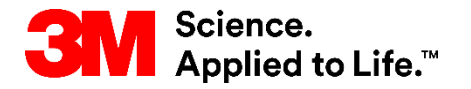

SAP-Schulung Source To Pay

### STP500: Ariba Enterprise-Network/Zusammenarbeit für Full Account

#### Externe Benutzerschulung

Version: 5.5 Letzte Aktualisierung:18. Januar 2019

> 3M Business Transformation & Information Technology Progress set in motion >

### Kurseinführung

Dieses Dokument umfasst eine Schulung für Ihre Organisation, die Transaktionen mit 3M über das Ariba Network (AN) mithilfe von Online-Webformularen behandelt.

Bei der Transaktion mit 3M über das Ariba Network können Sie folgende Bestellungsarten erhalten:

- Services
  - Limitbestellungen (Limit Orders): Wird verwendet, wenn die gesamte Dienstleistung unbekannt ist oder die Dienstleistung sich über mehrere Zahlungsperioden erstreckt und mehrere Zahlungen gemacht werden.
  - Freie Textbeschreibung: Leistungen werden vom Anforderer beschrieben.
- Materialien
  - 3M-Material: Beschreibung und 3M-Teilenummern werden aus den 3M-Stammdaten gezogen.
  - Katalog: Beschreibung und Lieferanten-Teilenummern werden aus dem Lieferantenkatalog gezogen.
  - Freie Textbeschreibung: Materialien werden vom Anforderer beschrieben.

Zusätzliche Dokumentation finden Sie im *Lieferanten-Informationsportal* von 3M, auf das Sie von der Seite *Kundenbeziehungen* Ihres AN-Kontos zugreifen können.

Lieferanten, die an der Verwendung von commerce eXtensible Markup Language (cXML) für Transaktionen im Ariba Network interessiert sind, sollten sich die cXML-Dokumente ansehen, die im *Lieferanten-Informationsportal* und auf der *Ariba-Hilfeseite veröffentlicht sind*.

### Kurseinführung (Fortsetzung)

Richtlinien für Transaktionen in Ariba werden in diesem Kurs moduliert behandelt. Am Ende jedes Moduls stehen drei Szenario-spezifische Anweisungen. Die unten stehenden Links können verwendet werden, um direkt zu Modulen oder Szenarien zu navigieren.

- Administrator- und Kontoeinrichtung
- Verwalten von Rollen und Benutzern
- Einführung in das Ariba Network
- Identifizieren von Auftragsarten
- Limitbestellungen (Limit Orders)
  - Szenario: Bearbeitung einer Limitbestellung
- Serviceaufträge mit freier Textbeschreibung
  - Szenario: Bearbeitung eines Serviceauftrags mit freier Textbeschreibung
- Materialbestellungen
  - Szenario: Bearbeitung einer Materialbestellung
  - Szenario: Bearbeitung einer Materialbestellung mit mehreren Zeilen
- Länderspezifische Rechnungsstellungsregeln f
  ür 3M
- Erstellen einer Gutschrift Belegpositionsebene
- Nächste Schritte und Support

Hinweis: Um Hilfe zu häufigen Problemen und entsprechende Lösungen zu finden, klicken Sie hier.

## **Administrator- und Kontoeinrichtung**

Kontokonfiguration:

- Basisprofil
- Elektronische Auftragsweiterleitung
- Elektronische Rechnungsweiterleitung
- Überweisungsinformation
- E-Mail-Benachrichtigungen
- Verwalten von Rollen und Benutzern
- Kundenbeziehungen
- Ariba Network-Support

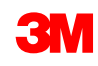

#### Kontoinformationen konfigurieren

Sie sind für die Genauigkeit der unten aufgeführten Abschnitte verantwortlich. Sie können jederzeit zu diesen Abschnitten zurückkehren, um Änderungen vorzunehmen und sich auf dem neuesten Stand zu halten.

- **Basisprofil**: Überprüfen Sie Ihre Unternehmensinformationen.
- E-Mail-Benachrichtigungen: Zeigen Sie E-Mail-Adressen f
  ür Ihre Kontobenachrichtigungen an und aktualisieren Sie sie.
- Elektronische Auftragsweiterleitung: Wählen Sie Ihre Voreinstellung für den Empfang von Aufträgen.

#### Als Administrator anmelden

Ariba Network-Anmeldeseite:

- Gehen Sie zum Anmelden in Ihrem Konto auf: <u>http://supplier.ariba.com</u>.
- Um auf Ihr Produktionskonto zuzugreifen, geben Sie den
   Benutzernamen (Username) und das Passwort (Password) ein und wählen Sie dann Anmelden (Login) aus.

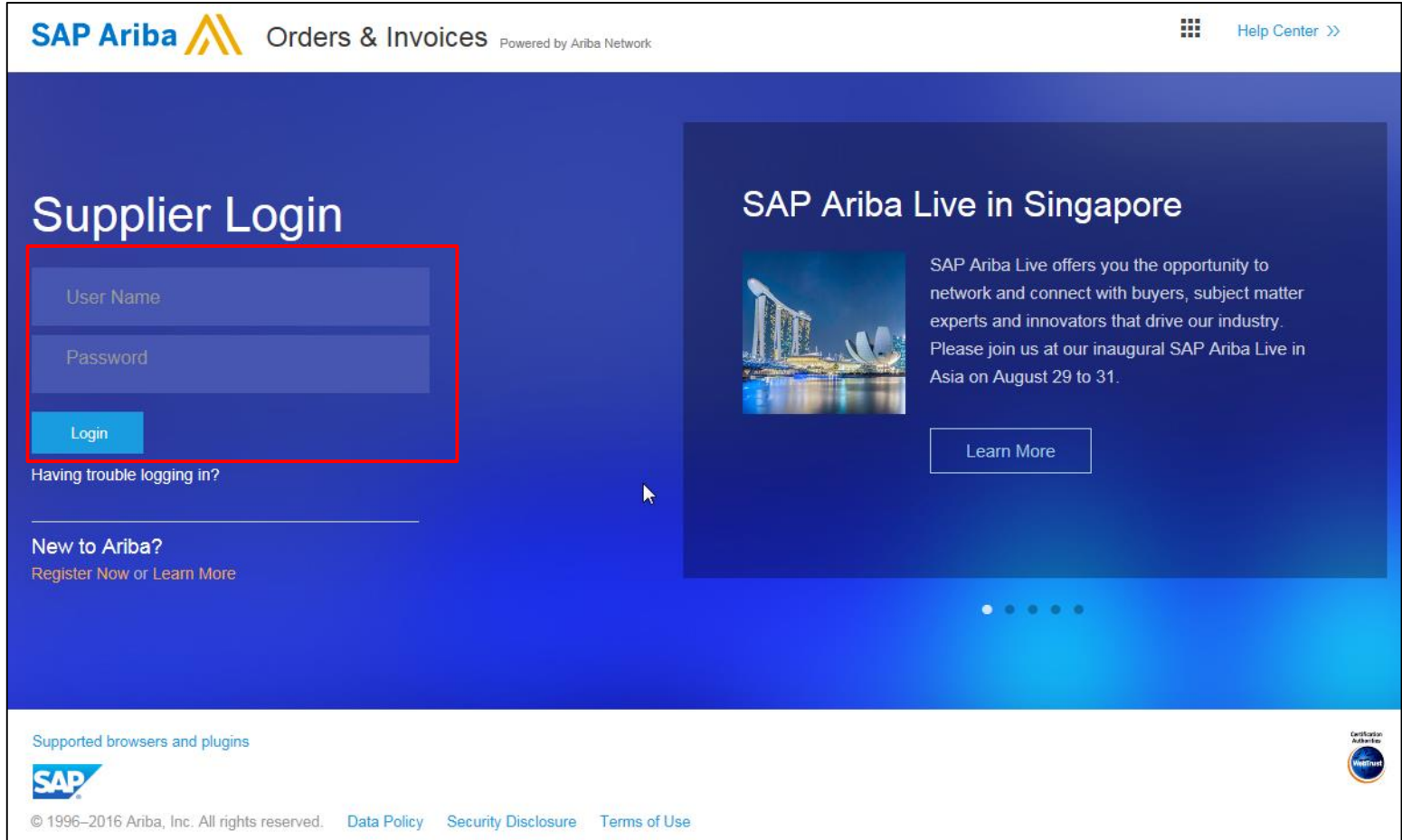

#### **Profil- und Kontokonfiguration**

Ihr **Unternehmensprofil** aufrufen:

- Klicken Sie auf das Dropdown-Menü Unternehmenseinstellungen (Company Settings).
- Klicken Sie auf
   Unternehmensprofil (Company Profile).

Hinweis: Ihre Ariba Network-ID (Ariba Network ID, ANID) wird oben rechts auf der Seite angezeigt.

| Ariba Sup         | oly  | Chain Co                         | ollaboratio      | n                      | Te               | est Mode    |               |         | Company Settings -   | Test Supplier test ▼ | Help Center >>                                                                                                    |
|-------------------|------|----------------------------------|------------------|------------------------|------------------|-------------|---------------|---------|----------------------|----------------------|----------------------------------------------------------------------------------------------------|
| HOME INBO         | x    | OUTBOX C                         | ATALOGS REP      | orts uploa             | D/DOWNLOAD       | MESSAGES    |               |         | ANID: AN01022768     | t vendor<br>461-T    | reate <del>v</del>                                                                                                    |
|                   |      |                                  |                  |                        |                  |             |               |         | Company Profile      | ]                    |                                                                                                    |
| Orders and Releas | es   | V All Custome                    | ers              | V Add n                | ore Order Num    | lber        |               | Q       | Account Settings     |                      | Jul Č<br>Trends Refresh                                                                                                    |
| Orders, Invoic    | es a | nd Payments                      |                  |                        |                  |             | All Customers | 5 🔻     | Customer Relations   | hips                 |                                                                                                    |
|                   |      |                                  |                  |                        |                  |             |               |         | Users                |                      | A Statement                                                                                                    |
| 35                | 0-   | 46                               | <b>57</b>        | 11<br>Orders that Need | 73               | •••         |               |         | Notifications        |                      | Version of the second second s |
| Orders            | Ur   | ders to Coniirm                  | Orders to Ship   | Attention              | Orders to inv    | More        |               |         | Application Subscrip | tions                | 4 6 <u>1</u> 0                                                                                                    |
| Order Number      |      | Customer                         |                  | Status                 | Amount           | Date 1      | Amount        | nvoiced | View All             |                      |                                                                                                    |
| 3500003509        | ₽    | Test PO - PLEA<br>(D*5)          | SE DO NOT Ship - | New                    | \$5,500.00 USD   | 26 Nov 2018 | \$0.00        | USD     | Network Settings     |                      |                                                                                                    |
| 3500003508        | ₽    | Test PO - PLEA<br>(D*5)          | SE DO NOT Ship - | New                    | \$5,500.00 USD   | 26 Nov 2018 | \$0.00        | USD     | Electronic Order Ro  | uting                | 35%                                                                                                    |
| 4500004847        | ₽    | Test PO - PLEA<br>(D*1)          | SE DO NOT Ship - | New                    | Undisclosed      | 26 Nov 2018 | \$0.00        | CAD     | Electronic Invoice R | outing               |                                                                                                    |
| 3500498290        | ą    | Test PO - PLEA<br>Regression Tes | SE DO NOT Ship - | New                    | \$100.00 CAD     | 26 Nov 2018 | \$0.00        | CAD     | Accelerated Paymer   | nts                  |                                                                                                    |
| 3500003507        | ₽    | Test PO - PLEA<br>(D*5)          | SE DO NOT Ship - | New                    | \$770,000.00 USD | 26 Nov 2018 | \$0.00        | USD     | Remittances          |                      |                                                                                                    |
| 3500003505        | ₽    | Test PO - PLEA                   | SE DO NOT Ship - | New                    | \$5,500.00 USD   | 26 Nov 2018 | \$0.00        | USD     | Network Notification | s                    |                                                                                                    |
| 4804821565        | ₽    | Test PO - PLEA                   | SE DO NOT Ship - | New                    | \$175.00 USD     | 23 Nov 2018 | \$0.00        | USD     | Audit Logs           |                      |                                                                                                    |
| 4804821564        | ₽    | Test PO - PLEA                   | SE DO NOT Ship - | New                    | \$175.00 USD     | 23 Nov 2018 | \$0.00        | USD     | View All             |                      |                                                                                                    |
| 3500002200        | ₽    | Test PO - PLEA<br>(D*1)          | SE DO NOT Ship - | New                    | Undisclosed      | 23 Nov 2018 | \$0.00        | CAD     | Select +             | 모 Message            | 8                                                                                                    |
| 1000004 105       |      | Test PO - PLEA                   | SE DO NOT Ship - |                        | 6760 00 UOD      | 22 NI 2040  | <b>CO 00</b>  | LIOD    | Colort               | 3                    |                                                                                                    |

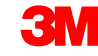

### Konfiguration des Unternehmensprofils

Die Seite *Unternehmensprofil* (Company Profile) wird angezeigt.

Klicken Sie auf die Registerkarte **Grundlegendes** (Basic):

- Füllen Sie alle Pflichtfelder im grundlegenden Unternehmensprofil aus, die durch einen Stern gekennzeichnet sind, oder aktualisieren Sie sie.
- Klicken Sie auf Hinzufügen/Entfernen (Add/Remove), um Ihr Unternehmen durch Folgendes zu klassifizieren:
  - Waren
  - Vertriebsgebiet
  - Branchen
- Klicken Sie auf **Speichern** (Save).

| ompany F        | Profile             |                                                                       |                                                                   |                                                                    |                                                                                                    |            |
|-----------------|---------------------|-----------------------------------------------------------------------|-------------------------------------------------------------------|--------------------------------------------------------------------|----------------------------------------------------------------------------------------------------|------------|
| Basic (3)       | Business (2)        | Marketing (3)                                                         | Contacts                                                          | Certifications (1)                                                 | Additional Documents                                                                                              |            |
| Indicates a req | uired field         |                                                                       |                                                                   |                                                                    |                                                                                                    |            |
| verview         |                     |                                                                       |                                                                   |                                                                    |                                                                                                    |            |
|                 | Co                  | ompany Name:*                                                         | 3M Production Te                                                  | st Vendor - TEST-SUP01                                             | 1                                                                                                    |            |
|                 | Other               | names, if any:                                                        |                                                                   |                                                                    |                                                                                                    |            |
|                 |                     |                                                                       |                                                                   |                                                                    |                                                                                                    |            |
|                 |                     | NetworkId: Al                                                         | N01022768461-T                                                    | Ū                                                                  |                                                                                                    |            |
|                 | Con                 | nmodities, Sales                                                      | Territories and                                                   | Industries                                                         |                                                                                                    |            |
|                 | Sele                | nmodities *<br>ect the goods and se<br>modities you select            | rvices your compar<br>below. You will rec                         | ny provides. Postings made<br>eive email notification of bi        | e by buyers will be matched to you based on the<br>usiness opportunities when a match is found.                   |            |
|                 | (                   | 1) Cleaning brushes                                                   |                                                                   |                                                                    |                                                                                                    |            |
|                 |                     | Natif. and ushen husi                                                 |                                                                   |                                                                    | Add/Remo                                                                                                    | ove        |
|                 | S al                | as Territories *                                                      | mess opportunities                                                | matching my commodities                                            | s are published on Anda Discovery-Lany Access.                                                                    |            |
|                 | Sele<br>belo<br>but | ect the territories tha<br>w. If you have globa<br>a goods manufactur | t your company se<br>al capabilities, then<br>er may ship globall | rves. If you serve limited t<br>you can select "Global". (F<br>y). | territories, then select the territories your company ser<br>For example: a services company might only serve the | ves<br>US, |
|                 | (1                  | ) California(United S                                                 | States)                                                           |                                                                    |                                                                                                    |            |
|                 |                     |                                                                       |                                                                   |                                                                    | Add/Remo                                                                                                    | ove        |
|                 | Ind                 | ustries                                                               | Ir company serves                                                 |                                                                    |                                                                                                    |            |
|                 | (1                  | ) Service Provider                                                    | . company serves                                                  |                                                                    |                                                                                                    |            |
|                 |                     |                                                                       |                                                                   |                                                                    | Add/Rem                                                                                                    | ove        |

### Konfiguration des Unternehmensprofils (Fortsetzung)

Registerkarte Geschäft (Business):

- Optional: Geben Sie zusätzliche Unternehmensinformationen ein, z. B. Steuer-IDs.
- Steuer-IDs sind auf Rechnungen, die Sie mithilfe der Option Rechnung erstellen (Create Invoice) erstellen, voreingestellt.
- Kunden-Umsatzsteuer (Customer Value Added Tax, VAT) ist ein Pflichtfeld für Rechnungen aus der EMEA-Region. Für Lieferanten aus der EMEA-Region wird empfohlen, dieses Feld in ihrem Unternehmensprofil auszufüllen, um Rechnungsfehler zu vermeiden. Mehrwertsteuernummern dürfen keine Leerzeichen, Bindestriche oder Sonderzeichen enthalten. Sind diese Felder nicht zutreffend, dann lassen Sie sie leer. Tragen Sie nicht N/A ein.

| Basic (2)   | Business (2) Mark       | (eting (3) Contacts Certifications (1) |  |  |  |  |
|-------------|-------------------------|----------------------------------------|--|--|--|--|
| * Indicates | a required field        |                                        |  |  |  |  |
| Business    | ; Info                  |                                        |  |  |  |  |
|             | Year Founded:           |                                        |  |  |  |  |
|             | Number of Employees:    |                                        |  |  |  |  |
|             | Annual Revenue:         |                                        |  |  |  |  |
|             | Stock Symbol:           |                                        |  |  |  |  |
| Fiscal Inf  | o                       |                                        |  |  |  |  |
|             | Type of Organization:   |                                        |  |  |  |  |
|             | Legal Name:             |                                        |  |  |  |  |
|             | State of Incorporation: | Alabama                                |  |  |  |  |
| _           | D-U-N-S® Number:        | 551111111 (1)                          |  |  |  |  |
| G           | lobal Location Number:  |                                        |  |  |  |  |
|             | Tax Id:                 | Do not enter dashes                    |  |  |  |  |
|             | State Tax Id:           | Do not enter dashes                    |  |  |  |  |
|             | Regional Tax Id:        | Do not enter dashes                    |  |  |  |  |
|             | Vat Id:                 |                                        |  |  |  |  |
|             | Exempt from Backup      | O Yes O No                             |  |  |  |  |

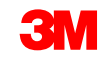

### Konfiguration des Unternehmensprofils (Fortsetzung)

#### Registerkarte Marketing:

- Geben Sie zusätzliche Details und spezifische Kriterien über Ihr Unternehmen ein.
- Fügen Sie eine
   Unternehmens beschreibung und ein
   Unternehmenslogo
   hinzu.
- Es ist optional, auf Hinzufügen (Add) zu klicken und Kredit- und Risikoinformationen von D&B hinzuzufügen.

| Company Profile                                                                                                    | Save Close                          |
|----------------------------------------------------------------------------------------------------|-------------------------------------|
| Basic (3) Business (2) Marketing (3) Contacts Certifications (1) Additional Documents                                                                                                |                                     |
| * Indicates a required field                                                                                                    | Public Profile Completeness         |
| Standard Profile Features                                                                                                    | 22%                                 |
| Social Networking Links                                                                                                    | Short Description                   |
| doctan teamostang Lanar a stannels so that buyers can engage with your company.                                                                                                    | Website                             |
| f facebook.com/                                                                                                    | Annual Revenue                      |
| teiter com/                                                                                                    | Certifications                      |
|                                                                                                    | D-U-N-S Number                      |
| inkedin.com/                                                                                                    | Business Type                       |
| Common David Sec.                                                                                                    | Industries                          |
| Company uses on point<br>There is all company description that gives buying organizations a more complete view of your company than the brief description on the Basic Profile page. | Company Description                 |
|                                                                                                    | Company Logo                        |
|                                                                                                    |                                     |
|                                                                                                    | Share Your Public Profile           |
|                                                                                                    | Click here to get your Ariba badge. |
|                                                                                                    | Find us on Aithis Network           |
| Credit and Risk Information from D&B 🕥                                                                                                    |                                     |
| Add your Dun & Bradebeet credit and risk accrea to your posting responses so that buyers can identify you as qualified partner.                                                      | Marco Data Data                     |
| DBB D-U-N-58 Number: 1 Adu                                                                                                    | View Public Profile                 |
| Premium Profile Features                                                                                                    | Profile Visibility Settings         |
| Company Long                                                                                                    |                                     |
| Upload your logo to appear with your company description. Logos must be a gif lie with a maximum width of 250 poeks, a maximum height of 250 pueks and a maximum size of 200 kit.    |                                     |
| Logo File: Browse                                                                                                    |                                     |
| 1 March                                                                                                    |                                     |

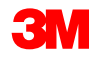

#### Konfiguration des Basisprofils

Registerkarte Kontakte:

Die Hauptkontaktfelder des Unternehmens befinden sich auf der Registerkarte **Kontakte** (Contacts) auf der Seite *Unternehmensprofil* (Company Profile).

| asic (2) Busine                                                                                                    | ss (2) Marketing (3)                                                                                                    | Contacts                                                                                                    | Certifications (1)                                                                                                    |                                                                                                    |
|----------------------------------------------------------------------------------------------------|----------------------------------------------------------------------------------------------------|----------------------------------------------------------------------------------------------------|----------------------------------------------------------------------------------------------------|----------------------------------------------------------------------------------------------------|
| Indicates a require                                                                                                    | ed field                                                                                                    |                                                                                                    |                                                                                                    |                                                                                                    |
| Company Conta                                                                                                    | ct Information                                                                                                    |                                                                                                    |                                                                                                    |                                                                                                    |
| Ма                                                                                                    | in Email: * test@test.com                                                                                                    |                                                                                                    | 7                                                                                                    |                                                                                                    |
| Mai                                                                                                    | n Phone: * USA 1 💽                                                                                                    | Area Nur<br>999 99                                                                                                    | nber<br>199999                                                                                                    |                                                                                                    |
| И                                                                                                    | Country<br>Main Fax: USA 1 💌                                                                                                    | Area Nur                                                                                                    | nber                                                                                                    |                                                                                                    |
| Contact Personr                                                                                                    | nel                                                                                                    |                                                                                                    |                                                                                                    |                                                                                                    |
| ustomers need to k<br>ontacts. First, creat<br>ssignments. Custor<br>dit a contact's detai<br>tatement.                                                                                                    | know how to contact your<br>re your private list of conta<br>mers do not see your list o<br>ils. Ariba's policy for handl                                                                                                    | company, You<br>ct personnel,<br>f contact personnel ing<br>contact inf                                                                                         | can provide companywic<br>Then, create companywic<br>onnel. Click Edit or any li<br>ormation is described in t                                                                                          | de and customer-specific<br>de and customer-specific<br>nk in the Name column to<br>the Ariba Privacy                                                                               |
| ustomers need to k<br>ontacts. First, creat<br>ssignments. Custor<br>dit a contact's detai<br>tatement.<br>Contacts                                                                                                    | know how to contact your<br>re your private list of conta<br>mers do not see your list o<br>ils. Ariba's policy for handl                                                                                                    | company. You<br>ct personnel.<br>f contact pers<br>ing contact inf                                                                                              | can provide companywic<br>Then, create companywic<br>onnel. Click Edit or any li<br>ormation is described in t                                                                                          | de and customer-specific<br>de and customer-specific<br>nk in the Name column to<br>the <b>Ariba Privacy</b>                                                                        |
| ustomers need to k<br>ontacts. First, creat<br>ssignments. Custor<br>dit a contact's detai<br>tatement .<br>Contacts<br>Name ↑                                                                                                    | know how to contact your<br>e your private list of conta<br>mers do not see your list o<br>ils. Ariba's policy for handl<br>Business Title                                                                                                    | company. You<br>ct personnel.<br>f contact pers<br>ing contact inf                                                                                              | can provide companywic<br>Then, create companywic<br>onnel. Click Edit or any li<br>ormation is described in t<br>Email                                                                                 | de and customer-specific<br>de and customer-specific<br>nk in the Name column t<br>the Ariba Privacy<br>Phone                                                                       |
| ustomers need to k<br>ontacts. First, creat<br>ssignments. Custor<br>dit a contact's detai<br>tatement .<br>Contacts<br>Name ↑                                                                                                    | know how to contact your of<br>re your private list of conta<br>mers do not see your list o<br>ils. Ariba's policy for handl<br>Business Title                                                                                                    | company. You<br>ct personnel.<br>f contact pers<br>ing contact inf<br>No items                                                                                  | can provide companywic<br>Then, create companywic<br>onnel. Click Edit or any li<br>ormation is described in t<br>Email                                                                                 | de and customer-specific<br>de and customer-specific<br>nk in the Name column t<br>the Ariba Privacy<br>Phone                                                                       |
| Customers need to k<br>ontacts. First, creat<br>ssignments. Custor<br>dit a contact's detai<br>tatement .<br>Contacts<br>Name ↑<br>L Create                                                                                                    | know how to contact your<br>ie your private list of conta<br>mers do not see your list o<br>ils. Ariba's policy for handl<br>Business Title                                                                                                    | company. You<br>ct personnel.<br>f contact pers<br>ing contact inf<br><i>No items</i>                                                                           | can provide companywic<br>Then, create companywic<br>onnel. Click Edit or any li<br>ormation is described in t<br>Email                                                                                 | de and customer-specific<br>de and customer-specific<br>nk in the Name column to<br>the Ariba Privacy<br>Phone                                                                      |
| ustomers need to I<br>ontacts. First, creat<br>ssignments. Custor<br>dit a contact's detai<br>tatement .<br>Contacts<br>Name ↑<br>Create<br>Companywide A:<br>esignate companyw<br>ompanywide conta<br>ustomer-specific as                                                      | know how to contact your of<br>the your private list of conta<br>mers do not see your list o<br>ils. Ariba's policy for handl<br>Business Title<br>Ssignments<br>wide contacts. These conta<br>cts can be the first point of<br>signments, go to the Cust                                                                                                    | company. You<br>ct personnel.<br>f contact perso<br>ing contact inf<br><i>No items</i><br>cts are visible<br>contact for comer-specific                         | can provide companywic<br>Then, create companywic<br>onnel. Click Edit or any li<br>ormation is described in t<br>Email<br>to all buying organizatio<br>ustomers who want to do<br>Assignments section. | de and customer-specific<br>de and customer-specific<br>nk in the Name column to<br>the Ariba Privacy<br>Phone<br>Phone<br>ns on Ariba Network,<br>business with you. For           |
| ustomers need to k<br>ontacts. First, creat<br>ssignments. Custor<br>dit a contact's detai<br>tatement .<br>Contacts<br>Name ↑<br>Create<br>Companywide A:<br>esignate companywide conta<br>ustomer-specific as<br>Companywide As                                               | know how to contact your of e your private list of conta<br>mers do not see your list of conta<br>ils. Ariba's policy for handl<br>Business Title<br>Ssignments<br>wide contacts. These conta<br>cts can be the first point of<br>isignments, go to the Cust<br>ssignments                                                                                                    | company. You<br>ct personnel.<br>f contact pers<br>ing contact inf<br><i>No items</i><br>cts are visible<br>contact for comer-specific                          | can provide companywic<br>Then, create companywic<br>onnel. Click Edit or any li<br>ormation is described in t<br>Email<br>to all buying organizatio<br>Istomers who want to do<br>Assignments section. | de and customer-specific<br>de and customer-specific<br>nk in the Name column to<br>the Ariba Privacy<br>Phone<br>Phone<br>ns on Ariba Network.<br>business with you. For           |
| ustomers need to l<br>ontacts. First, creat<br>ssignments. Custor<br>dit a contact's detain<br>tatement .<br>Contacts<br>Name ↑<br>Create<br>Companywide A:<br>esignate companywide A:<br>ustomer-specific as<br>Companywide As                                                 | know how to contact your of the your private list of containers do not see your list of ils. Ariba's policy for handler business Title Business Title Ssignments wide contacts. These contains are the first point of the cust statements, go to the Cust statements business business bus | company. You<br>ct personnel.<br>f contact personnel.<br>f contact inf<br><i>No items</i><br>cts are visible<br>contact for comer-specific                      | can provide companywic<br>Then, create companywic<br>onnel. Click Edit or any li<br>ormation is described in t<br>Email<br>to all buying organizatio<br>Jstomers who want to do<br>Assignments section. | de and customer-specific<br>de and customer-specific<br>nk in the Name column t<br>the Ariba Privacy<br>Phone<br>Phone<br>ns on Ariba Network.<br>business with you. For<br>Actions |
| ustomers need to k<br>ontacts. First, creat<br>ssignments. Custor<br>dit a contact's deta-<br>tatement .<br>Contacts<br>Name ↑<br>Create<br>Companywide A:<br>esignate companyvide A:<br>stomer-specific as<br>Companywide As<br>Assignment<br>Accounts Receivabl               | know how to contact your of<br>the your private list of conta<br>mers do not see your list o<br>ils. Ariba's policy for handl<br>Business Title<br>Ssignments<br>wide contacts. These conta<br>cts can be the first point of<br>signments, go to the Cust<br>ssignments                                                                                                    | company. You<br>ct personnel.<br>f contact perso<br>ing contact inf<br><i>No items</i><br>cts are visible<br>contact for comer-specific                         | can provide companywic<br>Then, create companywic<br>onnel. Click Edit or any li<br>ormation is described in t<br>Email<br>to all buying organizatio<br>Istomers who want to do<br>Assignments section. | de and customer-specific<br>de and customer-specific<br>nk in the Name column t<br>the Ariba Privacy<br>Phone<br>Phone<br>ns on Ariba Network,<br>business with you. For<br>Actions |
| ustomers need to I<br>ontacts. First, creat<br>ssignments. Custor<br>dit a contact's deta<br>tatement .<br>Contacts<br>Name ↑<br>Create<br>Companywide As<br>esignate companyw<br>ompanywide conta<br>ustomer-specific as<br>Companywide As<br>Assignment<br>Accounts Receivabl | know how to contact your of<br>the your private list of conta<br>mers do not see your list o<br>ils. Ariba's policy for handl<br>Business Title<br>Ssignments<br>wide contacts. These conta<br>cts can be the first point of<br>ssignments, go to the Custo<br>ssignments                                                                                                    | company. You<br>ct personnel.<br>f contact personnel.<br>f contact person<br>ng contact inf<br><i>No items</i><br>cts are visible<br>contact for comer-specific | can provide companywic<br>Then, create companywic<br>onnel. Click Edit or any li<br>ormation is described in t<br>Email<br>to all buying organizatio<br>ustomers who want to do<br>Assignments section. | de and customer-specific<br>nk in the Name column to<br>the Ariba Privacy<br>Phone<br>None Ariba Network,<br>business with you, For<br>Actions                                      |

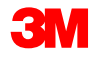

### Konfiguration des Basisprofils (Fortsetzung)

#### Registerkarte Zertifizierungen:

- Geben Sie zusätzliche Informationen über die Zertifizierungen Ihres Unternehmens ein, falls zutreffend.
- Sie können zusätzliche Informationen über Ihr Unternehmen für alle grünen oder

Diversitätsinformationen eingeben, die für Ihre Organisation gelten.

| Compan                | y Profile                                                                                                    |                                                                 |                                               |                                                             |                                                                                                    |  |  |  |  |  |
|-----------------------|----------------------------------------------------------------------------------------------------|-----------------------------------------------------------------|-----------------------------------------------|-------------------------------------------------------------|----------------------------------------------------------------------------------------------------|--|--|--|--|--|
| Basic (3)             | Business (2)                                                                                                    | Marketing (3)                                                   | Contacts                                      | Certifications (1)                                          | Additional Documents                                                                                                    |  |  |  |  |  |
| * Indicates a         | Indicates a required field                                                                                                    |                                                                 |                                               |                                                             |                                                                                                    |  |  |  |  |  |
| Certifica             | Certifications                                                                                                    |                                                                 |                                               |                                                             |                                                                                                    |  |  |  |  |  |
| Buying orga           | Jying organizations can view these designations in your company profile and search on this information when looking for new suppliers. Sestainability Initiatives                                                                                                    |                                                                 |                                               |                                                             |                                                                                                    |  |  |  |  |  |
| Sma<br>Your           | II Disadvantaged B<br>business is SDB certifier                                                                                                    | asiness<br>I. 8(a) certilled, HUBZone o                         | entified, or certified                        | as a small disadvantaged b                                  | usiness by a state government agency.                                                                                                    |  |  |  |  |  |
| Your                  | nen-Owned Busines<br>business is at least 51%                                                                                                    | 5<br>owned by a woman or won                                    | ren who exercise th                           | e power to make policy dec                                  | inions and who are actively involved in the day-to-day management of the business.                                                                                                    |  |  |  |  |  |
| Your                  | ority-Owned Busine<br>business is at least 51%                                                                                                    | ss<br>owned by one or more min                                  | ority U.S. citizens. I                        | n the case of a publicly own                                | ed business, at least one or more such individuals own 51% of the stock, and one or more such individuals control its management and daily operations.                                   |  |  |  |  |  |
| Your                  | T-Owned Business<br>business is at least 31%                                                                                                    | owned by a Lesbian, Gay,                                        | Bisexual and/or Tra                           | nsgender (LGBT) person o                                    | r persons and exercises independence from any non-LGOT business enterprise (LGOTBE).                                                                                                    |  |  |  |  |  |
| Vete<br>Your<br>Veter | ran-Owned Busines<br>business is at least 61%<br>an. The terms "veteran"                                                                                                    | is<br>owned by an individual whe<br>and "service-disabled veter | o served in the activ<br>an" are defined in 3 | re military, naval, or air serv<br>8 U.S.C 101(2) and (18). | ice, and who was discharged or released under conditions other than dishonorable or is at least 51% owned by an individual who can be considered by the government as a Service-Disabled |  |  |  |  |  |
| The I<br>stand        | 150 Certification<br>The International Organization for Standardization (ISO) family of standards relate to quality management systems and are designed to help organizations ensure they meet the needs of oustomers and other stakeholders. The standards are published by the ISO and are available through National standards bodies. |                                                                 |                                               |                                                             |                                                                                                    |  |  |  |  |  |
| Your                  | Not Certified<br>Your business does not have any of the certifications lated above.                                                                                                    |                                                                 |                                               |                                                             |                                                                                                    |  |  |  |  |  |
|                       |                                                                                                    |                                                                 |                                               |                                                             |                                                                                                    |  |  |  |  |  |

# Netzwerkeinstellungen konfigurieren: Elektronische Auftragsweiterleitung

Klicken Sie im Dropdown-Menü Unternehmenseinstellungen (Company Settings) auf Elektronische Auftragsweiterleitung (Electronic Order Routing), um anzugeben, wie Sie mit 3M im Ariba Network Transaktionen durchführen möchten.

| Ariba Sup         | oly Chai                                          | in Collaboratio               | on          | Te               | st Mode     |                 | Company Setting                | as ▼ Test Supplier test- | … ▼ Help Center >>                                                    |
|-------------------|---------------------------------------------------|-------------------------------|-------------|------------------|-------------|-----------------|--------------------------------|--------------------------|-----------------------------------------------------------------------|
| HOME INBO         | K OUTBO                                           | CATALOGS RE                   | Ports uploa | D/DOWNLOAD       | MESSAGES    |                 | 3M Production<br>ANID: AN01022 | Test Vendor<br>768461-T  | reate <del>▼</del>                                                    |
|                   |                                                   |                               |             |                  |             |                 | Company Profile                |                          |                                                                       |
| Orders and Releas | es 🗸 🗚                                            | Customers                     | V Add n     | nore Order Num   | ber         | C               | Account Setting                | 3                        | til C<br>Trends Refresh                                               |
| Orders, Invoic    | es and Pay                                        | ments                         |             |                  |             | All Customers v | Customer Relati                | onships                  |                                                                       |
| -                 |                                                   |                               |             |                  |             |                 | Users                          |                          | A Annual P                                                            |
| 35                | 46                                                | 57                            | 11          | 73               |             |                 | Notifications                  |                          | Barrenney<br>Lorenney<br>Variante annue Barri<br>Variante annue Barri |
| Orders            | Urders to Co                                      | ontirm Orders to Snip         | Attention   | Urders to inv    | More        |                 | Application Sub                | criptions                | 4 9 1 60                                                              |
|                   |                                                   |                               |             |                  |             |                 | View All                       |                          |                                                                       |
| Order Number      | Custon                                            | her                           | Status      | Amount           | Date 4      | Amount Invoic   | ed                             |                          |                                                                       |
| 3500003509        | 구 Test P(<br>(D*5)                                | O - PLEASE DO NOT Ship -      | New         | \$5,500.00 USD   | 26 Nov 2018 | \$0.00 US       | Network Setting                | 3                        |                                                                       |
| 3500003508        | Figure Test Post Post Post Post Post Post Post Po | 0 - PLEASE DO NOT Ship -      | New         | \$5,500.00 USD   | 26 Nov 2018 | \$0.00 USI      | D Electronic Order             | Routing                  | 36%                                                                   |
| 4500004847        | F Test P                                          | 0 - PLEASE DO NOT Ship -      | New         | Undisclosed      | 26 Nov 2018 | \$0.00 CA       | Electronic Invoid              | e Routing                |                                                                       |
| 3500498290        | a Test Po                                         | 0 - PLEASE DO NOT Ship -      | New         | \$100.00 CAD     | 26 Nov 2018 | \$0.00 CA       | Accelerated Pay                | ments                    |                                                                       |
| 3500003507        | Test P                                            | D - PLEASE DO NOT Ship -      | New         | \$770,000.00 USD | 26 Nov 2018 | \$0.00 US       | Remittances                    |                          |                                                                       |
| 3500003505        | Test Po                                           | 0 - PLEASE DO NOT Ship -      | New         | \$5.500.00 USD   | 26 Nov 2018 | \$0.00 US       | Network Notifica               | tions                    |                                                                       |
| 4804821565        | U'5)                                              | - PLEASE DO NOT Ship -        | New         | \$175.00 USD     | 23 Nov 2018 | \$0.00 US       | Audit Logs                     |                          |                                                                       |
| 4004024564        | T (Q/U*1<br>□ Test P                              | )<br>D - PLEASE DO NOT Ship - | New         | \$175.00 UOD     | 22 Nov 2010 | \$0.00 UO       | View All                       |                          |                                                                       |
| 4804821564        | <sup>φ</sup> (Q/U*1                               | )                             | New         | \$175.00 USD     | 23 Nov 2018 | \$0.00 USI      | ,                              |                          |                                                                       |
| 3500002200        | 무 Test P(<br>(D*1)                                | D - PLEASE DO NOT Ship -      | New         | Undisclosed      | 23 Nov 2018 | \$0.00 CA       | ) Select -                     |                          | 00000                                                                 |
| 10000004 100      | - Test P                                          | O - PLEASE DO NOT Ship -      |             | 6700 00 UOD      | 22.11 2010  | CO. 00 1101     | Calast                         | -v- mes                  | ages                                                                  |

## Netzwerkeinstellungen: Elektronische Auftragsweiterleitung (Fortsetzung)

Empfang von Belegen: Zu den verfügbaren Methoden gehören E-Mail, Fax, online (Internet oder Portal) oder cXML. Die Online-Option sendet den Beleg zu Ihrem Ariba-Posteingang, sendet aber keine zusätzliche Kopie für die E-Mail-, Fax- oder cXML-Weiterleitung. Die Auswahl einer der anderen Methoden gibt die Reihenfolge in Ihrem Posteingang an, neben einer Kopie, die gemäß der gewählten Weiterleitung gesendet wird (E-Mail, Fax oder cXML-System).

#### Für E-Mail-Weiterleitungen:

- Sie können bis zu fünf E-Mail-Adressen, durch Komma getrennt, angeben.
- Wählen Sie Beleg in die E-Mail-Nachricht einbeziehen (Include document in the e-mail message) aus.
- Sie können auch eine nicht personalisierte E-Mail-Adresse als Verteilerliste verwenden, z. B.: orders@supplierxyz.com

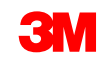

## Netzwerkeinstellungen: Elektronische Auftragsweiterleitung (Fortsetzung)

Wählen Sie **Beleg in die E-Mail-Nachricht einbeziehen** (Include document in the email message) aus, um die Bestellung (Purchase Order, PO) als Teil der E-Mail (oder des Faxes) einzubeziehen.

Konfigurieren Sie Ihre E-Mail-Posteingänge so, dass Ariba Network-Benachrichtigungen nicht in den Junk- oder Spam-Ordnern landen.

Geschäftliche/vollständige, Standard-/Light- und integrierte Lieferantenkonten können kundenspezifische Auftragsweiterleitungen im *Kundenbeziehungsabschnitt* "Administration" des Lieferantenkontos einstellen.

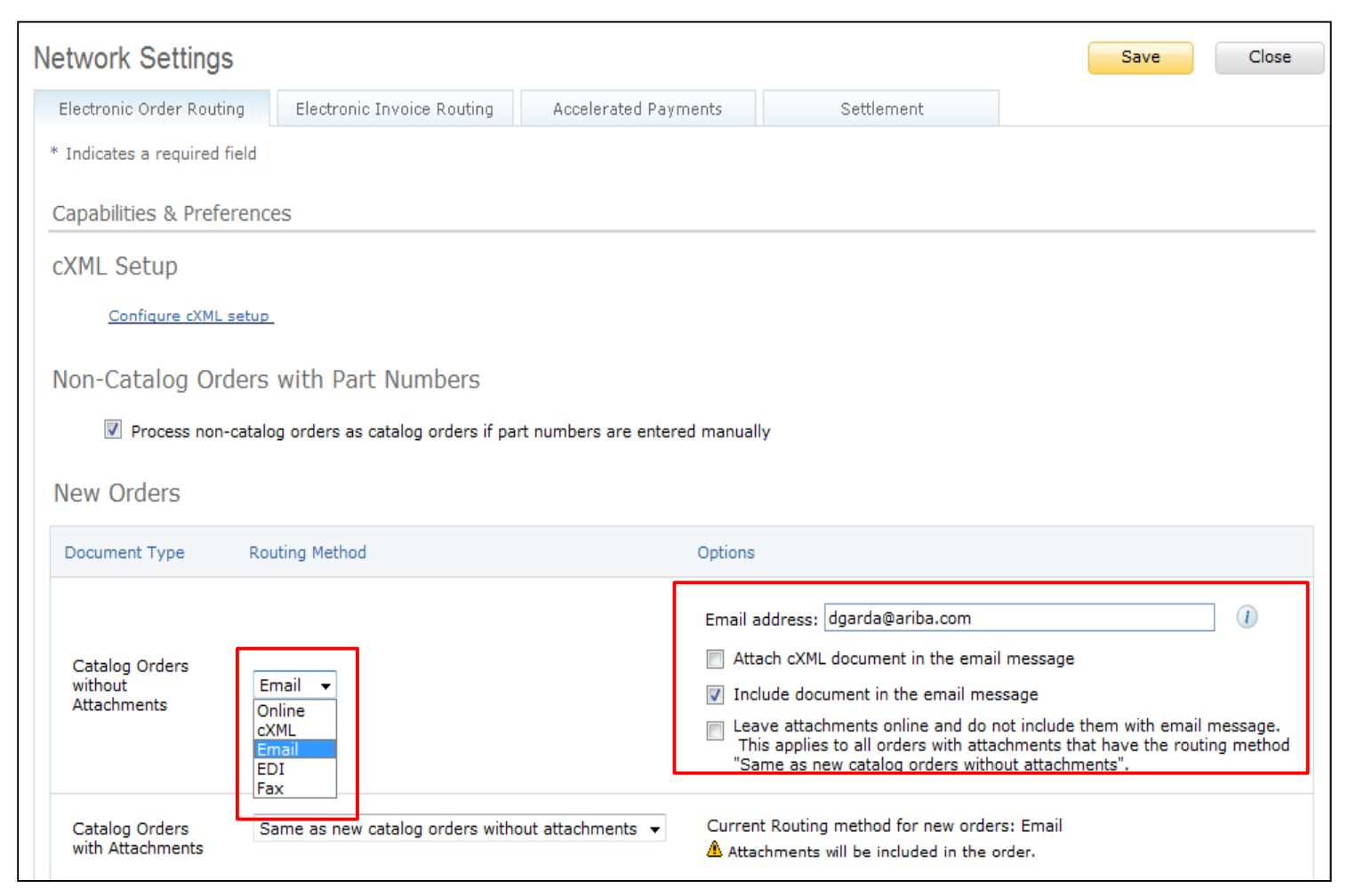

## Netzwerkeinstellungen: Elektronische Auftragsweiterleitung (Fortsetzung)

Wählen Sie für Änderungsaufträge und andere Belegtypen **Gleich wie neue Katalogaufträge ohne Anhänge** (Same as new catalog orders without attachments) oder stellen Sie dies wie gewünscht ein.

Unter *Andere Belegtypen* (Other Document Types):

- Geben Sie eine Methode für das Senden von Bestellantwortbelegen (Bestätigungen und Versandankündigungen) an.
- Geben Sie einen Benutzer f
  ür den Empfang von Benachrichtigungen an.

Klicken Sie auf Speichern (Save).

| Document Type                                                                                                | Routing Method                                                               | Options                                                                                                    |
|----------------------------------------------------------------------------------------------------|------------------------------------------------------------------------------|----------------------------------------------------------------------------------------------------|
| Catalog Orders<br>vithout<br>Attachments                                                                     | Same as new catalog orders without attachments 💌                             | Current Routing method for new orders: Email                                                                                |
| Catalog Orders<br>with Attachments                                                                           | Same as new catalog orders without attachments 💌                             | Current Routing method for new orders: Email<br>Attachments will be included in the order.                                  |
| Non-Catalog<br>Orders without<br>Attachments 🕄                                                               | Same as new catalog orders without attachments 💌                             | Current Routing method for new orders: Email                                                                                |
| Non-Catalog<br>Orders with<br>Attachments 🕄                                                                  | Same as new catalog orders without attachments 💌                             | Current Routing method for new orders: Email<br>Attachments will be included in the order.                                  |
| ther Document T                                                                                              | ypes                                                                         |                                                                                                    |
| ther Document T                                                                                              | Routing Method                                                               | Options                                                                                                    |
| ther Document T<br>Document Type<br>Blanket Purchase<br>Drders                                               | Routing Method Same as new catalog orders without attachments v              | Options<br>Current Routing method for new orders: Email                                                                     |
| ther Document T<br>Document Type<br>Blanket Purchase<br>Orders                                               | Routing Method Same as new catalog orders without attachments  Online        | Options<br>Current Routing method for new orders: Email<br>Save in my online inbox                                          |
| ther Document T<br>Document Type<br>Blanket Purchase<br>Orders<br>Fime Sheets<br>Drder Response<br>Documents | Routing Method Same as new catalog orders without attachments  Online Online | Options<br>Current Routing method for new orders: Email<br>Save in my online inbox<br>Return to this site to respond to POs |

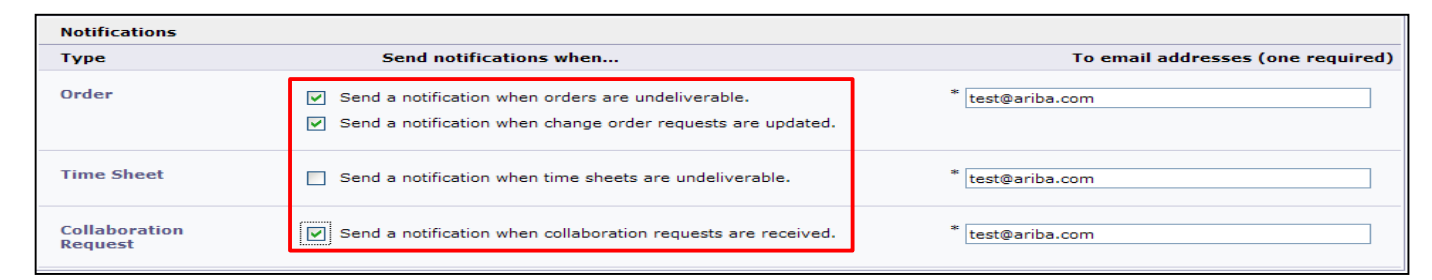

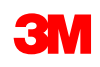

# Netzwerkeinstellungen: Elektronische Rechnungsweiterleitung

Klicken Sie im Dropdown-Menü Unternehmenseinstellungen (Company Settings) auf die Option Elektronische Rechnungsweiterleitung (Electronic Invoice Routing).

Wählen Sie eine dieser Rechnungsweiterleitungsmethoden aus:

- Online
- cXML

Konfigurieren Sie Rechnungsbenachrichtigungs-E-Mails. Wählen Sie die Ankreuzfelder für die Benachrichtigungen, die Sie empfangen möchten, aus.

| Ariba Supp                   | ly Chain Col                        | laboratior            | า                                   | Tes                  | t Mode        |                 | Company Settings -                           | Test Supplier test ▼ | Help Center >>               |
|------------------------------|-------------------------------------|-----------------------|-------------------------------------|----------------------|---------------|-----------------|----------------------------------------------|----------------------|------------------------------|
| HOME INBOX                   | OUTBOX CAT                          | ALOGS REPO            | RTS UPLOAD                          | /DOWNLOAD            | MESSAGES      |                 | 3M Production Test Ve<br>ANID: AN01022768461 | ndor<br>-T           | reate 🔻                      |
|                              |                                     |                       |                                     |                      |               |                 | Company Profile                              |                      |                              |
| Orders and Releases          | a 🗸 All Customers                   |                       | V Add mi                            | Order Numb           | er            | Q               | Account Settings                             |                      | Trends Refresh               |
| Orders, Invoice              | s and Payments                      |                       |                                     |                      | /             | All Customers - | Customer Relationships                       |                      | d to an                      |
| 35<br>New Purchase<br>Orders | 46<br>Orders to Confirm             | 57<br>Orders to Ship  | 11<br>Orders that Need<br>Attention | 73<br>Orders to Invo | oice More     |                 | Notifications<br>Application Subscription    | s                    | And Reads                    |
| Order Number                 | Customer                            |                       | Status                              | Amount               | Date ↓        | Amount Invoiced | View All                                     |                      | and the second second second |
| 3500003509                   | Test PO - PLEASE<br>(D*5)           | DO NOT Ship -         | New                                 | \$5,500.00 USD       | 26 Nov 2018   | \$0.00 USD      | Network Settings                             |                      |                              |
| 3500003508                   | Test PO - PLEASE<br>(D*5)           | DO NOT Ship -         | New                                 | \$5,500.00 USD       | 26 Nov 2018   | \$0.00 USD      | Electronic Order Routing                     |                      | 35%                          |
| 4500004847                   | 구 Test PO - PLEASE<br>(D*1)         | DO NOT Ship -         | New                                 | Undisclosed          | 26 Nov 2018   | \$0.00 CAD      | Electronic Invoice Routi                     | ng                   |                              |
| 3500498290                   | Test PO - PLEASE<br>Regression Test | DO NOT Ship -         | New                                 | \$100.00 CAD         | 26 Nov 2018   | \$0.00 CAD      | Accelerated Payments                         |                      |                              |
| 3500003507                   | Test PO - PLEASE<br>(D*5)           | DO NOT Ship -         | New S                               | \$770,000.00 USD     | 26 Nov 2018   | \$0.00 USD      | Remittances                                  |                      |                              |
| 3500003505                   | Test PO - PLEASE<br>(D*5)           | DO NOT Ship -         | New                                 | \$5,500.00 USD       | 26 Nov 2018   | \$0.00 USD      | Network Notifications                        |                      |                              |
| 4804821565                   | Test PO - PLEASE<br>(Q/U*1)         | DO NOT Ship -         | New                                 | \$175.00 USD         | 23 Nov 2018   | \$0.00 USD      | Audit Logs                                   |                      |                              |
| 4904921564                   | Test PO - PLEASE                    | DO NOT Ship -         | New                                 | \$175.00 LISD        | 23 New 2019   | \$0.00 USD      | View All                                     |                      |                              |
| letwork Settir               | igs                                 |                       |                                     |                      |               |                 | Sa                                           | ve Cle               | ose                          |
| Electronic Order<br>Routing  | Electron                            | nic Invoice<br>auting | Accelera                            | ted Payment:         | s S           | Settlement      |                                              |                      |                              |
| * Indicates a requir         | ed field                            |                       |                                     |                      |               |                 |                                              |                      |                              |
| Capabilitian 0 Dr            |                                     |                       |                                     |                      |               |                 |                                              |                      |                              |
| Capabilities & Pr            | erences                             |                       |                                     |                      |               |                 |                                              |                      |                              |
| Sending Meth                 | od                                  |                       |                                     |                      |               |                 |                                              |                      |                              |
| Document Type                | Routing Method                      | ł                     |                                     | Opti                 | ons           |                 |                                              |                      |                              |
| Invoices                     | Online ▼<br>Online                  |                       |                                     | Ret                  | urn to this s | ite to create   | invoices                                     |                      |                              |
| Notifications                | EDI                                 |                       |                                     |                      |               |                 |                                              |                      |                              |
| Туре                         | Send notificatio                    | ons when              |                                     |                      | То            | email addres    | sses (one required                           | d)                   |                              |
| Invoice Failure              | Send a not rejected.                | ification wher        | n invoices are                      | e undeliverab        | le or         | dgarda@arib     | a.com                                        |                      |                              |
| Invoice Status               | Send a not                          | ification wher        | n invoice stat                      | uses change.         | *             | dgarda@arib     | a.com                                        |                      |                              |

19

### Kundenrechnungsregeln anzeigen

Die Kundenrechnungsregeln legen fest, was Sie bei der Erstellung von Rechnungen eingeben können:

- Klicken Sie auf das Dropdown-Menü Unternehmenseinstellungen (Company Settings) und anschließend unter Kontoeinstellungen (Account Settings) auf Kundenbeziehungen (Customer Relationships).
- Eine Liste Ihrer Kunden wird angezeigt.
   Klicken Sie auf Ihren Kunden (3M), um dessen Rechnungsregeln anzuzeigen.
- Scrollen Sie nach unten zum Abschnitt Rechnungseinrichtung (Invoice setup) und sehen Sie sich die Rechnungsregeln an.
- Klicken Sie auf Fertig (Done).

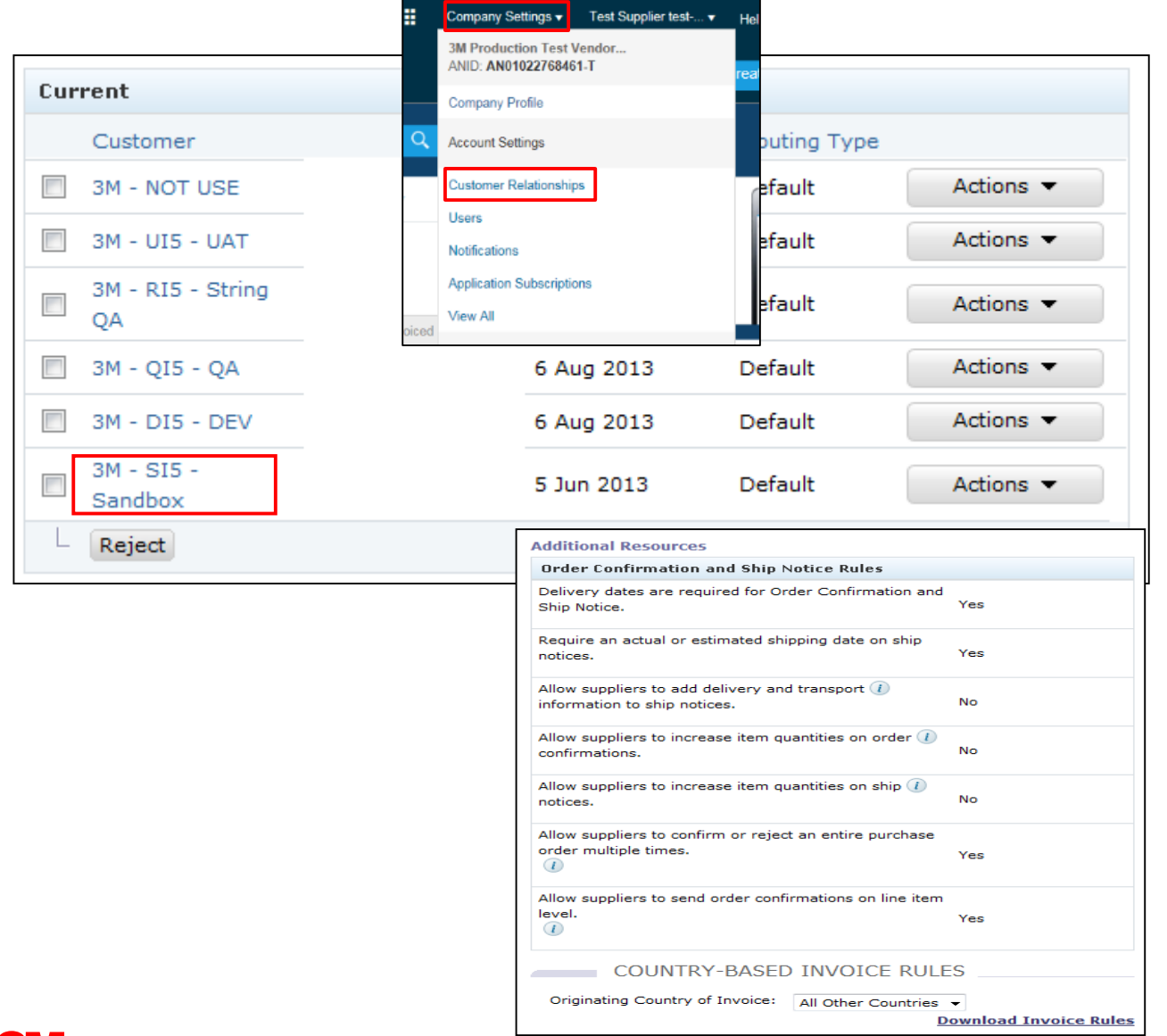

Lieferanten, die Rechnungen über das Ariba Network mithilfe der Online-Schnittstelle senden, können ihr Ariba Network-Konto konfigurieren, sodass von 3M benötigte **Überweisungsinformationen** beim Erstellen von Rechnungen sofort bereitstehen.

Wenn Sie die elektronische Überweisung aktiviert haben, dienen die Überweisungsinformationen nur als Referenz.

#### 3M-Zahlungsavis und Verfahren (Fortsetzung)

Jeder Lieferant ist für das Eingeben und Validieren der richtigen **Überweisungsadresse** verantwortlich (**\*Pflichtfelder** je nach Länderanforderungen):

- \*Adresse 1
- Adresse 2
- Adresse 3
- \*Ort
- \*Bundesland
- \*Land
- \*Postleitzahl

### Überweisungsadresse konfigurieren und validieren

Sie müssen sicherstellen, dass die **Überweisungsadresse** auf der Rechnung angegeben ist.

- Melden Sie sich in Ihrem Konto an.
- Suchen Sie im Dropdown-Menü
   Unternehmenseinstellungen (Company Settings) den Bereich
   Netzwerkeinstellungen (Network Settings).
- Wählen Sie Überweisungen (Remittances) aus, um zum Bildschirm Abrechnungen (Settlements) zu navigieren.

| Ariba Supr         | ly Chain Collaboration                                                 | Company Settings  ▼ Test Supplier test  ▼ He       | lp Center »      |
|--------------------|------------------------------------------------------------------------|----------------------------------------------------|------------------|
| HOME INBOX         | OUTBOX CATALOGS REPORTS UPLOAD/DOWNLOAD MESSAGES                       | 3M Production Test Vendor<br>ANID: AN01022768461-T | ite <del>v</del> |
|                    |                                                                        | Company Profile                                    | _                |
| Orders and Release | All Customers V Add more Order Number                                  | Q Account Settings                                 | Trends Refresh   |
| Orders, Invoice    | s and Payments A                                                       | All Customer Relationships                         |                  |
|                    |                                                                        | Users                                              | · Andreast P     |
| 35                 | 46 57 11 73                                                            | Notifications                                      |                  |
| Orders             | Attention Attention                                                    | Application Subscriptions                          | 4 6 1 D          |
|                    |                                                                        | View All                                           |                  |
| Order Number       | Customer Status Amount Date 4                                          | Amount Invoiced                                    |                  |
| 3500003509         | Test PO - PLEASE DO NOT Ship - New \$5,500.00 USD 26 Nov 2018<br>(D*5) | \$0.00 USD Network Settings                        |                  |
| 3500003508         | Test PO - PLEASE DO NOT Ship - New \$5,500.00 USD 26 Nov 2018<br>(D*5) | \$0.00 USD Electronic Order Routing                | 36%              |
| 4500004847         | Test PO - PLEASE DO NOT Ship - New Undisclosed 26 Nov 2018             | \$0.00 CAD Electronic Invoice Routing              |                  |
| 3500498290         | Test PO - PLEASE DO NOT Ship - New \$100.00 CAD 26 Nov 2018            | \$0.00 CAD Accelerated Payments                    |                  |
| 3500003507         | Test PO - PLEASE DO NOT Ship - New \$770,000.00 USD 26 Nov 2018        | \$0.00 USD Remittances                             |                  |
| 3500003505         | Test PO - PLEASE DO NOT Ship - New \$5,500.00 USD 26 Nov 2018          | \$0.00 USD Network Notifications                   |                  |
| 4804821565         | Test PO - PLEASE DO NOT Ship - New \$175.00 USD 23 Nov 2018            | \$0.00 USD Audit Logs                              |                  |
| 4804821564         | Test PO - PLEASE DO NOT Ship - New \$175.00 USD 23 Nov 2018            | \$0.00 USD View All                                |                  |
| 3500002200         | Test PO - PLEASE DO NOT Ship - New Undisclosed 23 Nov 2018             | \$0.00 CAD Select -                                |                  |
| 1000004105         | - Test PO - PLEASE DO NOT Ship -                                       | P Messages                                         |                  |

#### Abrechnung

Im Abrechnungsbereich des Kontoprofils können Sie spezifische **Überweisungsadressinformationen** eingeben.

Sie verfügen möglicherweise bereits über Informationen zur **Überweisungsadresse** für die Verwendung bei anderen Kunden, mit denen Sie im Ariba Network geschäftlich tätig sind.

Um eine **Überweisungsadresse** für 3M zu erstellen, klicken Sie auf **Erstellen** (Create).

| Network Settings           |                                                                       |                      |                 | Save           | Close |  |  |  |
|----------------------------|-----------------------------------------------------------------------|----------------------|-----------------|----------------|-------|--|--|--|
| Electronic Order Routing   | Electronic Invoice Routing                                            | Accelerated Payments | Settlement      |                |       |  |  |  |
| * Indicates a required fie | * Indicates a required field                                          |                      |                 |                |       |  |  |  |
| EFT/Check Remittances      |                                                                       |                      |                 |                |       |  |  |  |
| EFT/Check Remittan         | ces                                                                   |                      |                 |                |       |  |  |  |
| Address ↑                  | City                                                                  | State                | Country         | Default        |       |  |  |  |
| FRANKLIN ST                | London                                                                | ON                   | Canada          | Yes            |       |  |  |  |
| Edit Delete                | Create                                                                |                      |                 |                |       |  |  |  |
| Supplier Auto Accept       | ance Rule                                                             |                      |                 | Active         |       |  |  |  |
| Name                       | Description                                                           | No items             |                 | Active         |       |  |  |  |
| L Edit Delete              | Create                                                                |                      |                 |                |       |  |  |  |
| Type Send                  | d notifications when                                                  | Το                   | email addresses | (one required) |       |  |  |  |
| Payment Profile            | Send a notification when remittar<br>payment profiles are changed.    | nce addresses and *  | NoReplyAribaCS@ | ⊉ariba.com     |       |  |  |  |
| Payment Remittance         | Send a notification when paymer<br>undeliverable or their statuses cl | t remittances are *  | NoReplyAribaCS@ | Pariba.com     |       |  |  |  |

#### Abrechnung (Fortsetzung)

Aus der Liste der Überweisungsadressen:

- Geben Sie die mit einem Stern markierten Pflichtfelder ein.
- Wählen Sie einen Ihrer Adressdatensätze als Voreinstellung aus.
- Wichtig: Konfigurieren Sie das Feld Adresse 1 (Address 1), damit Sie die Überweisungsadresse identifizieren können. Beim Erstellen einer Rechnung wird nur das Feld Adresse 1 in der Dropdown-Liste angezeigt. Somit können Sie beim Erstellen Ihrer Rechnungen sehen, welche Überweisungsadresse Sie auswählen sollten.
- Überweisungs-ID-Zuordnung (Remittance ID Assignment) wird von 3M nicht benötigt und kann leergelassen werden.

| Remittance Address           |                                     |
|------------------------------|-------------------------------------|
|                              | Address 1: * PO Box 123 (Chicago 1) |
| •                            | Address 2:                          |
|                              | Address 3:                          |
|                              | City: * Chicago                     |
|                              | State: * Illinois 👻                 |
|                              | Zip: * 60673                        |
|                              | Country: * United States [USA]      |
|                              | Contact: Select contact -           |
|                              | Default?: 🔘 Yes 💿 No                |
| Remittance ID Assignment     |                                     |
| Customer ↑                   | Remittance ID                       |
| 3M - DI5 - DEV               |                                     |
| 3M - SI5 - Sandbox           |                                     |
| Include Bank Account Informa | tion in invoices.                   |

#### Abrechnung (Fortsetzung)

Klicken Sie nach Eingabe aller Informationen auf **OK** oben auf der Seite.

Klicken Sie auf der *Abrechnungsseite* auf **Speichern** (Save), um die Einrichtung abzuschließen.

Hinweis: Bei der Einrichtung gibt es zusätzliche Informationen zur Zahlungsmethode, Sie müssen diese Abschnitte jedoch nicht ausfüllen. Für 3M sind beispielsweise keine Bankdaten erforderlich.

| Create Remittance Address / Pay<br>Add a remittance address. Indicate your preferred p<br>information carefully, since customers use it to send | ment Info                |
|----------------------------------------------------------------------------------------------------|--------------------------|
| <ul> <li>Indicates a required field</li> </ul>                                                                                                  |                          |
| Remittance Address                                                                                                    |                          |
| Address 1:                                                                                                    | * PO Box 123 (Chicago 1) |
| Address 2:                                                                                                    |                          |
| Address 3:                                                                                                    |                          |
| City:                                                                                                    | * Chicago                |
| State:                                                                                                    | * Illinois 🗸             |
| Zip:                                                                                                    | * 60673                  |
| Country:                                                                                                    | * United States [USA]    |
| Contact:                                                                                                    | Select contact 👻         |
| Default?:                                                                                                    | Yes I No                 |
| Remittance ID Assignment                                                                                                    |                          |
| Customer ↑                                                                                                    | Remittance ID            |
| 3M - DI5 - DEV                                                                                                    | 1864000                  |

| and the second second sec | Electronic Territor Devision | to a low to different to | 0 - 111    |               |         |
|----------------------------------------------------------------------------------------------------|------------------------------|--------------------------|------------|---------------|---------|
| ectronic Order Routing                                                                                                    | Electronic Invoice Routing   | Accelerated Payments     | Settlement |               |         |
| Indicates a required field                                                                                                    | ±                            |                          |            |               |         |
|                                                                                                    |                              |                          |            |               |         |
| FT/Check Remittanc                                                                                                    | es                           |                          |            |               |         |
|                                                                                                    |                              |                          |            |               |         |
| EFT/Check Remittance                                                                                                    | es                           |                          |            |               |         |
| Address ↑                                                                                                    |                              | City                     | State      | Country       | Default |
| FRANKLIN ST                                                                                                    |                              | London                   | ON         | Canada        | Yes     |
| PO Box 123 (Chicage                                                                                                    | o 1)                         | Chicago                  | IL         | United States | No      |
|                                                                                                    |                              |                          |            |               |         |

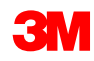

#### Benachrichtigungen

Wählen Sie im Dropdown-Menü Unternehmenseinstellungen (Company Settings) Netzwerkbenachrichtigungen (Network Notifications) aus, um anzugeben, welche Systembenachrichtigungen Sie erhalten möchten.

Klicken Sie auf die Registerkarte Allgemein (General), um allgemeine Benachrichtigungen einzustellen.

Klicken Sie auf die Registerkarte **Netzwerk** (Network), um mit Transaktionen verbundene Benachrichtigungen einzustellen.

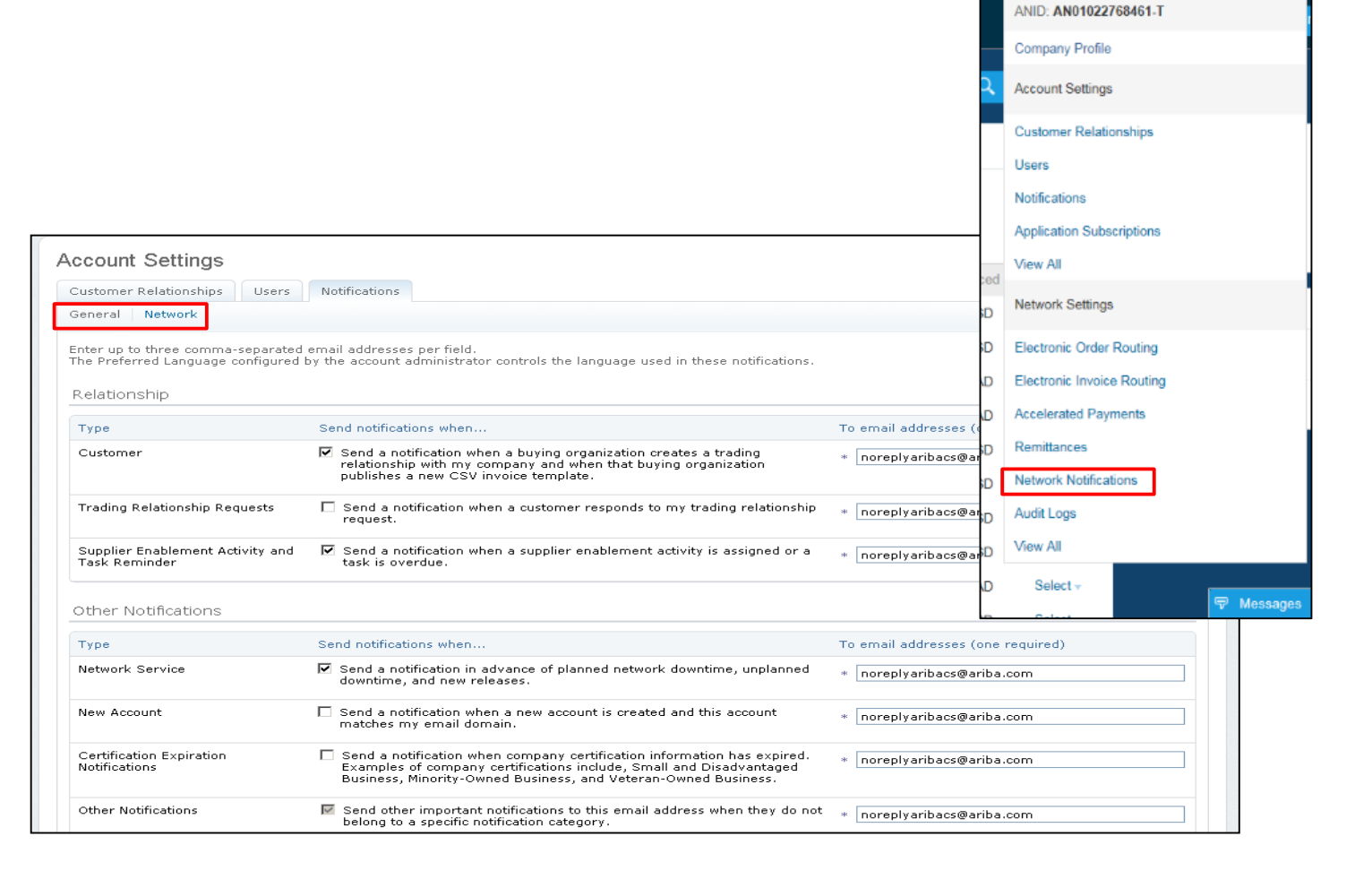

Test Supplier test-

Company Settings -

3M Production Test Vendor.

#### Benachrichtigungen (Fortsetzung)

Überprüfen Sie auf der Registerkarte **Netzwerk** (Network), ob Sie wichtige Benachrichtigungen zu Transaktionen erhalten möchten, und aktualisieren Sie diese Einstellung.

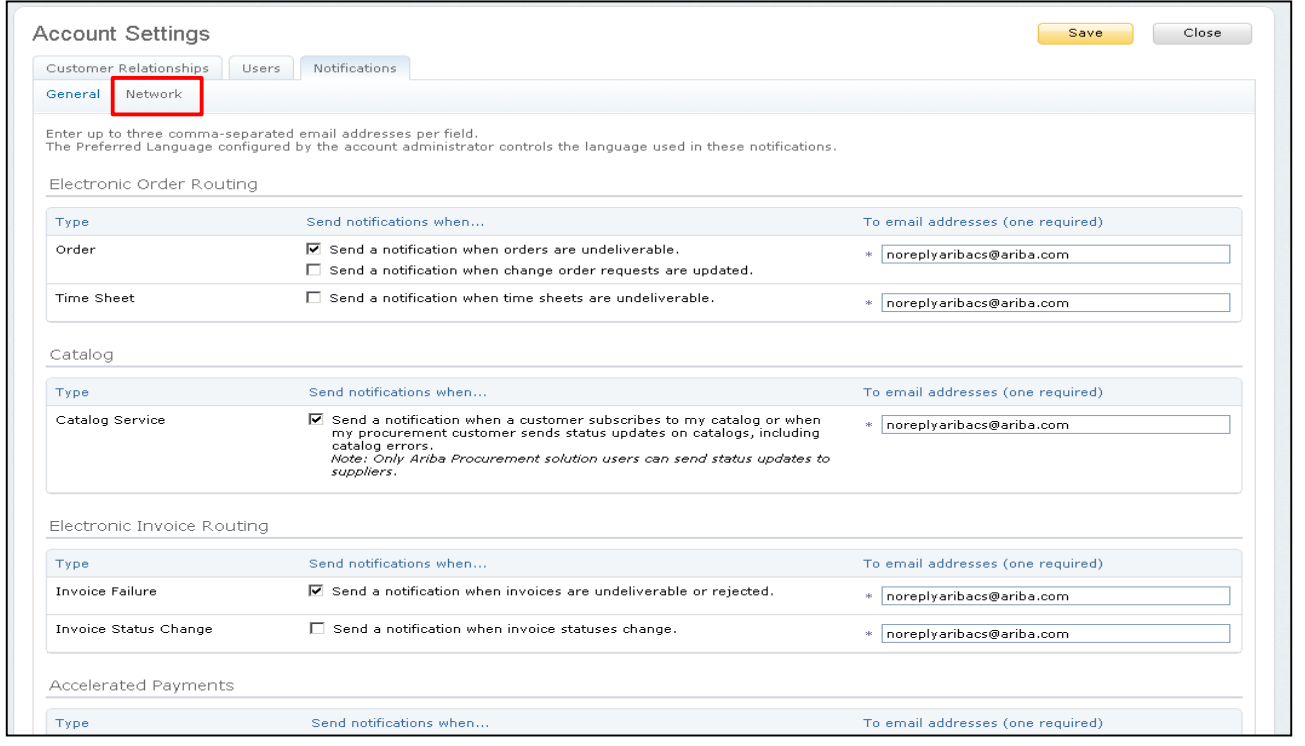

**Hinweis:** Geben Sie bis zu fünf E-Mail-Adressen pro Meldungsart ein. Trennen Sie die einzelnen E-Mail-Adressen mit einem Komma.

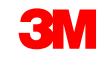

#### Verbesserte Funktionsweise für Benutzerkonten

Der Benutzerkonto-Navigator ermöglicht Verkäufern Folgendes:

- Schnellen Zugriff auf Benutzerkontoinformationen und -einstellungen.
- Wechseln zu Testkonten.
- Verknüpfung mehrerer Benutzerkonten.

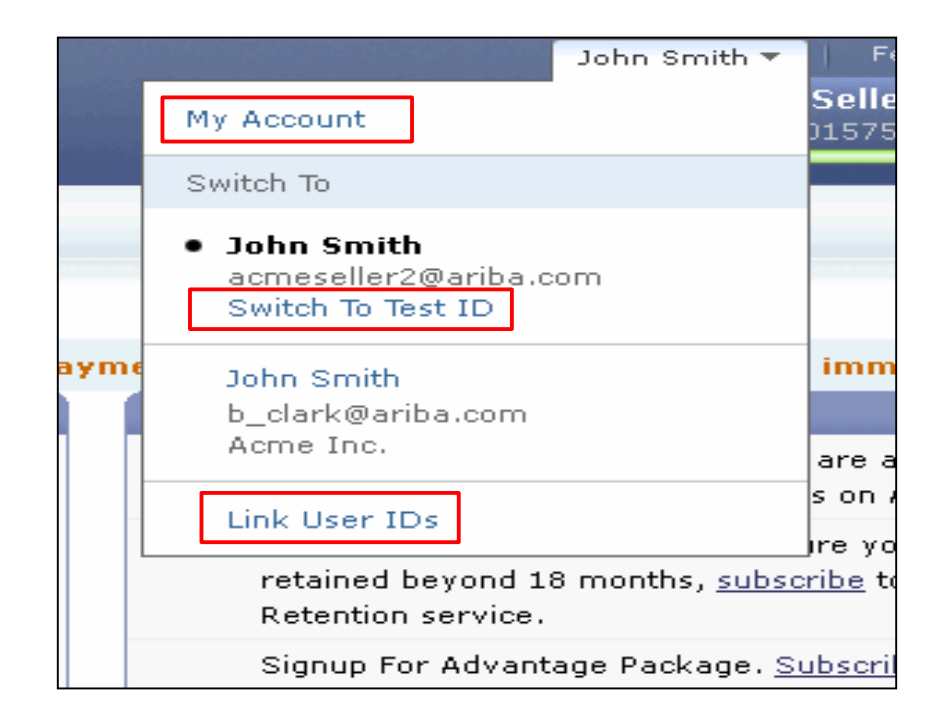

Hinweis: Wenn mehrere Benutzerkonten verknüpft sind, zeigt der Benutzerkonto-Navigator diese Benutzerkonten an.

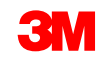

#### Verbesserte Funktionsweise für Benutzerkonten (Fortsetzung)

#### Benutzerinformationen:

- Füllen Sie unter Mein Konto (My Account) alle mit einem Stern markierten Pflichtfelder aus oder aktualisieren Sie sie.
   Hinweis: Wenn Sie Ihren Benutzernamen oder Ihr Passwort ändern, merken Sie sich diese für die nächste Anmeldung.
- Falls nötig, blenden Sie persönliche Informationen durch Auswahl des Ankreuzfeldes aus.

| My Account                                                                                                    | Save | Close |
|----------------------------------------------------------------------------------------------------|------|-------|
| * Indicates a required field                                                                                                    |      |       |
| Account Information                                                                                                    |      |       |
| Username: * johnsmith@testsupplier.com @<br>Change Password<br>Email Address: * johnsmith@testsupplier.com<br>First Name: * john                                                       |      |       |
| Last Name: * Smith                                                                                                    |      |       |
| Security                                                                                                    |      |       |
| Preferences                                                                                                    |      |       |
| Preferred Language: English 💽 🕢<br>Preferred Timezone: * America/Los_Angeles 💌 🕖<br>Default Currency: * US Dollar Select Currency 🕧                                                    |      |       |
| Contact Information Phone: * USA 1 212 9999999 Address 1: * 75 Apple Road Address 2: Address 3: City: * Valley Forge State: * Pennsylvania Zip: * 19482 Country: * United States [USA] |      |       |

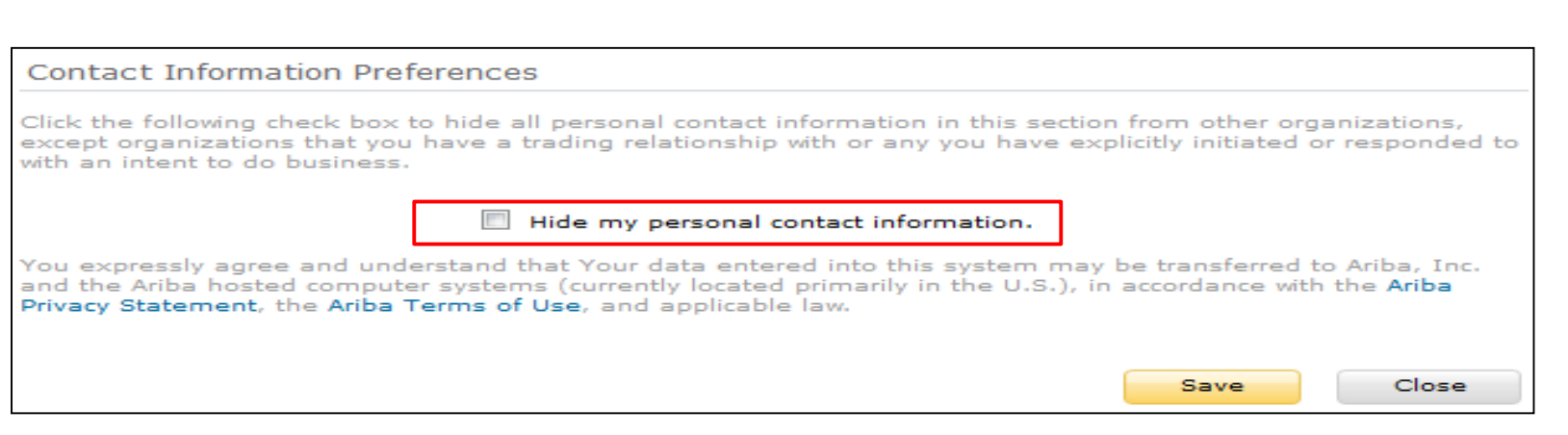

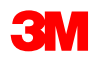

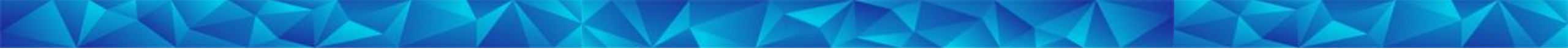

### Verwalten von Rollen und Benutzern

#### **Benutzer und Rollen**

Klicken Sie im Dropdown-Menü Kundeneinstellungen (Customer Setting) auf Benutzer (Users).

#### Administrator:

- Verantwortlich f
  ür die Kontoverwaltung und -konfiguration
- Automatisch mit dem Benutzernamen verknüpft und Anmeldedaten bei der Registrierung eingegeben
- Kontrolliert den Zugriff auf das Konto; erstellt Benutzer und Rollen
- Die primäre Anlaufstelle f
  ür Benutzer mit Fragen oder Problemen

#### Benutzer:

- Vom Administrator erstellt
- Hat genau eine Rolle, die dem tatsächlichen Verantwortungsbereich des Benutzers entspricht
- Verantwortlich f
  ür die Aktualisierung pers
  önlicher Benutzerinformationen

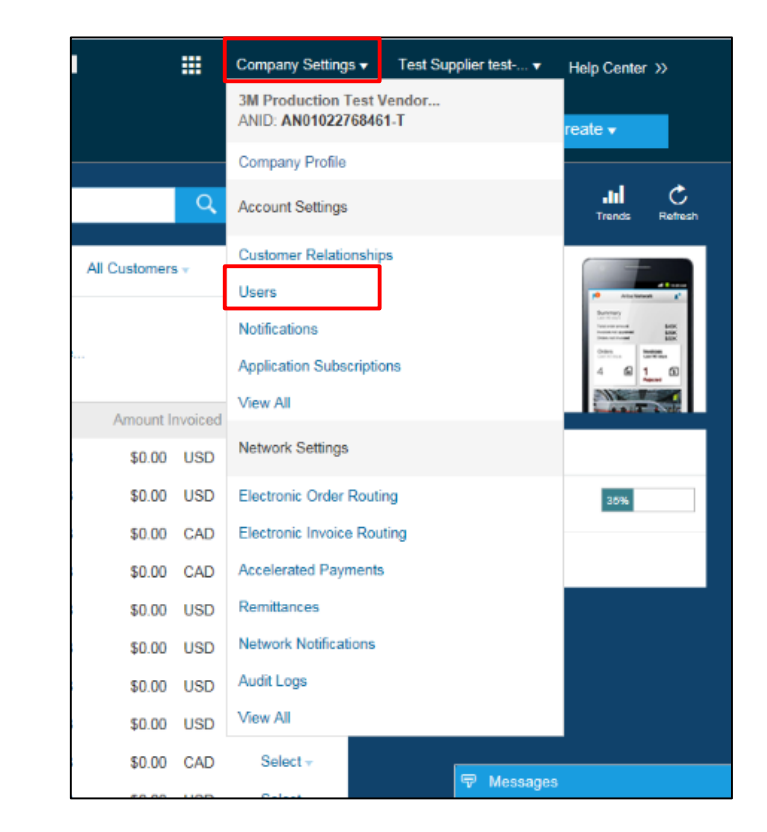

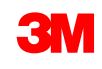

#### Benutzerrolle erstellen

Auf der Benutzerseite:

- Klicken Sie im Abschnitt Benutzerrollen verwalten (Manage User Roles) auf Rolle erstellen (Create Role).
- Geben Sie den Namen und die Beschreibung f
  ür die Rolle ein.
- Fügen Sie Berechtigungen (Permissions) für die Rolle durch Auswahl der entsprechenden Kästchen hinzu.
- Klicken Sie auf Speichern (Save). Die neue Rolle wird erstellt.
- Um Rollen zu ändern oder zu löschen, klicken Sie im Abschnitt Aktionen (Actions) auf Bearbeiten (Edit) oder Löschen (Delete).

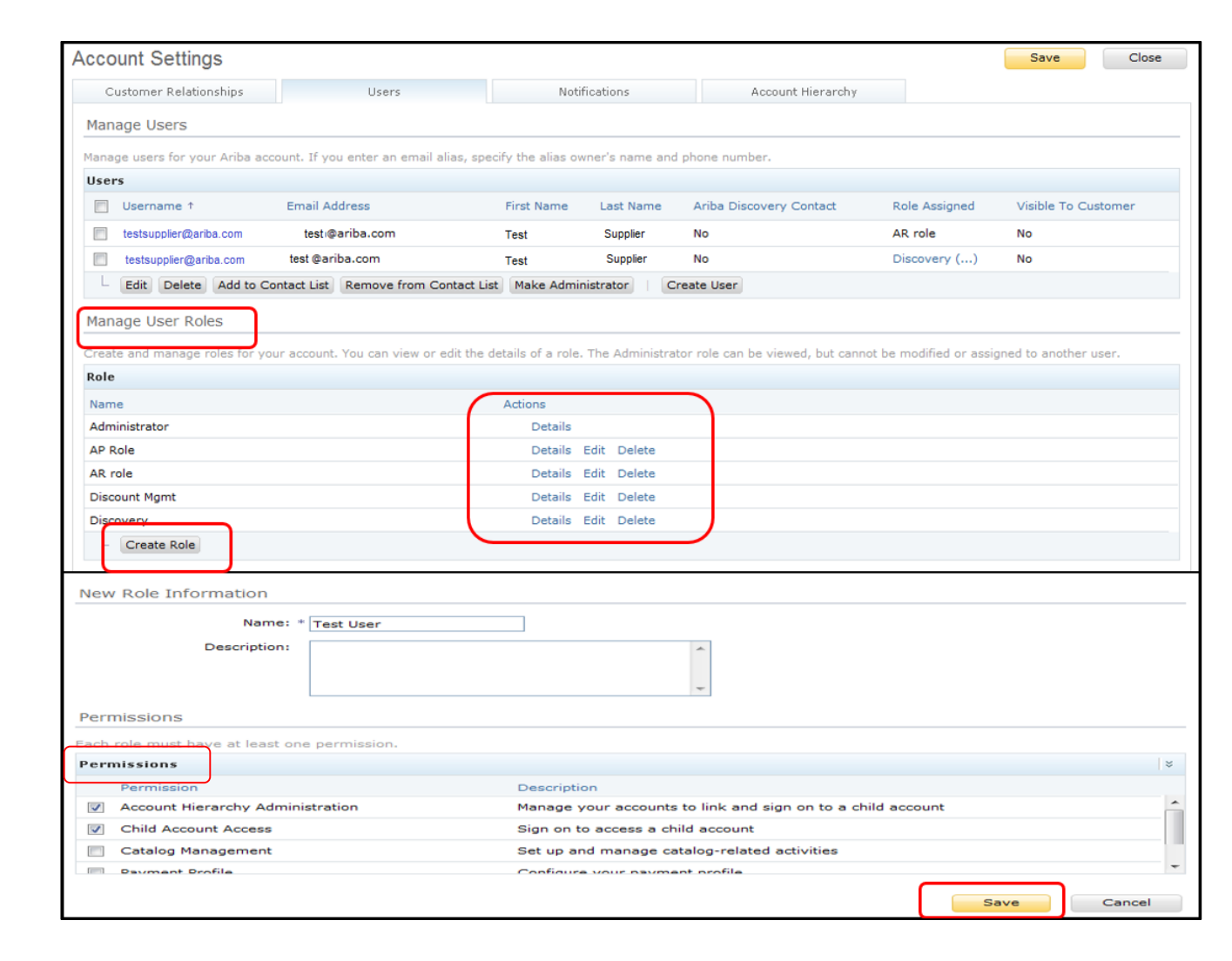

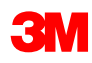

#### Benutzer erstellen

Klicken Sie im Dropdown-Menü **Kundeneinstellungen** (Customer Setting) auf **Benutzer** (Users). Die Seite *Benutzer* (Users) wird angezeigt. **Klicken** Sie auf Benutzer erstellen (Create User), um einen neuen Benutzer zu erstellen. Fügen Sie alle relevanten Informationen über den Benutzer hinzu.

Wählen Sie im Abschnitt *Rollenzuordnung* (Role Assignment) eine **Rolle** aus.

Klicken Sie auf Fertig (Done).

**Hinweis:** Sie können bis zu 250 Benutzer zu Ihrem Ariba Network-Konto hinzufügen.

| Acco  | unt Settings                |                                         |                   |                  |                         |               | Save Close          |
|-------|-----------------------------|-----------------------------------------|-------------------|------------------|-------------------------|---------------|---------------------|
| Cu    | ustomer Relationships       | Users                                   | Notif             | ications         | Account Hierarchy       |               |                     |
| Mana  | age Users                   |                                         |                   |                  |                         |               |                     |
| Manag | ge users for your Ariba acc | count. If you enter an email alias, spe | cify the alias ow | ner's name and p | hone number.            |               |                     |
| User  | 5                           |                                         |                   |                  |                         |               |                     |
|       | Username ↑                  | Email Address                           | First Name        | Last Name        | Ariba Discovery Contact | Role Assigned | Visible To Customer |
|       | testsupplier@ariba.com      | testsupplier@ariba.com                  | Test              | Supplier         | No                      | AR role       | No                  |
|       | testsupplier@ariba.com      | testsupplier@ariba.com                  | Test              | Supplier         | No                      | Discovery ()  | No                  |
| L     | Edit Delete Add to Co       | ontact List Remove from Contact Lis     | Make Admin        | istrator Cre     | ate User                |               |                     |

| Crea              | te User                                     |                                                                                   |                                                            |                     |                         |                       |                           |               | Done              | Cancel             |
|-------------------|---------------------------------------------|-----------------------------------------------------------------------------------|------------------------------------------------------------|---------------------|-------------------------|-----------------------|---------------------------|---------------|-------------------|--------------------|
| Create<br>entered | a new user account<br>I here will not be mo | and assign a role. A odifiable after you cli                                      | riba will email a temporary j<br>ck Done. However, you can | assword<br>modify r | to the ad<br>ole assign | ldress pi<br>iments a | rovided fo<br>it any time | r the new use | er account. The a | ccount information |
| New U             | Jser Information                            | 1                                                                                 |                                                            |                     |                         |                       |                           |               |                   |                    |
|                   |                                             | Username: *<br>Email Address: *<br>First Name: *<br>Last Name: *<br>Office Phone: | This user is the Ariba D Country Area Numb USA 1  USA 1    | iscovery            | Contact (               |                       |                           |               |                   |                    |
| Role A            | Assignment                                  |                                                                                   |                                                            |                     |                         |                       |                           |               |                   |                    |
| Roles             |                                             |                                                                                   |                                                            |                     |                         |                       |                           |               |                   |                    |
|                   | Name                                        |                                                                                   | Description                                                |                     |                         |                       |                           |               |                   |                    |
|                   | AR role                                     |                                                                                   | Invoice                                                    |                     |                         |                       |                           |               |                   |                    |
|                   | AP Role                                     |                                                                                   | PO                                                         |                     |                         |                       |                           |               |                   |                    |
|                   | Discovery                                   |                                                                                   | respond to postings on Dis                                 | covery              |                         |                       |                           |               |                   |                    |
|                   | Discount Mgmt                               |                                                                                   |                                                            |                     |                         |                       |                           |               |                   |                    |

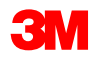

#### Benutzer ändern

Um Benutzerinformationen zu ändern, wählen Sie aus der Seite *Benutzer* einen **Benutzer** aus und klicken Sie auf **Bearbeiten** (Edit).

Im Fenster *Benutzer bearbeiten* (Edit User) können Sie Folgendes tun:

- Das Passwort f
  ür den Benutzer zur
  ücksetzen
- Informationen aktualisieren
- Die Rollenzuordnung des Benutzers ändern

Weitere Optionen umfassen:

- Benutzer löschen
- Zur Kontaktliste hinzufügen
- Aus der Kontaktliste entfernen
- Zum Administrator machen

| int Settings              |                                                                                                    |                                                                                                    |                                                                                                    |                                                                                                    |                                                                                                    | Save Clos                                                                                                    |
|---------------------------|----------------------------------------------------------------------------------------------------|----------------------------------------------------------------------------------------------------|----------------------------------------------------------------------------------------------------|----------------------------------------------------------------------------------------------------|----------------------------------------------------------------------------------------------------|----------------------------------------------------------------------------------------------------|
| stomer Relationships      | Users                                                                                                    | Notif                                                                                                    | fications                                                                                                    | Account Hierarchy                                                                                                    |                                                                                                    |                                                                                                    |
| ge Users                  |                                                                                                    |                                                                                                    |                                                                                                    |                                                                                                    |                                                                                                    |                                                                                                    |
| e users for your Ariba ac | count. If you enter an email alia                                                                                                    | s, specify the alias ow                                                                                                    | ner's name and                                                                                                    | phone number.                                                                                                    |                                                                                                    |                                                                                                    |
| 1                         |                                                                                                    |                                                                                                    |                                                                                                    | ,                                                                                                    |                                                                                                    |                                                                                                    |
| Username ↑                | Email Address                                                                                                    | First Name                                                                                                    | Last Name                                                                                                    | Ariba Discovery Contact                                                                                                    | Role Assigned                                                                                                    | Visible To Customer                                                                                                    |
| testsupplier@ariba.com    | testsupplier@ariba.com                                                                                                    | Test                                                                                                    | Supplier                                                                                                    | No                                                                                                    | AR role                                                                                                    | No                                                                                                    |
| testsupplier@ariba.com    | testsupplier@ariba.com                                                                                                    | Test                                                                                                    | Supplier                                                                                                    | No                                                                                                    | Discovery ()                                                                                                    | No                                                                                                    |
| Edit Delete Add to C      | contact List Remove from Cont                                                                                                    | act List Make Admin                                                                                                    | nistrator C                                                                                                    | reate User                                                                                                    |                                                                                                    |                                                                                                    |
|                           | stomer Relationships<br>ge Users<br>e users for your Ariba ac<br>Username ↑<br>testsupplier@ariba.com<br>testsupplier@ariba.com<br>Edit Delete Add to C | stomer Relationships Users<br>ge Users<br>e users for your Ariba account. If you enter an email alia<br>Username ↑ Email Address<br>testsupplier@ariba.com<br>testsupplier@ariba.com<br>testsupplier@ariba.com<br>Edit Delete Add to Contact List Remove from Cont | stomer Relationships Users Notif<br>ge Users<br>e users for your Ariba account. If you enter an email alias, specify the alias ow<br>Username † Email Address First Name<br>testsupplier@ariba.com Test<br>testsupplier@ariba.com Test<br>Edit Delete Add to Contact List Remove from Contact List Make Admir | stomer Relationships Users Notifications ge Users e users for your Ariba account. If you enter an email alias, specify the alias owner's name and Username † Email Address First Name Last Name testsupplier@ariba.com testsupplier@ariba.com Test Supplier testsupplier@ariba.com testsupplier@ariba.com Test Supplier Edit Delete Add to Contact List Remove from Contact List Make Administrator   Contact List Remove from Contact List Make Administrator   Contact List Remove from Contact List Make Administrator   Contact List Remove from Contact List Make Administrator   Contact List Remove from Contact List Make Administrator   Contact List Remove from Contact List Make Administrator   Contact List Remove from Contact List Make Administrator   Contact List Remove from Contact List Remove from Co | stomer Relationships Users Notifications Account Hierarchy<br>ge Users<br>e users for your Ariba account. If you enter an email alias, specify the alias owner's name and phone number.<br>Username † Email Address First Name Last Name Ariba Discovery Contact<br>testsupplier@ariba.com testsupplier@ariba.com Test Supplier No<br>testsupplier@ariba.com testsupplier@ariba.com Test Supplier No<br>Edit Delete Add to Contact List Remove from Contact List Make Administrator   Create User | stomer Relationships Users Notifications Account Hierarchy<br>ge Users<br>e users for your Ariba account. If you enter an email alias, specify the alias owner's name and phone number.<br>Username † Email Address First Name Last Name Ariba Discovery Contact Role Assigned<br>testsupplier@ariba.com testsupplier@ariba.com Test Supplier No AR role<br>testsupplier@ariba.com testsupplier@ariba.com Test Supplier No Discovery ()<br>Edit Delete Add to Contact List Remove from Contact List Make Administrator   Create User |

#### Edit User

View user information, revise role assignments, or reset user passwords. Ariba recommends only using the reset password functionality on this page when users have forgotten their password and their security question and answer. As a best practice, instruct users to click Forgot Password on the Ariba log in page if they forget their password. When you click Reset Password, Ariba resets the password and sends an email to the user with instructions to specify a new password and a new secret question and answer.

| Role  | Assianment           | Username:<br>Email Address:<br>First Name:<br>Last Name:<br>Office Phone: | carmen user1<br>csanchezmuniz@ariba.com<br>Carmen<br>Sanchez<br>+1 (412) 2978069<br>This user is the Ariba Discovery Contact ()<br>Reset Password |
|-------|----------------------|---------------------------------------------------------------------------|----------------------------------------------------------------------------------------------------|
|       | -                    |                                                                           |                                                                                                    |
| Roles | :                    |                                                                           |                                                                                                    |
|       | Name                 |                                                                           | Description                                                                                                    |
|       | AR role              |                                                                           | Invoice                                                                                                    |
|       |                      |                                                                           |                                                                                                    |
|       | AP Role              |                                                                           | PO                                                                                                    |
|       | AP Role<br>Discovery |                                                                           | PO<br>respond to postings on Discovery                                                                                                    |

Save

Cancel

## Einführung in das Ariba Network
## Einführung in das Ariba Network

Das Ariba Network ist ein webbasiertes Formular, mithilfe dessen Sie Transaktionen mit 3M durchführen können.

Nach Abschluss dieses Moduls sind Sie zu Folgendem in der Lage:

- In Ihrem Posteingang navigieren, um Aufträge anzuzeigen.
- Ihre Auftragsliste zu konfigurieren.
- Nach Aufträgen zu suchen.
- Zeigen Sie Details zu einem Auftrag auf Kopfebene an.
- Zeigen Sie Details zu einem Auftrag auf Belegpositionsebene an.
- Navigieren Sie zu Ihrem Postausgang, um Folgendes anzuzeigen:
  - Bestätigungen
  - Versandankündigungen
  - Rechnungen
  - Leistungserfassungsblätter
  - Gutschriften
- Suche nach Belegen im Postausgang

### Ariba Network-Posteingang

Nach der Anmeldung im Ariba Network wird die *Startseite* angezeigt. Klicken Sie auf die Registerkarte **Posteingang** (INBOX), um Ihre Aufträge zu verwalten. Es wird eine Liste der empfangenen Aufträge angezeigt. Klicken Sie in der Spalte **Auftragsnummer** (Order Number) auf den **Hyperlink**, um die Bestellungsdetails anzuzeigen.

|                                                                                                    | s                                                                                                    | ch to Classic Design                                                                                | ^                                                                                       |
|----------------------------------------------------------------------------------------------------|----------------------------------------------------------------------------------------------------|----------------------------------------------------------------------------------------------------|-----------------------------------------------------------------------------------------|
|                                                                                                    | Ariba Network                                                                                              | Test Mode End Company Settings - Test Supplier test                                                 | est▼ <sup>1</sup> Help Center >>                                                        |
|                                                                                                    | HOME INBOX OUTBOX CATALOGS REPORTS                                                                         | CSV Documents ▼                                                                                     | Create •                                                                                |
| Outstanding involves         Set         Set                                                                                                    | Orders and Releases V All Customers V Order Number                                                         | ٩                                                                                                   | Cuide Information Refresh                                                               |
| 30.1       30.1       30.1       Ariba Network       Ariba Network       Ariba Network       Ariba Network       Ariba Network       Ariba Network       Ariba Network       Ariba Network       Code       Code       Ariba Network       Ariba Network       Code       Code                                                                                                    | Qutstanding Invoices                                                                                       |                                                                                                    | Switch to Classic Design                                                                |
| Alice       Alice       Alice <t< td=""><td></td><td>Ariba Network</td><td>Test filode III Company Settings v 🔍 Test Supplier test 📌 Help Center &gt;&gt;</td></t<>                                                                                                    |                                                                                                    | Ariba Network                                                                                       | Test filode III Company Settings v 🔍 Test Supplier test 📌 Help Center >>                |
| 1.x       1.x                                                                                                    | \$4N                                                                                                    |                                                                                                    | u                                                                                       |
| 1.3.2       Odder an Releases       The & E. greene Sheek       Early Payment       Steekaid Payment       Neural       Neural                                                                                                    | \$1.6K                                                                                                    | HOME INBOX OUTBOX CATALOGS REPORTS                                                                  | CSV Documents <b>v</b> Create <del>v</del>                                              |
| soo       Coder and Release         soo       ne zots       ne zots                                                                                                    | \$1.2K                                                                                                    | Orders and Releases Time & Expense Sheets Early Payments Scheduled Payments Remittances             | Inquiries Notifications Morev                                                           |
| 100       0x: 2015       2xii 2016       Feb 2016       1       Feb 2016       1       Feb 2016                                                                                                    | 1900                                                                                                    | Orders and Releases                                                                                 |                                                                                         |
| 90       Jac 2015       Jac 2015       Jac 2016       Feb 2016       Jac 2016       Feb 2016       Jac 2016       Feb 2016       Jac 2016       Feb 2016       Jac 2016       Feb 2016       Jac 2016       Feb 2016       Jac 2016       Feb 2016       Jac 2016       Feb 2016       Jac 2016       Feb 2016       Feb 2016       Jac 2016       Feb 2016       Feb 2016       Jac 2016       Feb 2016       Feb 2016       Jac 2016       Feb 2016       Feb 2                                                                                                    | 3000                                                                                                    | Orders and Releases Items to Ship                                                                   |                                                                                         |
| 30       Dec 2013       3en 2016       Feb 2016       Service 11       Service 11                                                                                                    | \$400                                                                                                    |                                                                                                    |                                                                                         |
| Alterna       Alterna                                                                                                    | \$0<br>Dec 2015lan 2016Feb 2016                                                                            | → Search Filters                                                                                    |                                                                                         |
| Orders       Orders to Confine       Anount       Order       Anount       Customer       Anount       Customer       Anount       Customer       Anount       Customer       Anount       Customer       Anount       Customer       Anount       Customer       Status       Anount       Customer       Status       Customer                                                                                                    | 🕼 Rejected 👔 Sent                                                                                          |                                                                                                    |                                                                                         |
| Orders, Invoices and Payments       Type       Order Number       Input for Number       Order Status       Amount Invoice       Revision       Amount Invoice       Revision       Amount Invoice       Revision       Amount Invoice       Revision       Actions         6       7       10       0       10       0       10       0       10       0       10       0       10       0       10       0       10       0       0       0       0       0       0       0       0       0       0       0       0       0       0       0       0       0       0       0       0       0       0       0       0       0       0       0       0       0       0       0       0       0       0       0       0       0       0       0       0       0       0       0       0       0       0       0       0       0       0       0       0       0       0       0       0       0       0       0       0       0       0       0       0       0       0       0       0       0       0       0       0       0       0       0       0       0 <t< th=""><th></th><th>Orders and Releases (100+)</th><th>Page 1 V</th></t<>                                                                                                    |                                                                                                    | Orders and Releases (100+)                                                                          | Page 1 V                                                                                |
| 6         7         10         0         0         0         0         0         0         0         0         0         0         0         0         0         0         0         0         0         0         0         0         0         0         0         0         0         0         0         0         0         0         0         0         0         0         0         0         0         0         0         0         0         0         0         0         0         0         0         0         0         0         0         0         0         0         0         0         0         0         0         0         0         0         0         0         0         0         0         0         0         0         0         0         0         0         0         0         0         0         0         0         0         0         0         0         0         0         0         0         0         0         0         0         0         0         0         0         0         0         0         0         0         0         0         0                                                                                                             | Orders, Invoices and Payments                                                                              | Type Order Number Customer Inquiries Ship To Address                                                | Amount Date 1 Order Status Settlement Amount Invoiced Revision Actions                  |
| 6<br>Orders         7<br>Orders to Confirmed         10<br>Orders to Ship         10<br>Orders to Ship         10<br>Order to Ship         10<br>Order to Ship         10<br>Order to Ship         10<br>Order         10<br>Order         10                                                                                                    |                                                                                                    | Order         4800761813         3M - QI5 - QA         HILDEN, 05           Germany         Germany | \$1,000.00 CAD 19 Apr 2016 New Invoice \$0.00 CAD Original Actions -                    |
| Order Number         Customer         Status         Amount         Date           4800761813         IP         3M - Q15 - QA         New         \$1,000.00 CAD         19 Apr           4800761691         IP         3M - Q15 - QA         New         \$1,000.00 CAD         19 Apr           4800761691         IP         3M - Q15 - QA         New         \$1,000.00 CAD         19 Apr           -         Order         4500466756         3M - Q15 - QA         S9,000.00 CAD         18 Apr 2016         Confirmed         Invoice         \$5,000.00 CAD         CAD         Original         Actions +           -         Order         4500466756         3M - Q15 - QA         BrockVille, ON         S9,000.00 CAD         18 Apr 2016         Confirmed         Invoice         \$5,000.00 CAD         Original         Actions +           -         Order         4500496953         3M - Q15 - QA         BrockVille, ON         S9,000.00 CAD         18 Apr 2016         Invoice         \$5,000.00 CAD         Order         Actions +           -         Order         4500496953         3M - Q15 - QA         BrockVille, ON         S9,000.00 CAD         18 Apr 2016         Partially Invoiced         Invoice         \$5,000.00 CAD         18 Apr 2016         Date         Actions +                                                                                                    | 6 / 10 1 0<br>New Purchase Orders to Confirm Orders to Ship Orders that Need<br>Orders Attention Attention | Order 4500496954 3M - QI1 - production QA SROCKVIILE - Tape<br>Cranada                              | \$9,000.00 CAD 19 Apr 2016 Partially Serviced Invoice \$0.00 CAD Original Actions -     |
| Order Number         Customer         Status         Amount         Date           4800761813         IP         3M - Q15 - QA         New         \$1,000.00 CAD         19 Apr           4800761691         IP         3M - Q15 - QA         New         \$500.00 CAD         15 Apr           4800761691         IP         3M - Q15 - QA         New         \$500.00 CAD         15 Apr           IP         3M - Q15 - QA         New         \$500.00 CAD         15 Apr           IP         3M - Q15 - QA         New         \$500.00 CAD         15 Apr           IP         3M - Q15 - QA         New         \$500.00 CAD         15 Apr           IP         Order         4500469693         3M - Q11 - production QA         3M BrockVille- Tape<br>BROCKVILLE, ON<br>Canada         S9,000.00 CAD         18 Apr 2016         Partially Invoiced         Invoice         \$400.00         CAD         Original         Actions +<br>Canada           IP         Order         4500469693         3M - Q11 - production QA         BROCKVILLE, ON<br>Canada         S9,000.00 CAD         18 Apr 2016         Invoice         Invoice         \$68.87         CAD         Original         Actions +<br>Canada           IP         Order         4500469695         3M - Q15 - QA         BROCKVILLE, ON<br>Canada<                                                                                                    |                                                                                                    | Order 4500546757 3M - QI5 - QA BROCKVILLE, ON                                                       | \$9,000.00 CAD 18 Apr 2016 Partially Invoiced Invoice \$5,000.00 CAD Original Actions - |
| 4800761813       Image: Signed state state s | Order Number Customer Status Amount Da                                                                     | Order 4500546756 3M - QI5 - QA BROCKVIII F ON                                                       | \$9,000.00 CAD 18 Apr 2016 Confirmed Invoice \$0.00 CAD Orininal Actions -              |
| 4800761691       Image: Constraint of the constraint of the co | 4800761813 Q 3M - QI5 - QA New \$1,000.00 CAD 19                                                           | pr Canada 3M Brockville - Tape                                                                      |                                                                                         |
| Order         4500496951         3M - Ql1 - production QA         3M BrCckVille-Tape<br>BRCckVille-Tape         5500.00 CAD         15 Apr 2016         Partially Invoiced         Invoice         568.87         CAD         Original         Actions +           Order         4500546745         3M - QI5 - QA         BROcKVille, Tape<br>BROcKVillE, ON         \$8,000.00 CAD         15 Apr 2016         Partially Invoiced         Invoice         \$88.97         CAD         Original         Actions +                                                                                                    | 4800761691 무 3M - QI5 - QA New \$500.00 CAD 15                                                             | pr Order 4500496953 3M - Ql1 - production QA BROCKVILLE, ON Canada                                  | \$9,000.00 CAD 18 Apr 2016 Partially Invoiced Invoice \$400.00 CAD Original Actions -   |
| Order 4500546745 3M - QI5 - QA BROCKVILLE, ON \$9,000.00 CAD 15 Apr 2016 Partially Invoiced Invoice \$8.99 CAD Original Actions -<br>Canada                                                                                                    |                                                                                                    | Order 4500496951 3M - Ql1 - production QA BROCKVILLE, ON<br>Canada                                  | \$500.00 CAD 15 Apr 2016 Partially Invoiced Invoice \$68.87 CAD Original Actions -      |
| 3M Brockville - Tane                                                                                                    |                                                                                                    | Order 4500546745 3M - QI5 - QA BROCKVILLE, ON Canada                                                | \$9,000.00 CAD 15 Apr 2016 Partially Invoiced Invoice \$8.99 CAD Original Actions -     |

### Ariba Network-Posteingang (Fortsetzung)

In Ihrem Posteingang können Sie Ihre Ansicht der *Bestellungsüberschriften* anpassen. Klicken Sie auf das Symbol **Tabelle** (Table) rechts und wählen Sie die Art der Informationen aus oder ab, die angezeigt werden sollen.

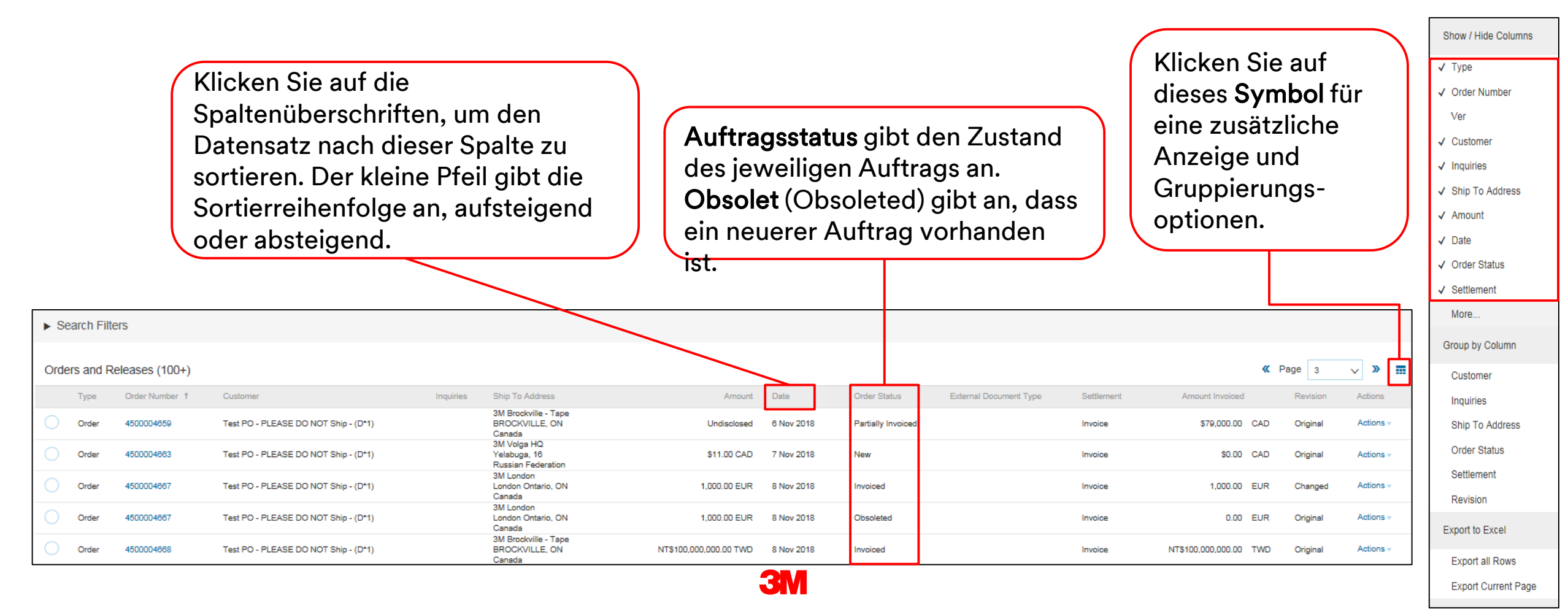

### Ariba Network-Posteingang (Fortsetzung)

In Ihrem Posteingang ermöglichen Ihnen Suchfilter (Search Filters) die Suche mithilfe mehrerer Kriterien.

- 1. Klicken Sie auf den **Suchfilter-Pfeil**, um Abfragefilter anzuzeigen.
- 2. Geben Sie Ihre Kriterien ein. Wenn Sie **Auftragsnummer** (Order Number) als Suchkriterium verwenden, aktivieren Sie die Optionsschaltfläche **Exakte Zahl** (Exact Number), um Ergebnisse sicherzustellen.
- 3. Klicken Sie auf **Suchen** (Search). Sobald Sie die Bestellung gefunden haben, klicken Sie auf die **Auftragsnummer**, um sie anzuzeigen.

|        | Orders and Rele                    | eases                          |   |               |                                       |              |
|--------|------------------------------------|--------------------------------|---|---------------|---------------------------------------|--------------|
|        | Orders and Rele                    | eases Items to Ship            |   |               |                                       |              |
| 1      | ► Search Filter                    | s                              |   |               |                                       |              |
|        | <ul> <li>Search Filters</li> </ul> |                                |   |               |                                       |              |
|        | Customer:                          | All Customers                  | ~ | Min. Amount:  | Minimum                               |              |
| 2      | Order Number:                      | 4800761813                     | 0 | Max. Amount:  | Maximum                               |              |
|        |                                    | Partial number Exact number    |   | Order Status: | All 🗸                                 |              |
|        | Buyer Location Code:               |                                | 0 | View:         | All except hidden orders              |              |
|        | Invoice Number:                    |                                | Ū |               | Search only blanket purchase orders   |              |
|        | Show orders by:                    | Creation Date     Inquiry Date |   |               | Search only scheduling agreement rele | ases         |
|        | Date Range:                        | Other 🗸 🛈                      |   |               | Search only service purchase orders   |              |
|        | Start Date: *                      | 6 Apr 2016                     |   |               |                                       |              |
| $\Box$ | End Date: *                        | 19 Apr 2016                    |   |               |                                       |              |
| 3      |                                    |                                |   |               | Number of Results: 100                | Search Reset |

**Hinweise:** Je nachdem, wie Sie Ihre Voreinstellungen für die elektronische Auftragsweiterleitung konfiguriert haben, kann es sein, dass Sie zusätzlich eine Kopie der Bestellung per E-Mail, Fax oder cXML erhalten. Ihr Unternehmen sollte mehrere Personen im Zugriff auf den Posteingang schulen. Benutzerkonten für zusätzliche Benutzer können von Ihrem Kontoadministrator eingerichtet werden.

### Auftragsdetails

Die Registerkarte **Auftragsdetails** (Order Details) beinhaltet Details zum Auftrag auf *Kopfebene* und *Belegpositionsebene*. Die *Kopfebene* enthält Informationen zur kaufenden Organisation und dem Lieferanten. Die Registerkarte **Auftragshistorie** (Order History) enthält Informationen zur Diagnose von Problemen und Audits.

| Ariba Supply                                                                                                    | Chain Collaboration                                                                                                    |                     | Test Mode                                            |                  |                                           |                                 |
|----------------------------------------------------------------------------------------------------|----------------------------------------------------------------------------------------------------|---------------------|------------------------------------------------------|------------------|-------------------------------------------|---------------------------------|
| Purchase Order: 4                                                                                                   | 500004718                                                                                                    |                     |                                                      |                  |                                           | Done                            |
| Create Order Confirm                                                                                                | ation 🔻 🗑 Create Ship Notice                                                                                           | Create Invoice 🔻    | Hide   Print +   Download PDF   Export cXML   Downlo | oad CSV   Resend |                                           |                                 |
| Order Detail Ord                                                                                                    | ler History                                                                                                    |                     |                                                      |                  |                                           |                                 |
| From:<br>3M CANADA COMPAN<br>300 TARTAN DRIVE<br>LONDON ON N5V 4M9<br>Canada                                        | Y 3M Production Test V<br>TEST ADDRESS<br>St Paul , MN 55014<br>United States<br>Phone:<br>Fax:<br>Email: test@mmm.com | Vendor - TEST-SUP01 |                                                      |                  | Purchase<br>(New)<br>450000<br>Amount: \$ | Order<br>)4718<br>;2,000.00 CAD |
| Payment Terms (1)<br>NET 30<br>Net 30 Days                                                                          |                                                                                                    |                     |                                                      |                  |                                           | Routing Status: Sent            |
| Contact Information<br>Supplier Address<br><b>3M Test Supplier</b><br>123 Test Road<br>Minneapolis, MN 55406<br>USA | Buyer Headquarter Address<br>John Smith<br>Email: test@mmm.com<br>Phone: 8001234567<br>Fax:<br>Remit To                |                     |                                                      |                  |                                           |                                 |
| Email:<br>test@test.com<br>Phone: + () 8001234567<br>Fax:<br>Address ID: 1234567889                                 | Test Corp<br>82 Test Road<br>Minneapolis, MN 55406<br>USA<br>Phone: + () 8001234567                                    |                     |                                                      |                  |                                           |                                 |

### Auftragsdetails (Fortsetzung)

Die verfügbaren Aktionen auf der Registerkarte Auftragsdetails (Order Details) beinhalten:

- Drucken (Print) zum Drucken aller Auftragsdetails oder nur des Bildschirminhalts.
- Erneut senden (Resend), um Bestellungen mit fehlgeschlagenem Status erneut zu bearbeiten, die nicht ordnungsgemäß an Ihre E-Mail-Adresse, Ihre Faxnummer oder Ihr cXML-System gesendet wurden, oder um Änderungen an Auftragsweiterleitungseinstellungen zu testen.
- Exportieren von cXML (Export cXML), um eine Kopie der cXML-Quelleninformationen zu speichern.
- Ausblenden (Hide), um Aufträge auszublenden, die Sie nicht mehr in Ihrem Posteingang sehen möchten. Verwenden Sie die Suchfilter, um ausgeblendete Aufträge anzuzeigen.

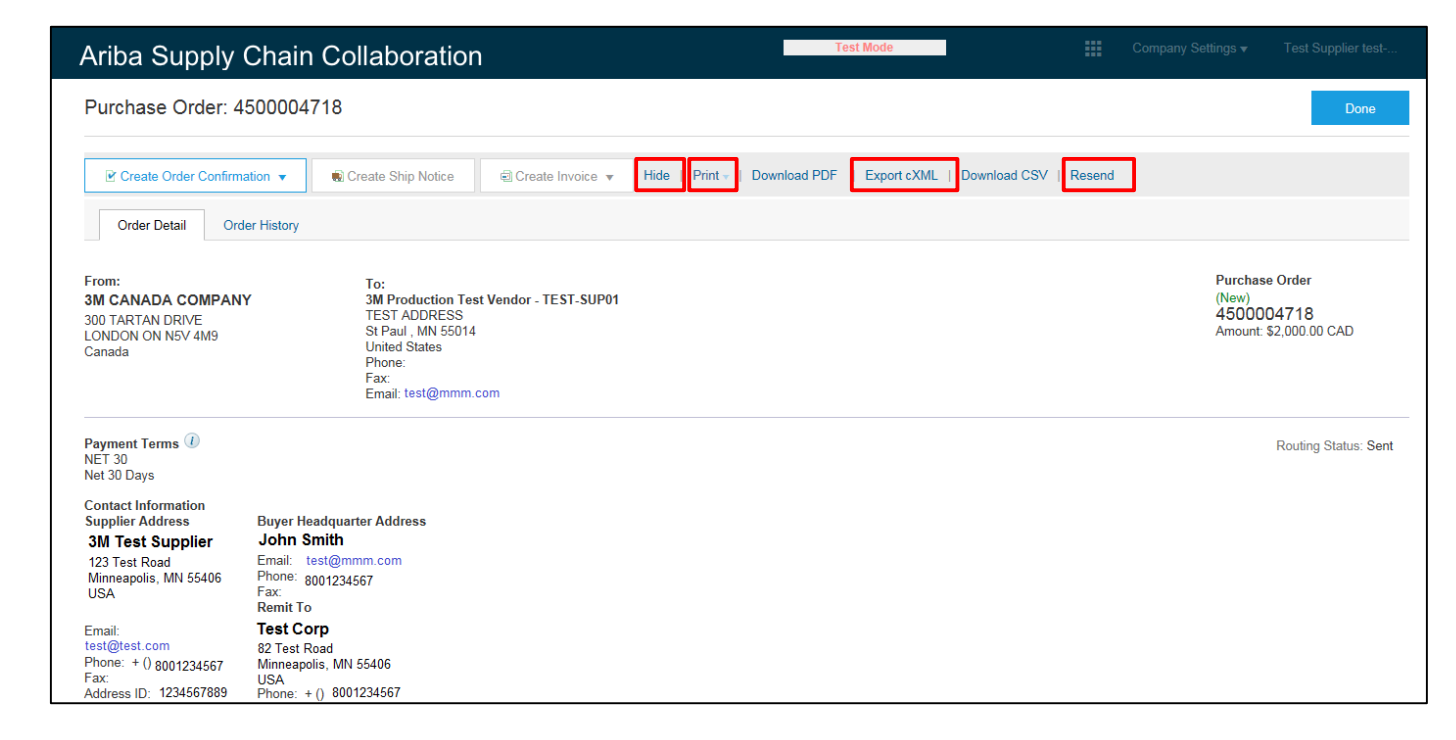

### Auftragsdetails: Kopfzeile

Die Auftragsinformationen auf der Registerkarte **Auftragsdetails** (Order Details) auf *Kopfebene* beinhalten:

- Versandadresse
- Lieferadresse
- Lieferantenadresse
- Käuferkontakt, sollten Sie Fragen oder Kommentare haben oder Änderungen am Auftrag benötigen.
- Überweisungsinformationen
- Transportmittel-Anweisungen zur Lieferung.
- Kommentare, falls anwendbar

| Ariba Supply                                                                                                    | Chain Collaboration                                                                                                    |                    |                             | Test Mode         |                       |                                     |                                    |
|----------------------------------------------------------------------------------------------------|----------------------------------------------------------------------------------------------------|--------------------|-----------------------------|-------------------|-----------------------|-------------------------------------|------------------------------------|
| Purchase Order: 4                                                                                                   | 500004718                                                                                                    |                    |                             |                   |                       |                                     | Done                               |
| Create Order Confirma                                                                                               | ation 🔻                                                                                                    | ■ Create Invoice ▼ | Hide   Print -   Download I | PDF   Export cXML | Download CSV   Resend |                                     |                                    |
| Order Detail Ord                                                                                                    | er History                                                                                                    |                    |                             |                   |                       |                                     |                                    |
| From:<br>3M CANADA COMPAN'<br>300 TARTAN DRIVE<br>LONDON ON N5V 4M9<br>Canada                                       | To:<br>Y 3M Production Test Ve<br>TEST ADDRESS<br>St Paul, MN 55014<br>United States<br>Phone:<br>Fax:<br>Email: test@mmm.com | endor - TEST-SUP01 |                             |                   |                       | Purchas<br>(New)<br>45000<br>Amount | e Order<br>04718<br>\$2,000.00 CAD |
| Payment Terms (1)<br>NET 30<br>Net 30 Days                                                                          |                                                                                                    |                    |                             |                   |                       |                                     | Routing Status: Sent               |
| Contact Information<br>Supplier Address<br><b>3M Test Supplier</b><br>123 Test Road<br>Minneapolis, MN 55406<br>USA | Buyer Headquarter Address<br>John Smith<br>Email: test@mmm.com<br>Phone: 8001234567<br>Fax::<br>Remit To                      |                    |                             |                   |                       |                                     |                                    |
| Email:<br>test@test.com<br>Phone: + () 8001234567<br>Fax:<br>Address ID: 1234567889                                 | Test Corp<br>82 Test Road<br>Minneapolis, MN 55406<br>USA<br>Phone: + () 8001234567                                           |                    |                             |                   |                       |                                     |                                    |

| Means of Air Express<br>Transport<br>TERMS and CONDITIONS: For Purchase Order/Schedule Agreemen<br>PO Terms http://3m.com/supplierterms MDTXT: SIT2 41453 NEUSS + HANDEL<br>and NEUSS • VORSITZENDER DES AUFSICHTSRATES KURT-HENNIR<br>Conditions: DR JOERG DEDERICHS MICHAEL PETERS STEFAN SCHULZ • V<br>REZA VAZIRI | t terms and conditions please visit<br>SREGISTER HRB 1878 AMTSGERICHT<br>4G WIETHOFF GESCHAFKURT REZA VAZIRI<br>ORSITZENDER DER GESCHAFTSFUHRUNG     |            |       |                   |  |
|----------------------------------------------------------------------------------------------------|----------------------------------------------------------------------------------------------------|------------|-------|-------------------|--|
| Ship All Items To<br>3M Deutschland GmbH<br>121-125 Düsseldorfer Str.<br>40721 HILDEN<br>05<br>Germany<br>Ship To Code: 4108                                                                                                    | Bill To<br>3M DEUTSCHLAND GMBH<br>CARL-SCHURZ-STRASSE 1<br>41453 NEUSS<br>Germany<br>Phone: + () 0049 (0)2131 14 0<br>Fax: + () 0049 (0)2131 14 2649 | Deliver To |       |                   |  |
| Line Items                                                                                                    |                                                                                                    |            |       | Show Item Details |  |
| Line # Part # / Description Customer Part #                                                                                                    | Type Oty (Upit)                                                                                                    | Need By    | Prico | Subtotal          |  |

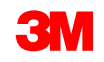

### Auftragsdetails: Kopfzeile (Fortsetzung)

Der Auftragsstatus wird auch auf der Registerkarte Auftragsdetails (Order Details) auf *Kopfebene* des Auftrags angezeigt. Die möglichen Auftragsstatus umfassen:

- Neu (New): Startzustand; neuer Auftrag
- Geändert (Changed): Der Auftrag wurde storniert oder durch diesen nachfolgenden (geänderten) Auftrag ersetzt
- Bestätigt (Confirmed): Alle Mengen sind bestätigt
- Versandt (Shipped): Alle Mengen wurden ausgeliefert
- In Rechnung gestellt (Invoiced): Alle bestellten Mengen wurden in Rechnung gestellt
- Fehlgeschlagen (Failed): Ariba Network hatte ein Problem bei der Weiterleitung des Auftrags an Ihr Konto. Sie können fehlgeschlagene Aufträge nach Korrigieren des Problems erneut senden.

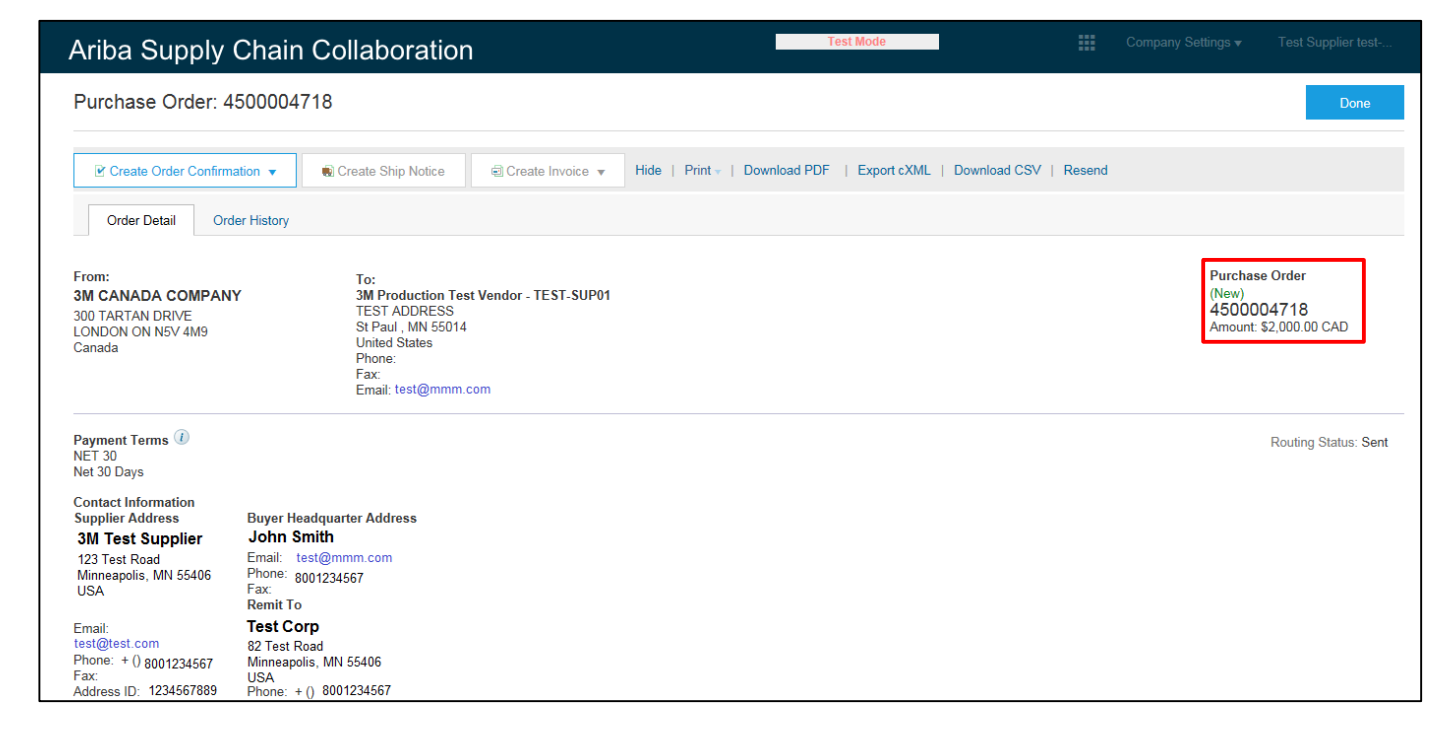

### Auftragsdetails: Kopfzeile (Fortsetzung)

Links zu früheren Versionen zum schnellen Nachschlagen.

3M kann Änderungsaufträge ausstellen; Sie können Änderungsaufträge auf der Registerkarte

- Auftragsdetails (Order Details) auf Kopfebene einsehen, der Auftragsstatus wird als Geändert (Changed) angezeigt. Die Originalbestellung ist mit dem Status Obsolet (Obsolete) markiert.
- Belegpositionsebene, die geänderten Felder werden hervorgehoben.
- Stornierte Aufträge werden als Storniert (Canceled) markiert.

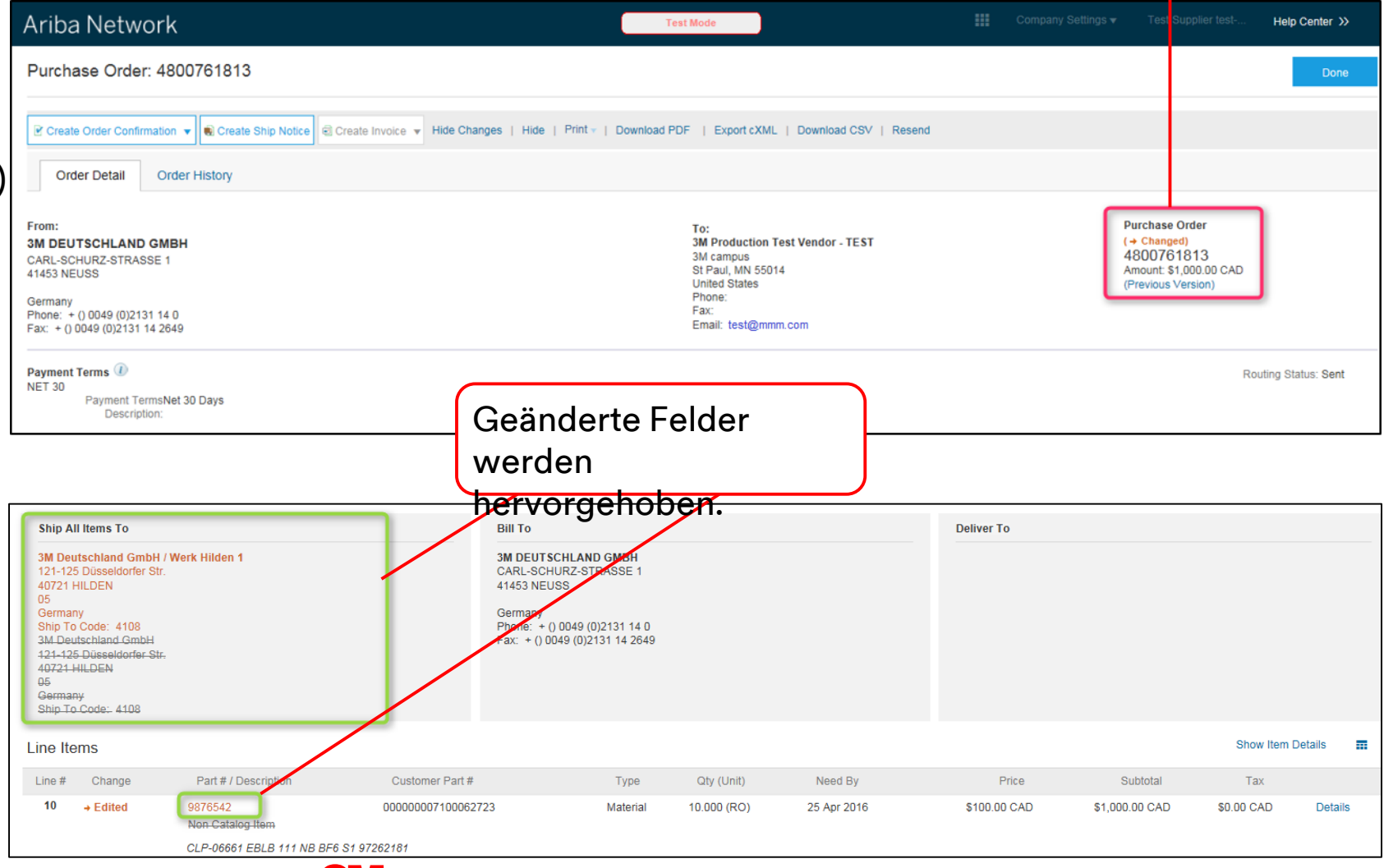

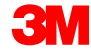

### Bestellungsdetail: Zeile

Scrollen Sie auf der Registerkarte **Auftragsdetails** (Order Details) nach unten, um den Abschnitt *Belegpositionen* (Line Items) anzuzeigen. Der Abschnitt *Belegpositionen* (Line Items) beschreibt die Auftragspositionen. Jede Zeile beschreibt eine Menge von Positionen, die 3M kaufen möchte.

Die Zusammenfassungsebene des Auftrags zeigt die 3M-Positions-ID-Materialien oder -Services, **Kundenteilenummer** (falls zutreffend) und Beschreibung an. Für Materialbestellungen wird der **Typ** als **Material** angezeigt; für Dienstleistungsbestellungen wird der **Typ** als **Dienstleistung** angezeigt.

| Line It | ems      |                             |                   |          |             |             |              |                | Show Item [ | Details 📰 |
|---------|----------|-----------------------------|-------------------|----------|-------------|-------------|--------------|----------------|-------------|-----------|
| Line #  | Change   | Part # / Description        | Customer Part #   | Туре     | Qty (Unit)  | Need By     | Price        | Subtotal       | Тах         |           |
| 10      | → Edited | 9876542<br>Non Catalog Item | 00000007100062723 | Material | 10.000 (RO) | 25 Apr 2016 | \$100.00 CAD | \$1,000.00 CAD | \$0.00 CAD  | Details   |
|         |          | CLP-06661 EBLB 111 NB BF6   | S1 97262181       |          |             |             |              |                |             |           |

### Bestellungsdetail: Zeile (Fortsetzung)

Um zusätzliche Informationen auf *Belegpositionsebene* anzuzeigen, klicken Sie auf **Details.** 

Details umfassen:

- Einheitendetails
- Preisdetails
- Kommentare (vollständige Positionsbeschreibung)
- Steuerdetails

Der auf der Bestellung vom Käufer angegebene **Bestätigungssteuerschlüssel** (Confirmation Control Key, CCK) gibt an, ob Auftragsbestätigung und Versandankündigungen (ASNs) für die Bestellposition erlaubt oder nicht erlaubt sind.

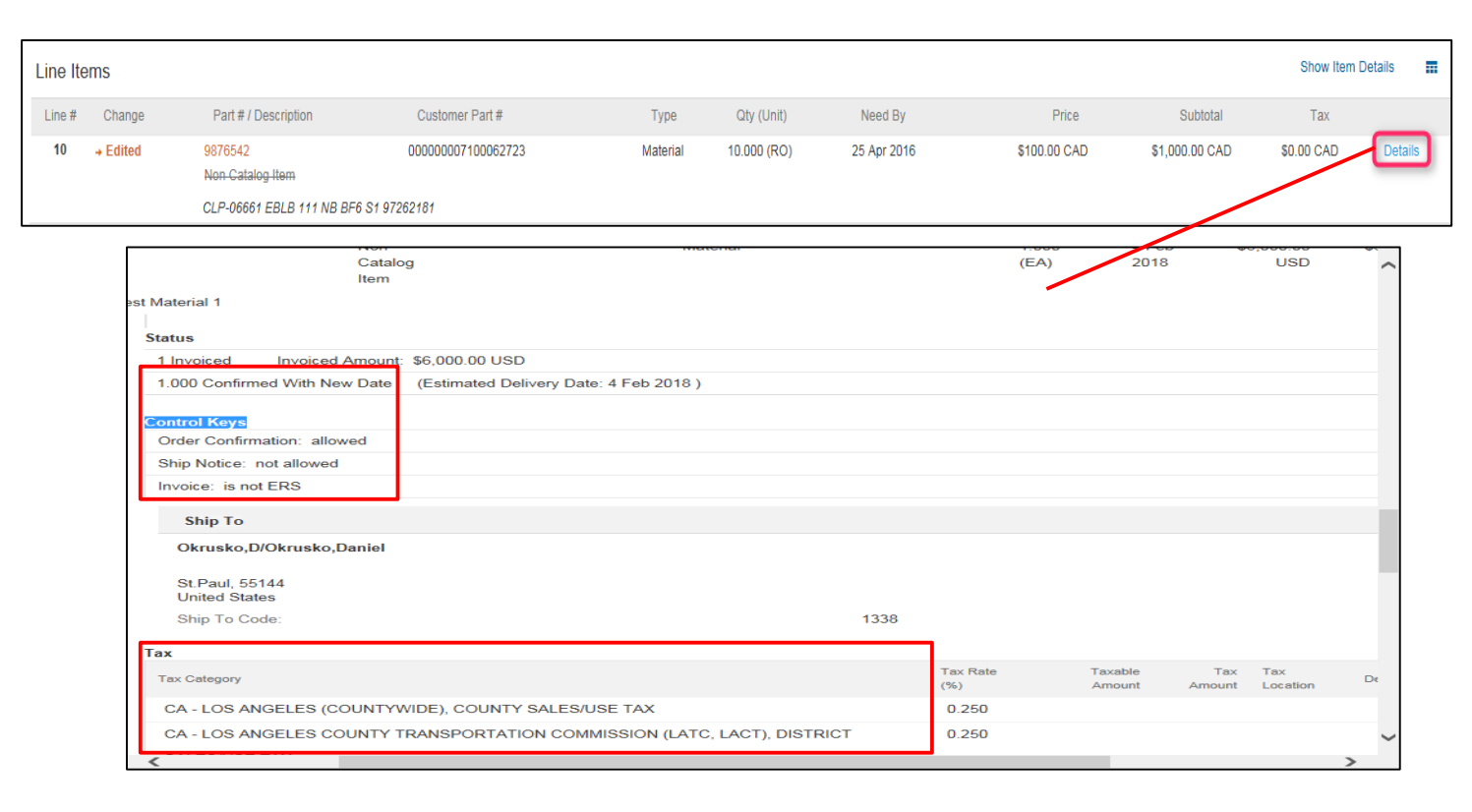

### Bestellungsdetail: Zeile (Fortsetzung)

Der **Steuerstatus** wird auf der Auftragsbelegposition angezeigt, falls für das Lieferantenland zutreffend, und die Steuerdetails werden basierend auf Länderanforderungen angezeigt.

| Accounting                  |                        |           |                                |                                               |                                |                               |
|-----------------------------|------------------------|-----------|--------------------------------|-----------------------------------------------|--------------------------------|-------------------------------|
| GL Account 0007530010       |                        |           |                                | ^                                             |                                |                               |
| CostCenter 1000105203       |                        |           |                                |                                               |                                |                               |
| Percentage 100.00           |                        |           |                                |                                               |                                |                               |
| Schedule Lines              |                        |           |                                |                                               |                                |                               |
| Schedule Line #             | Delivery Date          | Ship Date | Тах                            |                                               |                                | ^                             |
| 1                           | 4 Feb 2018 6:00 PM CST |           | Tax Category                   |                                               | Tax Rate Taxable<br>(%) Amount | Tax Tax De<br>Amount Location |
|                             |                        |           | CA - LOS ANGELES (COUNTYWIDE   | E), COUNTY SALES/USE TAX                      | 0.250                          |                               |
|                             |                        |           | CA - LOS ANGELES COUNTY TRAN   | SPORTATION COMMISSION (LATC, LACT), DISTRICT  | 0.250                          |                               |
| Other Information           |                        |           | SALES/USE TAX                  |                                               |                                |                               |
| Tax Status: Taxable         |                        |           | CA - LOS ANGELES COUNTY TRAN   | ISPORTATION COMMISSION (LATC, LACT), DISTRICT | 0.500                          |                               |
| AccountCategory: K          |                        |           | SALES/USE TAX                  |                                               |                                |                               |
| ReceivingType: 4            |                        |           | CA - LOS ANGELES COUNTY TRAN   | ISPORTATION COMMISSION (LATC, LACT), DISTRICT | 1.000                          |                               |
| External Line Number: 00008 |                        |           | SALES/USE TAX                  |                                               |                                |                               |
| Estimated days for 0        |                        |           | CA - LOS ANGELES, CITY SALES/U | ISE TAX                                       | 1.000                          |                               |
| inspection:                 |                        |           | CA - STATE SALES/USE TAX       |                                               | 6.000                          |                               |
|                             |                        |           | Accounting                     |                                               |                                |                               |
|                             |                        |           | GL Account 0007530010          |                                               |                                |                               |
|                             |                        |           | CostCenter 1000105203          |                                               |                                |                               |
|                             |                        |           | Percentage 100.00              |                                               |                                |                               |
|                             |                        |           | Schedule Lines                 |                                               |                                |                               |
|                             |                        |           | Schedule Line #                | Delivery Date                                 | Ship Date                      | Quantity (Unit)               |
|                             |                        |           | 1                              | 4 Feb 2018 6:00 PM CST                        |                                | 1.000 (EA)                    |
|                             |                        |           | <                              |                                               |                                | >                             |

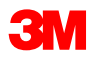

### **Ariba Network-Postausgang**

Verwenden Sie den **Postausgang** (OUTBOX), um Belege anzuzeigen, die Sie an 3M gesendet haben:

- Bestätigungen
- Versandankündigungen
- Rechnungen
- Leistungserfassungsblätter
- Gutschriften

Klicken Sie auf der Ariba Network Startseite auf die Registerkarte **Postausgang** (OUTBOX). Ihr **Postausgang** wird angezeigt. Verwenden Sie die Registerkarten oben auf dem Bildschirm, um zu einer Liste Ihrer gesendeten Belege zu navigieren.

| A | riba S     | Supply     | Cł     | nair  | n Collabor | ation   |   |            |           |          |
|---|------------|------------|--------|-------|------------|---------|---|------------|-----------|----------|
|   | HOME       | INBOX      | Ουτ    | BOX   | CATALOGS   | REPORTS |   | UPLOAD/DOW | (NLOAD    | MESSAGES |
| _ |            |            |        |       |            |         |   |            |           |          |
| ( | Orders and | d Releases | $\sim$ | All C | ustomers   | N       | ~ | Add more   | Order Nun | nber     |
|   |            |            |        |       |            |         |   |            |           |          |
| ( | Orders,    | Invoices a | and F  | aym   | ents       |         |   |            |           |          |

| Ariba    | Supply              | / Chair | n Collabo    | ration         |                        |             | Test M      | ode    |  |
|----------|---------------------|---------|--------------|----------------|------------------------|-------------|-------------|--------|--|
| HOME     | INBOX               | OUTBOX  | CATALOGS     | REPORTS        | UPLOAD/DOWNLOAD        | MESSAGES    |             |        |  |
| Invoices | Order Confirmations |         | Ship Notices | Service Sheets | Extended Collaboration | Product Rep | olenishment | Drafts |  |

### Ariba Network-Postausgang (Fortsetzung)

In Ihrem Postausgang können Sie Ihre Ansicht nach Belegtyp anpassen. Klicken Sie auf das Symbol **Tabelle** (Table) rechts und wählen Sie die Art der Informationen aus oder ab, die angezeigt werden sollen. Jeder Belegtyp in Ihrem Postausgang verfügt über andere auszuwählende oder abzuwählende Informationen.

|      |                     | Klicker<br>Spalte<br>Datens<br>sortier<br>Sortier<br>oder a | n Sie a<br>nübers<br>satz na<br>en. De<br>rreihen<br>bsteige | uf die<br>schrifte<br>ch dies<br>r kleine<br>folge a<br>end. | n, um de<br>ser Spalt<br>e Pfeil gi<br>n, aufste | en<br>e zu<br>bt die<br>eigend |          | <b>Recl</b><br>der j<br>Guts | h <b>nungs</b><br>eweilig<br>schrifte | <b>sstatus</b> gib<br>gen Rechr<br>en an. | ot den Status<br>nungen oder | Klicke<br>dieses<br>eine zu<br>Anzeig<br>Grupp<br>option | n Sie auf<br><b>Symbol</b> für<br>usätzliche<br>ge und<br>ierungs-<br>ien. | r |
|------|---------------------|-------------------------------------------------------------|--------------------------------------------------------------|--------------------------------------------------------------|--------------------------------------------------|--------------------------------|----------|------------------------------|---------------------------------------|-------------------------------------------|------------------------------|----------------------------------------------------------|----------------------------------------------------------------------------|---|
| Invo | oices (100-         | +)                                                          |                                                              |                                                              |                                                  |                                |          |                              |                                       | <u> </u>                                  |                              | Page 1                                                   | ✓ » ■                                                                      |   |
|      | Туре                | Invoice # 1                                                 | Customer                                                     | Reference                                                    | Submit Method                                    | Submitted By                   | Origin   | Self Billing                 | Source Doc                            | Date                                      | Amount R                     | outing Status ①                                          | Invoice Status (1)                                                         |   |
|      | Credit<br>Memo      | 013253                                                      | Test PO -<br>PLEASE<br>DO NOT<br>Ship -<br>(D*5)             | 4800021422                                                   | Online                                           | Supplier                       | Supplier | No                           | Order                                 | 26 Nov 2018                               | \$-10.26 USD A               | cknowledged                                              | Sent                                                                       |   |
|      | Standard<br>Invoice | 030657                                                      | Test PO -<br>PLEASE<br>DO NOT<br>Ship -<br>(D*5)             | 4800021474                                                   | Online                                           | Supplier                       | Supplier | No                           | Order                                 | 19 Nov 2018                               | \$100.00 USD A               | cknowledged                                              | Sent                                                                       |   |
| 0    | Standard<br>Invoice | 032622                                                      | Test PO -<br>PLEASE<br>DO NOT<br>Ship -<br>(D*5)             | 4800021473                                                   | Online                                           | Supplier                       | Supplier | No                           | Order                                 | 22 Nov 2018                               | \$100.00 USD A               | cknowledged                                              | Sent                                                                       |   |

### Ariba Network-Postausgang (Fortsetzung)

In Ihrem Postausgang ermöglichen Ihnen **Suchfilter** (Search Filters) die Suche mithilfe mehrerer Kriterien. Suchfilter sind für alle Ausgangsbelegtypen verfügbar.

- 1. Klicken Sie auf den **Suchfilter-Pfeil**, um Abfragefilter anzuzeigen.
- 2. Geben Sie Ihre Kriterien ein. Wenn Sie eine Belegnummer als Suchkriterium verwenden, aktivieren Sie die Optionsschaltfläche **Exakte Zahl** (Exact Number), um Ergebnisse sicherzustellen.
- 3. Klicken Sie auf **Suchen** (Search). Wenn Sie den Beleg gefunden haben, klicken Sie auf die **Belegnummer**, um ihn anzuzeigen.

|    | Invoices                           | Order Confirmations         | Ship Notices | Service Sheets | Extended Collabo         | oration Pro        | duct Replenish         | nment         | Drafts |
|----|------------------------------------|-----------------------------|--------------|----------------|--------------------------|--------------------|------------------------|---------------|--------|
|    | Invoice                            | s                           |              |                |                          |                    |                        |               |        |
| 1- | ► Se                               | arch Filters                |              |                |                          |                    |                        |               |        |
|    | <ul> <li>Search Filters</li> </ul> |                             |              |                |                          |                    |                        |               |        |
|    | Customer:                          | All Customers               | Add more     |                | Min. Amount:             |                    |                        |               |        |
| 2  | Invoice Number:                    |                             | (j)          |                | Max. Amount:             |                    |                        |               |        |
|    |                                    | Partial number Exact number |              |                | External Invoice Number: |                    |                        |               |        |
|    | Order Number:                      |                             | ()           |                | Status:                  | All 🗸              |                        |               |        |
|    | Date Range:                        | Other 🗸 🛈                   |              |                | Туре:                    | All 🗸              |                        |               |        |
|    | Start Date:*                       | 27 Nov 2018                 |              |                |                          | Show Invoices Sub  | mitted from the Custon | ner's System. |        |
|    | End Date:*                         | 27 Nov 2018                 |              |                |                          | Show only Invoices | with Invoice Addendur  | ns.           |        |
| 3  |                                    |                             |              |                |                          | N 1 5              | D 11 400               |               |        |
| 5  |                                    |                             |              |                |                          | Number of I        | Results: 100           | ~             | Search |

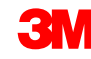

# Identifizieren von Auftragsarten

### Identifizieren von Auftragsarten

Um den Auftragstyp von neuen Aufträgen zu identifizieren, die an Ihren Ariba Network-Posteingang gesendet werden, wählen Sie einen neuen Auftrag aus Ihrem **Posteingang** aus.

|                                                                                        | Switch to Classic Design          | ^                                                                                                    |              |
|----------------------------------------------------------------------------------------|-----------------------------------|----------------------------------------------------------------------------------------------------|--------------|
| Ariba Network                                                                          | Test Mode                         | III Company Settings • Reip Center >>                                                                                                    |              |
| HOME INBOX OUTBOX CATALOGS REPORTS                                                     |                                   | CSV Documents ▼ Create ▼                                                                                                    |              |
| Orders and Releases V All Customers V Order Number                                     |                                   |                                                                                                    |              |
|                                                                                        |                                   | Switch to Classic Design                                                                                                    |              |
| Outstanding Invoices                                                                   |                                   | Ariba Network                                                                                                    | Ip Center ≫  |
| \$2K                                                                                   |                                   | HOME INBOX OUTBOX CATALOGS REPORTS CSV Documents - Create                                                                                                    | ate 🗸        |
| \$1.6K                                                                                 |                                   | Orders and Releases Time & Expense Sheets Early Payments Scheduled Payments Remittances Inquiries Notifications More                                                                                       |              |
| \$1.2K                                                                                 |                                   | Orders and Releases                                                                                                    |              |
| \$800                                                                                  |                                   | Orders and Releases Items to Ship                                                                                                    |              |
| \$400                                                                                  |                                   |                                                                                                    |              |
| \$0                                                                                    | Feb 2016 Mar 2016                 | ► Search Filters                                                                                                    |              |
| il <mark>a</mark> Rejec                                                                | ted 💼 Sent                        | Orders and Releases (100+) Page 1 v                                                                                                    | √ » <b>π</b> |
| Orders, Invoices and Payments                                                          |                                   | Type Order Number Customer Inquiries Ship To Address Amount Date J Order Status Settlement Amount Invoiced Revision                                                                                        | Actions      |
| 6 7 10 1                                                                               | 0                                 | Order         4800761813         3M - QI5 - QA         3M Deutschland GmbH           HILDEN, 05         \$1,000.00 CAD         19 Apr 2016         New         Invoice         \$0,00 CAD         Original | Actions -    |
| New Purchase Orders to Confirm Orders to Ship Orders that Need Pin<br>Orders Attention | ned Documents More                | Order 4500496954 3M - QI1 - production QA 3M Brockville - Tape<br>BROCkville, ON \$9,000.00 CAD 19 Apr 2016 Partially Serviced Invoice \$0.00 CAD Original<br>Canada                                       | Actions -    |
| Order Number Customer Status                                                           | Amount Date ↓ Amount In           | t In Order 4500546757 3M - QI5 - QA BROCKVILLE, ON \$9,000.00 CAD 18 Apr 2016 Partially Invoiced Invoice \$5,000.00 CAD Original Canada                                                                    | Actions 🗸    |
| 4800761813 🖓 3M - QI5 - QA New                                                         | \$1,000.00 CAD 19 Apr 2016 \$0.00 | 00 Order 4500546756 3M - QI5 - QA 3M Brockville - Tape<br>BROCKVILLE, ON \$9,000.00 CAD 18 Apr 2016 Confirmed Invoice \$0.00 CAD Original<br>Canada                                                        | Actions -    |
| 4800761691 🖓 3M - QI5 - QA New                                                         | \$500.00 CAD 15 Apr 2016 \$0.00   | 00                                                                                                    | Actions 🗸    |
|                                                                                        |                                   | Order 4500496651 3M - QI1 - production QA 3M Brockville - Tape<br>BROCKVILLE, ON \$500.00 CAD 15 Apr 2016 Partially Invoiced Invoice \$68.87 CAD Original<br>Canada                                        | Actions -    |
|                                                                                        |                                   | Order 4500546745 3M - QI5 - QA BROCKVILLE, ON \$9,000.00 CAD 15 Apr 2016 Partially Invoiced Invoice \$8.99 CAD Original Canada                                                                             | Actions -    |
|                                                                                        |                                   | 3M Brockville - Tane                                                                                                    |              |

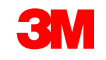

### Identifizieren von Auftragsarten: Services

Die Bestellansicht wird angezeigt. Scrollen Sie nach unten zum Abschnitt Belegpositionen (Line Items). Für Dienstleistungsaufträge gibt es zwei Felder, die Ihnen bei der Identifizierung der Auftragsart helfen werden:

- Das Feld **Typ** (Type) gibt die **Dienstleistung** für Serviceaufträge mit freier Textbeschreibung und Limitbestellungen an.
- Das Feld Line # wird mit Folgendem ausgefüllt:
  - 10001, 10002, 10003 etc. für Serviceaufträge mit freier Textbeschreibung.
  - 00001, 00002, 00003 etc. für Limitbestellungen. —

| Serviceau<br>Line Items | ftrag mit | t freier lex    | tbeschr   | reibung | 9      | ]                    |        |                 |   |         |        |                |
|-------------------------|-----------|-----------------|-----------|---------|--------|----------------------|--------|-----------------|---|---------|--------|----------------|
| Line #                  | Part #    | Customer Part # |           | Туре    | Return |                      |        |                 |   |         |        |                |
| ▼ 10001                 |           |                 | Ł         | Service |        |                      | Limitb | estelluna       |   |         |        |                |
|                         |           |                 | Line Iten | ns      |        | J                    |        |                 |   |         |        |                |
|                         |           |                 | Line #    | Change  |        | Manufacturer Part ID | Part # | Customer Part # |   | Туре    | Return | Revision Level |
|                         |           |                 | 00001     |         |        |                      |        |                 | Ł | Service |        |                |
|                         |           | L               |           |         | 3      | Μ                    |        |                 |   |         |        | 5              |

# Verwenden Sie das Feld **Typ** (Type), um den **Materialauftrag** zu identifizieren.

| Line Ite | ms                  |                 |          |        |                |
|----------|---------------------|-----------------|----------|--------|----------------|
| Line #   | Part #              | Customer Part # | Туре     | Return | Revision Level |
| 1        | Non Catalog<br>Item |                 | Material |        |                |

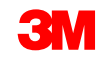

# Limitbestellungen (Limit Orders)

### Limitbestellungsübersicht

Limitbestellungen werden verwendet, wenn 3M eine Dienstleistung von Ihnen anfordert, bei der die gesamte Dienstleistung unbekannt ist oder die Dienstleistung sich über mehrere Zahlungsperioden erstreckt und mehrere Zahlungen gemacht werden.

Die Bedingungen für die Bearbeitung einer Limitbestellung durch das Ariba Network sind:

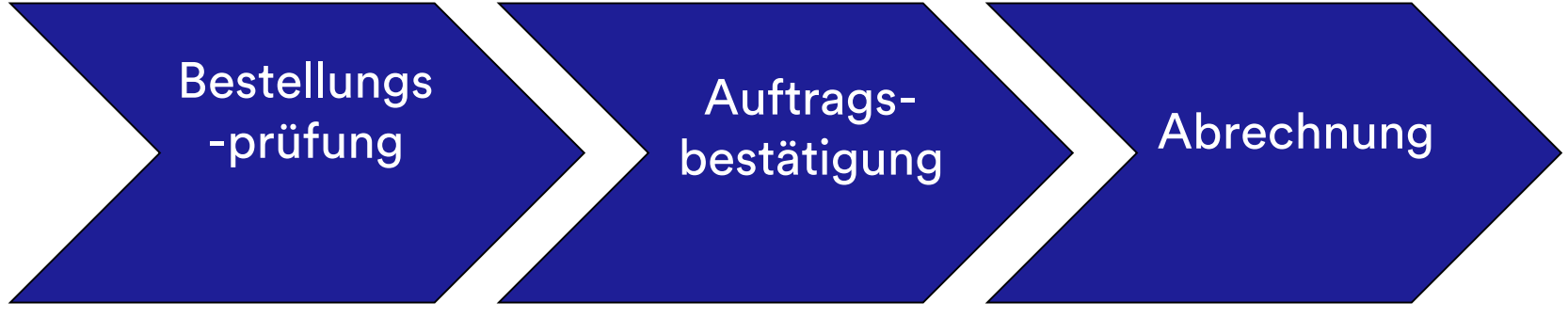

### Limitbestellung: Auftragsüberprüfung

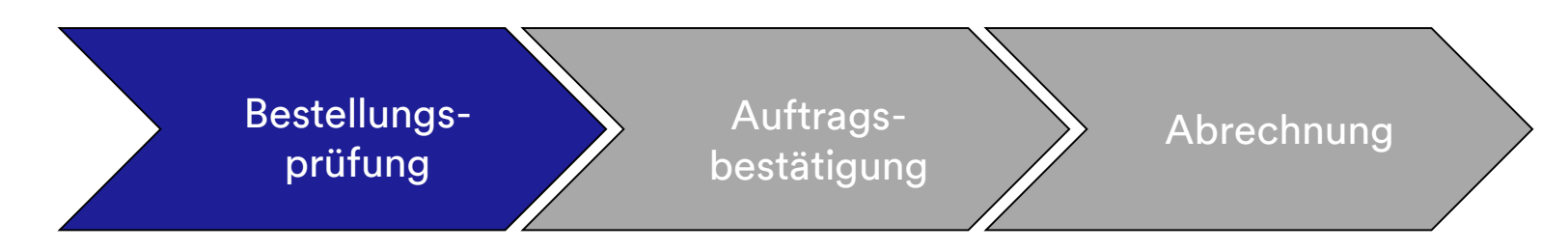

Neue, geänderte und stornierte Limitbestellungen werden an Ihr Ariba Network-Konto gesendet und können in Ihrem Ariba-Posteingang angezeigt werden.

|                                                                                                    |                                                                                                    | Switch to Classic Design     |                       |                                               | ^                                                           |                                 |                            |                                     |
|----------------------------------------------------------------------------------------------------|----------------------------------------------------------------------------------------------------|------------------------------|-----------------------|-----------------------------------------------|-------------------------------------------------------------|---------------------------------|----------------------------|-------------------------------------|
|                                                                                                    | Ariba Network                                                                                          | Test Mode                    | Company Se            | ttings 🔻 🔹 Test Supplier test 🕶 😐 Help Center | >                                                           |                                 |                            |                                     |
| Outstanding Invoices     Ministry Invoices     Ministry Invoices                                                                                                    | HOME INBOX OUTBOX CATALOGS REPORTS                                                                     |                              |                       | CSV Documents ▼ Create ▼                      |                                                             |                                 |                            |                                     |
| Outstanding Invoices     During Control Control Contrel Control Control Cont                                                                                                    | Orders and Releases V All Customers V Order Number                                                     | Q                            |                       | Lini<br>Oxide Trends                          | <b>C</b><br>Refresh                                         |                                 |                            |                                     |
|                                                                                                    | Outstanding Invoices                                                                                   | ЗМ - (                       | QI1 - production QA - |                                               |                                                             | Switch to Classic Design        |                            |                                     |
|                                                                                                    | \$2K                                                                                                   |                              |                       | Ariba Network                                 |                                                             | Tes: Mode                       | Company Settings 🗸         | Test Supplier test 🕫 Help Center >> |
|                                                                                                    | \$1.6K                                                                                                 |                              |                       | HOME INBOX OUTBOX CATALOGS                    | REPORTS                                                     |                                 |                            | CSV Documents • Create •            |
|                                                                                                    | \$1.2K                                                                                                 |                              |                       | Orders and Releases Time & Expense Sheets Ea  | y Payments Scheduled Payments Remittanc                     | es Inquiries Notifications More |                            |                                     |
|                                                                                                    | \$800                                                                                                  |                              |                       | Orders and Releases                           |                                                             |                                 |                            |                                     |
|                                                                                                    | \$400                                                                                                  |                              |                       | Orders and Releases Items to Ship             |                                                             |                                 |                            |                                     |
|                                                                                                    | \$0<br>Dec 2015 Jan 2016 Feb 2016                                                                      | Mar 2016 Apr 2016            |                       |                                               |                                                             |                                 |                            |                                     |
|                                                                                                    | 💼 Rejected 🔒 Sent                                                                                      |                              |                       | <ul> <li>Search Filters</li> </ul>            |                                                             |                                 |                            |                                     |
| 6       7       10       1       0       1       0       1       0       1       0       1       0       1       0       1       0       1       0       1       0       1       0       1       0       1       0       1       0       1       0       1       0       1       0       1       0       0       1       0       1       0       0       1       0       0       1       0       0       0       0       0       0       0       0       0       0       0       0       0       0       0       0       0       0       0       0       0       0       0       0       0       0       0       0       0       0       0       0       0       0       0       0       0       0       0       0       0       0       0       0       0       0       0       0       0       0       0       0       0       0       0       0       0       0       0       0       0       0       0       0       0       0       0       0       0       0       0       0                                                                                                    | Orders, Invoices and Payments                                                                          | All Customers –              | Last 14 days 🗸        | Orders and Releases (100+)                    |                                                             |                                 |                            | Page 1 🗸 🕨 📰                        |
| New Purchage         Orders to Softw         Orders to Softw         Orders to Softw         Order to Softw         Order to Softw         Order to Softw         Order to Softw         Software         Software <t< td=""><td>6 7 10 1 0</td><td></td><td></td><td>Type Order Number Customer</td><td>Inquiries Ship To Address</td><td>Amount Date 4</td><td>Order Status Settlement</td><td>t Amount Invoiced Revision Actions</td></t<>                                                                                                    | 6 7 10 1 0                                                                                             |                              |                       | Type Order Number Customer                    | Inquiries Ship To Address                                   | Amount Date 4                   | Order Status Settlement    | t Amount Invoiced Revision Actions  |
| Order Number         Customer         Status         Amount Invoice         Actions           4000751813         \$\vee\$         3.M. < 015 - 0.A                                                                                                    | New Purchase Orders to Confirm Orders to Ship Orders that Need Orders Orders Attention Pinned Document | ts More                      |                       | Order 4800761813 3M - QI5 - Q/                | 3M Deutschland GmbH<br>HILDEN, 05<br>Germany                | \$1,000.00 CAD 19 Apr 2016      | New Invoice                | \$0.00 CAD Original Actions -       |
| 4800761813       Q       3M<- Cl5- QA       New       \$1,000,00 CAD       19 Apr 2016       \$0,00< CAD       Select +         4800761813       Q       3M - Cl5- QA       New       \$5,000,00 CAD       15 Apr 2016       \$0,00< CAD                                                                                                    | Order Number Customer Status A                                                                         | mount Date 1 Amount Invoiced | Action                | Order 4500496954 3M - QI1 - pr                | 3M Brockville - Tape<br>BROCKVILLE, ON<br>Canada            | \$9,000.00 CAD 19 Apr 2016      | Partially Serviced Invoice | \$0.00 CAD Original Actions -       |
| 4400751691       7       3M - QI5 - QA       New       \$500.00 CAD       15 Apr 2016       50.00 CAD       Select +         0 order       4500546756       3M - QI5 - QA       canada       canada </td <td>4800761813 📮 3M - QI5 - QA New \$1,000.0</td> <td>0 CAD 19 Apr 2016 \$0.00 CAD</td> <td>Select +</td> <td>Order 4500546757 3M - QI5 - QA</td> <td>3M Brockville - Tape<br/>BROCKVILLE, ON<br/>Canada</td> <td>\$9,000.00 CAD 18 Apr 2016</td> <td>Partially Invoiced Invoice</td> <td>\$5,000.00 CAD Original Actions -</td>                                                                                                    | 4800761813 📮 3M - QI5 - QA New \$1,000.0                                                               | 0 CAD 19 Apr 2016 \$0.00 CAD | Select +              | Order 4500546757 3M - QI5 - QA                | 3M Brockville - Tape<br>BROCKVILLE, ON<br>Canada            | \$9,000.00 CAD 18 Apr 2016      | Partially Invoiced Invoice | \$5,000.00 CAD Original Actions -   |
| Order         4500498953         3M - QI1 - production QA         SM OPXivities - Tape<br>SM OPXivities - Tape<br>Call and an and an antipaction<br>Call and an antipaction<br>Call and an antipaction<br>Call and antipaction<br>Call and antipaction<br>Call and antipaction<br>Call and antipaction<br>Call and antipaction<br>Call and antipaction<br>Call and antipaction<br>Call and antipaction<br>Call and Call and Cal                                                                                                    | 4800761691 🐺 3M - QI5 - QA New \$500.0                                                                 | 0 CAD 15 Apr 2016 \$0.00 CAD | Select -              | Order 4500546756 3M - Q15 - Q2                | 3M Brockville - Tape<br>BROCKVILLE, ON<br>Canada            | \$9,000.00 CAD 18 Apr 2016      | Confirmed Invoice          | \$0.00 CAD Original Actions -       |
| Order         4500466951         3M - Q11 - production CA         Stop 2000 CAD         15 Apr 2016         Partially Invoiced         Invoice         56.87         CAD         Original         Actions -           Order         4500466951         3M - Q11 - production CA         3M BitChristine Tape         50.000 Q D D 15 & Apr 2016         Partially Invoiced         Invoice         568.87         CAD         Original         Actions -                                                                                                    |                                                                                                    |                              |                       | Order 4500496953 3M - Ql1 - pr                | 3M Brockville - Tape<br>Juction QA BROCKVILLE, ON<br>Canada | \$9,000.00 CAD 18 Apr 2016      | Partially Invoiced Invoice | \$400.00 CAD Original Actions -     |
| 38 Benchritter Tage<br>38 Benchritter Tage<br>38 Benchr |                                                                                                    |                              |                       | Order 4500496951 3M - Ql1 - pr                | duction QA BROCKVILLE, ON Canada                            | \$500.00 CAD 15 Apr 2016        | Partially Invoiced Invoice | \$68.87 CAD Original Actions -      |
| Ordel #0x00x0xx0 3iii*Cuto*Cuto ioval*Cuto ioval*Cuto i                                                                                                    |                                                                                                    |                              |                       | Order 4500546745 3M - Q15 - Q/                | 3M Brockville - Tape<br>BROCKVILLE, ON                      | \$9,000.00 CAD 15 Apr 2016      | Partially Invoiced Invoice | \$8.99 CAD Original Actions -       |

### Limitbestellung: Auftragsbestätigung

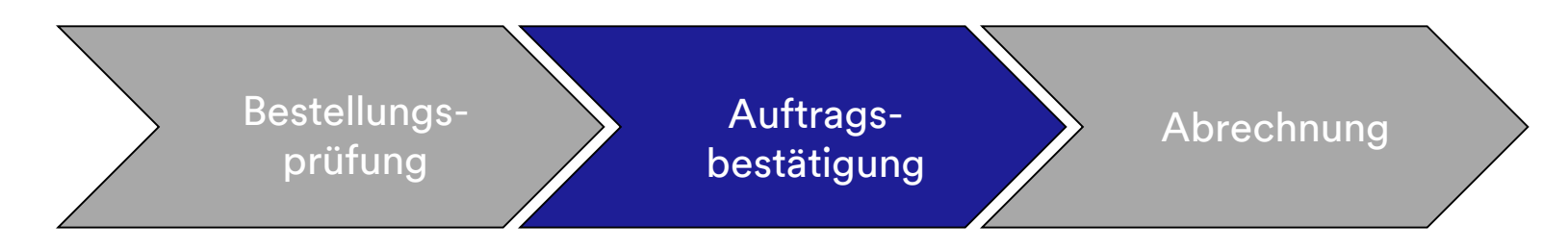

Auftragsbestätigungen (Order Confirmation, OC) müssen vor der Rechnungsstellung durch das Ariba Network abgeschlossen werden. Auftragsbestätigungen sind für alle Bestellungen und Bestelländerungen **erforderlich**. Auftragsbestätigungen müssen innerhalb von 48 Stunden nach Erhalt der Bestellung eingereicht werden.

Mehrere Auftragsbestätigungen sind nicht zu empfehlen, wenn ein einziger Status auf einer einzigen Zeile unterstützt wird, beispielsweise rückständige Aufträge oder alle akzeptierten.

- Wenn Sie nicht in der Lage sind, eine Belegposition zu erfüllen, müssen Sie in direktem Kontakt mit dem auf der Bestellung aufgelisteten Käufer stehen. Es wird ein Änderungsauftrag oder ein stornierter Auftrag ausgestellt.
- Lehnen Sie keine Belegpositionen für eine Bestellung über das Ariba Network ab.

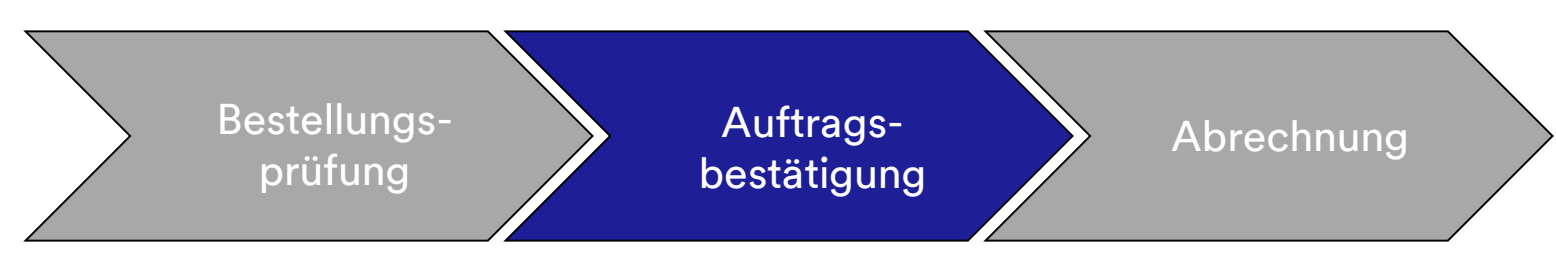

### Menge und Preis:

- Sie können Änderungen an Menge und Preis auf der Auftragsbestätigung vorschlagen.
- 3M stellt eine Änderungsbestellung aus, wenn sich auf Änderungen geeinigt wurde und diese durch die Auftragsbestätigung oder direkten Kontakt (für Ausnahmen) mit Ihrem bestellenden Käufer genehmigt wurden.
- Sie bestätigen vor dem Senden der Rechnung einen Änderungsauftrag mit aktualisierter Menge oder Preisänderungen.

### Maßeinheit (Unit Of Measure, UoM):

 Belassen Sie beim Bestätigen einer Limitbestellung die Maßeinheit (UoM) als C62. Sie werden bei der Rechnungsstellung die Möglichkeit haben, die Maßeinheit zu aktualisieren.

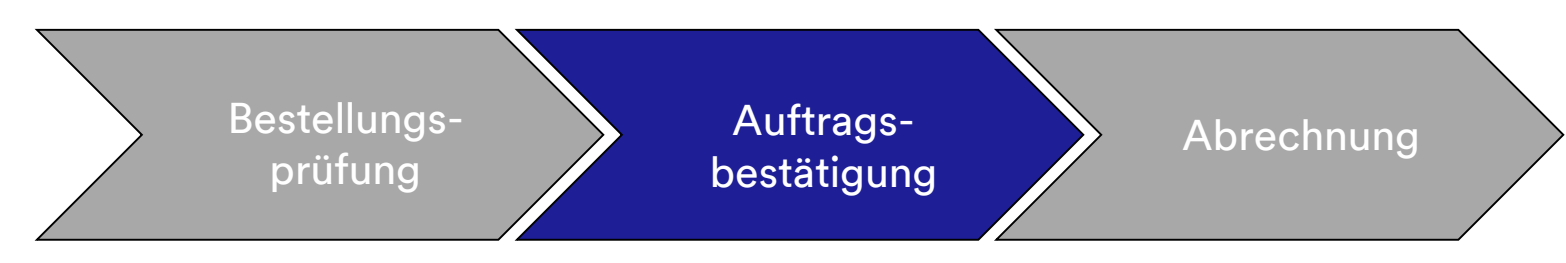

Die Schritte zur Bestätigung von Limitbestellungen lauten folgendermaßen:

 Wählen Sie eine Bestellung aus Ihrem Ariba Network Posteingang (INBOX) aus. Klicken Sie in der Bestellansicht auf das Dropdown-Menü Auftragsbestätigung erstellen (Create Order Confirmation) und wählen Sie die Option Belegpositionen aktualisieren (Update Line Items) aus.

| Purchase Order: 4500004631                                                                                                    |                                                                            |                                                                                |                           |
|----------------------------------------------------------------------------------------------------|----------------------------------------------------------------------------|--------------------------------------------------------------------------------|---------------------------|
| Create Order Confirmation                                                                                                    | Export cXML   Download CSV   Resend                                        |                                                                                |                           |
| Opdate Life Items       Reject Entire Order       TO:       3M CANADA     3M Production Test Vendor - TEST       COMPANY     TEST ADDRESS       St Paul, MN 55014       300 TARTAN DRIVE     United States       LONDON ON N5V 4M9     Phone:       Canada     Fax | Purchase Order<br>(Partially Invoiced)<br>4500004631<br>Amount: \$10,000,0 |                                                                                |                           |
| Payment Terms 1<br>NET 30                                                                                                    | Create Order Confirmatio                                                   | on  Create Service Sheet sclosed unit prices. To confirm the order, choose the | Create Invoice  Hide Hide |
| Net 30 Days Contact Information Supplier Address Duran Mondameter Address                                                                                                    | Order Detail Order H                                                       | History                                                                        |                           |

Hinweis: Limitbestellungen müssen auf Belegpositionsebene bestätigt werden; Auswahl der Option Gesamten Auftrag bestätigen (Confirm Entire Order) löst den oben stehenden Fehler aus.

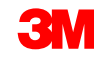

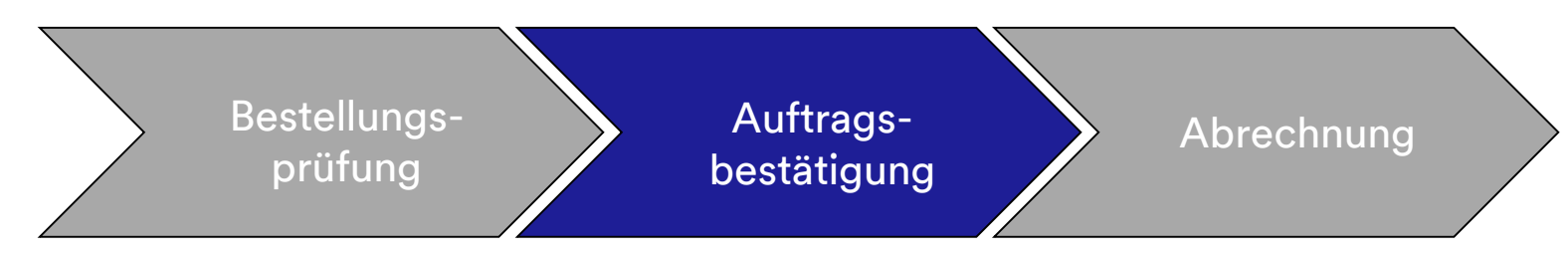

- 2. Der *Auftragsbestätigungskopf* wird angezeigt; geben Sie die **Bestätigungsnr.** ein. Dies ist eine Nummer, die Sie zur Identifizierung der Auftragsbestätigung verwenden.
- 3. Geben Sie die Informationen zum **Erwarteten Abschlussdatum** ein. Dies wird auf alle Belegpositionen angewandt.

|   | 1 Update Item Status     | us v Order Confirmation Header * Indicates                                                                                            | required field |
|---|--------------------------|----------------------------------------------------------------------------------------------------|----------------|
| 2 | 2 Review<br>Confirmation | Confirmation # POA<br>Associated Purchase Order # 4500004632<br>Customer: Test PO - PLEASE DO NOT Ship - (D*1)<br>Supplier Reference: |                |
|   |                          | SHIPPING AND TAX INFORMATION                                                                                                    |                |
|   |                          | Enter tax information at the line item level.                                                                                         |                |
| 3 |                          | Est. Completion Date: Est. Tax Cost.                                                                                                  |                |
|   |                          | Line Items                                                                                                    |                |
|   |                          | Line # Part # Customer Part # Revision Level Qity (Unit) Need By Unit Price Subtotal Tax Customer                                     | Location       |
|   |                          | Description: test                                                                                                    |                |
|   |                          | Schedule Lines                                                                                                    |                |
|   |                          | Confirm                                                                                                    |                |
|   |                          | Reject - Please specify a reason.                                                                                                    |                |
|   |                          | Confirm Based on Schedule Lines                                                                                                    |                |

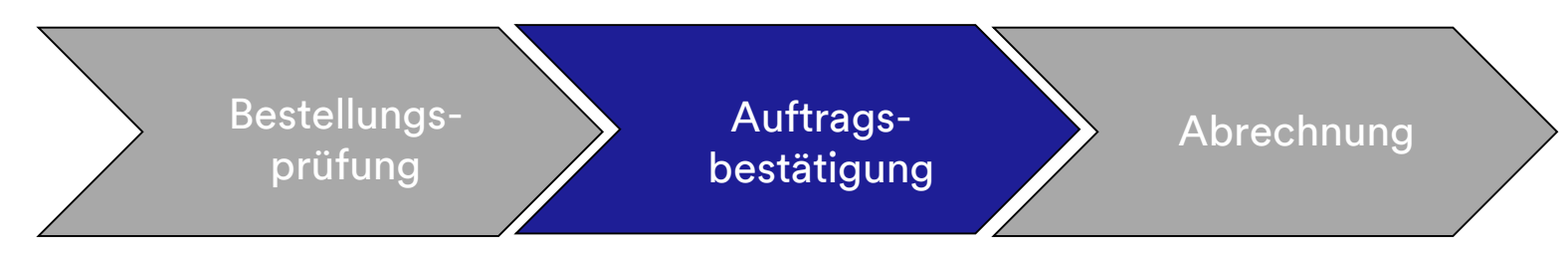

- 4. Scrollen Sie nach unten, um die *Belegpositionen* anzuzeigen und aus den möglichen Werten für Limitbestellungsaufträge auszuwählen:
  - Bestätigen (Confirm): Sie haben die Bestellung erhalten und werden die angeforderte Arbeit ausführen.
  - Ablehnen (Reject): Verwenden Sie nicht den Ablehnen-Status. Wenn Sie nicht in der Lage sind, eine Belegposition zu erfüllen, müssen Sie in direktem Kontakt mit dem Käufer stehen. Es wird ein Änderungsauftrag oder ein stornierter Auftrag ausgestellt.

|     | 1 Update Item Status     | Order Confirmation Header                                                                                      |                           |             |             |                  |             |             | * Indicates required field |
|-----|--------------------------|----------------------------------------------------------------------------------------------------|---------------------------|-------------|-------------|------------------|-------------|-------------|----------------------------|
|     | 2 Review<br>Confirmation | Confirmation # POA<br>Associated Purchase Order #. 4500004632<br>Customer: Test PO - PL<br>Supplier Reference: | EASE DO NOT Ship - (E     | )*1)        |             |                  |             |             |                            |
|     |                          | SHIPPING AND TAX INFORMATION                                                                                   | x information at the line | item level. |             |                  |             |             |                            |
|     |                          | Est. Completion Date:                                                                                          | B                         |             |             | Est. Tax Cost.   |             |             |                            |
|     |                          | Comments                                                                                                    |                           |             |             |                  |             |             |                            |
|     |                          | Line Items                                                                                                    |                           |             |             |                  |             |             |                            |
|     |                          | Line # Part # Customer Part #                                                                                  | Revision Level            | Qty (Unit)  | Need By     | Unit Price       | Subtotal    | Tax         | Customer Location          |
|     |                          | 00010<br>Description: test                                                                                     | -                         | 1.000 (C62) | 31 Oct 2018 | \$100,000.00 CAD | Undisclosed | Undisclosed |                            |
| 4 🕂 |                          | Schedule Lines     Confirm                                                                                     |                           |             |             |                  |             |             |                            |
|     |                          | Reject - Please specify a reason                                                                               |                           |             | 0           |                  |             |             |                            |
|     |                          | Confirm Based on Schedule Lines                                                                                |                           |             |             |                  |             |             |                            |

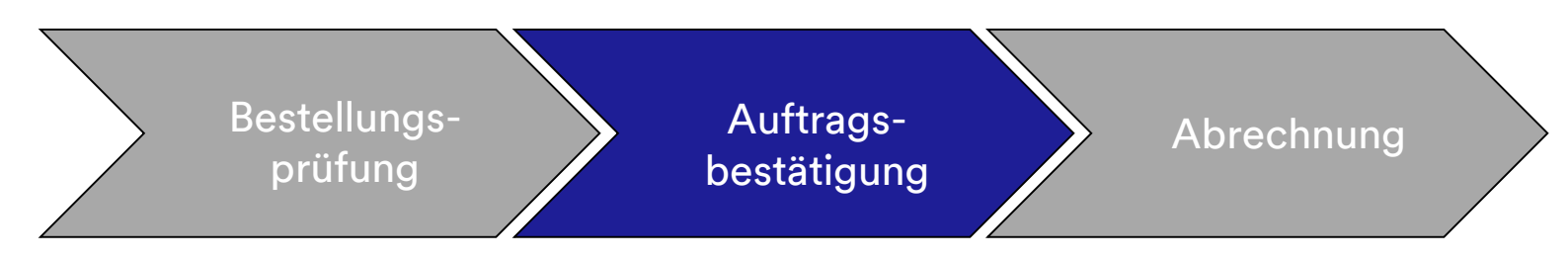

5. Sobald Sie fertig sind, klicken Sie auf **Weiter** (Next), um zur nächsten Überprüfungsseite zu gehen. Überprüfen Sie die Auftragsbestätigung und klicken Sie auf **Senden** (Submit). Ihre Auftragsbestätigung wird an 3M gesendet.

|        |                                                        |                                                                                  |             |             |                                 | Previous Submit | Exit       |
|--------|--------------------------------------------------------|----------------------------------------------------------------------------------|-------------|-------------|---------------------------------|-----------------|------------|
|        | Confir<br>Supplier R<br>Est. Shipp<br>Est. Deliv<br>Co | mation #: POA1813<br>eference:<br>ing Date:<br>ery Date: 29 Apr 2016<br>omments: |             | Est. S      | hipping Cost:<br>.st. Tax Cost: |                 |            |
| Line I | tems                                                   |                                                                                  |             |             |                                 |                 |            |
| Line # | Part # / Description                                   | Customer Part #                                                                  | Qty (Unit)  | Need By     | Unit Price                      | Subtotal        | Тах        |
| 10     | 9876542                                                | 00000007100062723                                                                | 10.000 (RO) | 25 Apr 2016 | \$100.00 CAD                    | \$1,000.00 CAD  | \$0.00 CAD |
|        | CLP-06661 EBLB 111 NB BF6                              | S1 97262181                                                                      |             |             |                                 |                 |            |
|        | Current Order Status:                                  |                                                                                  |             |             |                                 |                 |            |
|        | 1 Backordered (Estimated D<br>9.000 Unconfirmed        | Delivery Date: 29 Apr 2016)                                                      |             |             |                                 |                 |            |
|        |                                                        |                                                                                  |             |             |                                 |                 |            |
|        |                                                        |                                                                                  |             |             |                                 | Previous Submit | Exit       |

**Hinweis**: Wenn Sie weitere Änderungen vornehmen müssen, klicken Sie auf **Zurück** (Previous), um zum Fenster *Aktualisieren* (Update) zurückzugehen. Klicken Sie auf **Schließen** (Exit), um die Auftragsbestätigung vollständig zu beenden. Ariba speichert die Auftragsbestätigung nicht.

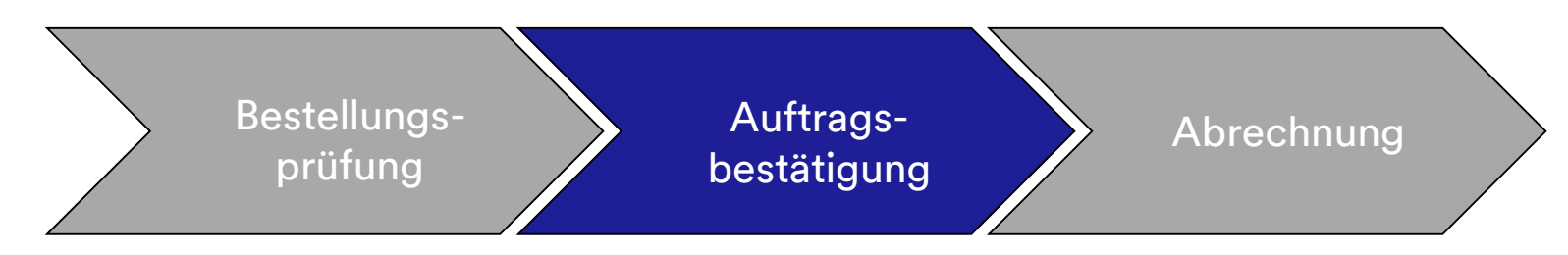

Auftragsbestätigungsbenachrichtigungen werden basierend auf Ihrer Lieferantenprofilkonfiguration abgesendet. Nach Abschluss Ihrer Auftragsbestätigung erhalten Sie eine E-Mail, die Sie darüber informiert, dass eine Auftragsbestätigung abgesendet wurde.

| AribaNetworkAdmin < orderse<br>[EXTERNAL] Order Confirmation ALTEST13<br>there are problems with how this message is displayed, click here<br>ick here to download pictures. To help protect your privacy, Outlo                                           | ender-prod@ansmtp.ariba.com><br>807 has been submitted to 3M - QI1 - production QA<br>e to view it in a web browser.<br>ook prevented automatic download of some pictures in this message. |                        |         |                             |                                 |
|----------------------------------------------------------------------------------------------------|----------------------------------------------------------------------------------------------------|------------------------|---------|-----------------------------|---------------------------------|
| This notification contains important information al<br><b>Your purchase order status</b><br>Order #: 3500281785<br>Buyer Name: 3M - QII - production QA<br>Buyer ANID:AN01011698851-T<br>Order Date: 13 Jul 2017 5:17:36 AM GMT-05:00<br>Status: Confirmed | bout your test Ariba account (ANID: AN01056015978-T).                                                                                                    |                        |         |                             |                                 |
| Item Part # Qty<br>1 Non Catalog Item 1.000<br>Status<br>1.000 Confirmed With New Date(Estimate<br>Ariba Network                                                                                                    | Unit Description<br>C62 TEST Limit - elevator maintenance<br>ed Delivery Date: 20 Jul 2017 )                                                                                               | Need By<br>20 Jul 2017 | Ship By | Unit Price<br>£7,500.00 GBP | Extended Price<br>£7,500.00 GBP |

### Limitbestellung: Abrechnung

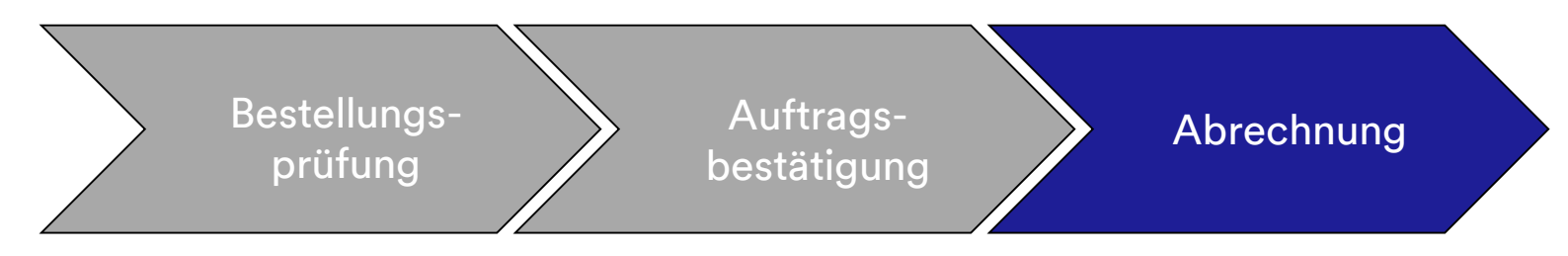

Sobald eine Bestellung bestätigt und Services geleistet wurden, erstellen Sie eine Rechnung. Eine Rechnung **darf nicht** erstellt werden, bevor die Bestellung bestätigt wurde.

Wichtig: Sobald Sie eine Rechnung an 3M stellen, wird automatisch ein Leistungserfassungsblatt generiert und zur Prüfung und Genehmigung weitergeleitet.

Die Schritte zum Erstellen einer Rechnung lauten folgendermaßen:

1. Wählen Sie eine bestätigte Bestellung aus Ihrem **POSTEINGANG** aus. Klicken Sie auf das Dropdown-Menü **Rechnung erstellen** (Create Invoice) und wählen Sie die Option **Standardrechnung (Standard Invoice) aus.** 

|   | Ariba Supply Chair                                                                                                    | n Collaboration                                                                                                    | I                                                                                                    | Test Mode                        |
|---|----------------------------------------------------------------------------------------------------|----------------------------------------------------------------------------------------------------|----------------------------------------------------------------------------------------------------|----------------------------------|
|   | Purchase Order: 4800006                                                                                                    | 6391                                                                                                    |                                                                                                    |                                  |
| 1 | Image: Create Order Confirmation         Order Detail         Order Detail         Order History         Single Company         300 TARTAN DRIVE         LONDON ON N5V 4M9         Canada | To:<br>3M Production Test V<br>TEST ADDRESS<br>St Paul, MN 55014<br>United States<br>Phone:<br>Fax:<br>Email: test@mmm.com | Create Invoice      Ide   Print      Ide   Print | Download PDF   Export cXML   Dow |

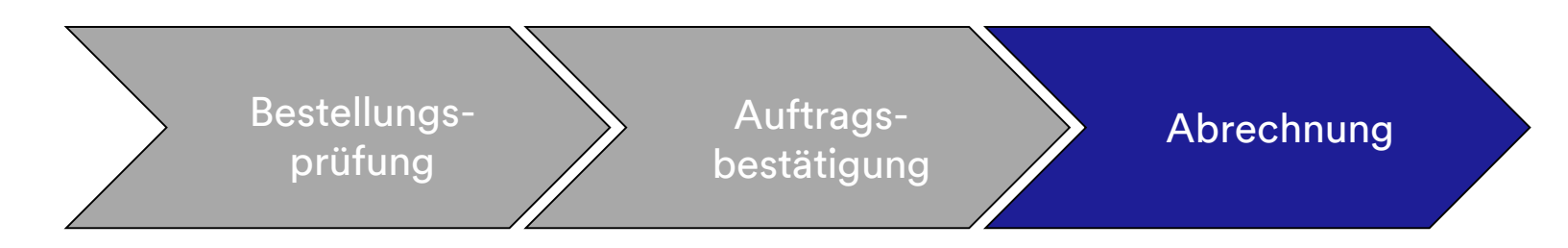

Eine Pop-up-Warnung wird angezeigt, die angibt, dass die Rechnung das Leistungserfassungsblatt für Sie erstellen wird. Die Rechnung wird gesendet, nachdem 3M das Leistungserfassungsblatt genehmigt hat. Klicken Sie auf das Feld **Diese Nachricht nicht mehr anzeigen** (Don't show me this message again), um den Warnhinweis in Zukunft zu deaktivieren.

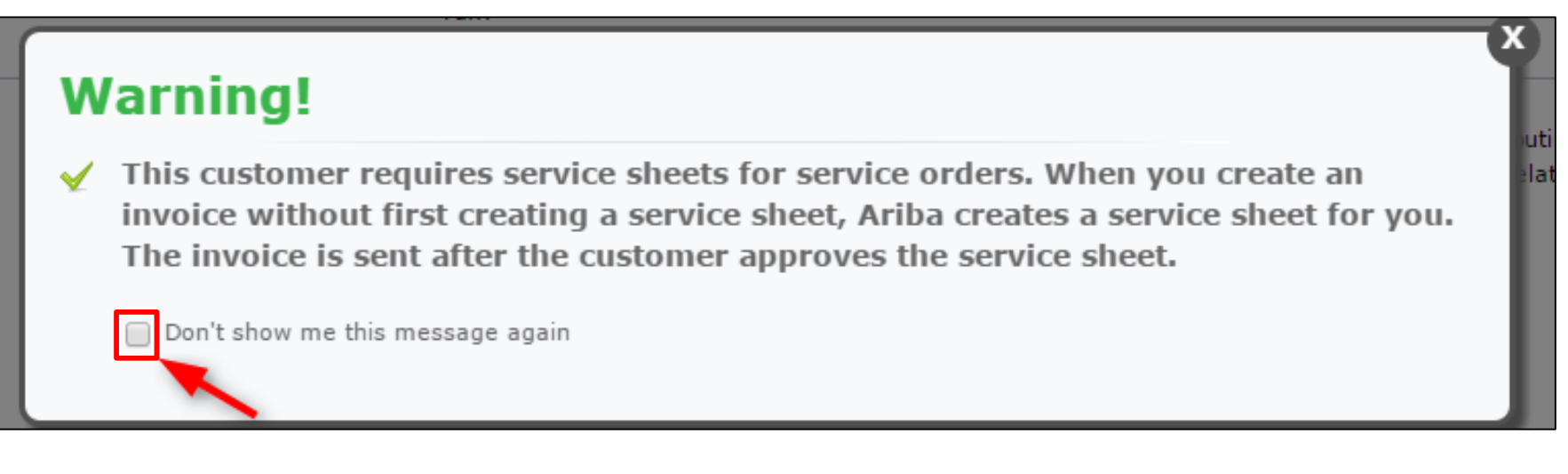

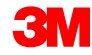

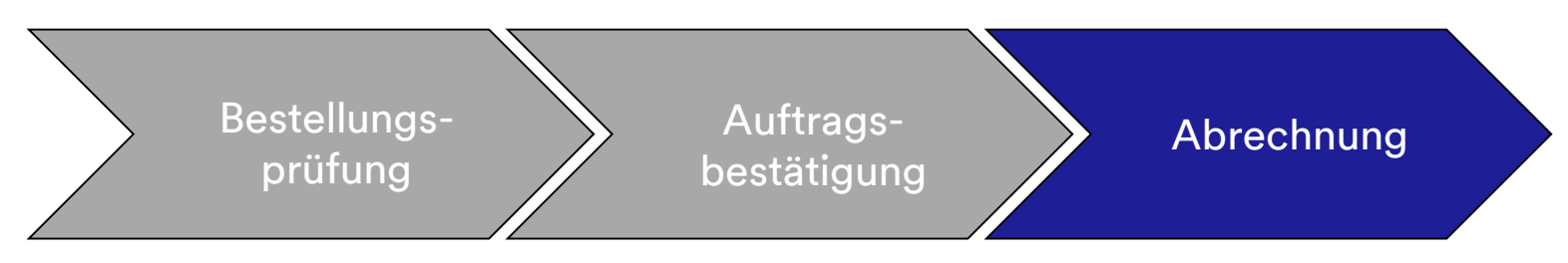

- 2. Wählen Sie zur Rechnungstellung eine Belegposition aus. Sie können nur jeweils eine Belegposition gleichzeitig auf einer Limitbestellung in Rechnung stellen. Gibt es mehrere Zeilen auf der Bestellung, müssen Sie die Schritte zur Rechnungsstellung erneut für jede zusätzliche Zeile durchführen.
- 3. Klicken Sie auf **Weiter** (Next).

|     | Line  | Items            |                       |  |  |      |      |   |
|-----|-------|------------------|-----------------------|--|--|------|------|---|
|     |       | Line #           | Part ID / Description |  |  |      |      |   |
| 2 — |       | 10001            | Service Item          |  |  |      |      |   |
|     | 0     | 10002            | Service Item          |  |  |      |      |   |
|     | 🖌 Sei | rvice Sheet Requ | uired.                |  |  |      |      |   |
|     |       |                  |                       |  |  | Next | Exit | 3 |
|     |       |                  |                       |  |  |      |      |   |

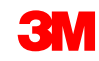

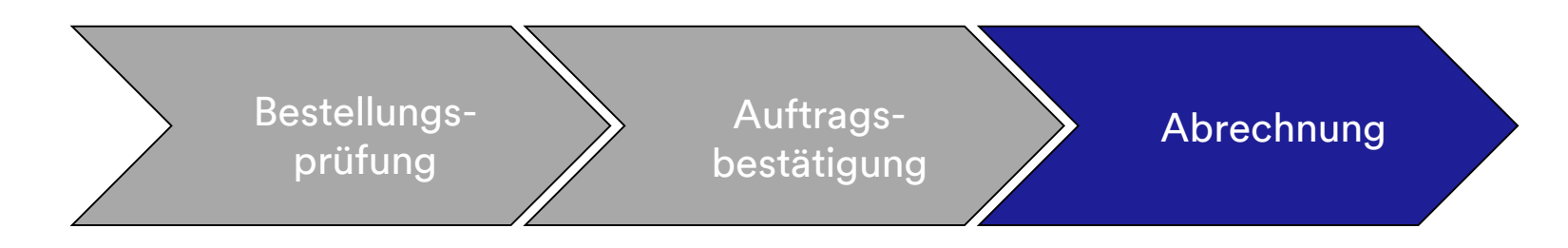

Der *Rechnungskopf* wird angezeigt. Informationen aus der Bestellung sind in der Rechnung voreingestellt. Mit einem Stern (\*) markierte Felder sind Pflichtfelder.

- Geben Sie die Rechnungsnummer ein. Die Rechnungsnummer darf 16 Zeichen nicht überschreiten. Sie darf eine Mischung aus Buchstaben und Ziffern, aber keine Kleinbuchstaben, führenden Nullen, Trennstriche, Schrägstriche, Leerzeichen oder anderen Sonderzeichen enthalten.
- 5. Geben Sie ein **Rechnungsdatum** (Invoice Date) ein.

Das **Rechnungsdatum** kann nicht mehr als 364 Tage zurückdatiert werden.

|     | <ul> <li>Invoid</li> </ul> | ce Header         |                             |   |                                   |                                                  |  |
|-----|----------------------------|-------------------|-----------------------------|---|-----------------------------------|--------------------------------------------------|--|
|     | Summary                    | y                 |                             |   |                                   |                                                  |  |
| 4   | P                          | urchase Order:    | 4500021229                  |   | Subtotal:                         | \$6,900,000,000.00 USD                           |  |
| 4   |                            | Invoice #: *      | INV21229                    |   | Total Tax:<br>Total Gross Amount: | \$0.00 USD<br>\$6,900,000,000.00 USD             |  |
| E _ |                            | Invoice Date:*    | 8 Nov 2018                  |   | Total Net Amount:<br>Amount Due:  | \$6,900,000,000.00 USD<br>\$6,900,000,000.00 USD |  |
| 5   | Sen                        | vice Description: |                             |   |                                   |                                                  |  |
|     |                            | Supplier Tax ID:  |                             |   |                                   |                                                  |  |
|     |                            | Remit To          | Musterstr. 113              | × |                                   |                                                  |  |
|     |                            |                   | Golden Valley               |   |                                   |                                                  |  |
|     |                            | Bill To:          | Norway<br>3M CANADA COMPANY |   |                                   |                                                  |  |
|     |                            |                   | LONDON ON<br>Canada         |   |                                   |                                                  |  |
|     | 1                          |                   |                             |   |                                   |                                                  |  |

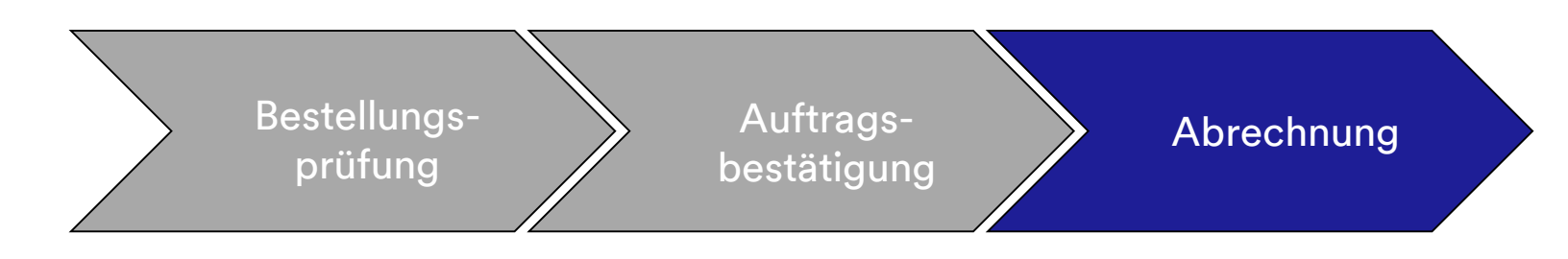

- 6. Verifizieren Sie die Überweisungsadresse (Remit To). Wenn Sie mehrere Adressen konfiguriert haben, wählen Sie eine aus der angezeigten Dropdown-Liste aus. Die Rechnungsadresse (Bill To) wird aus der Bestellung voreingestellt.
- 7. Steuern können auf *Kopfebene* oder auf *Belegpositionsebene* angegeben werden. Wählen Sie die passende Option aus.

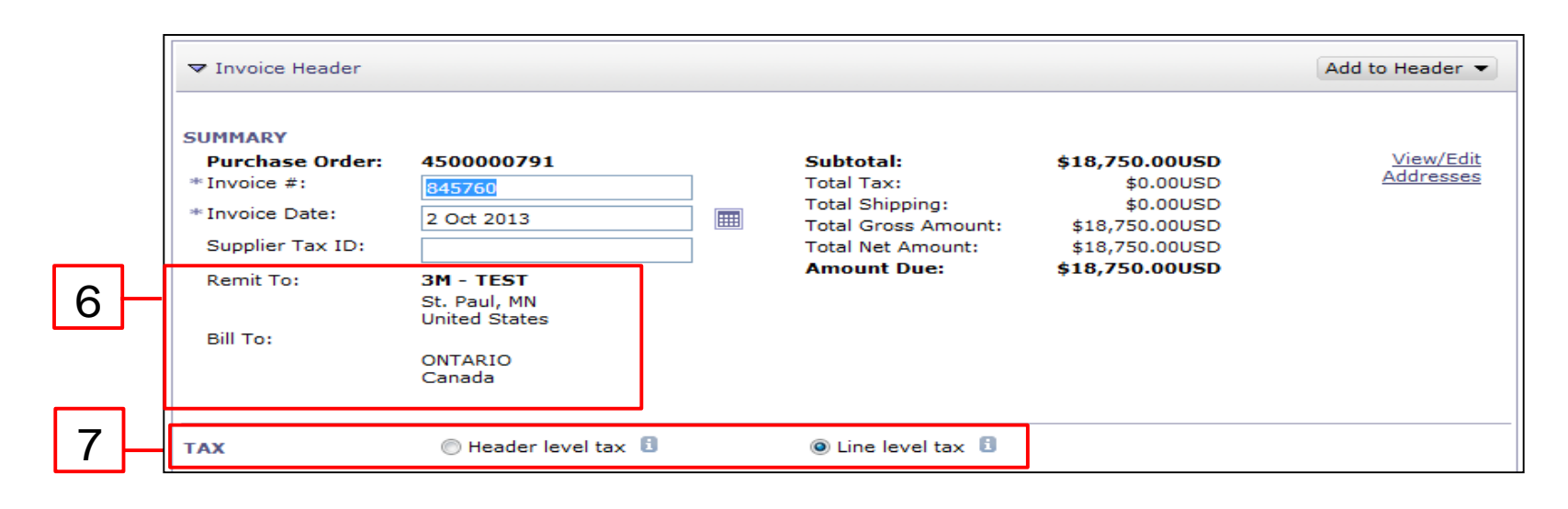

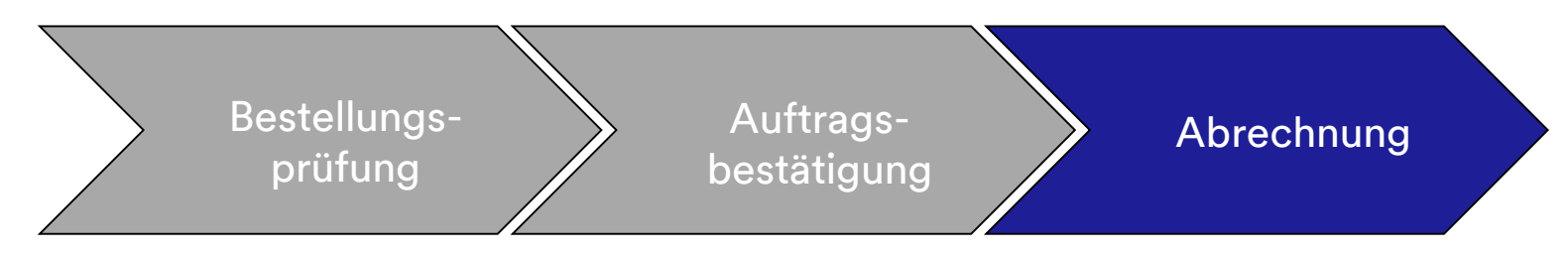

Für Rechnungen aus Ländern der **Europäischen Union (EU)** müssen Länder zusätzliche Informationen zu Rechnungen bereitstellen, falls zutreffend, wie durch **EU-Richtlinien** vorgeschrieben.

Geben Sie die entsprechenden Informationen im Abschnitt Zusätzliche Felder (Additional Fields) ein:

- Verifizieren Sie die Kundenadresse (Customer Address), die die Umsatzsteuer- (Kunden-Umsatzsteuer) oder Steuer-ID des Kunden auf Basis der Rechnungsadresse des Kunden festlegt.
- Für Norwegen, Schweden und Finnland wird das Feld Zahlungsavis (Payment Note) verwendet, um KID- oder FIK-Nummern einzugeben, falls zutreffend.

| Supplier Account ID #: | action is required from the customer. | Service Start Date: |                     |
|------------------------|---------------------------------------|---------------------|---------------------|
| Customer Reference:    |                                       | Service End Date:   |                     |
| Payment Note:          |                                       |                     |                     |
| Supplier:              | ARIBA Test Supplier Account           | Choose Address      | 3M DEUTSCHLAND GMB  |
|                        | Iondon ON                             | Customer:           | 3M DEUTSCHLAND GMBH |
|                        | Canada                                |                     | NEUSS               |
|                        |                                       |                     | Germany             |
|                        |                                       | Email:              |                     |
| Bill From:             | ARIBA Test Supplier Account           |                     |                     |
|                        | Jondon ON                             |                     |                     |

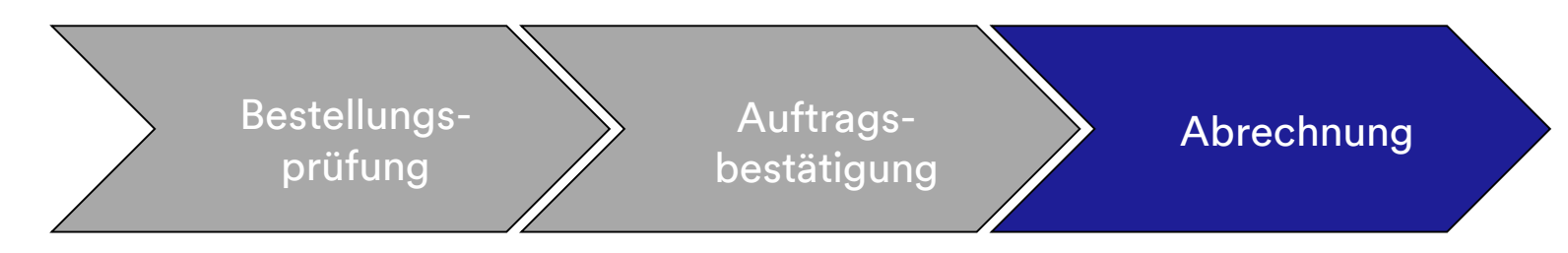

Scrollen Sie nach unten zum Abschnitt *Umsatzsteuer des Lieferanten* (Supplier VAT) und geben Sie die benötigten Informationen ein, falls zutreffend.

- Für Rechnungen, bei denen Umsatzsteuer zutreffend ist, ist das Feld Umsatzsteuer- oder Steuer-ID des Lieferanten (Supplier VAT/Tax ID) ein Pflichtfeld. Sie können automatisch Ihre Umsatzsteuer-ID auf die Rechnung setzen lassen, indem Sie sie Ihrem Unternehmensprofil hinzufügen. Umsatzsteuernummern dürfen keine Leerzeichen, Bindestriche oder Sonderzeichen enthalten. Sind diese Felder nicht zutreffend, dann lassen Sie sie leer. Geben Sie nicht NA ein.
- Die Käuferregeln sind so konfiguriert, dass sie die Umsatzsteuer-/Steuer-ID des Kunden f
  ür die Rechnungsadresse zuweisen.
- Die Handels-ID des Lieferanten (Supplier Commercial Identifier).

| * Supplier VAT/Tax ID: DE223073038  | de Constante de 174 TUTore TDe |                  |
|-------------------------------------|--------------------------------|------------------|
| 02223073536                         | *Customer VAT/Tax ID:          | DE120679179      |
|                                     |                                | A Required Field |
| Supplier Commercial<br>Identifier:  |                                |                  |
| Supplier Commercial<br>Credentials: |                                |                  |
|                                     |                                |                  |
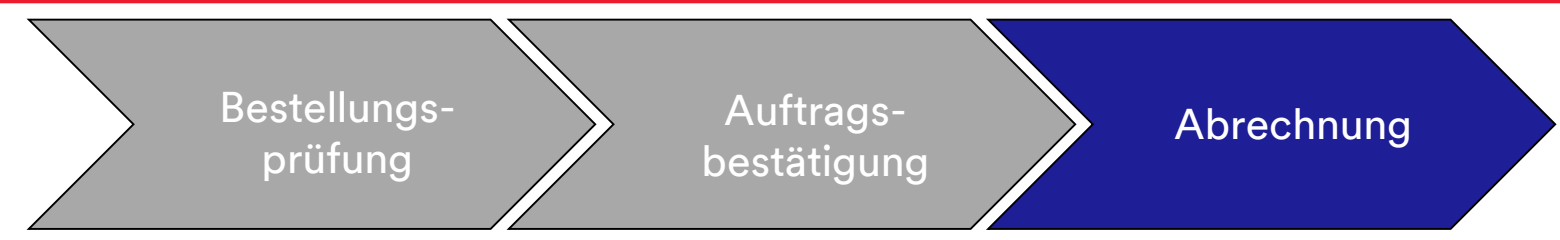

8. Scrollen Sie nach unten, um Rechnungsdetails auf *Belegpositionsebene* hinzuzufügen. Klicken Sie auf das Dropdown-Menü **Hinzufügen/Aktualisieren** (Add/Update) und wählen Sie die Option **Allgemeine Dienstleistung hinzufügen** (Add General Service) aus, um eine allgemeine Dienstleistungszeile zur Rechnung hinzuzufügen.

| Line Items            |                 |           |      |               |             |                 |          |      |      |                       |
|-----------------------|-----------------|-----------|------|---------------|-------------|-----------------|----------|------|------|-----------------------|
| Insert Line Item Opti | ions            |           |      |               | _           |                 |          |      |      |                       |
|                       | Tax Category:   | Sales Tax |      | V             | Discount    |                 |          |      |      | Add to Included Lines |
|                       | No. No.         | Include   | Туре | Part #        | Description | Customer Part # | Quantity | Unit | Unit | Unit Price Subtotal   |
| 00001                 |                 |           |      | Limit Service |             |                 |          |      |      | AddiUpdate 🔻 8        |
| Line Item A           | ctions 🔻 Delete | e         |      |               |             |                 |          |      |      | Add General Service   |
|                       |                 |           |      |               |             |                 |          |      |      | Add Metorial          |

Hinweis: Bitte stellen Sie sicher, in Ihrer Dienstleistungsrechnung immer nur Hinzufügen/Aktualisieren (Add/Update) und Allgemeine Dienstleistung hinzufügen (Add General Service) zu verwenden. Mit anderen Optionen (Arbeitsdienstleistung hinzufügen oder Material hinzufügen) schlägt die Rechnung fehl. Hinweis: Verwenden Sie nicht Hinzufügen (Add). Verwendung von Hinzufügen (Add) führt dazu, dass die Zeile in 3Ms ERP leer bleibt.

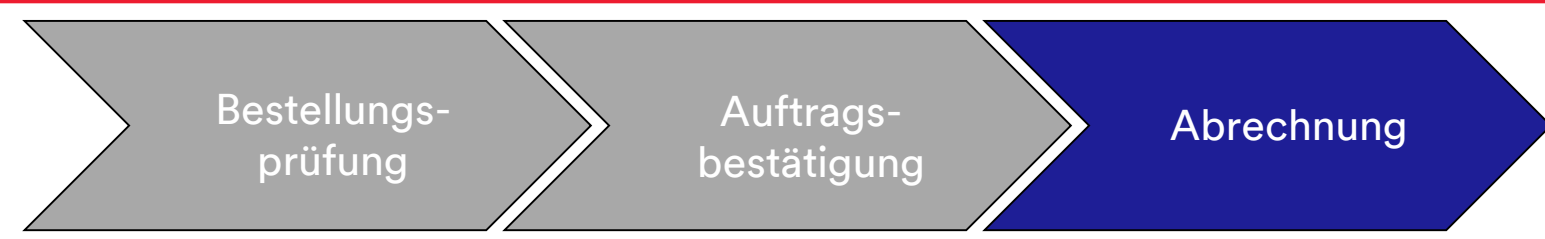

- 9. Geben Sie eine Beschreibung der Dienstleistung ein.
- 10. Geben Sie die **Menge** ein.
- 11. Wählen Sie die **Einheit** (Maßeinheit) aus dem Dropdown-Menü aus. Dies kann basierend auf der geleisteten Dienstleistung aktualisiert werden.
- 12. Geben Sie den Stückpreis ein.
- 13. Geben Sie das Startdatum der Dienstleistung und das Enddatum der Dienstleistung ein.

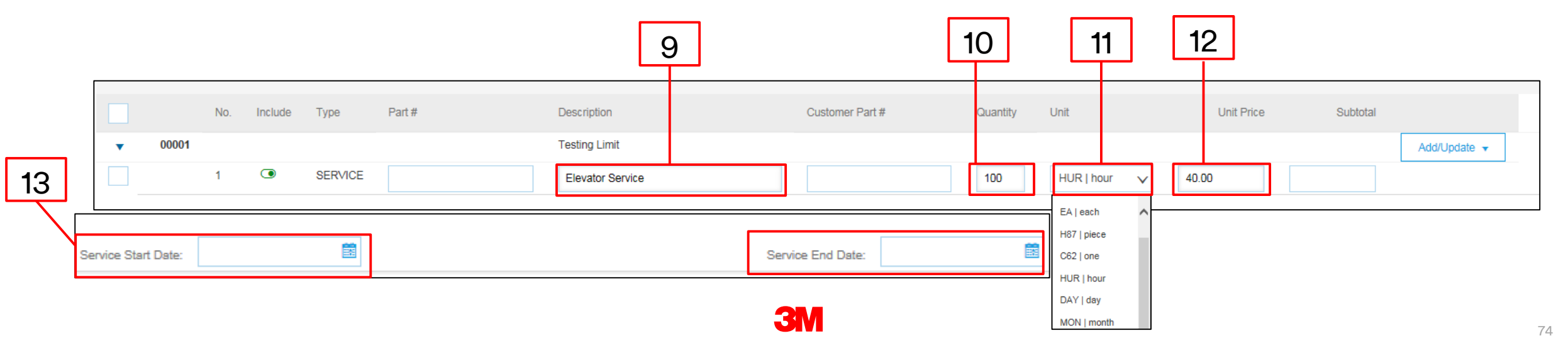

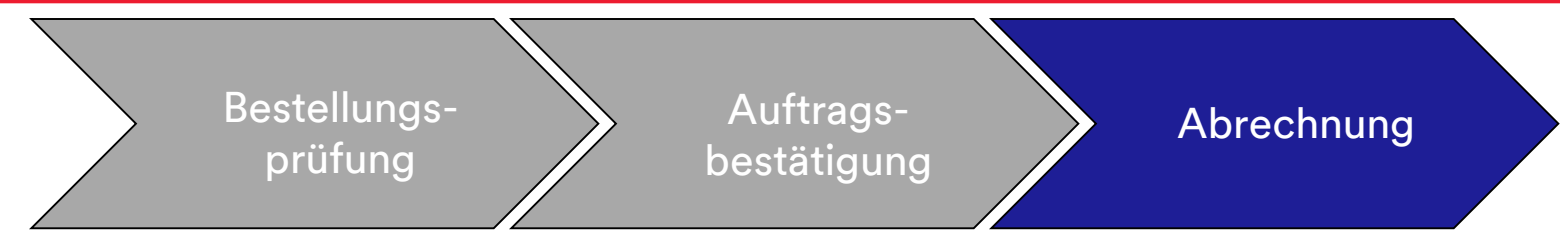

- 14. Um Steuerinformationen zur Belegposition hinzuzufügen, verifizieren Sie, dass Sie die Optionsschaltfläche **Zeilenebenensteuer** (Line Level tax) auf *Kopfebene* der Rechnung ausgewählt haben. Klicken Sie auf das Ankreuzfeld **Steuerkategorie** (Tax Category).
- 15. Wählen Sie den Steuertyp, den Sie anwenden möchten, aus der Dropdown-Liste aus.
- 16. Klicken Sie auf **Zu beinhalteten Zeilen hinzufügen** (Add to Included Lines), um die Steuerzeile einzufügen.
- 17. Der Abschnitt *Steuer* (Tax) wird unter der Dienstleistungszeile angezeigt. Überprüfen Sie den **steuerpflichtigen Betrag**, aktualisieren Sie ihn falls nötig und geben Sie den Steuersatz in das Feld **Steuersatz (in %)** (Rate %) ein.

| 14 1                                       | 5        |                 | 16                    |    |
|--------------------------------------------|----------|-----------------|-----------------------|----|
| Insert Line Item Options Tax Category: VAT | Discount |                 | Add to Included Lines | ]  |
| Tax Category:*                             | VAT      | Taxable Amount: | \$8,500.00 CAD        |    |
| Location:                                  |          | Tax Rate Type:  |                       |    |
| Description:                               |          | Rate(%):        | 20                    | 17 |
| Regime:                                    | ~        | Tax Amount:     |                       |    |
|                                            |          | Exempt Detail:  | (no value) 🗸          |    |
| Date Of Pre-Payment:                       |          | Date Of Supply: | 8 Nov 2018            |    |
| Law Reference:                             |          | Triangular      | Fransaction           | 75 |

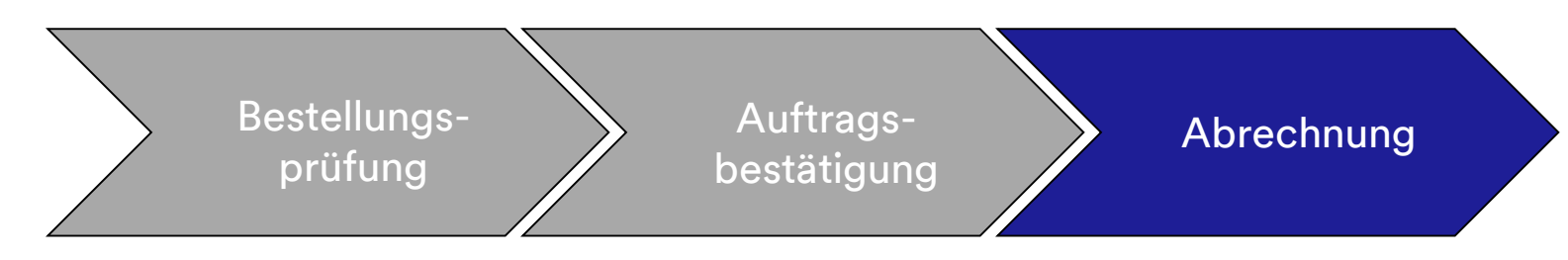

#### Nur steuerbefreit:

Wenn eine Belegposition steuerbefreit ist, wählen Sie aus dem Dropdown-Menü **Befreiungsdetail** (Exempt Detail) **Befreit** (Exempt) oder einen **Satz** von **Null (Zero Rated)** aus. Geben Sie im Feld **Beschreibung** (Description) einen Grund für die Steuerbefreiung an.

| Тах        | Category:*   | VAT    | Taxable Amoun  | \$8,500.00 CAD |
|------------|--------------|--------|----------------|----------------|
|            | Location:    |        | Tax Rate Type  | c              |
| ſ          | Description: |        | Rate(%         | 20             |
| -          | Regime:      | $\vee$ | Tax Amoun      |                |
|            |              |        | Exempt Detai   | : (no value) 🗸 |
| Date Of Pr | re-Payment:  | Ē      | Date Of Supply | 8 Nov 2018     |
| Law        | Reference:   |        | Triangula      | r Transaction  |

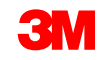

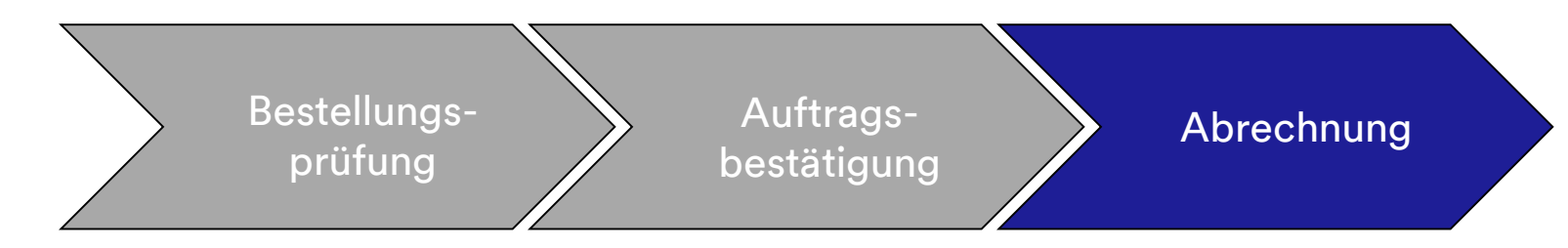

## Die Eingabe eines **Lieferdatums** (Date of Supply) ist eine EU-Richtlinie für betreffende Länder.

| Тах | Category:*           | VAT          | Taxable Amount: | \$8,500.00 CAD |
|-----|----------------------|--------------|-----------------|----------------|
|     | Location:            |              | Tax Rate Type:  |                |
|     | Description:         |              | Rate(%):        | 20             |
|     | Regime:              | $\checkmark$ | Tax Amount:     |                |
|     |                      |              | Exempt Detail:  | (no value) 🗸   |
|     | Date Of Pre-Payment: |              | Date Of Supply: | 8 Nov 2018     |
|     | Law Reference:       |              | Triangular      | Transaction    |

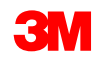

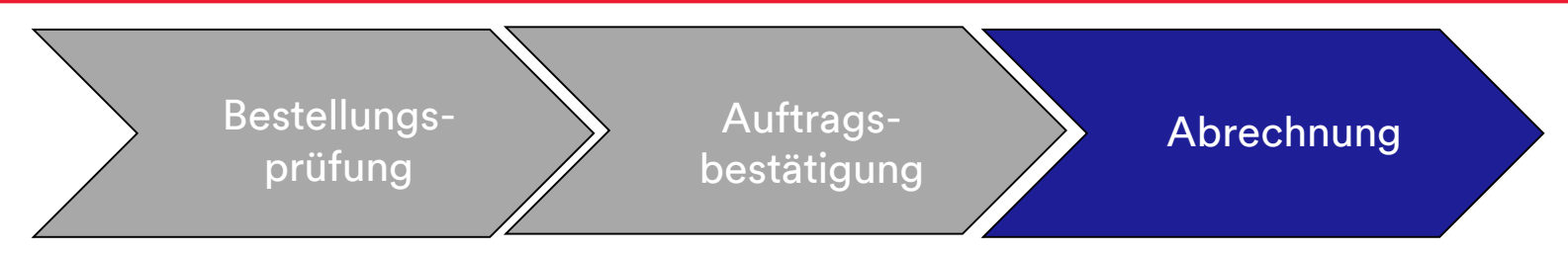

18. Wenn Sie alle zutreffenden Felder ausgefüllt haben, klicken Sie unten auf der Seite auf Weiter (Next). Die Seite Überprüfung (Review) wird angezeigt. Überprüfen Sie Ihre Rechnung auf Genauigkeit. Scrollen Sie nach unten, um die Belegpositionsdetails und Rechnungssummen anzuzeigen. Wenn keine Änderungen erforderlich sind, klicken Sie auf Senden (Submit), um die Rechnung an 3M zu senden.

Klicken Sie auf **Zurück** (Previous), um die Rechnung weiter zu bearbeiten. Klicken auf **Speichern** (Save) speichert die Rechnung in der Registerkarte **Entwürfe** (Drafts) in Ihrem Ausgang bis zu 7 Tage lang.

| Create Invoice                                                                                                    |                                                                                                    | Previ                                                                                                    | Save                                                     | Submit         | Exit | _ |
|----------------------------------------------------------------------------------------------------|----------------------------------------------------------------------------------------------------|----------------------------------------------------------------------------------------------------|----------------------------------------------------------|----------------|------|---|
| Confirm and submit this document. It will not be electronically signed accordin<br>If you want your invoices to be stored in the Ariba long term document archivi<br>Standard Invoice | g to the countries of origin and destination of invoice. The document'<br>Ig, you can subscribe to an archiving service. Note that you will also t | s originating country is:United States. The documer<br>be able to archive old invoices once you subscribe t | t's destination country is:l<br>o the archiving service. | Jnited States. |      | L |
| Invoice Number : INV453095T1<br>Invoice Date : Monday 8 Oct 201<br>Original Purchase Order : 3500453095                                                                               | Subtotal :<br>Total Tax :<br>Total Gross Amount :<br>Total Net Amount :<br>Amount Due :                                                            | \$4,000.00 USD<br>\$0.00 USD<br>\$4,000.00 USD<br>\$4,000.00 USD<br>\$4,000.00 USD                          |                                                          |                |      |   |
| REMIT TO:<br>3M_SUP003 - TEST<br>Postal Address:<br>999 main street<br>St Paul , MN 55124<br>United States                                                                            | BILL TO:<br>3M COMPANY<br>Postal Address:<br>3M CENTER 220-9E-02<br>ST. PAUL , MN 55144<br>United States                                           | SUPPLIER:<br>3M_SUP003 - TEST<br>Postal Address:<br>999 main street<br>St Paul , MN 55124<br>United States  |                                                          |                |      |   |

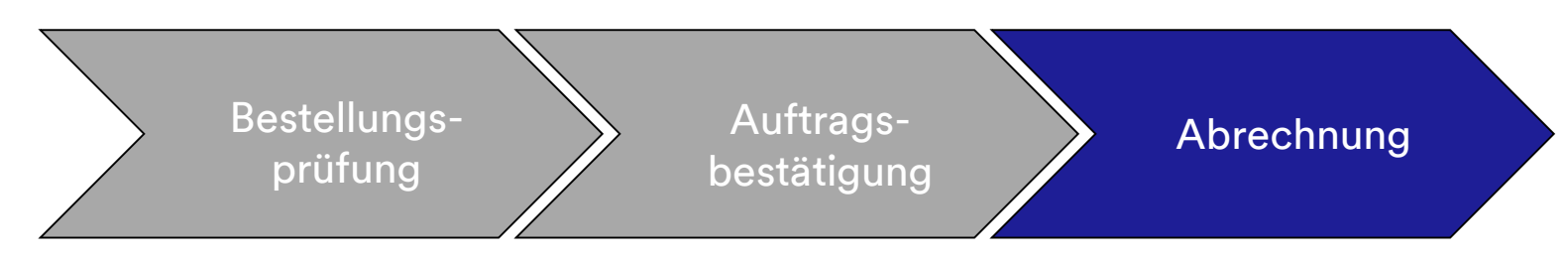

Wenn Sie den Empfang der Rechnungsbenachrichtigungen ausgewählt haben, erhalten Sie E-Mails zum Rechnungsstatus.

Die Rechnungsstatus umfassen:

- **Gesendet/Bearbeitung**: Die Rechnung wurde erhalten und wird bearbeitet.
- Genehmigung ausstehend: Das Leistungsblatt wurde zur Genehmigung weitergeleitet.
- **Genehmigt:** Die Rechnung wurde bearbeitet und die Rechnungsbeträge genehmigt.
- Abgelehnt: Die Rechnung wurde abgelehnt, da sie die Validierung nicht bestanden hat oder der Käufer/die Kreditorenbuchhaltung die Rechnung storniert hat. Die Kommentare enthalten Text, der erklärt, warum die Rechnung abgelehnt wurde, und die Aktionen, die Sie ergreifen sollten, um eine korrigierte Rechnung neu zu senden. Bei abgelehnten oder fehlgeschlagenen Rechnungen können Sie dieselbe Rechnungsnummer verwenden. Wenn es sich um eine Rechnung mit AutoGen SS handelt, wird das Leistungsblatt vom Anforderer abgelehnte.
- **Bezahlt**: Die Rechnungsbeträge wurden bezahlt.

Wenn eine Rechnung eingereicht wird, erhalten Sie E-Mail-Benachrichtigungen, die Sie über den Status informieren:

- Verifiziert
- Unterzeichnet
- Ausstehend

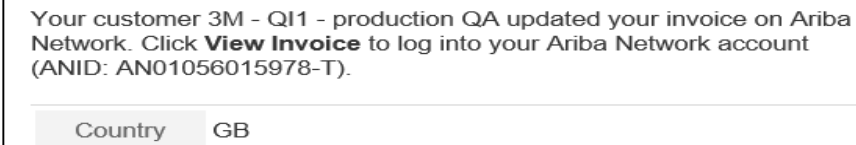

Customer 3M - QI1 - production QA

Invoice TEST1234

Invoice Status Sent

Description This document has been digitally verified.

View invoice

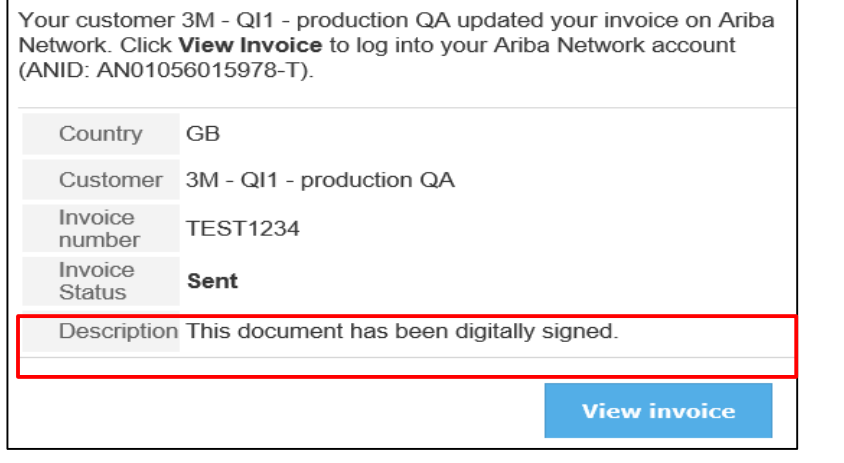

| Your customer<br>Network. Click<br>(ANID: AN010 | 3M - QI1 - production QA updated your invoice on Ariba<br>View Invoice to log into your Ariba Network account<br>56015978-T). |
|-------------------------------------------------|----------------------------------------------------------------------------------------------------|
| Country                                         | GB                                                                                                    |
| Customer                                        | 3M - QI1 - production QA                                                                                                    |
| Invoice<br>number                               | TEST1234                                                                                                    |
| Invoice<br>Status                               | Sent                                                                                                    |
| Description                                     | The document was added to the pending queue for download.                                                                     |
|                                                 | View invoice                                                                                                    |

Your customer 3M - QI1 - production QA updated your invoice on Ariba Network. Click **View Invoice** to log into your Ariba Network account (ANID: AN01056015978-T).

| Country           | GB                       |
|-------------------|--------------------------|
| Customer          | 3M - QI1 - production QA |
| Invoice<br>number | TEST1234                 |
| Invoice<br>Status | Sent                     |
| Description       |                          |
|                   | View invoice             |

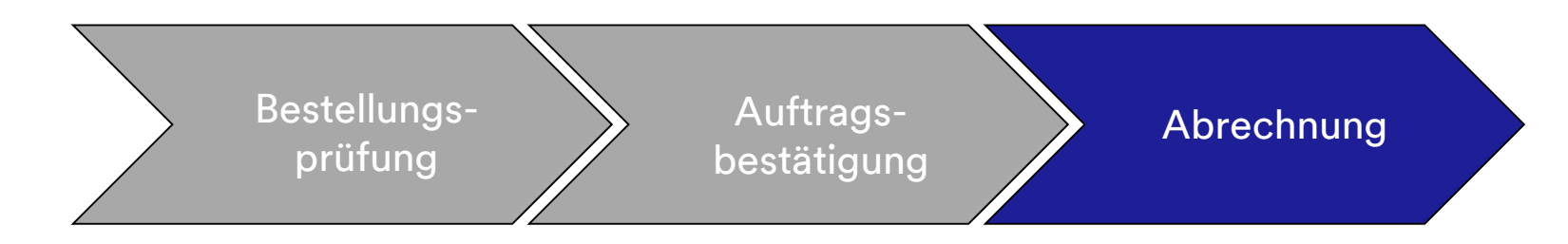

Sie erhalten außerdem eine E-Mail-Benachrichtigung in den folgenden Fällen:

- Das Leistungserfassungsblatt wurde an "Ausstehend" gesendet. "Ausstehend" bedeutet, dass es an 3M gesendet wurde.
- Das Leistungserfassungsblatt wurde akzeptiert. "Akzeptiert" bedeutet, dass es von 3M erhalten wurde.

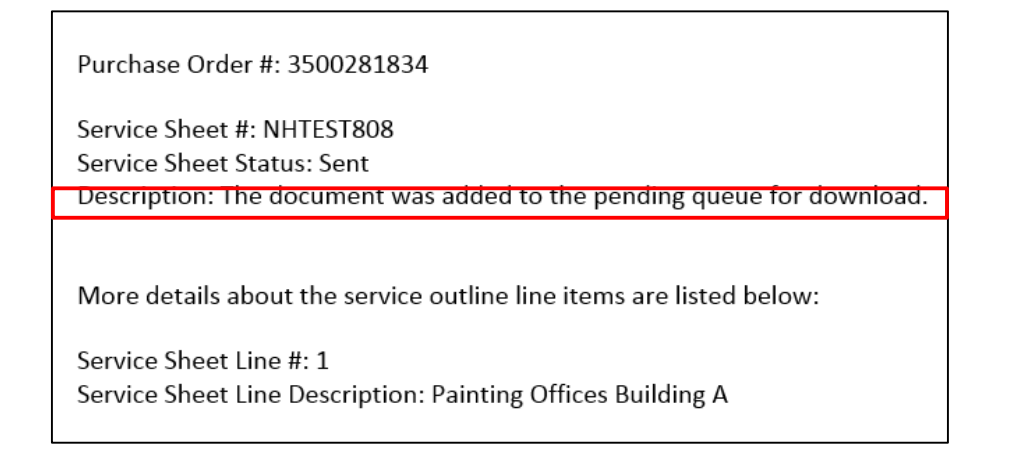

| Customer: 3M - Ql1 - production QA                                  |
|---------------------------------------------------------------------|
| Purchase Order #: 3500281834                                        |
| Service Sheet #: NHTEST808                                          |
| Service Sheet Status: Sent                                          |
| Description: Accepted                                               |
|                                                                     |
|                                                                     |
| More details about the service outline line items are listed below: |
|                                                                     |
| Service Sheet Line #: 1                                             |
| Service Sheet Line Description: Painting Offices Building A         |
|                                                                     |

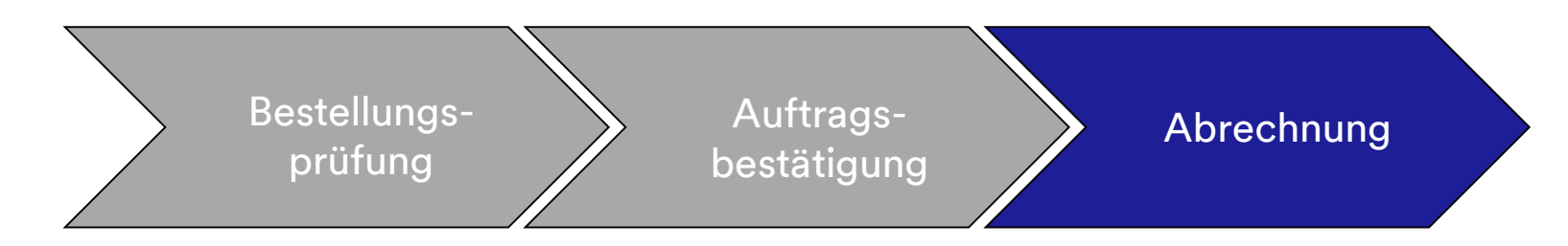

Um den Status Ihrer Rechnung zu sehen, navigieren Sie zu Ihrem **Postausgang** (Outbox). Der **Rechnungsweiterleitungsstatus** (Routing Status) bleibt auf **Zurückgestellt** (On Hold) und der **Rechnungsstatus** (Invoice Status) lautet **Genehmigung ausstehend** (Pending Approval), bis das Leistungserfassungsblatt von 3M genehmigt ist. Sobald das Leistungserfassungsblatt **Genehmigt** (Approved) ist, wird die Rechnung zu 3M übertragen. Der **Weiterleitungsstatus** ändert sich zu **Bestätigt** (Aknowledged) und der **Rechnungsstatus** zu **Gesendet** (Sent).

| Invoices Order Confirmations Ship Notices Service Sheets Drafts           Invoices         Invoices           Search Filters         Invoices                                               |
|----------------------------------------------------------------------------------------------------|
| Invoices       > Search Filters                                                                                                    |
| ▶ Search Filters                                                                                                    |
|                                                                                                    |
|                                                                                                    |
| Invoices Iotal: 37                                                                                                    |
| Invoice # Customer Reference Submit Method Origin Source Doc Date Amount Routing Status Invoice Status                                                                                      |
| INV6953         3M - QI1 - production QA         4500496953         Online         Supplier         Order         18 Apr 2016         \$400.00 CAD         On Hold         Pending Approval |
| Invoices Total: 1                                                                                                    |
| Invoice # Customer Reference Submit Method Origin Source Doc Date Amount Routing Status Invoice Status                                                                                      |
| C inv6953 3M - QI1 - production QA 4500496953 Online Supplier Order 18 Apr 2016 \$400.00 CAD Acknowledged Sent                                                                              |
| Create Line-Item Credit Memo Edit Copy   Create Non-PO Invoice                                                                                                    |

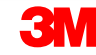

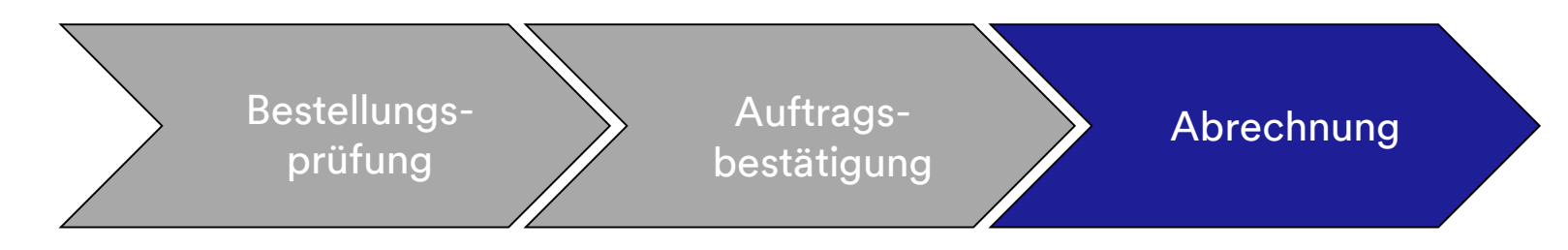

Hat ein Leistungserfassungsblatt fehlerhafte Informationen, kann es von 3M abgelehnt werden. Der **Rechnungsweiterleitungs**status ändert sich zu **Abgelehnt** (Rejected) und der **Rechnungsstatus** zu **Abgelehnt**.

Um Kommentare zum Grund der Ablehnung zu sehen, klicken Sie auf die **Rechnungsnummer**. Auf der Registerkarte **Verlauf** (History) enthalten die **Kommentare** (Comments) Text, der erklärt, warum die Rechnung abgelehnt wurde, und die Aktionen, die Sie ergreifen sollten, um eine korrigierte Rechnung neu zu senden.

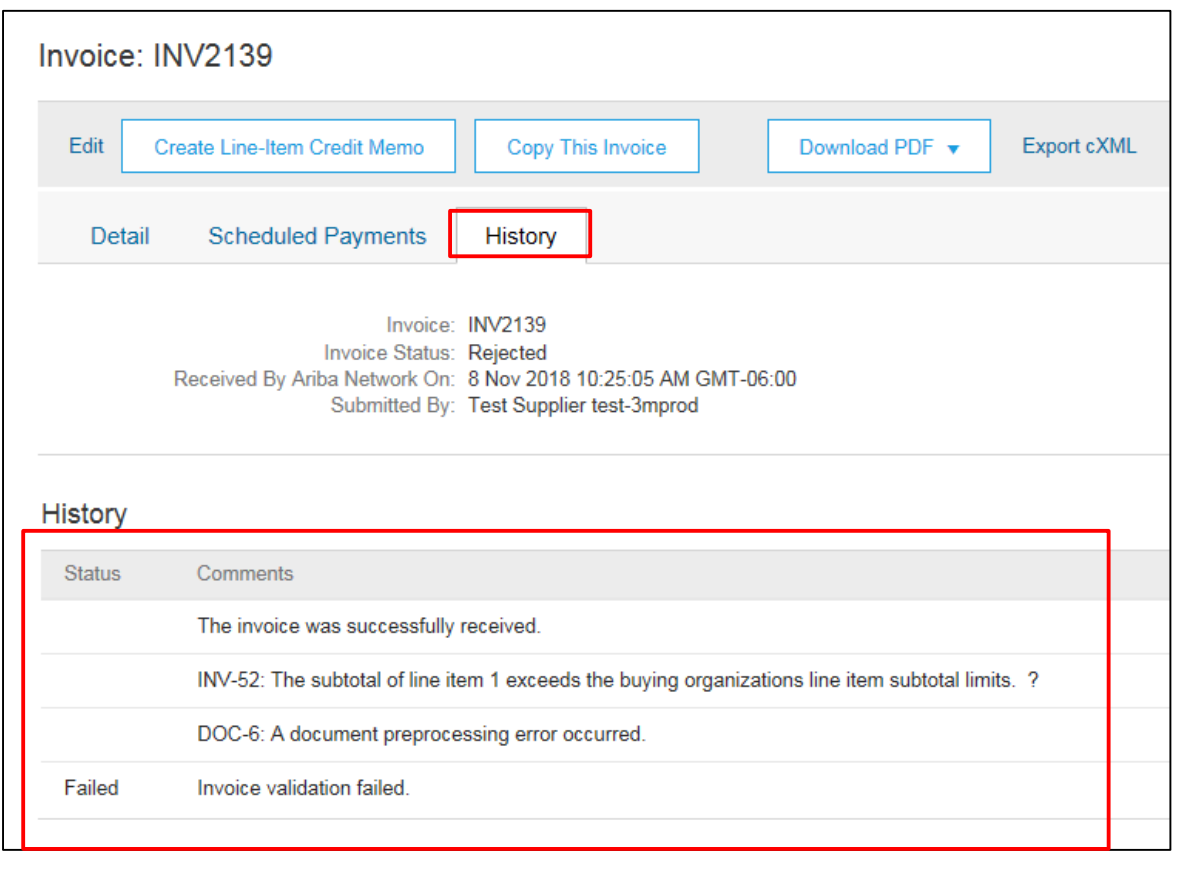

## Länderspezifische Rechnungsstellungsregeln für 3M

Alle: Lieferanten sind dafür verantwortlich, 3M zu informieren, wenn das Senden elektronischer Rechnungen gesetzlich oder aufsichtsrechtlich nicht unterstützt wird, und 3M die entsprechende Vorschrift vorzulegen.

#### EMEA:

- 3M Schweden, Norwegen und Finnland: Wo relevante Lieferanten ihre KID- oder FIK-Nummern in das Feld Zahlungsavis (Payment Note) auf der Rechnung eintragen sollten.
- 3M Belgien: Wenn nicht im Materialpreis enthalten, soll die erhobene Maut, wenn die Materialien auf der Straße in einem großen LKW transportiert werden, in die Versandgebühren einbezogen werden.
- Europa (Alle): Wenn der Lieferant in Europa ansässig ist und eine Rechnung an ein europäisches 3M-Unternehmen sendet, müssen sowohl die Umsatzsteuer-Identifikationsnummer des Lieferanten als auch die Umsatzsteuer-Identifikationsnummer von 3M in die Ariba-Rechnung einbezogen werden.

Lateinamerika:

- Mexikanische Drittanbieter, die an 3M Panama Pacifico verkaufen und an San Luis Potosi in Mexiko liefern, fügen den folgenden Kopfzeilen-Kommentar ihrer Rechnung hinzu:
  - OPERACION EFECTUADA AL AMPARO DEL ARTICULO 105 Y 112 DE LA LEY ADUANERA, ARTICULO 29 FRACCION I.
  - DE LA LEY DEL IVA. ARTICULO 156 DEL REGLAMENTO DE LA LEY ADUANERA 5.1.3., 5.2.2, 5.2.3 Y 4.3.22 DE.
  - LAS REGLAS DE CARÁCTER GENERAL EN MATERIA DE COMERCIO EXTERIOR VIGENTE.
  - Außerdem müssen Anbieter die IMMEX-Nummer für 3M Purification S de RL de CV (2679-2006) einbeziehen.

#### Länderspezifische Rechnungsregeln für 3M (Fortsetzung) EU-Bedingung

Rechnungen aus EU-Ländern sollten gemäß EU-Richtlinie diese Angaben enthalten:

- Lieferdatum (Date of Supply) (Kopf- und Belegpositionsebene)
- Den Grund für die Steuerbefreiung (Kopf- oder Belegpositionsebene) im Feld **Steuerbeschreibung** (Tax Description).
- Die KID- oder FIK-Nummer im Feld Zahlungsavis (Payment Note) für Norwegen, Schweden und Finnland.
- Die Kundenadresse, die die Umsatzsteuer- oder Steuer-ID des Kunden auf Basis der Rechnungsadresse des Kunden festlegt.
- Die Handelsregistrierungs-ID des Lieferanten (Supplier Commercial Registration ID).
- Die Umsatzsteuer-/Steuer-ID des Lieferanten (Supplier VAT/Tax ID).
- Die Umsatzsteuer-/Steuer-ID des Kunden (Customer VAT/Tax ID).

|     |                      |                      |                 |                | ADDITIONAL FIELDS      |                                          |             |                     |
|-----|----------------------|----------------------|-----------------|----------------|------------------------|------------------------------------------|-------------|---------------------|
|     |                      |                      |                 |                | Information Only.      | No action is required from the customer. |             |                     |
| Тах | Category:*           | VAT 🗸                | Taxable Amount: | \$8,500.00 CAD | Supplier Account ID #: |                                          | Service Sta | rt Date:            |
|     |                      |                      | Tax Rate Type:  |                | Customer Reference:    |                                          | Service End | I Date:             |
|     | Location:            |                      |                 |                | Payment Note:          |                                          |             |                     |
|     | Description:         |                      | Rate(%):        | 20             | Supplier               | ADTRA Test Supplier Account              | Choose Adv  | trace               |
|     | Regime:              | $\sim$               | Tax Amount:     |                | Supplier.              | ARTER Test Supplier Account              | Choose Add  | 3M DEUTSCHLAND GMB  |
|     |                      |                      | Exempt Detail:  | (no value) 🗸   |                        | london ON<br>Canada                      | Customer:   | 3M DEUTSCHLAND GMBH |
|     | Date Of Pre-Payment: | <b>#</b>             | Date Of Supply: | 8 Nov 2018     |                        |                                          |             | NEUSS               |
|     | Law Reference:       |                      | Triangular      | Transaction    |                        |                                          | Email       | Germany             |
|     | Law Relefence.       |                      |                 |                |                        |                                          | cinali.     |                     |
|     |                      |                      |                 |                | Bill From:             | ARIBA Test Supplier Account              |             |                     |
|     |                      |                      |                 |                |                        | london ON                                |             |                     |
|     |                      |                      |                 |                |                        |                                          |             |                     |
|     |                      | SUPPLIER VAT         |                 |                | CUSTOME                | R VAT                                    |             |                     |
|     |                      | * Supplier VAT/Tax I | D: DE223073938  |                | * Custome              | er VAT/Tax ID: DE120679179               |             |                     |
|     |                      |                      |                 |                |                        | A Required Field                         | _           |                     |
|     |                      | Supplier Commerci    | al              |                |                        |                                          |             |                     |
|     |                      | Identifier:          |                 |                |                        |                                          |             |                     |
|     |                      | Supplier Commerci    | al              | ^              |                        |                                          |             |                     |
|     |                      | Credentials:         |                 |                |                        |                                          |             |                     |
|     |                      |                      |                 | ~              |                        |                                          |             |                     |
|     |                      |                      |                 |                |                        |                                          |             |                     |

## Szenario: Bearbeitung einer Limitbestellung

#### Szenario: Bearbeitung einer Limitbestellung – Auftragsbestätigung

Dieses Szenario erläutert die Schritte zum Erstellen einer Bestätigung und Teilrechnung für eine Limitbestellung.

1. Wählen Sie eine Bestellung aus Ihrem Ariba Network **Posteingang** (INBOX) aus. Klicken Sie in der *Bestellansicht* auf das Dropdown-Menü **Auftragsbestätigung erstellen** (Create Order Confirmation) und wählen Sie die Option **Belegpositionen aktualisieren** (Update Line Items)

aus.

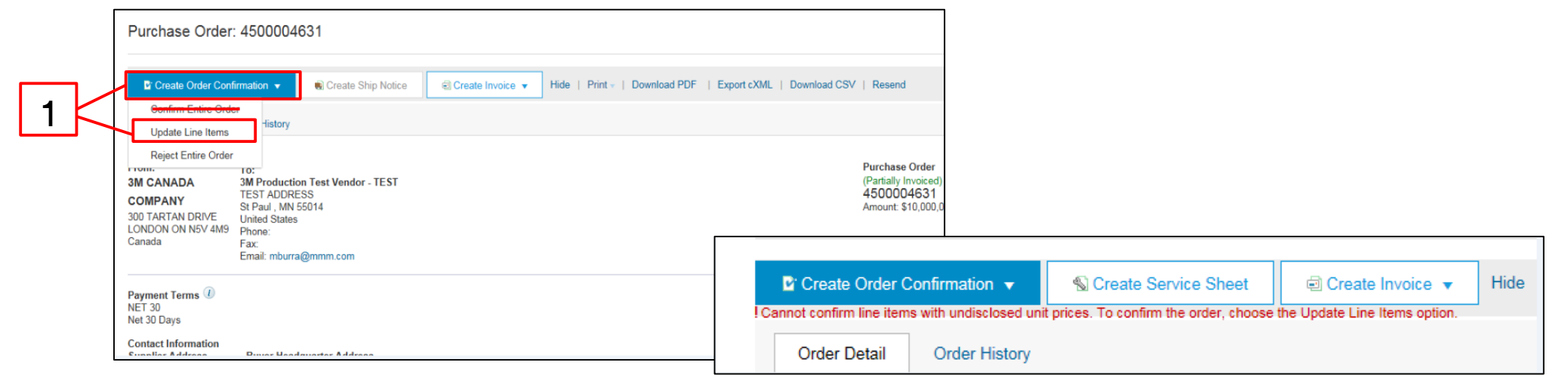

Hinweis: Limitbestellungen müssen auf Belegpositionsebene bestätigt werden; Auswahl der Option Gesamten Auftrag bestätigen (Confirm Entire Order) löst den oben stehenden Fehler aus.

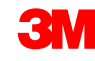

#### Szenario: Bearbeitung einer Limitbestellung – Auftragsbestätigung (Fortsetzung)

- 2. Der *Auftragsbestätigungskopf* wird angezeigt. Geben Sie die **Bestätigungsnr.** ein. Dies ist eine Nummer, die Sie zur Identifizierung der Auftragsbestätigung verwenden.
- 3. Geben Sie die Informationen zum **Erwarteten Abschlussdatum** ein. Dies wird auf alle Belegpositionen angewandt.
- 4. Bestätigen Sie die geplanten Zeilen, indem Sie die Optionsschaltfläche **Bestätigen** (Confirm) auswählen.

| • |   | Confirmin | g PO           |                |                                                              |                             |                         |             |                |             |             |       |
|---|---|-----------|----------------|----------------|--------------------------------------------------------------|-----------------------------|-------------------------|-------------|----------------|-------------|-------------|-------|
|   |   | 1 Upda    | te Item Status | Order          | Confirmation Head                                            | ler                         |                         |             |                |             |             |       |
|   | 2 | 2 Revie   | ew<br>irmation |                | Confirmation #:                                              | POA453095                   |                         |             |                |             |             |       |
|   | 2 |           |                | Asso           | ciated Purchase Order #:<br>Customer:<br>Supplier Reference: | 3500453095<br>Test PO - PLE | ASE DO NOT Ship - (     | R*5)        |                |             |             |       |
|   |   |           |                | SHIPPING       | AND TAX INFORMATIO                                           | N                           |                         |             |                |             |             |       |
|   | 2 |           |                |                |                                                              | Enter tax                   | information at the line | item level. |                |             |             |       |
|   | 3 |           |                | (              | Est. Completion Date:                                        | 1 Nov 2018                  |                         |             | Est. Tax       | Cost:       |             |       |
|   |   |           |                |                | Comments:                                                    |                             |                         |             |                |             |             |       |
|   |   | Line It   | ems            |                |                                                              |                             |                         |             |                |             |             |       |
|   |   | Line #    | Part #         | Customer Pa    | rt # Revi                                                    | sion Level                  | Qty (Unit)              | Need By     | Unit Price     | Subtotal    | Tax         | Custo |
|   |   | 00001     |                |                |                                                              |                             | 1.000 (C62)             | 1 Nov 2018  | \$4,500.00 USD | Undisclosed | Undisclosed |       |
|   |   | Descripti | on: Limit Ser  | vice           |                                                              |                             |                         |             |                |             |             |       |
|   |   |           | Schedule Li    | ies            |                                                              |                             |                         |             |                |             |             |       |
|   | _ |           | Uncon          | īrm            |                                                              |                             |                         |             |                |             |             |       |
|   | 4 | ~         | O Confirm      | n              |                                                              |                             |                         |             |                |             |             |       |
|   |   |           | Reject         | - Please speci | fy a reason:                                                 |                             |                         | $\sim$      |                |             |             |       |
|   |   | [         | Confirm Bas    | ed on Schedu   | le Lines                                                     |                             |                         |             |                |             |             |       |

#### Szenario: Bearbeitung einer Limitbestellung – Auftragsbestätigung (Fortsetzung)

5. Sobald Sie fertig sind, klicken Sie auf **Weiter** (Next), um zur nächsten Überprüfungsseite zu gehen. Überprüfen Sie die Auftragsbestätigung und klicken Sie auf **Senden** (Submit). Ihre Auftragsbestätigung wird an 3M gesendet. Die Auftragsbestätigung ist im Abschnitt *Verwandte Dokumente* (Related Documents) der Bestellung sichtbar.

| Confirming PO                                                                       |                                                                                                    |                                                                                      |                  | Previous                                    | Submit Exit                                                                                             | - 5 |
|-------------------------------------------------------------------------------------|----------------------------------------------------------------------------------------------------|--------------------------------------------------------------------------------------|------------------|---------------------------------------------|----------------------------------------------------------------------------------------------------|-----|
| 1 Update Item<br>Status                                                             |                                                                                                    | Confirmation #: POA453095<br>Supplier Reference:<br>Est. Completion Date: 1 Nov 2018 |                  |                                             |                                                                                                    |     |
| 2 Review<br>Confirmation                                                            | Line Items                                                                                                    |                                                                                      |                  |                                             |                                                                                                    |     |
| 1                                                                                   | Line # Part # Customer Part # Revision Leve                                                                                   | al Qty (Unit) Need By                                                                | Unit Price       | Subtotal Tax                                | Customer Location                                                                                       |     |
|                                                                                     | 00001 Description: Limit Service Schedule Lines Current Order Status: 1.000 Confirmed As is (Estimated Completion Date: 1 Nov | 1.000 (C62) 1 Nov 2018                                                               | \$4,500.00 USD   | Undisclosed Undisclosed                     |                                                                                                    |     |
|                                                                                     |                                                                                                    |                                                                                      |                  |                                             |                                                                                                    |     |
| Purchase Order: 3500                                                                | 453095                                                                                                    | Print -   Download PDF   Export cXML   Downlo                                        | oad CSV   Resend |                                             | Done                                                                                                    |     |
| <b>3</b> M                                                                          |                                                                                                    |                                                                                      |                  |                                             |                                                                                                    |     |
| From:<br>3M COMPANY<br>3M CENTER 220-9E-02<br>ST. PAUL, MM 55144<br>United States   | To:<br>3M_SUP03-TE<br>999 main street<br>St Paul, MN 5512<br>United States<br>Phone:<br>Fax:<br>Email: 18asupplier            | 17<br>4<br>s@gmail.com                                                               |                  | Purchase<br>(Confirme<br>350045<br>Amount U | Order<br>))<br>3095<br>disclosed                                                                        |     |
| Payment Terms ①<br>NET 60<br>Net 60 Days<br>Contact Information<br>Supplier Address | Buyer Headquarter Address                                                                                                    |                                                                                      |                  | Rout<br>Effe<br>Related D                   | ing Status: Acknowledged<br>ctive Date: 1 Nov 2018<br>tition Date: 31 Dec 2018<br>ocuments: @ POA453095 |     |
| Test Supplier<br>123 Test Rd.<br>Saint Paul, MN                                     | Buyer Name<br>Email: buyermail@mmm.com<br>Phone: + () 48-71-3776719<br>Fax:                                                   |                                                                                      |                  |                                             | ~                                                                                                    |     |

#### Szenario: Bearbeitung einer Limitbestellung – Teilrechnung

Sobald eine Bestellung bestätigt und Services geleistet wurden, erstellen Sie eine Rechnung. Eine Rechnung **darf nicht** erstellt werden, bevor die Bestellung bestätigt wurde.

Wichtig: Sobald Sie eine Rechnung an 3M stellen, wird automatisch ein Leistungserfassungsblatt generiert und zur Prüfung und Genehmigung weitergeleitet.

 Um eine Teilrechnung zu erstellen, wählen Sie die bestätigte Bestellung aus Ihrem POSTEINGANG aus. Klicken Sie auf das Dropdown-Menü Rechnung erstellen (Create Invoice) und wählen Sie die Option Standardrechnung (Standard Invoice) aus.

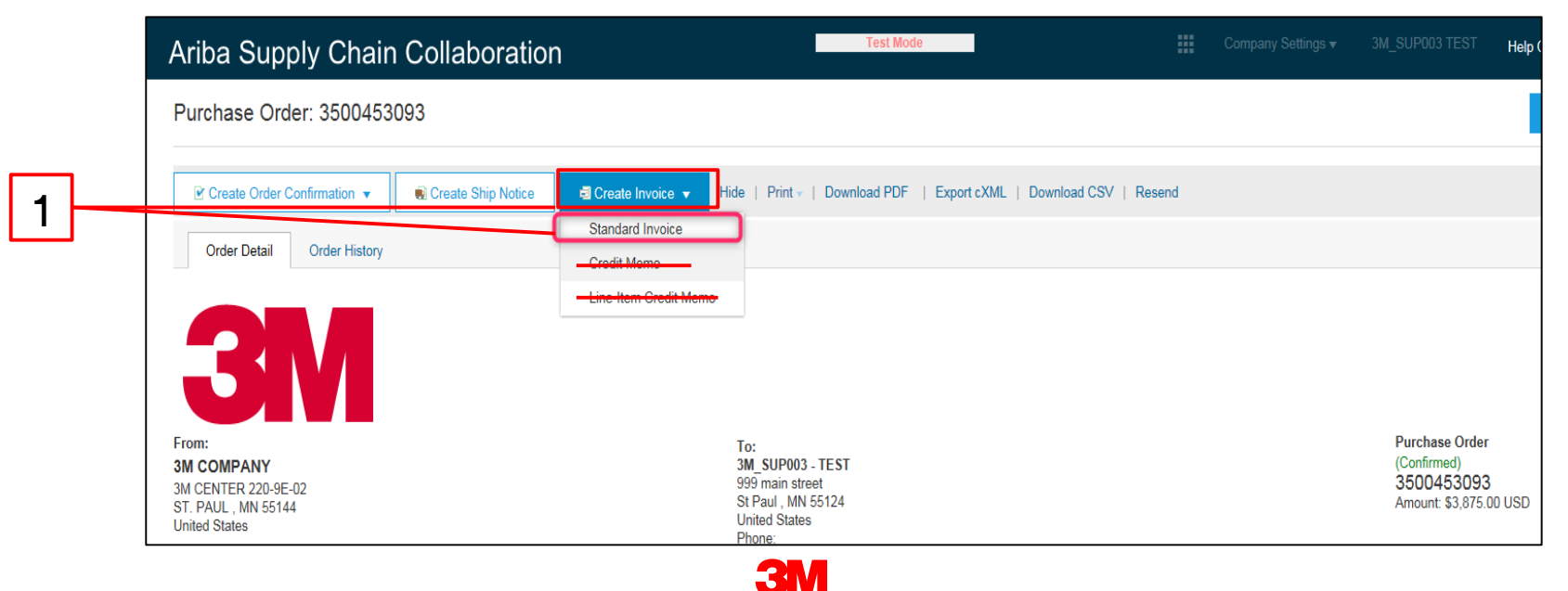

Der Rechnungskopf wird angezeigt.

- Geben Sie die Rechnungsnummer ein. Die Rechnungsnummer darf 16 Zeichen nicht überschreiten. Sie darf eine Mischung aus Buchstaben und Ziffern, aber keine Kleinbuchstaben, führenden Nullen, Trennstriche, Schrägstriche, Leerzeichen oder anderen Sonderzeichen enthalten.
- 3. Geben Sie ein **Rechnungsdatum** (Invoice Date) ein. Das **Rechnungsdatum** kann nicht mehr als 364 Tage zurückdatiert werden.
- 4. Wenn mehrere **Überweisungsadressen** konfiguriert sind, wählen Sie eine aus der angezeigten Dropdown-Liste aus. Die **Rechnungs**adresse wird aus der Bestellung voreingestellt.
- 5. Wählen Sie die Optionsschaltfläche **Steuer auf Zeilenebene** (Line level tax) aus.

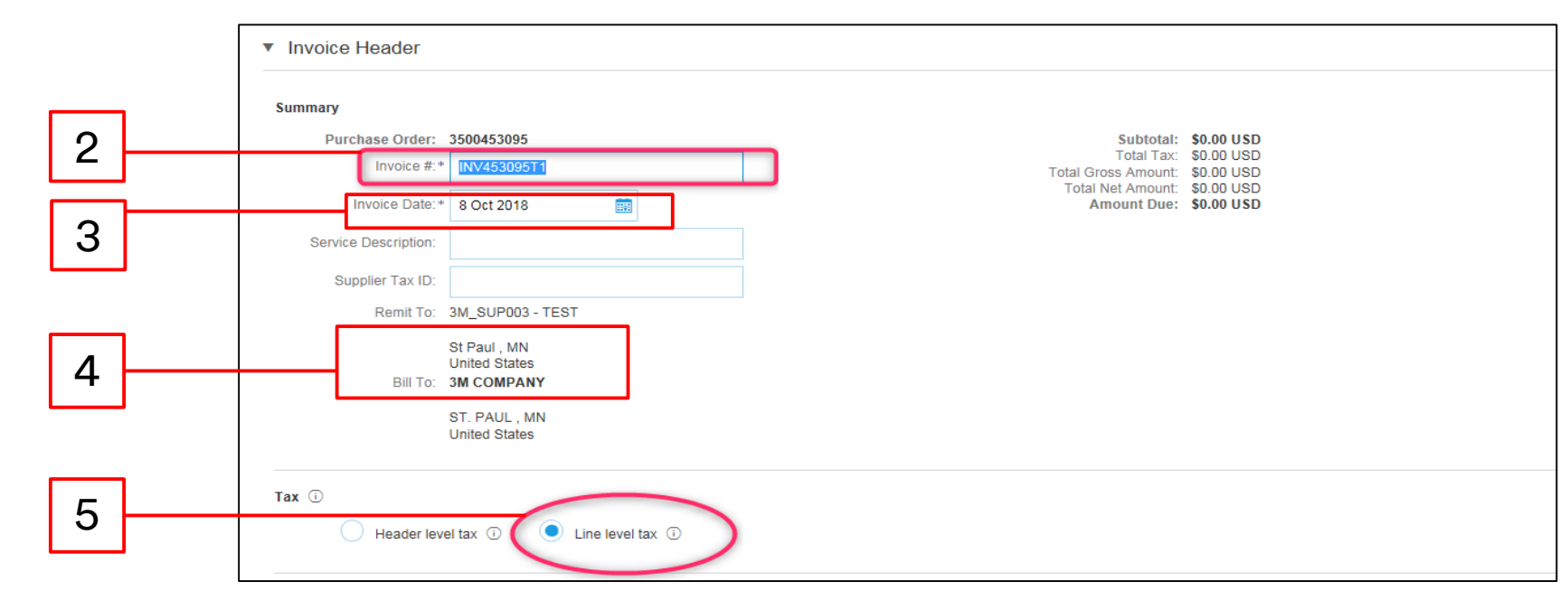

 Scrollen Sie nach unten, um Rechnungsdetails auf Belegpositionsebene hinzuzufügen. Klicken Sie auf das Dropdown-Menü Hinzufügen/Aktualisieren (Add/Update) und wählen Sie die Option Allgemeine Dienstleistung hinzufügen (Add General Service) aus, um eine allgemeine Dienstleistungszeile zur Rechnung hinzuzufügen.

| Line Items           |                        |           |      |               |             |                 |          |      |      |                       |
|----------------------|------------------------|-----------|------|---------------|-------------|-----------------|----------|------|------|-----------------------|
| Insert Line Item Opt | tions<br>Tax Calegory: | Sales Tax |      | V             | Discount    |                 |          |      |      | Add to Included Lines |
|                      | No. No.                | Include   | Туре | Part #        | Description | Customer Part # | Quantity | Unit | Unit | Unit Price Subtotal   |
| 00001                |                        |           |      | Limit Service |             |                 |          |      |      | AddUpdate • 6         |
| Line Item A          | Actions 🔻 Delet        | e         |      |               |             |                 |          |      |      | Add General Service   |
|                      |                        |           |      |               |             |                 |          |      |      | Add Material          |

Hinweis: Stellen Sie sicher, in Ihrer Dienstleistungsrechnung immer nur Hinzufügen/Aktualisieren (Add/Update) und Allgemeine Dienstleistung hinzufügen (Add General Service) zu verwenden. Mit anderen Optionen (zum Beispiel Arbeitsdienstleistung hinzufügen oder Material hinzufügen) schlägt die Rechnung fehl. Hinweis: Verwenden Sie nicht Hinzufügen (Add). Verwendung von Hinzufügen (Add) führt dazu, dass die Zeile in SAP leer bleibt.

- 7. Geben Sie eine **Beschreibung** (Description) der Dienstleistung ein.
- 8. Aktualisieren Sie die **Menge** (Quantity) auf einen Teilbetrag der vollen Menge, um eine Teilrechnung zu erstellen.
- 9. Wählen Sie die Einheit (Maßeinheit) (Unit) aus dem Dropdown-Menü aus.
- 10. Geben Sie den Stückpreis (Unit Price) ein.
- 11. Geben Sie das **Startdatum der Dienstleistung** (Service Start Date) und das **Enddatum der Dienstleistung** (Service End Date) ein.

|    |                                                                                                    | 7                                                          | 8 9                                                              | 10                  |   |
|----|----------------------------------------------------------------------------------------------------|------------------------------------------------------------|------------------------------------------------------------------|---------------------|---|
| 11 | No.         Include         Type         Part #           ▼         00001         1         Image: Service         Image: Service | Description Customer Part # Testing Limit Elevator Service | Quantity Unit                                                    | Unit Price Subtotal | • |
|    | ervice Start Date:                                                                                                    | Service End Date:                                          | EA   each<br>H87   piece<br>C62   one<br>HUR   hour<br>DAY   day |                     |   |

- 12. Um Steuerinformationen auf Belegpositionsebene hinzuzufügen, klicken Sie auf das Ankreuzfeld **Steuerkategorie** (Tax Category).
- 13. Wählen Sie aus der Dropdown-Liste "Steuertyp" **Mehrwertsteuer** (Sales Tax) aus. Für EMEA-Lieferanten sollte **Umsatzsteuer** (VAT) ausgewählt werden.
- 14. Klicken Sie auf Zu beinhalteten Zeilen hinzufügen (Add to Included Lines), um die Steuerzeile einzufügen.
- 15. Der Abschnitt *Steuer* (Tax) wird unter der Dienstleistungszeile angezeigt. Geben Sie den entsprechenden Steuersatz in das Feld **Steuersatz** (Rate %) ein.

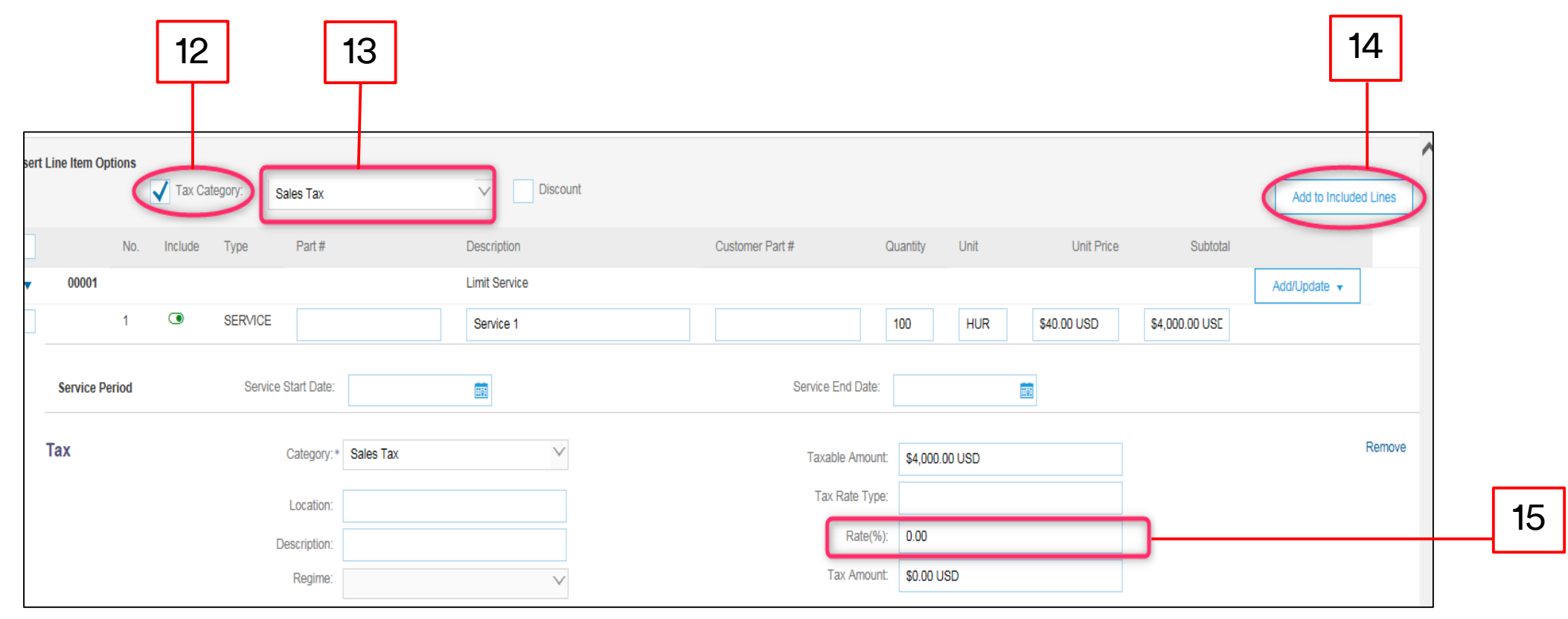

- 16. Klicken Sie unten auf der Seite auf Weiter (Next). Die Seite Überprüfung (Review) wird angezeigt. Überprüfen Sie Ihre Rechnung auf Genauigkeit. Scrollen Sie nach unten, um die Belegpositionsdetails und Rechnungssummen anzuzeigen. Wenn keine Änderungen erforderlich sind, klicken Sie auf Senden (Submit), um die Rechnung an 3M zu senden.
- 17. Eine Bestätigungsnachricht wird angezeigt. Klicken Sie auf **Schließen** (Exit), um zur *Bestell*ansicht zurückzukehren.

|    | Create Invoice                                                                                                    |                                                                                                    | Previous Save                                                                                                    | Submit           | Exit |  |  |  |  |  |
|----|----------------------------------------------------------------------------------------------------|----------------------------------------------------------------------------------------------------|----------------------------------------------------------------------------------------------------|------------------|------|--|--|--|--|--|
|    | Confirm and submit this document. It will not be electronically signed according to<br>If you want your invoices to be stored in the Ariba long term document archiving, yo<br>Standard Invoice | the countries of origin and destination of invoice. The document's originating count<br>ou can subscribe to an archiving service. Note that you will also be able to archive o | y is:United States. The document's destination country i<br>Id invoices once you subscribe to the archiving service.                                                                                                    | s:United States. |      |  |  |  |  |  |
|    | Invoice Number : INV453095T1<br>Invoice Date : Monday 8 Oct 2018 7:14<br>Original Purchase Order : 3500453095                                                                                   | 1 PM GMT-05:00                                                                                                    | Subtotal :         \$4,000.00 USD           Total Tax :         \$0.00 USD           Total Gross Amount :         \$4,000.00 USD           Total Net Amount :         \$4,000.00 USD           Amount :         \$4,000.00 USD           Amount :         \$4,000.00 USD |                  |      |  |  |  |  |  |
|    | REMIT TO:                                                                                                    | BILL TO:                                                                                                    | SUPPLIER:                                                                                                    |                  |      |  |  |  |  |  |
|    | 3M_SUP003 - TEST<br>Postal Address:<br>999 main street<br>St Paul, Mk 56124<br>United States                                                                                                    | 3M COMPANY<br>Postal Address:<br>3M CENTER 220-9E-02<br>5T. PAUL, MM 55144<br>United States                                                                                    | SM_SUP003 - TEST<br>Postal Address:<br>990 man street<br>St Paul, MN 56124<br>United States                                                                                                    |                  |      |  |  |  |  |  |
|    |                                                                                                    |                                                                                                    |                                                                                                    |                  |      |  |  |  |  |  |
|    | Invoice INV453095T1 has been submitted.                                                                                                    |                                                                                                    |                                                                                                    |                  |      |  |  |  |  |  |
| 17 | Print a copy     Exit nvoice                                                                                                    | of the invoice.<br>creation.                                                                                                    |                                                                                                    |                  |      |  |  |  |  |  |
|    |                                                                                                    |                                                                                                    |                                                                                                    |                  |      |  |  |  |  |  |

Die *Bestellansicht* wird angezeigt. Die Rechnung und das Leistungserfassungsblatt sind im Abschnitt *Verwandte Belege* (Related Documents) verknüpft. Der Status der Bestellung wird als **Teilweise in Rechnung gestellt** (Partially Invoiced) angezeigt.

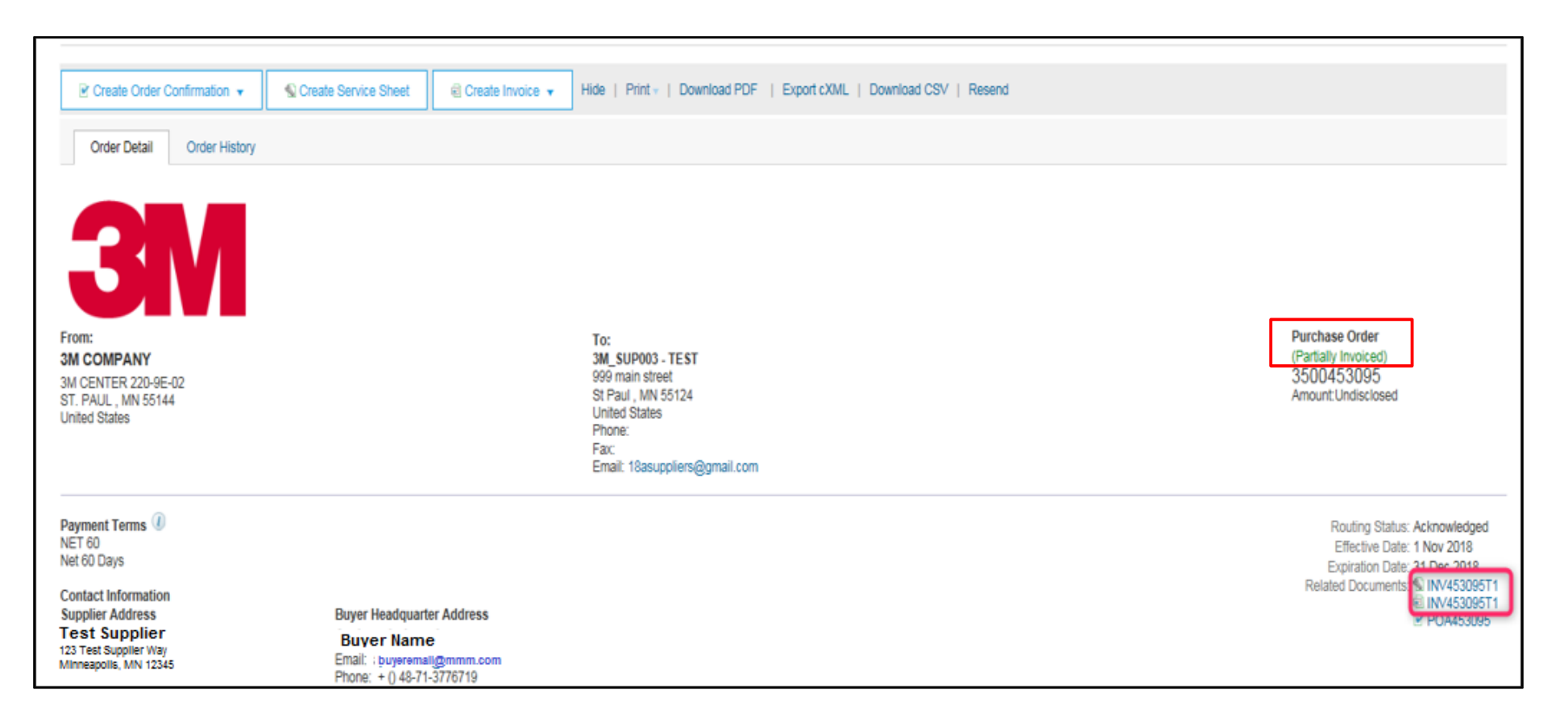

#### Szenario: Bearbeitung eines Limitbestellung – Rechnungsstatus

- Um den Status einer Rechnung von der Startseite aus zu verifizieren, klicken Sie auf die Registerkarte POSTAUSGANG (OUTBOX). Scrollen Sie durch Ihre Rechnungsliste oder verwenden Sie den Suchfilter (Search Filter), um mithilfe der Rechnungsnummer (Invoice Number) zu suchen.
- Sobald das Leistungserfassungsblatt Genehmigt (Approved) ist, wird die Rechnung zu 3M übertragen. Der Weiterleitungsstatus (Routing Status) der Standardrechnung lautet Bestätigt (Acknowledged) und der Rechnungsstatus (Invoice Status) lautet Gesendet (Sent).

| HOME     | INBOX               | OUTBOX       | CATALOGS                            | REPORTS        | UPLOAD/DOWNLO    | DAD           |               |              |            |             | CSV Do         | ocuments <del>v</del> | Create 🗸           |
|----------|---------------------|--------------|-------------------------------------|----------------|------------------|---------------|---------------|--------------|------------|-------------|----------------|-----------------------|--------------------|
| Invoices | Order Con           | irmations S  | Ship Notices                        | Service Sheets | Extended Collabo | pration Produ | ct Replenishm | ent Drafts   | 3          |             |                |                       |                    |
| Invoice  | s                   |              |                                     |                |                  |               |               |              |            |             |                |                       |                    |
| ► Sea    | arch Filters        |              |                                     |                |                  |               |               |              |            |             |                |                       |                    |
|          |                     |              |                                     |                |                  |               |               |              |            |             |                |                       |                    |
| Invoi    | ces (6)             |              |                                     |                |                  |               |               |              |            |             |                |                       |                    |
|          | Туре                | Invoice #    | Customer                            | Reference      | Submit Method    | Submitted By  | Origin        | Self Billing | Source Doc | Date        | Amount         | Routing Status 🛈      | Invoice Status (i) |
| 0        | Standard<br>Invoice | INV453095T1  | PLEASE<br>DO NOT                    | 3500453095     | Online           | Supplier      | Supplier      | No           | Order      | 8 Oct 2018  | \$4,000.00 USD | Acknowledged          | Sent               |
|          | Standard            | INN/452004T4 | Ship - (K°5)<br>Test PO -<br>PLEASE | 2500452004     | Online           | Cumplian      | Quantier      | No           | Order      | 0. Oct 2010 | \$1.050.00 USD | Astroutedand          | Pant               |

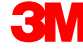

#### Szenario: Bearbeitung einer Limitbestellung – Zusätzliche Rechnungen

Sobald die verbleibenden Leistungen durchgeführt wurden, wird eine zweite Rechnung für den Ausgleich benötigt. Ariba erlaubt es Ihnen, eine Rechnung für mehr als den verbleibenden Ausgleich auf der Bestellung zu erstellen, doch die Rechnung wird von 3M abgelehnt werden. Nachdem Sie die zweite Rechnung eingereicht haben, verifizieren Sie, dass die Rechnung genehmigt wurde. Um den Rechnungsstatus zu verifizieren:

- 1. Klicken Sie auf **POSTAUSGANG** (OUTBOX).
- 2. Haben Sie zu viel berechnet, wird der Rechnungsstatus als Abgelehnt (Rejected) angezeigt.
- 3. Klicken Sie auf den Hyperlink **Rechnungsnummer** (Invoice #), um die Rechnung zu öffnen und die Fehlerdetails anzuzeigen.
- 4. Um eine korrigierte Rechnung einzureichen, erstellen Sie eine neue Rechnung aus der Bestellung.

| 1 |    | HOME INBOX                                                                                                    | OUTBOX                                                                                                    | CATALOGS REPORT                                                                            | 'S UPLOAD/E                                 | DOWNLOAD        |                      |                 |                  |                  |                                        | CSVE                      | ocuments 🗸         | Create -       |   |
|---|----|----------------------------------------------------------------------------------------------------|----------------------------------------------------------------------------------------------------|--------------------------------------------------------------------------------------------|---------------------------------------------|-----------------|----------------------|-----------------|------------------|------------------|----------------------------------------|---------------------------|--------------------|----------------|---|
|   |    | Invoices Order Co                                                                                                    | onfirmations Ship                                                                                                    | p Notices Service She                                                                      | ets Extended                                | d Collaboration | Product Replenish    | nment Dr        | rafts            |                  |                                        |                           |                    |                |   |
|   |    | Invoices                                                                                                    |                                                                                                    |                                                                                            |                                             |                 |                      |                 |                  |                  |                                        |                           |                    |                |   |
|   |    | Search Filte                                                                                                    | rs                                                                                                    |                                                                                            |                                             |                 |                      |                 |                  |                  |                                        |                           |                    |                |   |
|   |    | Invoices (7)                                                                                                    |                                                                                                    |                                                                                            |                                             |                 |                      |                 |                  |                  |                                        |                           |                    | -              |   |
|   |    | Type                                                                                                    | Invoice #                                                                                                    | Customer                                                                                   | Reference                                   | Submit Method   | Submitted By         | Origin          | Self Billing     | Source Doc       | Date                                   | Amount                    | Routing Status (i) | Invoice Status |   |
| 0 |    | Standard                                                                                                    | INV453096T2                                                                                                    | Test PO - PLEASE<br>DO NOT Ship - (R*5)                                                    | 3500453095                                  | Online          | Supplier             | Supplier        | No               |                  | 8 Oct 2018                             | \$2,000.00 USD            | Failed             | Rejected       |   |
| 3 |    | Standard<br>Invoice                                                                                                   | INV453095T1                                                                                                    | Test PO - PLEASE<br>DO NOT Ship - (R*5)                                                    | 3500453095                                  | Online          | Supplier             | Supplier        | No               | Order            | 8 Oct 2018                             | \$4,000.00 USD            | Acknowledged       | Sent           |   |
|   | '\ | Standard<br>Invoice                                                                                                   | INV453094T1                                                                                                    | Test PO - PLEASE<br>DO NOT Ship - (R*5)                                                    | 3500453094                                  | Online          | Supplier             | Supplier        | No               | Order            | 8 Oct 2018                             | \$1,050.00 USD            | Acknowledged       | Sent           |   |
|   |    | Standard                                                                                                    | INR/452002T2                                                                                                    | Test PO - PLEASE                                                                           | 2500452002                                  | Opling          | Cuppling             | Cupplior        | No               | Order            | 0. Oct 2010                            | \$2.07E.00 LISD           | Asknowladgod       | Cont           | _ |
|   |    | Edit Create Li                                                                                                    | ne-Item Credit Memo                                                                                                    | Copy This Invoic                                                                           | Print                                       | Download PE     | DF 🔻 Expo            | rt cXML         |                  |                  |                                        |                           |                    |                |   |
|   |    | Rejected Invoi<br>Reasons:<br>INV-38: The Inv<br>INV-52: The sul<br>DOC-1: Invoice<br>Invoice could b<br>Edit & Resul | ce:<br>oice was successfulh<br>total of line item 1 e<br>ment preprocessing e<br>validation failed.<br>a rejected due to buye<br>bmit | y received,<br>xceeds the buying organiz;<br>andr occurred,<br>er business rules, Check th | ations line item su<br>he History tab for I | btotal limits.  | r rejected this invo | pice, or contac | ct the buyer for | more information | Note that buyers might reject invoices | that do not meet their bu | siness rules.      |                |   |

## Serviceaufträge mit freier Textbeschreibung

## Übersicht Serviceaufträge mit freier Textbeschreibung

Serviceaufträge mit freier Textbeschreibung werden verwendet, wenn 3M eine Dienstleistung mit einem Festbetrag und definierten Start- und Enddaten anfordert.

Die Bedingungen für die Bearbeitung eines Serviceauftrags mit freier Textbeschreibung durch das Ariba Network lauten folgendermaßen:

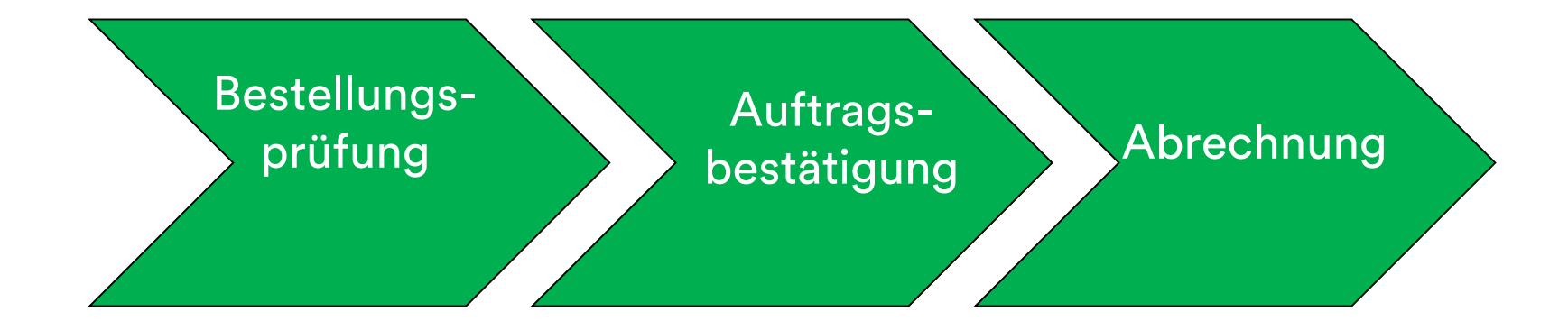

#### Serviceaufträge mit freier Textbeschreibung: Auftragsüberprüfung

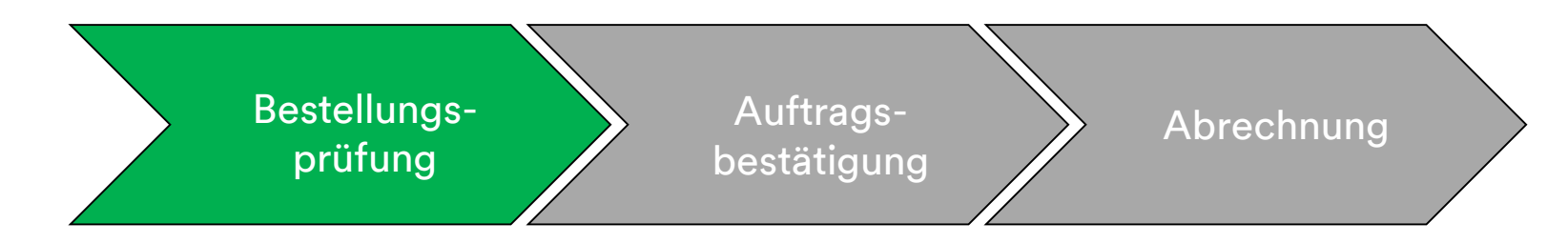

Neue, geänderte und stornierte Serviceaufträge mit freier Textbeschreibung werden an Ihr Ariba Network-Konto gesendet und können in Ihrem Ariba-Posteingang angezeigt werden.

|                                                         |                                                | Switch to Classic Design |                        |                   |                                  |                 | ^                        |           |                                                  |                          |             |                    |               |                    |                            |              |
|---------------------------------------------------------|------------------------------------------------|--------------------------|------------------------|-------------------|----------------------------------|-----------------|--------------------------|-----------|--------------------------------------------------|--------------------------|-------------|--------------------|---------------|--------------------|----------------------------|--------------|
| Ariba Network                                           |                                                |                          | <b>III</b> Co          | ompany Settings • | Test Su;                         | oplier test 🔻 😐 | Help Center »            |           |                                                  |                          |             |                    |               |                    |                            |              |
| HOME INBOX OUTBOX CATALOGS REPORTS                      |                                                |                          |                        |                   | CSV Documen                      | ts 🔻            | Create -                 |           |                                                  |                          |             |                    |               |                    |                            |              |
| Orders and Releases V All Customers                     | V Order Number                                 | Q                        |                        |                   |                                  | CL<br>Gui       | de Trends Refresh        |           |                                                  |                          |             |                    |               |                    |                            |              |
| Outstanding Invoices                                    |                                                |                          | 3M - QI1 - product     | tion QA -         |                                  |                 |                          | I         |                                                  | Switch to Classic Design |             |                    |               |                    |                            |              |
| \$2K                                                    |                                                |                          |                        |                   | Ariba Netv                       | vork            |                          |           |                                                  |                          |             | Compar             | ny Settings 🔻 | Test Supplier test | <b>√ <sup>0</sup> He</b> l | p Center >>  |
| \$1.6K                                                  |                                                |                          |                        |                   | HOME INBOX                       | OUTBOX          | CATALOGS REPORTS         |           |                                                  |                          |             |                    |               | CSV Documents -    | Creat                      | te 🗸         |
| \$1.2K                                                  |                                                |                          |                        | Or                | rders and Releases               | Time & Expense  | Sheets Early Payments    | Scheduled | Payments Remittances                             | Inquiries Notifications  | More        |                    |               |                    |                            |              |
| \$800                                                   |                                                |                          |                        |                   | Orders and Re                    | eleases         |                          |           |                                                  |                          |             |                    |               |                    |                            |              |
| \$400                                                   |                                                |                          |                        |                   | Orders and R                     | eleases Iten    | ns to Ship               |           |                                                  |                          |             |                    |               |                    |                            |              |
| \$0<br>Dec 2015 Jan 2016                                | Feb 2016                                       | Mar 2016                 | Apr 2016               |                   |                                  |                 |                          |           |                                                  |                          |             |                    |               |                    |                            |              |
|                                                         | 💼 Rejected 💼 Sent                              |                          |                        |                   | <ul> <li>Search Filte</li> </ul> | ərs             |                          |           |                                                  |                          |             |                    |               |                    |                            |              |
| Orders, Invoices and Payments                           |                                                |                          | All Customers - Last   | 14 days 🔻         | Orders and R                     | eleases (100+   | )                        |           |                                                  |                          |             |                    |               |                    | Page 1                     | ✓ » <b>=</b> |
| 6 7 10                                                  | 1 0                                            |                          |                        |                   | Туре                             | Order Number    | Customer                 | Inquiries | Ship To Address                                  | Amount                   | Date 1      | Order Status       | Settlement    | Amount Invoiced    | Revision                   | Actions      |
| New Purchase Orders to Confirm Orders to Ship<br>Orders | Orders that Need Pinned Documents<br>Attention | More                     |                        |                   | Order                            | 4800761813      | 3M - QI5 - QA            |           | 3M Deutschland GmbH<br>HILDEN, 05<br>Germany     | \$1,000.00 CAD           | 19 Apr 2016 | New                | Invoice       | \$0.00 CAD         | Original                   | Actions -    |
| Order Number Customer                                   | Status Amoun                                   | t Date ↓                 | Amount Invoiced Action |                   | Order                            | 4500496954      | 3M - QI1 - production QA |           | 3M Brockville - Tape<br>BROCKVILLE, ON<br>Canada | \$9,000.00 CAD           | 19 Apr 2016 | Partially Serviced | Invoice       | \$0.00 CAD         | Original                   | Actions v    |
| 4800761813 平 3M - QI5 - QA                              | New \$1,000.00 CAE                             | 0 19 Apr 2016            | \$0.00 CAD Select -    |                   | Order                            | 4500546757      | 3M - Q15 - QA            |           | 3M Brockville - Tape<br>BROCKVILLE, ON<br>Canada | \$9,000.00 CAD           | 18 Apr 2016 | Partially Invoiced | Invoice       | \$5,000.00 CAD     | Original                   | Actions +    |
| 4800761691 후 3M - QI5 - QA                              | New \$500.00 CAE                               | ) 15 Apr 2016            | \$0.00 CAD Select -    |                   | Order                            | 4500546756      | 3M - QI5 - QA            |           | 3M Brockville - Tape<br>BROCKVILLE, ON<br>Canada | \$9,000.00 CAD           | 18 Apr 2016 | Confirmed          | Invoice       | \$0.00 CAD         | Original                   | Actions +    |
|                                                         |                                                |                          |                        |                   | Order                            | 4500496953      | 3M - QI1 - production QA |           | 3M Brockville - Tape<br>BROCKVILLE, ON<br>Canada | \$9,000.00 CAD           | 18 Apr 2016 | Partially Invoiced | Invoice       | \$400.00 CAD       | Original                   | Actions +    |
|                                                         |                                                |                          |                        |                   | Order                            | 4500496951      | 3M - QI1 - production QA |           | 3M Brockville - Tape<br>BROCKVILLE, ON<br>Canada | \$500.00 CAD             | 15 Apr 2016 | Partially Invoiced | Invoice       | \$68.87 CAD        | Original                   | Actions +    |
|                                                         |                                                |                          |                        |                   | Order                            | 4500546745      | 3M - QI5 - QA            |           | 3M Brockville - Tape<br>BROCKVILLE, ON<br>Canada | \$9,000.00 CAD           | 15 Apr 2016 | Partially Invoiced | Invoice       | \$8.99 CAD         | Original                   | Actions +    |
|                                                         |                                                |                          |                        |                   |                                  |                 |                          |           | 3M Brockville - Tape                             |                          |             |                    |               |                    |                            |              |

#### Serviceaufträge mit freier Textbeschreibung: Auftragsbestätigung

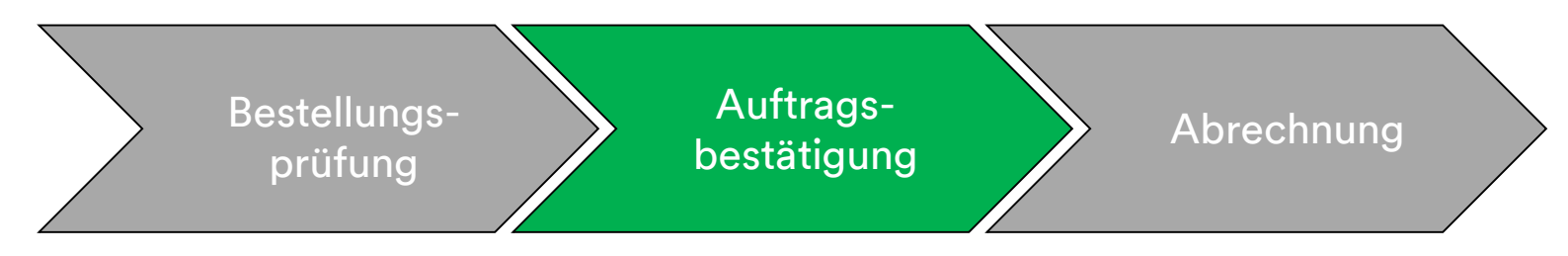

Auftragsbestätigungen (Order Confirmation, OC) müssen vor der Rechnungsstellung durch das Ariba Network abgeschlossen werden. Auftragsbestätigungen sind für alle Bestellungen und Bestelländerungen **erforderlich**. Auftragsbestätigungen müssen innerhalb von 48 Stunden nach Erhalt der Bestellung eingereicht werden.

Mehrere Auftragsbestätigungen werden nicht empfohlen, wenn:

- mehrere Status einer einzelnen Zeile eine Diskussion mit dem auf der Bestellung gelisteten 3M-Käufer erfordern, um den Änderungsauftrag für die Bestellung vor der Bestätigung zu senden, damit die Bestätigung in unserem ERP nicht fehlschlägt.
- Ein einzelner Status auf einer einzelnen Zeile wird unterstützt alle Aufträge im Rückstand oder alle akzeptiert.
  - Falls Sie eine Belegposition oder den gesamten Auftrag nicht erfüllen können, muss der Lieferant die auf Ihrer Bestellung gelisteten 3M-Käufer direkt kontaktieren. Es wird ein Änderungsauftrag oder ein stornierter Auftrag ausgestellt.
  - Lehnen Sie keine Belegpositionen für eine Bestellung oder ganze Bestellungen über das Ariba Network ab.

# Serviceaufträge mit freier Textbeschreibung: Auftragsbestätigung (Fortsetzung)

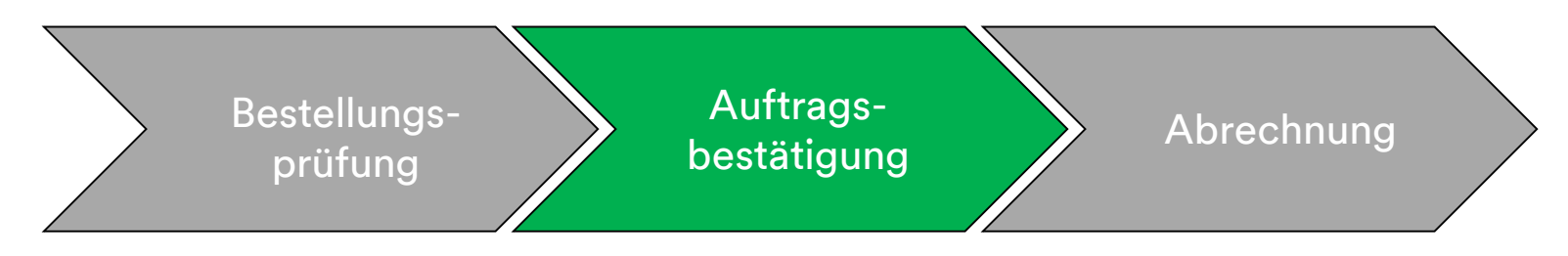

#### Menge und Preis:

- Sie können Änderungen an Menge und Preis auf der Auftragsbestätigung vorschlagen.
- 3M stellt eine Änderungsbestellung aus, wenn sich auf Änderungen geeinigt wurde und diese durch die Auftragsbestätigung oder direkten Kontakt (für Ausnahmen) mit Ihrem bestellenden Käufer genehmigt wurden.
- Sie bestätigen vor dem Senden der Rechnung einen Änderungsauftrag mit aktualisierter Menge oder Preisänderungen.

#### Maßeinheit (Unit Of Measure, UoM):

- Überprüfen Sie die Maßeinheit auf der Bestellung und verifizieren Sie, dass dies die bei der Abrechnung verwendete Maßeinheit ist.
- Wenn die Maßeinheit fehlerhaft ist, müssen Sie sich direkt an den auf der Bestellung gelisteten Käufer wenden und die korrekte Maßeinheit angeben, die in den Kommentaren nötig ist.
- Sie können **keine** andere Maßeinheit in Rechnung stellen als die auf dem Auftrag angegebene Maßeinheit.
- Rechnungen mit einer anderen Maßeinheit werden abgelehnt.

# Serviceaufträge mit freier Textbeschreibung: Auftragsbestätigung (Fortsetzung)

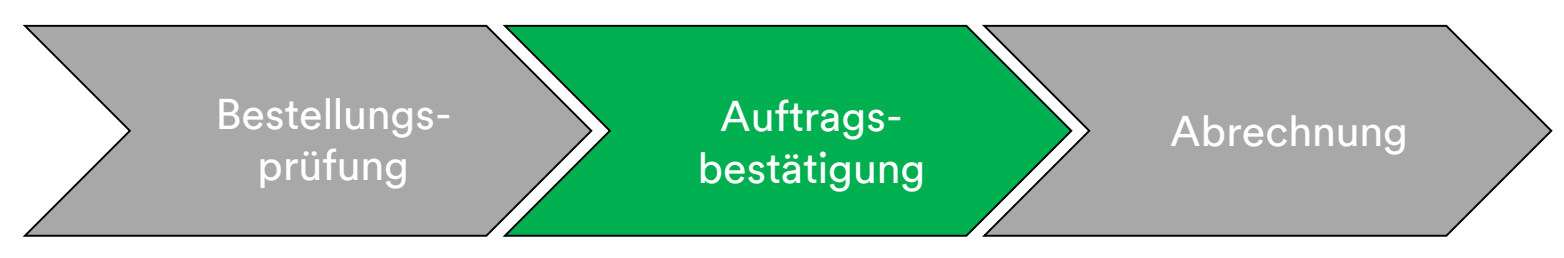

Die Schritte zum Bestätigen von Serviceaufträgen mit freier Textbeschreibung lauten folgendermaßen:

- 1. Wählen Sie eine Bestellung aus Ihrem Posteingang aus. Klicken Sie in der *Bestellansicht* auf das Dropdown-Menü Auftragsbestätigung erstellen (Create Order Confirmation) und wählen Sie entweder:
  - **Gesamte Bestellung bestätigen** (Confirm Entire Order), um die Bestellung auf *Kopfebene* zu bestätigen.
  - Belegpositionen aktualisieren (Update Line Items), um Modifikationen auf Belegpositionsebene zu bestätigen oder durchzuführen.

|   | Purchase Order                                                                                 | : 4500004631                                                                                                    |                                                                           |
|---|------------------------------------------------------------------------------------------------|----------------------------------------------------------------------------------------------------|---------------------------------------------------------------------------|
|   | Create Order Conf                                                                              | firmation 🔻 Recreate Ship Notice Create Invoice 👻 Hide   Print -   Download PDF   Export cXML   Download CSV                              | Resend                                                                    |
| 1 | Confirm Entire Orde                                                                            | er                                                                                                    |                                                                           |
|   | Update Line Items                                                                              | listory                                                                                                    |                                                                           |
|   | Reject Entire Order<br>3M CANADA<br>COMPANY<br>300 TARTAN DRIVE<br>LONDON ON N5V 4M9<br>Canada | TO:<br>3M Production Test Vendor - TEST<br>TEST ADDRESS<br>St Paul , MN 55014<br>United States<br>Phone:<br>Fax:<br>Email: mburra@mmm.com | Purchase Order<br>(Partially Invoiced)<br>4500004631<br>Amount: \$10,000, |
|   | Payment Terms ()<br>NET 30<br>Net 30 Days                                                      |                                                                                                    | Routing Stat<br>Related Docume                                            |
|   | Contact Information                                                                            | Divise Usadavarter Address                                                                                                    |                                                                           |

#### Serviceaufträge mit freier Textbeschreibung: Ganze Bestellung bestätigen

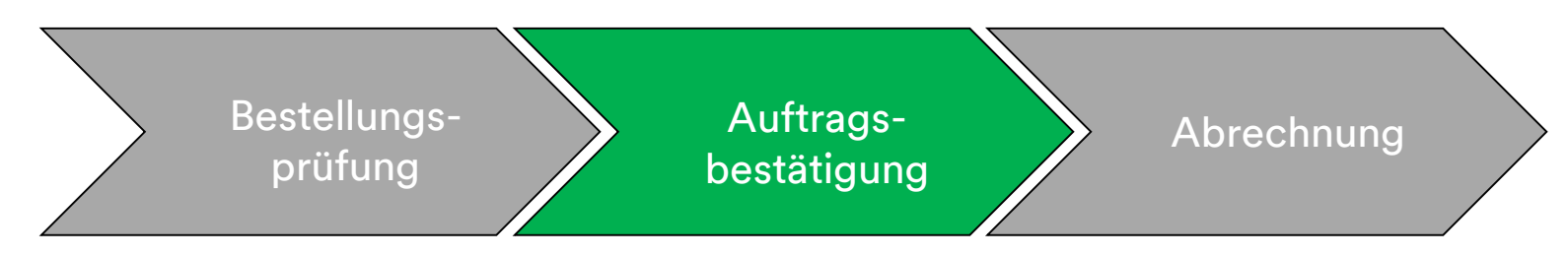

- 2. Der Auftragsbestätigungskopf wird angezeigt; geben Sie die **Bestätigungsnr.** ein. Dies ist eine Nummer, die Sie zur Identifizierung der Auftragsbestätigung verwenden.
- 3. Geben Sie die Informationen zum **Erwarteten Lieferdatum** (Est. Delivery Date) ein. Dies wird auf all<u>e Belegpositionen angewandt.</u>

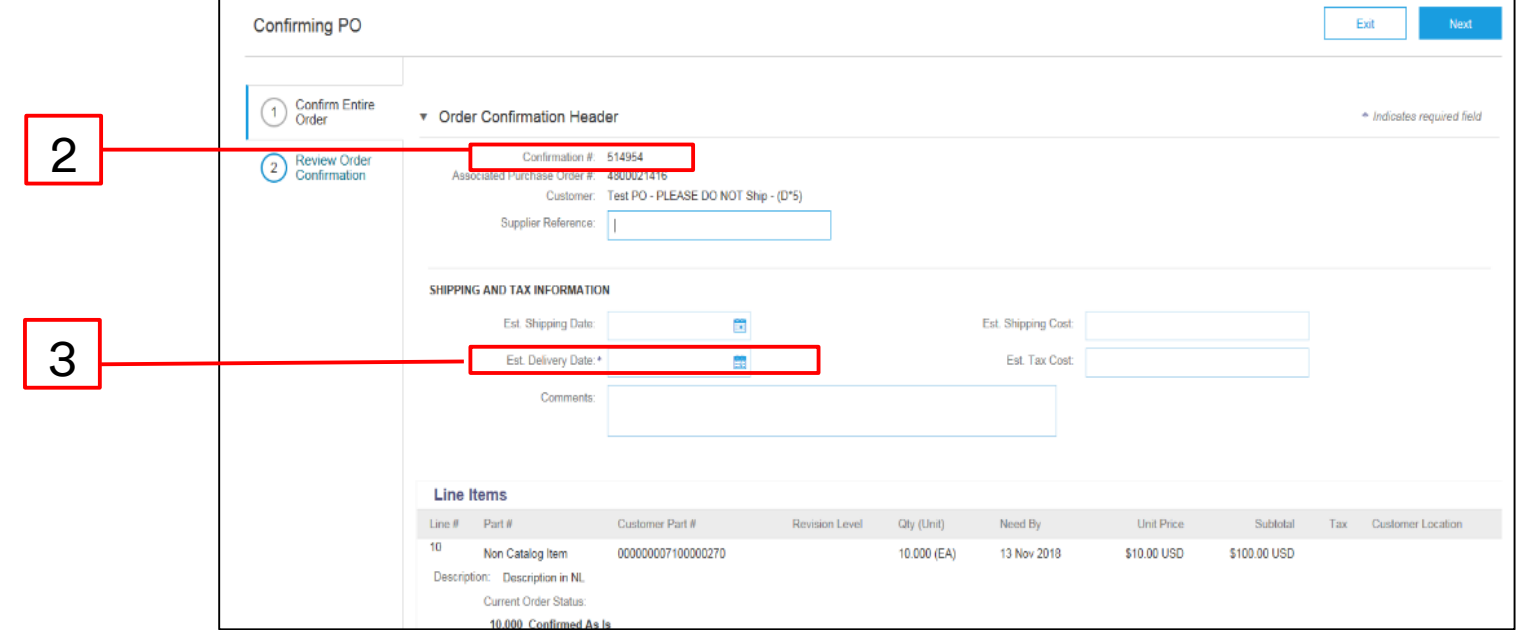

#### Serviceaufträge mit freier Textbeschreibung: Belegposition aktualisieren

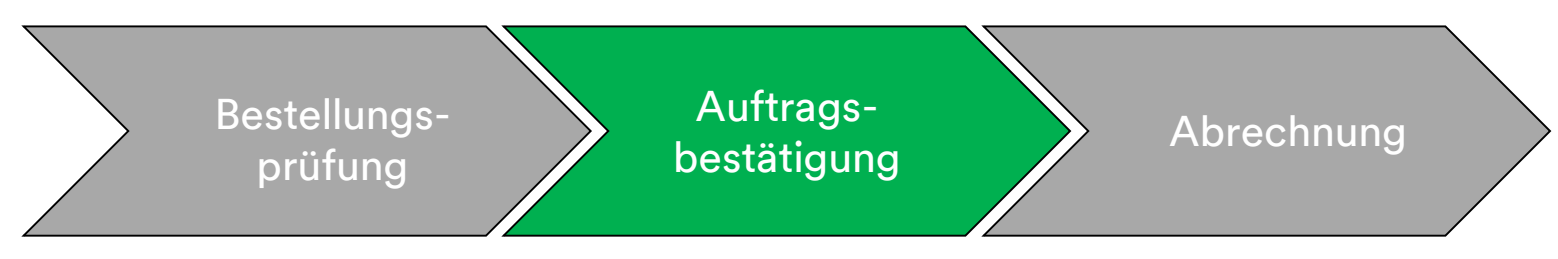

#### Belegpositionsebenenbestätigung:

Es gibt einen zusätzlichen Schritt zum Bestätigen von Bestellungen auf *Belegpositionsebene*. Scrollen Sie nach unten, um die Belegpositionen anzuzeigen und aus den möglichen Werten für Serviceaufträge mit freier Textbeschreibung auszuwählen:

- Bestätigen (Confirm): Sie haben die Bestellung erhalten und werden die angeforderte Arbeit ausführen.
- Ablehnen (Reject): Verwenden Sie nicht den Ablehnen-Status. Wenn Sie nicht in der Lage sind, eine Belegposition zu erfüllen, müssen Sie in direktem Kontakt mit dem auf der Bestellung aufgelisteten Käufer stehen. Es wird ein Änderungsauftrag oder ein stornierter Auftrag ausgestellt.

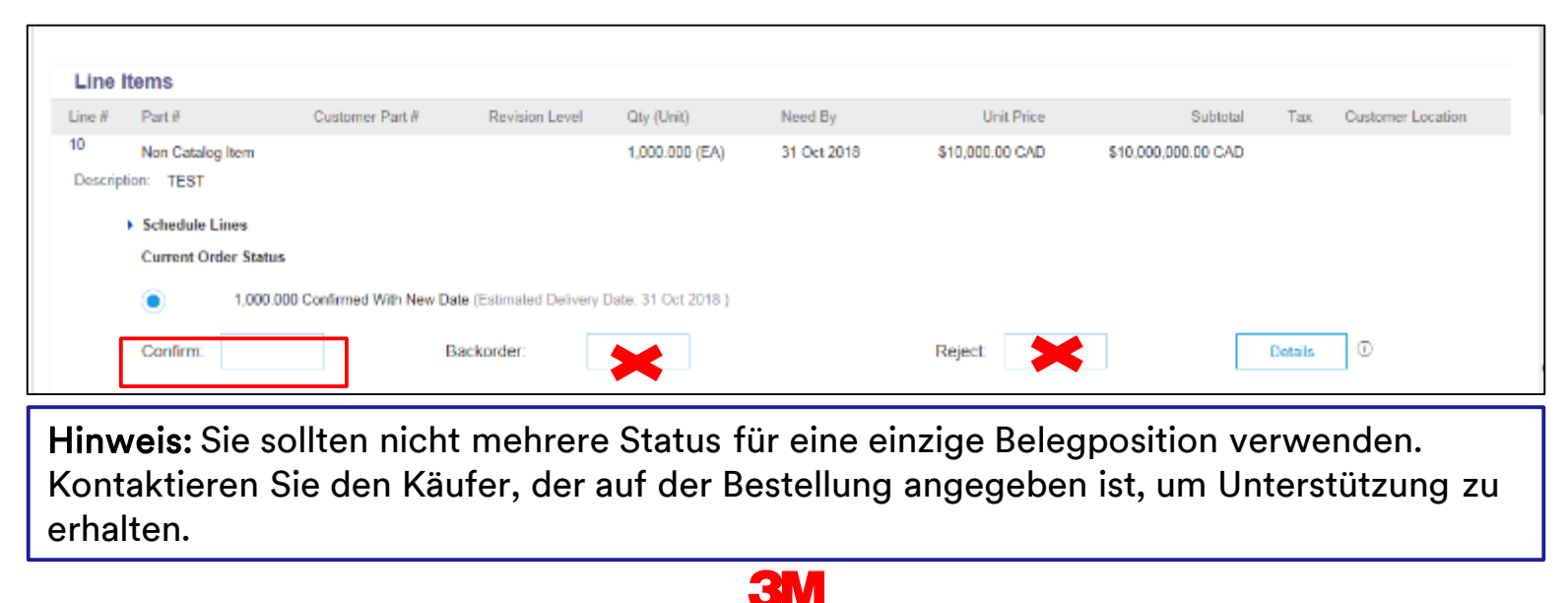

#### Serviceaufträge mit freier Textbeschreibung: Überprüfen und senden

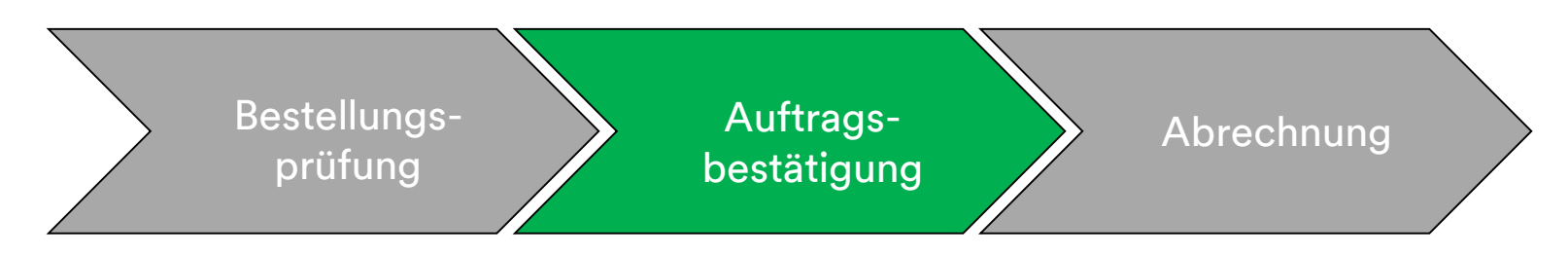

4. Fahren Sie mit der Aktualisierung des Status f
ür jede Belegposition fort. Sobald Sie fertig sind, klicken Sie auf Weiter (Next), um zur n
ächsten Überpr
üfungsseite zu gehen. Überpr
üfen Sie die Auftragsbest
ätigung und klicken Sie auf Senden (Submit). Ihre Auftragsbest
ätigung wird an 3M gesendet.

|        |                                                                                                   |                        |             |             |                                    | Previous Submit | Exit       | _ 4 |
|--------|---------------------------------------------------------------------------------------------------|------------------------|-------------|-------------|------------------------------------|-----------------|------------|-----|
|        | Confirmation #:<br>Supplier Reference:<br>Est. Shipping Date:<br>Est. Delivery Date:<br>Comments: | POA1813<br>29 Apr 2016 |             | Es          | L Shipping Cost:<br>Est. Tax Cost: |                 |            |     |
| Line I | tems                                                                                              |                        |             |             |                                    |                 |            |     |
| Line # | Part # / Description                                                                              | Customer Part #        | Qty (Unit)  | Need By     | Unit Price                         | Subtotal        | Тах        |     |
| 10     | 9876542                                                                                           | 00000007100062723      | 10.000 (RO) | 25 Apr 2016 | \$100.00 CAD                       | \$1,000.00 CAD  | \$0.00 CAD |     |
|        | CLP-06661 EBLB 111 NB BF6 S1 9726                                                                 | 2181                   |             |             |                                    |                 |            |     |
|        | Current Order Status:                                                                             |                        |             |             |                                    |                 |            |     |
|        | 1 Backordered (Estimated Delivery E<br>9.000 Unconfirmed                                          | Date: 29 Apr 2016)     |             |             |                                    |                 |            |     |
|        |                                                                                                   |                        |             |             |                                    |                 |            |     |
|        |                                                                                                   |                        |             |             |                                    | Previous Submit | Exit       |     |

**Hinweis**: Wenn Sie weitere Änderungen vornehmen müssen, klicken Sie auf **Zurück** (Previous), um zum Fenster *Aktualisieren* (Update) zurückzugehen. Klicken Sie auf **Schließen** (Exit), um die Auftragsbestätigung vollständig zu beenden. Ariba speichert die Auftragsbestätigung nicht.

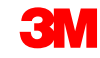
### Serviceaufträge mit freier Textbeschreibung: Benachrichtigung

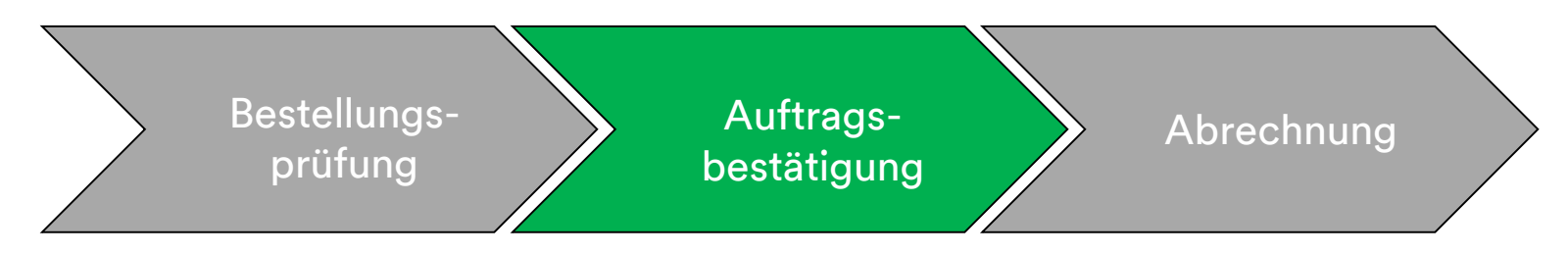

Auftragsbestätigungsbenachrichtigungen werden basierend auf der Lieferantenprofilkonfiguration abgesendet. Nach Abschluss Ihrer Auftragsbestätigung erhalten Sie eine E-Mail, die Sie darüber informiert, dass eine Auftragsbestätigung abgesendet wurde.

| AribaNetworkAdmin <ordersender-prod@ansmtp.ariba.com><br/>[EXTERNAL] Order Confirmation ALTEST1307 has been submitted to 3M - QI1 - production QA<br/>there are problems with how this message is displayed, click here to view it in a web browser.<br/>ick here to download pictures. To help protect your privacy, Outlook prevented automatic download of some pictures in this message.</ordersender-prod@ansmtp.ariba.com> |                                     |                                                     |                                                    |                        |         |                             |                                 |
|----------------------------------------------------------------------------------------------------|-------------------------------------|-----------------------------------------------------|----------------------------------------------------|------------------------|---------|-----------------------------|---------------------------------|
| This notification contains important i<br><b>Your purchase order status</b><br>Order #: 3500281785<br>Buyer Name: 3M - QI1 - production (<br>Buyer ANID:AN01011698851-T<br>Order Date: 13 Jul 2017 5:17:36 AN<br>Status: Confirmed                                                                                                    | information al<br>QA<br>1/GMT-05:00 | bout your test Arib                                 | a account (ANID: AN01056015978-T).                 |                        |         |                             |                                 |
| Item Part #<br>1 Non Catalog Item<br>Status<br>1.000 Confirmed With New                                                                                                    | Qty<br>1.000<br>Date(Estimate       | Unit Descript<br>C62 TEST Li<br>ed Delivery Date: 2 | ion<br>mit - elevator maintenance<br>20 Jul 2017 ) | Need By<br>20 Jul 2017 | Ship By | Unit Price<br>£7,500.00 GBP | Extended Price<br>£7,500.00 GBP |

## Serviceaufträge mit freier Textbeschreibung: Abrechnung

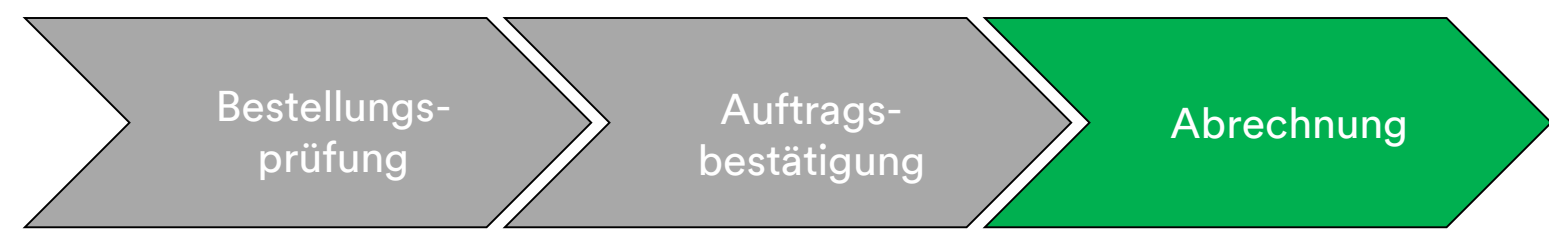

Sobald eine Bestellung bestätigt und Services geleistet wurden, erstellen Sie eine Rechnung. Eine Rechnung **darf nicht** erstellt werden, bevor die Bestellung bestätigt wurde.

Wichtig: Sobald Sie eine Rechnung an 3M senden, wird automatisch ein Leistungserfassungsblatt (Service Entry Sheet, SES) generiert und zur Prüfung und Genehmigung an den 3M-Käufer weitergeleitet.

Die Schritte zum Erstellen einer Rechnung lauten folgendermaßen:

1. Wählen Sie eine bestätigte Bestellung aus Ihrem **POSTEINGANG** aus. Klicken Sie auf das Dropdown-Menü **Rechnung erstellen** (Create Invoice) und wählen Sie die Option **Standardrechnung** (Standard Invoice) aus.

|  | Ariba Supply Chain Collaboration                                                                                                    |                                 |                       |                                  |  |  |  |
|--|----------------------------------------------------------------------------------------------------|---------------------------------|-----------------------|----------------------------------|--|--|--|
|  | Purchase Order: 4800006391                                                                                                    |                                 |                       |                                  |  |  |  |
|  | Create Order Confirmation 🔻                                                                                                    | Create Invoice                  | Hide   Print -        | Download PDF   Export cXML   Dow |  |  |  |
|  | Order Dateil Order History                                                                                                    | Standard Invoice<br>Credit Memo |                       |                                  |  |  |  |
|  | Order Detail Order History                                                                                                    |                                 |                       |                                  |  |  |  |
|  | From                                                                                                    | -                               | Line-Item Credit Memo |                                  |  |  |  |
|  | From:     To:       3M CANADA COMPANY     3M Production       300 TARTAN DRIVE     TEST ADDRES:       LONDON ON N5V 4M9     St Paul , MN 551       Canada     Phone:       Fax:     Email: test@mmm |                                 | Vendor - TEST-SUP01   |                                  |  |  |  |

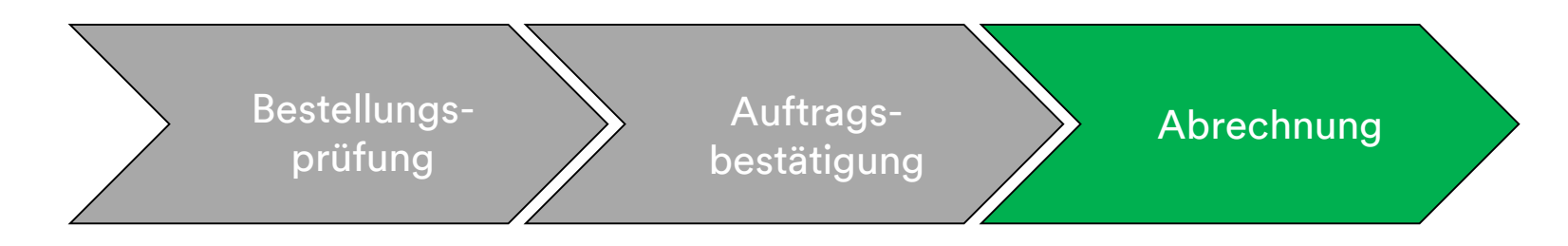

Eine Pop-up-Warnung wird angezeigt, die angibt, dass die Rechnung das Leistungserfassungsblatt für Sie erstellen wird. Die Rechnung wird gesendet, nachdem 3M das Leistungserfassungsblatt genehmigt hat. Klicken Sie auf das Feld **Diese Nachricht nicht mehr anzeigen** (Don't show me this message again), um den Warnhinweis in Zukunft zu deaktivieren.

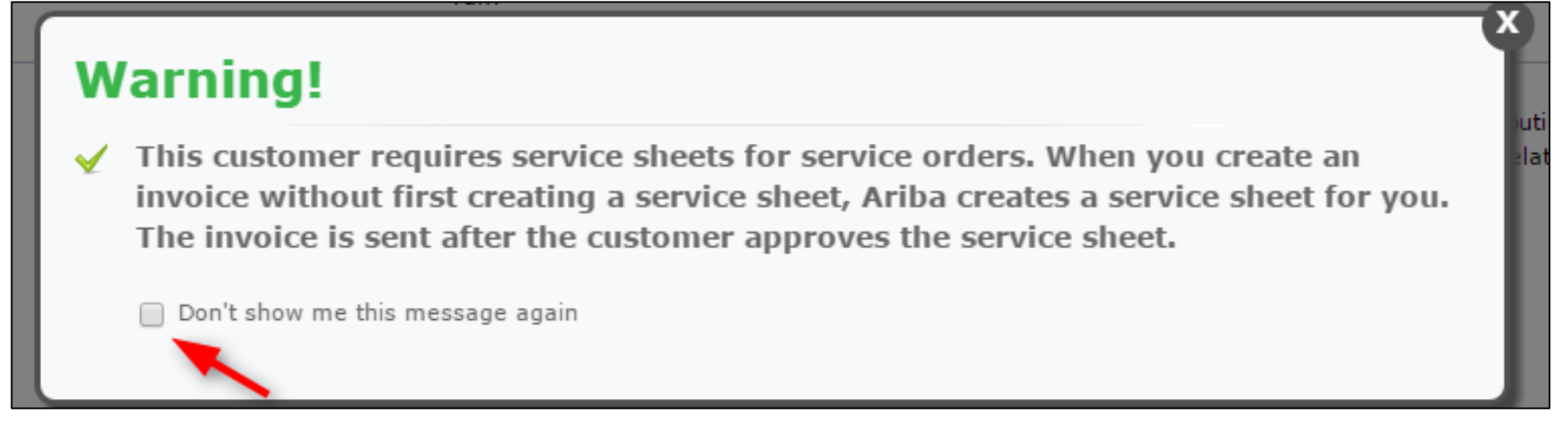

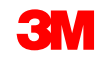

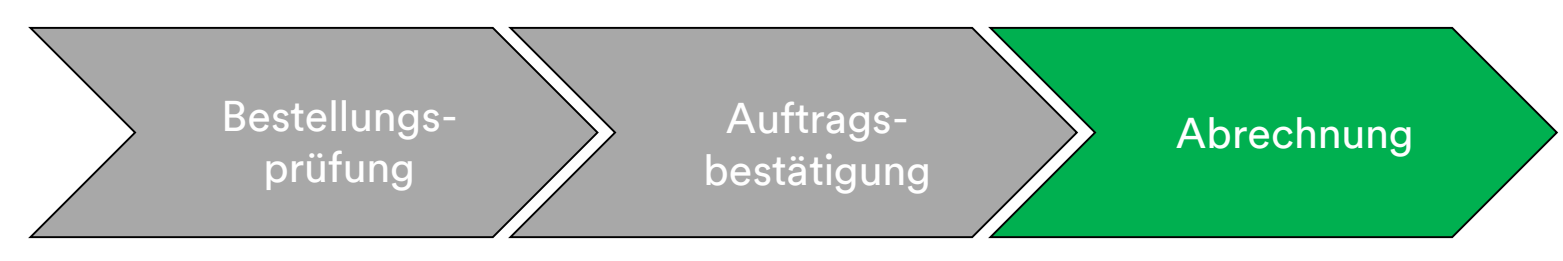

- 2. Wählen Sie zur Rechnungstellung eine Belegposition aus. Sie können auf einem Serviceauftrag mit freier Textbeschreibung nur eine Belegposition auf einmal in Rechnung stellen. Gibt es mehrere Zeilen auf der Bestellung, müssen Sie die Schritte zur Rechnungsstellung erneut für jede zusätzliche Zeile durchführen.
- 3. Klicken Sie auf **Weiter** (Next).

|     | Line Items                   |           |   |
|-----|------------------------------|-----------|---|
|     | Line # Part ID / Description |           |   |
| 2 – | 10001     Service Item       |           |   |
|     | 10002 Service Item           |           |   |
|     | Service Sheet Required.      |           |   |
|     |                              | Next Exit | 3 |
|     |                              |           | ] |

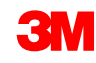

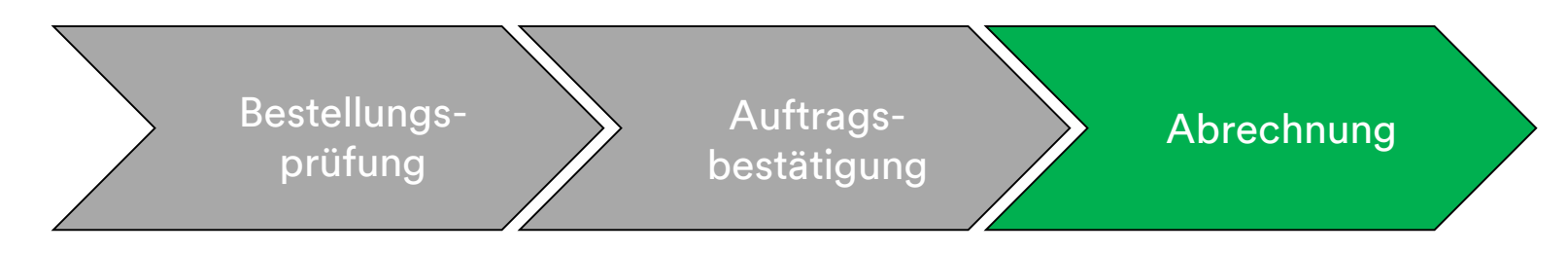

Der *Rechnungskopf* wird angezeigt. Informationen aus der Bestellung sind in der Rechnung voreingestellt. Mit einem Stern (\*) markierte Felder sind Pflichtfelder.

- 4. Geben Sie die **Rechnungsnummer ein.** Die **Rechnungsnummer** darf 16 Zeichen nicht überschreiten. Sie darf eine Mischung aus Buchstaben und Ziffern, aber **keine** Kleinbuchstaben, führenden Nullen, Trennstriche, Schrägstriche, Leerzeichen oder anderen Sonderzeichen enthalten.
- 5. Geben Sie ein Rechnungsdatum (Invoice Date) ein.
  Das Rechnungsdatum kann nicht mehr als 364 Tage zurückdatiert werden.

|   | <ul> <li>Invoid</li> </ul> | ce Header         |                             |   |   |                    |                                                  |
|---|----------------------------|-------------------|-----------------------------|---|---|--------------------|--------------------------------------------------|
|   | Summary                    | y                 |                             |   |   |                    |                                                  |
| Λ | P                          | urchase Order:    | 4500021229                  |   |   | Subtotal           | \$6,900,000,000.00 USD                           |
| 4 |                            | Invoice #:*       | INV21229                    |   |   | Total Gross Amount | \$6,900,000,000.00 USD                           |
|   |                            | Invoice Date: *   | 8 Nov 2018                  | 1 |   | Total Net Amount   | \$6,900,000,000.00 USD<br>\$6,900,000,000,00 USD |
| 5 | Sen                        | vice Description: |                             | ] |   | Anount Due         | 40,000,000,000.000                               |
|   |                            | Supplier Tax ID:  |                             |   |   |                    |                                                  |
|   |                            | Remit To          | 6498 Westchester Cir        |   | ~ |                    |                                                  |
|   |                            |                   | Golden Valley               |   |   |                    |                                                  |
|   |                            | Bill To:          | Norway<br>3M CANADA COMPANY |   |   |                    |                                                  |
|   |                            |                   | LONDON ON<br>Canada         |   |   |                    |                                                  |
|   |                            |                   |                             |   |   |                    |                                                  |

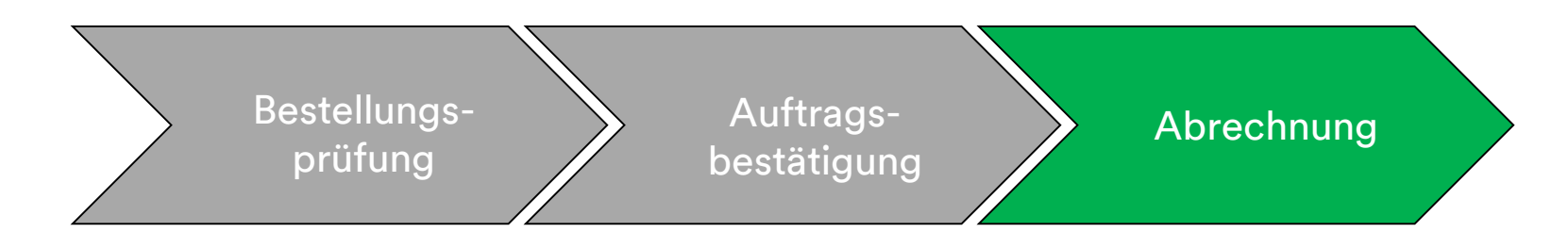

- Verifizieren Sie die Überweisungsadresse. Wenn Sie mehrere Adressen konfiguriert haben, wählen Sie eine aus der angezeigten Dropdown-Liste aus. Die Rechnungsadresse wird aus der Bestellung voreingestellt.
- 7. Steuern können auf *Kopfebene* oder auf *Belegpositionsebene* angegeben werden. Wählen Sie die passende **Option** aus.

| SUMMARY<br>Purchase Order:<br>* Invoice #:<br>* Invoice Date:<br>Supplier Tax ID: | <b>4500000791</b><br><b>845760</b><br>2 Oct 2013                        | <b>Subtotal:</b><br>Total Tax:<br>Total Shipping:<br>Total Gross Amount:<br>Total Net Amount: | \$18,750.00USD<br>\$0.00USD<br>\$0.00USD<br>\$18,750.00USD<br>\$18,750.00USD | <u>View/Ed</u><br>Address |
|-----------------------------------------------------------------------------------|-------------------------------------------------------------------------|-----------------------------------------------------------------------------------------------|------------------------------------------------------------------------------|---------------------------|
| <br>Remit To:<br>Bill To:                                                         | 3 <b>M - TEST</b><br>St. Paul, MN<br>United States<br>ONTARIO<br>Canada | Amount Due:                                                                                   | \$18,750.00USD                                                               |                           |

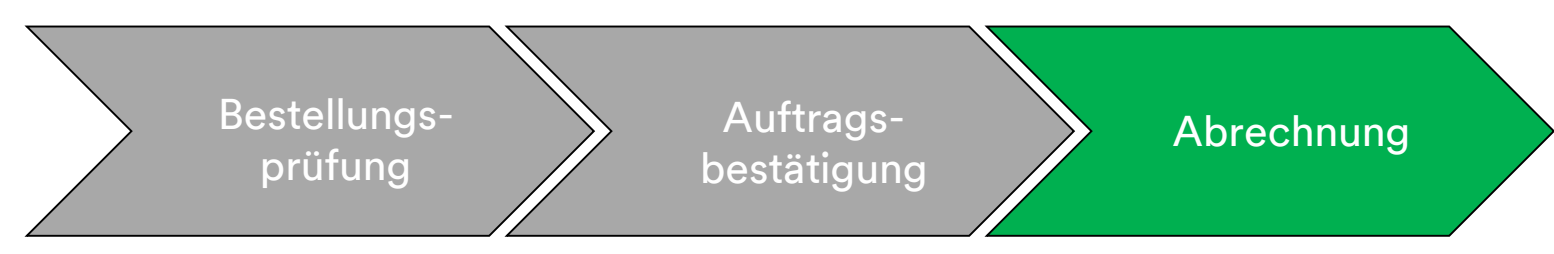

Für Rechnungen aus Ländern der **Europäischen Union (EU)** müssen Länder zusätzliche Informationen zu Rechnungen bereitstellen, falls zutreffend, wie durch **EU-Richtlinien** vorgeschrieben.

Geben Sie die entsprechenden Informationen im Abschnitt Zusätzliche Felder (Additional Fields) unten ein:

- Verifizieren Sie die Kundenadresse (Customer Address), die die Umsatzsteuer- (Kunden-Umsatzsteuer) oder Steuer-ID des Kunden auf Basis der Rechnungsadresse des Kunden festlegt.
- Für Norwegen, Schweden und Finnland wird das Feld Zahlungsavis (Payment Note) verwendet, um KIDoder FIK-Nummern einzugeben, falls zutreffend.

| Information Only. No   | action is required from the customer. |                     |                     |
|------------------------|---------------------------------------|---------------------|---------------------|
| Supplier Account ID #: |                                       | Service Start Date: |                     |
| Customer Reference:    |                                       | Service End Date:   |                     |
| Payment Note:          |                                       |                     |                     |
| Supplier:              | ARIBA Test Supplier Account           | Choose Address      | 3M DEUTSCHLAND GMBł |
|                        | Iondon ON                             | Customer:           | 3M DEUTSCHLAND GMBH |
|                        | Canada                                |                     | NEUSS               |
|                        |                                       |                     | Germany             |
|                        |                                       | Email:              |                     |
| Bill From:             | ARIBA Test Supplier Account           |                     |                     |
|                        | Iondon ON                             |                     |                     |

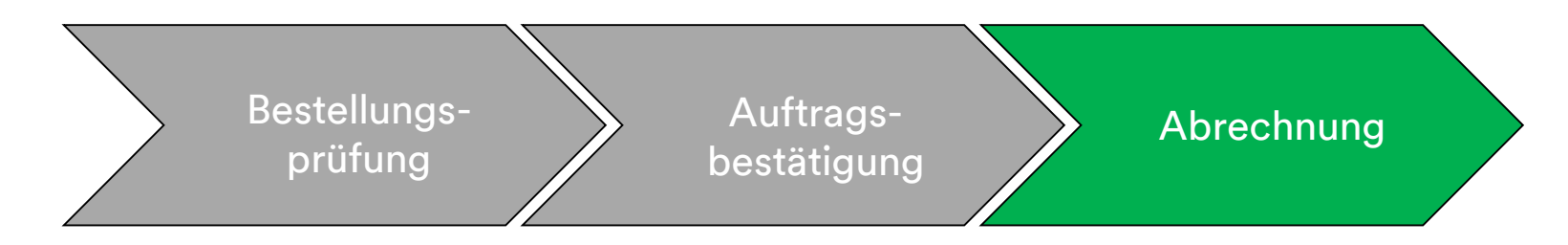

Scrollen Sie nach unten zum Abschnitt *Umsatzsteuer des Lieferanten* (Supplier VAT) und geben Sie die benötigten Informationen ein, falls zutreffend.

- Für Rechnungen, bei denen Umsatzsteuer zutreffend ist, ist das Feld Umsatzsteuer- oder Steuer-ID des Lieferanten (Supplier VAT/Tax ID) ein Pflichtfeld. Sie können automatisch Ihre Umsatzsteuer-ID auf die Rechnung setzen lassen, indem Sie sie Ihrem Unternehmensprofil hinzufügen. Umsatzsteuernummern dürfen keine Leerzeichen, Bindestriche oder Sonderzeichen enthalten. Sind diese Felder nicht zutreffend, dann lassen Sie sie leer. Geben Sie nicht NA ein.
- Die Käuferregeln sind so konfiguriert, dass sie die **Umsatzsteuer-ID** des Kunden für die Rechnungsadresse zuweisen.
- Die Handels-ID des Lieferanten.

| SUPPLIER VAT                       |             |        | CUSTOMER VAT           |                  |
|------------------------------------|-------------|--------|------------------------|------------------|
| * Supplier VAT/Tax ID:             | DE223073938 |        | * Customer VAT/Tax ID: | DE120679179      |
|                                    |             |        |                        | A Required Field |
| Supplier Commercial<br>Identifier: |             |        |                        |                  |
| Supplier Commercial                |             | ~      |                        |                  |
| creachads.                         |             | $\sim$ |                        |                  |

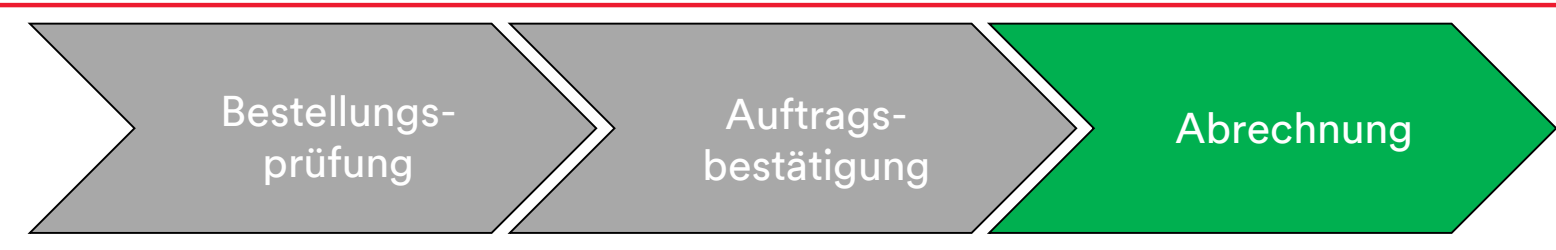

Scrollen Sie nach unten, um Rechnungsdetails auf Belegpositionsebene zu prüfen.

- 8. Verifizieren Sie die Beschreibung.
- 9. Verifizieren Sie die Menge.
- 10. Verifizieren Sie die **Einheit** (Maßeinheit); sie wird standardmäßig aus der Bestellung gezogen. Sie können **keine** andere Maßeinheit in Rechnung stellen als die auf dem Auftrag angegebene Maßeinheit. Rechnungen mit einer anderen Maßeinheit werden abgelehnt.
- 11. Verifizieren des Stückpreises.
- 12. Geben Sie das Startdatum der Dienstleistung und das Enddatum der Dienstleistung ein.

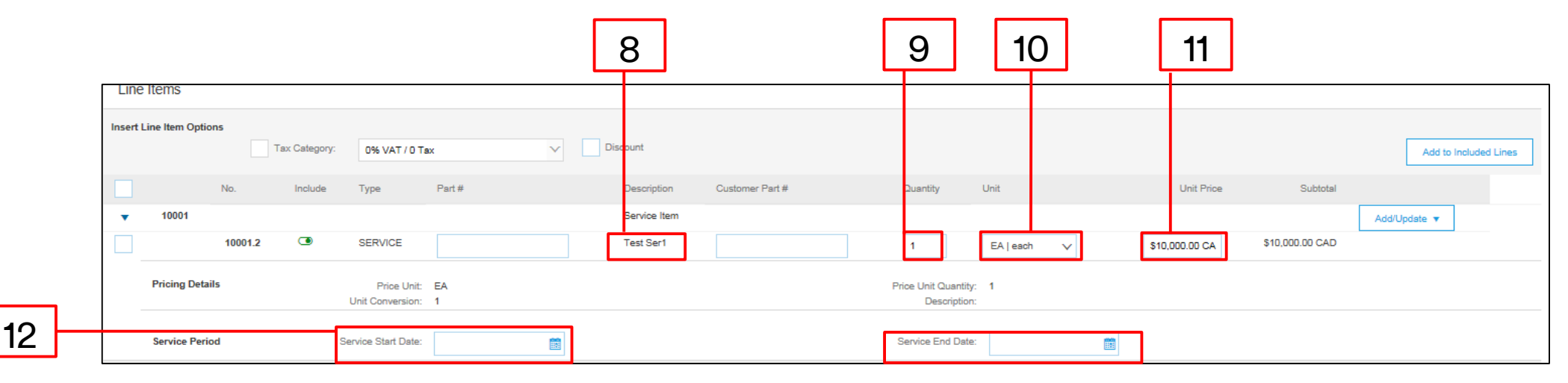

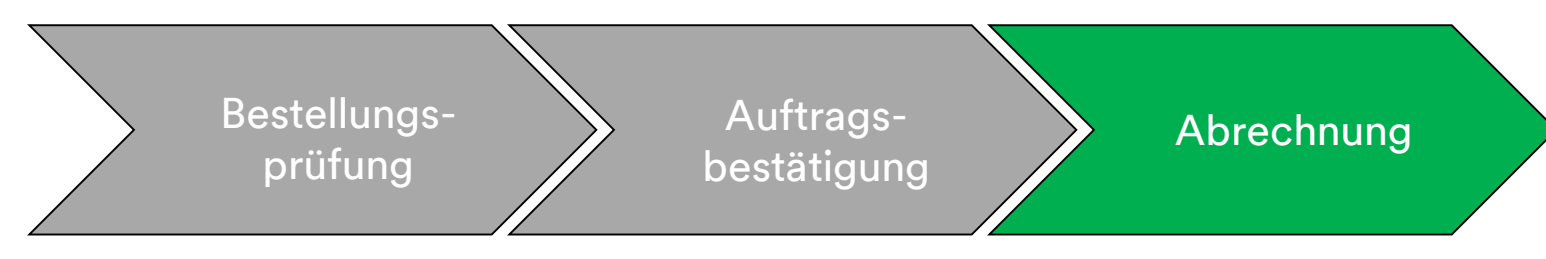

- 13. Um der Belegposition Steuerinformationen hinzuzufügen, klicken Sie auf das Ankreuzfeld **Steuerkategorie** (Tax Category).
- 14. Wählen Sie den Steuertyp, den Sie anwenden möchten, aus der Dropdown-Liste aus.
- 15. Klicken Sie auf Zu beinhalteten Zeilen hinzufügen (Add to Included Lines), um die Steuerzeile einzufügen.
- 16. Der Abschnitt *Steuer* (Tax) wird unter der Dienstleistungszeile angezeigt. Überprüfen Sie den **steuerpflichtigen Betrag**, aktualisieren Sie ihn falls nötig und geben Sie den Steuersatz in das Feld **Steuersatz (in%)** (Rate %) ein.

| 13 14                                                       | L        |                                                 | 15                         |    |
|-------------------------------------------------------------|----------|-------------------------------------------------|----------------------------|----|
| Insert Line Item Options       Image: Tax Category:     VAT | Discount |                                                 | Add to Included Lines      |    |
| Tax Category:*                                              | VAT      | Taxable Amount:                                 | \$8,500.00 CAD             |    |
| Location:<br>Description:<br>Regime:                        |          | Rate(%):                                        | 20                         | 16 |
| Date Of Pre-Payment:                                        |          | Exempt Detail:<br>Date Of Supply:<br>Triangular | (no value) v<br>8 Nov 2018 |    |

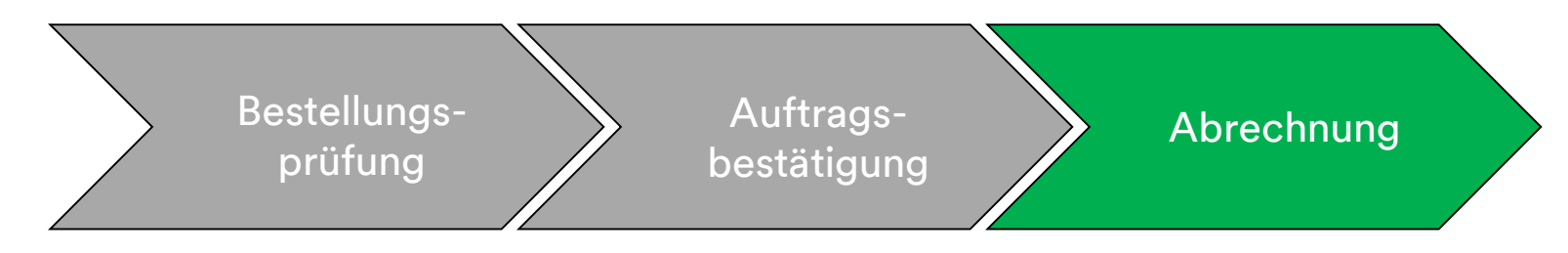

#### Nur steuerbefreit:

Wenn eine Belegposition steuerbefreit ist, wählen Sie aus dem Dropdown-Menü **Befreiungsdetail** (Exempt Detail) **Befreit** (Exempt) oder einen **Satz** von **Null (Zero Rated) aus.** Geben Sie im Feld **Beschreibung** (Description) einen Grund für die Steuerbefreiung an.

| Тах    | Category:* VAT | $\sim$ | Taxable Amount: | \$8,500.00 CAD |
|--------|----------------|--------|-----------------|----------------|
|        | Location:      |        | Tax Rate Type:  |                |
|        | Description:   |        | Rate(%):        | 20             |
|        | Regime:        | $\vee$ | Tax Amount:     |                |
|        |                |        | Exempt Detail:  | (no value) 🗸   |
| Date O | f Pre-Payment: |        | Date Of Supply: | 8 Nov 2018     |
| L      | aw Reference:  |        | Triangular      | Transaction    |

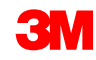

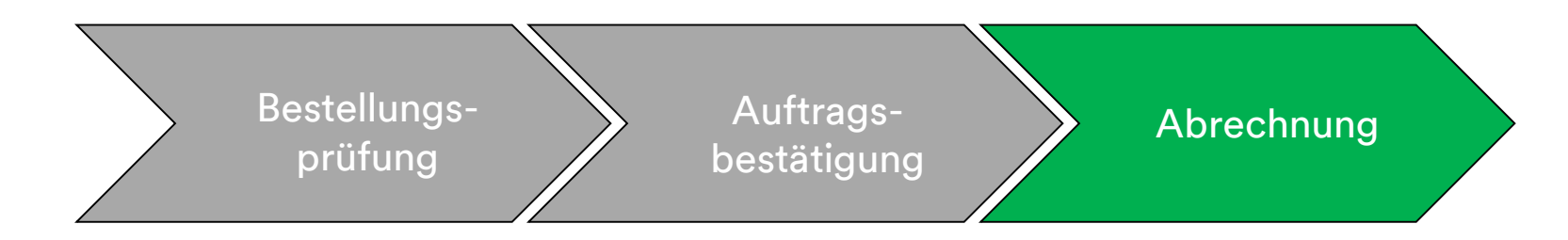

# Die Eingabe eines **Lieferdatums** (Date of Supply) ist eine EU-Richtlinie für betreffende Länder.

| Тах | Category:*           | VAT          | Taxable Amount: | \$8,500.00 CAD |
|-----|----------------------|--------------|-----------------|----------------|
|     | Location:            |              | Tax Rate Type:  |                |
|     | Description:         |              | Rate(%):        | 20             |
|     | Regime:              | $\checkmark$ | Tax Amount:     |                |
|     |                      |              | Exempt Detail:  | (no value) 🗸   |
|     | Date Of Pre-Payment: |              | Date Of Supply: | 8 Nov 2018     |
|     | Law Reference:       |              | Triangular      | Fransaction    |

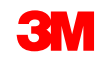

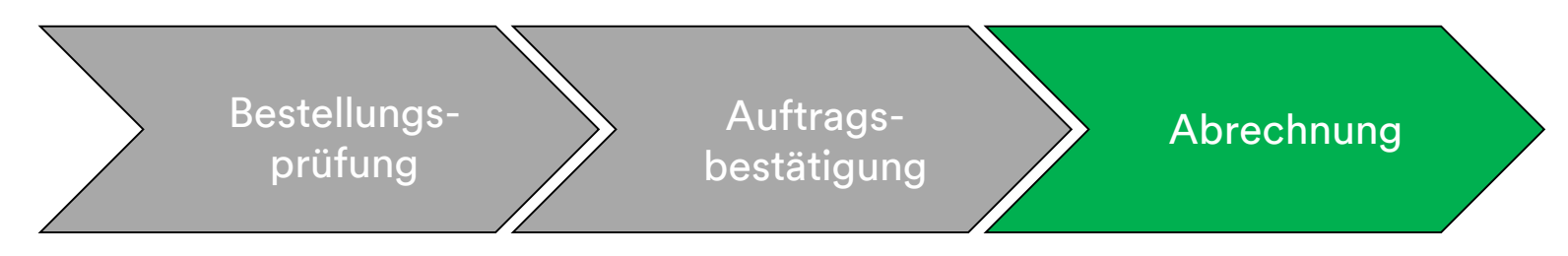

17. Wenn Sie alle zutreffenden Felder ausgefüllt haben, klicken Sie unten auf der Seite auf Weiter (Next). Die Seite Überprüfung (Review) wird angezeigt. Überprüfen Sie Ihre Rechnung auf Genauigkeit. Scrollen Sie nach unten, um die Belegpositionsdetails und Rechnungssummen anzuzeigen. Wenn keine Änderungen erforderlich sind, klicken Sie auf Senden (Submit), um die Rechnung an 3M zu senden.

Klicken Sie auf **Zurück** (Previous), um die Rechnung weiter zu bearbeiten. **Speichern** speichert die Rechnung in der Registerkarte **Entwürfe** (Drafts) in Ihrem Postausgang bis zu sieben Tage lang.

| Create Invoice                                                                                                    | F                                                                                                    | Previous Save                                                                                              | Submit                                                                             |  |  |  |
|----------------------------------------------------------------------------------------------------|----------------------------------------------------------------------------------------------------|----------------------------------------------------------------------------------------------------|------------------------------------------------------------------------------------|--|--|--|
| Confirm and submit this document. It will not be electronically signed according to the countries of origin and destination of invoice. The document's originating country is:United States. The document's destination country is:United States.<br>If you want your invoices to be stored in the Ariba long term document archiving, you can subscribe to an archiving service. Note that you will also be able to archive old invoices once you subscribe to the archiving service.<br>Standard Invoice |                                                                                                    |                                                                                                    |                                                                                    |  |  |  |
| Invoice Number : INV453095T1<br>Invoice Date : Monday 8 Oct 2018 7:14<br>Original Purchase Order : 3500453095                                                                                                    | PM GMT-05:00                                                                                            | Subtotal :<br>Total Tax :<br>Total Gross Amount :<br>Total Net Amount :<br>Amount Due :                    | \$4,000.00 USD<br>\$0.00 USD<br>\$4,000.00 USD<br>\$4,000.00 USD<br>\$4,000.00 USD |  |  |  |
| REMIT TO:<br>3M_SUP003 - TEST<br>Postal Address:<br>999 main street<br>St Paul, MN 55124<br>United States                                                                                                    | BILL TO:<br>3M COMPANY<br>Postal Address:<br>3M CENTER 220-9E-02<br>ST. PAUL, NN 55144<br>United States | SUPPLIER:<br>3M_SUP003 - TEST<br>Postal Address:<br>999 main street<br>St Paul , MN 55124<br>United States |                                                                                    |  |  |  |

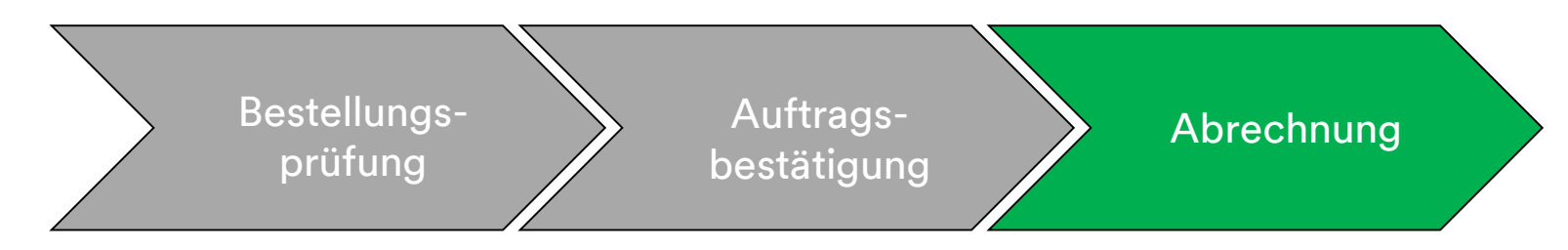

Wenn Sie den Empfang der Rechnungsbenachrichtigung in Ihrem Konto ausgewählt haben, erhalten Sie E-Mails zum Rechnungsstatus. Die **Rechnungsstatus** umfassen:

- **Gesendet/Bearbeitung**: Die Rechnung wurde erhalten und wird bearbeitet.
- Genehmigung ausstehend: Das Leistungsblatt wurde zur Genehmigung weitergeleitet.
- Genehmigt: Die Rechnung wurde bearbeitet und die Rechnungsbeträge genehmigt.
- Abgelehnt: Die Rechnung wurde abgelehnt, da sie die Validierung nicht bestanden hat oder der Käufer/die Kreditorenbuchhaltung die Rechnung storniert hat. Die Kommentare enthalten Text, der erklärt, warum die Rechnung abgelehnt wurde, und die Aktionen, die Sie ergreifen sollten, um eine korrigierte Rechnung neu zu senden. Bei abgelehnten oder fehlgeschlagenen Rechnungen können Sie dieselbe Rechnungsnummer verwenden. Wenn es sich um eine Rechnung mit AutoGen SS handelt, wird das Leistungsblatt vom Anforderer abgelehnt.
- **Bezahlt**: Die Rechnungsbeträge wurden bezahlt.

Wenn eine Rechnung eingereicht wird, erhalten Sie E-Mail-Benachrichtigungen, die Sie über den Status informieren:

- Verifiziert
- Unterzeichnet
- Ausstehend

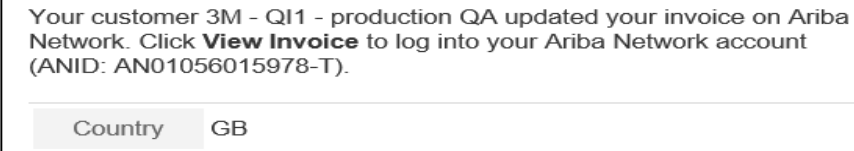

Customer 3M - QI1 - production QA Invoice TEST1234

number Invoice

Status Sent

Description This document has been digitally verified.

View invoice

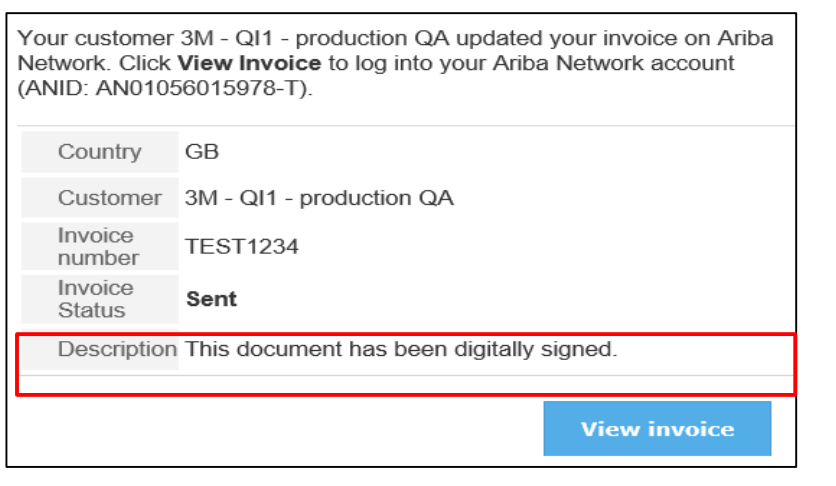

| Yo<br>Ne<br>(A | Your customer 3M - QI1 - production QA updated your invoice on Ariba Network. Click <b>View Invoice</b> to log into your Ariba Network account (ANID: AN01056015978-T). |                                                           |  |  |  |  |
|----------------|----------------------------------------------------------------------------------------------------|-----------------------------------------------------------|--|--|--|--|
|                | Country                                                                                                    | GB                                                        |  |  |  |  |
|                | Customer                                                                                                    | 3M - QI1 - production QA                                  |  |  |  |  |
|                | Invoice<br>number                                                                                                    | TEST1234                                                  |  |  |  |  |
|                | Invoice<br>Status                                                                                                    | Sent                                                      |  |  |  |  |
|                | Description                                                                                                    | The document was added to the pending queue for download. |  |  |  |  |
|                |                                                                                                    | View invoice                                              |  |  |  |  |

Your customer 3M - Ql1 - production QA updated your invoice on Ariba Network. Click View Invoice to log into your Ariba Network account (ANID: AN01056015978-T). Country GB Customer 3M - Ql1 - production QA Invoice TEST1234 Invoice Sent Description View invoice

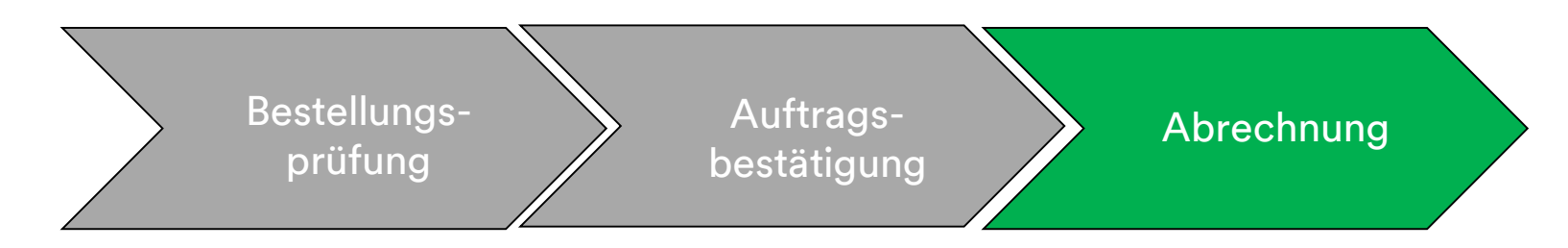

Sie erhalten außerdem eine E-Mail-Benachrichtigung in den folgenden Fällen:

- Das Leistungserfassungsblatt wurde an "Ausstehend" gesendet. "Ausstehend" bedeutet, dass es an 3M gesendet wurde.
- Das Leistungserfassungsblatt wurde akzeptiert. "Akzeptiert" bedeutet, dass es von 3M erhalten wurde.

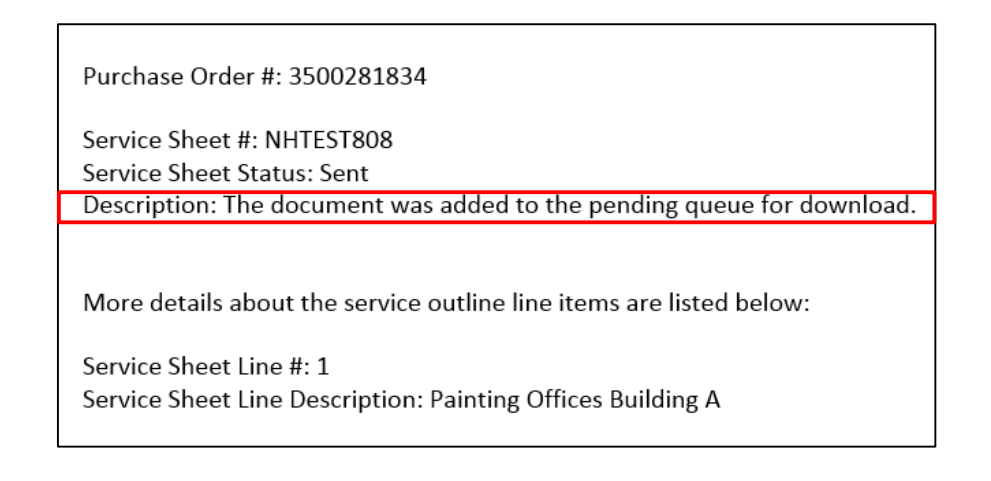

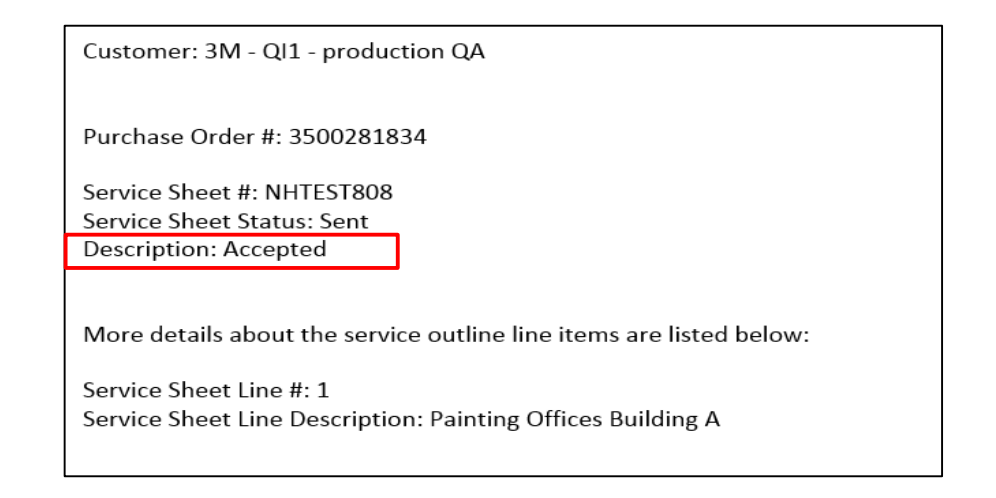

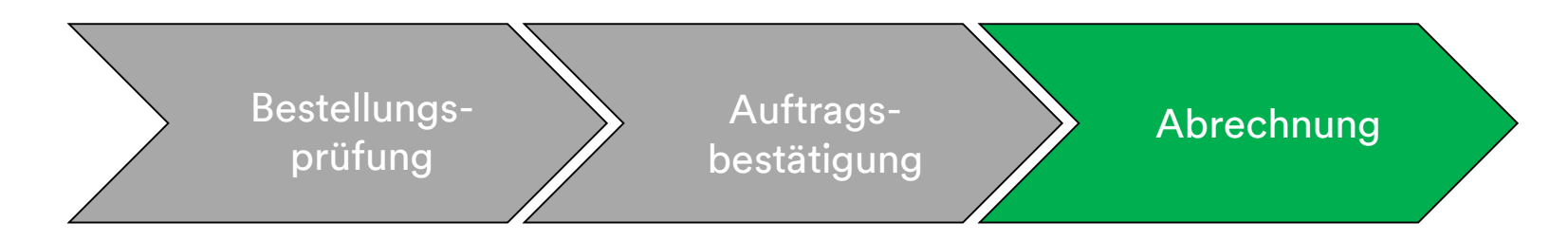

Um den Status Ihrer Rechnung zu sehen, navigieren Sie zu Ihrem **POSTAUSGANG**. Der **Rechnungsweiterleitungsstatus** bleibt auf **Zurückgestellt** und der **Rechnungsstatus** lautet **Genehmigung ausstehend**, bis das Leistungserfassungsblatt von 3M genehmigt ist. Sobald das Leistungserfassungsblatt **Genehmigt** ist, wird die Rechnung zu 3M übertragen. Der **Weiterleitungsstatus** ändert sich zu **Bestätigt** und der **Rechnungsstatus** zu **Gesendet**.

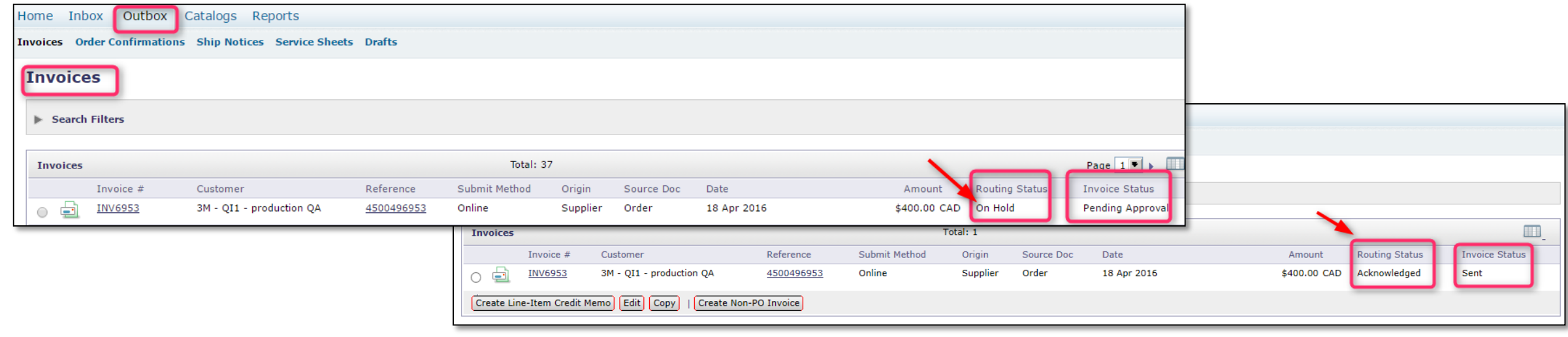

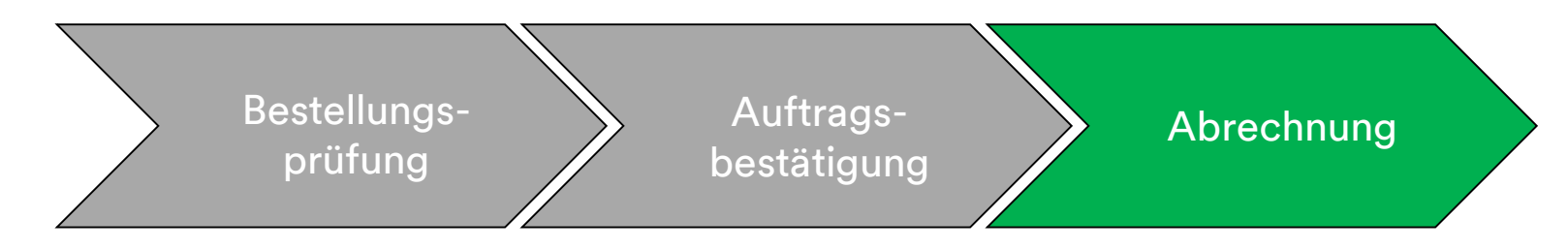

Hat ein Leistungserfassungsblatt fehlerhafte Informationen, kann es von 3M Abgelehnt werden. Der Rechnungsweiterleitungsstatus ändert sich zu Abgelehnt und der Rechnungsstatus zu Abgelehnt.

Um Kommentare zum Grund der Ablehnung zu sehen, klicken Sie auf die **Rechnungsnummer**. Auf der Registerkarte **Verlauf** (History) enthalten die **Kommentare** Text, der erklärt, warum die Rechnung abgelehnt wurde, und die Aktionen, die Sie ergreifen sollten, um eine korrigierte Rechnung neu zu senden.

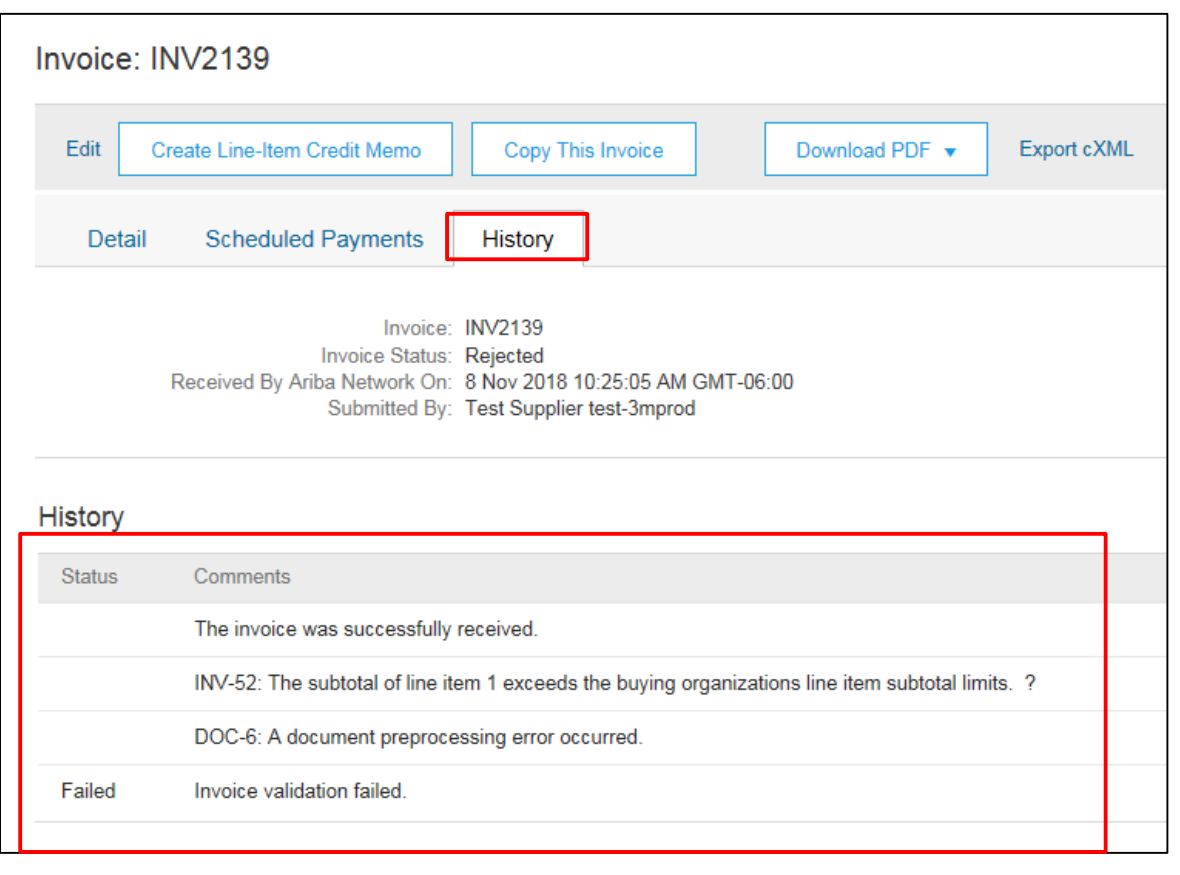

## Länderspezifische Rechnungsstellungsregeln für 3M

Alle: Lieferanten sind dafür verantwortlich, 3M zu informieren, wenn das Senden elektronischer Rechnungen gesetzlich oder aufsichtsrechtlich nicht unterstützt wird, und 3M die entsprechende Vorschrift vorzulegen.

#### EMEA:

- 3M Schweden, Norwegen und Finnland: Wo relevante Lieferanten ihre KID- oder FIK-Nummern in das Feld "Zahlungsavis" (Payment Note) auf der Rechnung eintragen sollten.
- 3M Belgien: Wenn nicht im Materialpreis enthalten, soll die erhobene Maut, wenn die Materialien auf der Straße in einem großen LKW transportiert werden, in die Versandgebühren einbezogen werden.
- Europa (Alle): Wenn der Lieferant in Europa ansässig ist und eine Rechnung an ein europäisches 3M-Unternehmen sendet, müssen sowohl die Umsatzsteuer-Identifikationsnummer des Lieferanten als auch die Umsatzsteuer-Identifikationsnummer von 3M in die Ariba-Rechnung einbezogen werden.

Lateinamerika:

- Mexikanische Drittanbieter, die an 3M Panama Pacifico verkaufen und an San Luis Potosi in Mexiko liefern, fügen den folgenden Kopfzeilen-Kommentar ihrer Rechnung hinzu:
  - OPERACION EFECTUADA AL AMPARO DEL ARTICULO 105 Y 112 DE LA LEY ADUANERA, ARTICULO 29 FRACCION I.
  - DE LA LEY DEL IVA. ARTICULO 156 DEL REGLAMENTO DE LA LEY ADUANERA 5.1.3., 5.2.2, 5.2.3 Y 4.3.22 DE.
  - LAS REGLAS DE CARÁCTER GENERAL EN MATERIA DE COMERCIO EXTERIOR VIGENTE.
  - Außerdem müssen Anbieter die IMMEX-Nummer für 3M Purification S de RL de CV (2679-2006) einbeziehen.

## Länderspezifische Rechnungsregeln für 3M (Fortsetzung) EU-Bedingung

Rechnungen aus EU-Ländern sollten gemäß EU-Richtlinie diese Angaben enthalten:

- Lieferdatum (Kopf- und Belegpositionsebene)
- Den Grund für die Steuerbefreiung (Kopf- oder Belegpositionsebene) im Feld **Steuerbeschreibung** (Tax Description).
- Die KID- oder FIK-Nummer im Feld Zahlungsavis (Payment Note) für Norwegen, Schweden und Finnland.
- Die Kundenadresse (Customer Address), die die Umsatzsteuer- (Kunden-Umsatzsteuer) oder Steuer-ID des Kunden auf Basis der Rechnungsadresse des Kunden festlegt.
- Die Handelsregistrierungs-ID des Lieferanten (Supplier Commercial Registration ID).
- Die Umsatzsteuer-/Steuer-ID des Lieferanten (Supplier VAT/Tax ID).
- Die Umsatzsteuer-/Steuer-ID des Kunden (Customer VAT/Tax ID).

|                    |                                   |                 |                | ADDITIONAL FIELDS      |                                          |                     |                     |
|--------------------|-----------------------------------|-----------------|----------------|------------------------|------------------------------------------|---------------------|---------------------|
|                    |                                   |                 |                | Information Only. N    | lo action is required from the customer. |                     |                     |
| Tax Category       | /:* VAT 🗸                         | Taxable Amount: | \$8,500.00 CAD | Supplier Account ID #: |                                          | Service Start Date: |                     |
|                    |                                   | Tax Rate Type:  |                | Customer Reference:    |                                          | Service End Date:   |                     |
| Location           | 1:                                |                 |                | Payment Note:          |                                          |                     |                     |
| Description        | 1:                                | Rate(%):        | 20             | Supplier               | ADIBA Test Supplier Account              | Choose Address      |                     |
| Regime             | e: 🗸 🗸                            | Tax Amount:     |                | Supplier.              | AKIBA Test Supplier Account              | Choose Address      | 3M DEUTSCHLAND GMBI |
|                    |                                   | Exempt Detail:  | (no value) 🗸   |                        | london ON<br>Canada                      | Customer:           | 3M DEUTSCHLAND GMBH |
| Date Of Pre-Paymen | t                                 | Date Of Supply: | 8 Nov 2018     |                        |                                          |                     | NEUSS               |
| Law Reference      | Ð:                                | Triangular      | Transaction    |                        |                                          | Email:              | Germany             |
|                    |                                   |                 |                | Bill From:             | ARIBA Test Supplier Account              |                     |                     |
|                    |                                   |                 |                |                        | london ON                                |                     |                     |
|                    |                                   |                 |                |                        |                                          |                     |                     |
|                    | SUPPLIER VAT                      |                 | _              | CUSTOME                | RVAT                                     |                     |                     |
|                    | * Supplier VAT/Tax I              | D: DE223073938  |                | * Custome              | r VAT/Tax ID: DE120679179                |                     |                     |
|                    |                                   |                 |                |                        | 🛕 Required Field                         |                     |                     |
|                    | Supplier Commerci<br>Identifier:  | al              |                |                        |                                          |                     |                     |
|                    | Supplier Commerci<br>Credentials: | al              | ~              |                        |                                          |                     |                     |
|                    | creacinais.                       |                 | $\sim$         |                        |                                          |                     |                     |
|                    | -                                 |                 |                |                        |                                          |                     |                     |

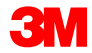

## Szenario: Bearbeitung eines Serviceauftrags mit freier Textbeschreibung

### Szenario: Serviceauftrag mit freier Textbeschreibung – Auftragsbestätigung

Dieses Szenario erläutert die Schritte zum Erstellen einer Auftragsbestätigung und Teilrechnung für einen Serviceauftrag mit freier Textbeschreibung.

 Wählen Sie eine Bestellung aus Ihrem Posteingang aus. Klicken Sie in der Bestellansicht auf das Dropdown-Menü Auftragsbestätigung erstellen (Create Order Confirmation) und wählen Sie die Option Gesamten Auftrag bestätigen (Confirm Entire Order) aus.

|   | Purchase Order:                                                                                | 4500004631                                                                                                    |                                                                            |
|---|------------------------------------------------------------------------------------------------|----------------------------------------------------------------------------------------------------|----------------------------------------------------------------------------|
| 1 | Create Order Conf<br>Confirm Entire Orde<br>Update Line Items                                  | rmation ▼                                                                                                    | Resend                                                                     |
|   | Reject Entire Order<br>3M CANADA<br>COMPANY<br>300 TARTAN DRIVE<br>LONDON ON N5V 4M9<br>Canada | TO:<br>3M Production Test Vendor - TEST<br>TEST ADDRESS<br>St Paul , MN 55014<br>United States<br>Phone:<br>Fax:<br>Email: mburra@mmm.com | Purchase Order<br>(Partially Invoiced)<br>4500004631<br>Amount: \$10,000,0 |
|   | Payment Terms ()<br>NET 30<br>Net 30 Days                                                      |                                                                                                    | Routing Statu<br>Related Document                                          |
|   | Contact Information                                                                            | Dunar Uandrunster Addenen                                                                                                    |                                                                            |

## Szenario: Serviceauftrag mit freier Textbeschreibung – Auftragsbestätigung (Fortsetzung)

- 2. Der Auftragsbestätigungskopf wird angezeigt, geben Sie die **Bestätigungsnr.** ein. Dies ist eine Nummer, die Sie zur Identifizierung der Auftragsbestätigung verwenden.
- 3. Geben Sie die Informationen zum **Erwarteten Lieferdatum** (Est. Delivery Date) ein. Dies wird auf alle Belegpositionen angewandt.

|     | Confirming PO             |                                                                                         |                                |                     | Exit Next                                    |
|-----|---------------------------|-----------------------------------------------------------------------------------------|--------------------------------|---------------------|----------------------------------------------|
|     | 1 Confirm Entire<br>Order | Order Confirmation Header                                                               |                                |                     | <ul> <li>Indicates required field</li> </ul> |
| 2   | 2 Confirmation            | Associated Purchase Order #: 480002141t<br>Customer: Test PO - P<br>Supplier Reference: | 6<br>LEASE DO NOT Ship - (D*5) |                     |                                              |
|     |                           | SHIPPING AND TAX INFORMATION                                                            |                                |                     |                                              |
|     |                           | Est. Shipping Date:                                                                     |                                | Est. Shipping Cost: |                                              |
| 3 - |                           | Est. Delivery Date: *                                                                   |                                | Est. Tax Cost:      |                                              |
|     |                           | Comments:                                                                               |                                |                     |                                              |
|     |                           |                                                                                         |                                |                     |                                              |

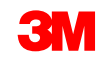

## Szenario: Serviceauftrag mit freier Textbeschreibung – Auftragsbestätigung (Fortsetzung)

 Klicken Sie auf Weiter (Next), um zur nächsten Überprüfungsseite zu gelangen. Der Bildschirm Auftragsbestätigung überprüfen wird angezeigt; klicken Sie auf Senden (Submit). Ihre Auftragsbestätigung wird an 3M gesendet. Die Auftragsbestätigung ist im Abschnitt Verwandte Dokumente (Related Documents) der Bestellung sichtbar.

| Ariba Supply Chain Co                                                                      | ollaboration                                                                                              | Test Mode                                          |          | SUP003 TEST Help Center »                                                                                                    | ^        |     |
|--------------------------------------------------------------------------------------------|----------------------------------------------------------------------------------------------------|----------------------------------------------------|----------|----------------------------------------------------------------------------------------------------|----------|-----|
| Confirming PO                                                                              |                                                                                                    |                                                    | Previous | Submit Exit                                                                                                    | ╋        | _ 4 |
| Confirm Entire<br>Order     Confirm     Confirm     Confirm     Confirm     Supplier R     | nation Update<br>mation #: POA53093<br>eference:                                                          |                                                    |          |                                                                                                    |          |     |
| Purchase Order: 3500453095                                                                 |                                                                                                    |                                                    |          | Done                                                                                                    | ^        |     |
| Create Order Confirmation  Solution Corder Detail Order History                            | reate Service Sheet Create Invoice • Hide   Print -                                                       | Download PDF   Export cXML   Download CSV   Resend |          |                                                                                                    |          |     |
| Sincompany                                                                                 | To:<br>3M_SUP003 - TEST<br>900 main street                                                                |                                                    |          | Purchase Order<br>(Confirmed)<br>3500455005                                                                                  | l        |     |
| 3M CENTER 220-96-02<br>ST. PAUL, MN 55144<br>United States                                 | Bermani Anves<br>St Paul, MN 55124<br>United States<br>Phone:<br>Fax:<br>Email: 18asuppliers@gmail.4      | com                                                |          | Amount-Undisclosed                                                                                                    |          |     |
| Payment Terms ()<br>NET 60<br>Net 60 Days                                                  |                                                                                                    |                                                    |          | Routing Status: Acknowledged<br>Effective Date: 1 Nov 2018<br>Evolution Date: 31 Dec 2018<br>Related Documents: IV PDA453095 |          |     |
| Contact Information<br>Supplier Address<br>Test Supplier<br>123 Test Rd.<br>Saint Paul, MN | Buyer Headquarter Address<br>Buyer Name<br>Email: Dujeremail@mmm.com<br>Phone: + ().48-71-3776719<br>Fax: |                                                    |          | rented out unifility. E POMOSOD                                                                                              | <b>_</b> |     |

### Szenario: Serviceauftrag mit freier Textbeschreibung – Teilrechnung

Sobald eine Bestellung bestätigt und Services geleistet wurden, erstellen Sie eine Rechnung. Eine Rechnung **darf nicht** erstellt werden, bevor die Bestellung bestätigt wurde.

Wichtig: Sobald Sie eine Rechnung an 3M stellen, wird automatisch ein Leistungserfassungsblatt generiert und zur Prüfung und Genehmigung weitergeleitet.

 Um eine Teilrechnung zu erstellen, wählen Sie die bestätigte Bestellung aus Ihrem POSTEINGANG aus. Klicken Sie auf das Dropdown-Menü Rechnung erstellen (Create Invoice) und wählen Sie die Option Standardrechnung (Standard Invoice) aus.

| Ariba Supply Chain Collaboration                            | Test Mode                                                                                                    |                                                                                                    | 3M_SUP003 TEST Help                                                                                                    |
|-------------------------------------------------------------|----------------------------------------------------------------------------------------------------|----------------------------------------------------------------------------------------------------|----------------------------------------------------------------------------------------------------|
| Purchase Order: 3500453093                                  |                                                                                                    |                                                                                                    |                                                                                                    |
| Create Order Confirmation 🔻                                 | d Create Invoice ▼ Hide   Print -   Download PDF   Export cXML   Download CSV   Resence                                                                                                    | I.                                                                                                    |                                                                                                    |
| Order Detail Order History                                  | Standard Invoice                                                                                                    |                                                                                                    |                                                                                                    |
| BIN<br>From:<br>3M COMPANY                                  | Line Item Gredit Memo<br>To:<br>3M_SUP003 - TEST                                                                                                    |                                                                                                    | Purchase Order<br>(Confirmed)                                                                                                    |
| 3M CENTER 220-9E-02<br>ST. PAUL , MN 55144<br>United States | 999 main street<br>St Paul , MN 55124<br>United States<br>Phone:                                                                                                    |                                                                                                    | 3500453093<br>Amount: \$3,875.00 USD                                                                                                    |
|                                                             | Ariba Supply Chain Collaboration<br>Purchase Order: 3500453093<br>Preate Order Confirmation  Create Ship Notice<br>Order Detail Order History<br>Order Detail Order History<br>Trom:<br>SM COMPANY<br>3M CENTER 220-9E-02<br>ST. PAUL, MN 55144<br>United States | Ariba Supply Chain Collaboration       Test Mode         Purchase Order: 3500453093       Purchase Order Confirmation ▼  Create Ship Notice ▼  Fide   Print   Download PDF   Export cXML   Download CSV   Reserved         Order Detail       Order History       Standard Invoice ▼         Order Detail       Order History       Create Memo         Bine Item Oredit Memo       Inte Item Oredit Memo         Standard Invoice       Standard Invoice         Create Ship Notice       Create Memo         Standard Invoice       Standard Invoice         Standard Invoice       Create Memo         Standard Invoice       Standard Invoice         Standard Invoice       Standard Invoice         Standard Invoice       Standard Invoice         Standard Invoice       Standard Invoice         Standard Invoice       Standard Invoice         Standard Invoice       Standard Invoice         Standard Invoice       Standard Invoice         Standard Invoice       Standard Invoice         Standard Invoice       Standard Invoice         Standard Invoice       Standard Invoice         Standard Invoice       Standard Invoice         Standard Invoice       Standard Invoice         Standard Invoice       Standard Invoice         Standard Invoice | Ariba Supply Chain Collaboration       Itel Mode       Itel Mode |

- 2. Wählen Sie eine Belegposition aus. Sie können auf einem Serviceauftrag mit freier Textbeschreibung nur eine Belegposition auf einmal in Rechnung stellen.
- 3. Klicken Sie auf Weiter (Next).

| Line #             | Part ID / Description |  |  |
|--------------------|-----------------------|--|--|
| 0 10001            | Service Item          |  |  |
| 10002              | Service Item          |  |  |
| N Service Sheet Re | quired.               |  |  |

Der Rechnungskopf wird angezeigt.

- 4. Geben Sie die **Rechnungsnummer** ein. Die Rechnungsnummer darf 16 Zeichen nicht überschreiten. Sie darf eine Mischung aus Buchstaben und Ziffern, aber **keine** Kleinbuchstaben, führenden Nullen, Trennstriche, Schrägstriche, Leerzeichen oder anderen Sonderzeichen enthalten.
- 5. Geben Sie ein **Rechnungsdatum** (Invoice Date) ein. Das **Rechnungsdatum** kann nicht mehr als 364 Tage zurückdatiert werden.
- 6. Wenn mehrere **Überweisungsadressen** konfiguriert sind, wählen Sie eine aus der angezeigten Dropdown-Liste aus. Die **Rechnungs**adresse wird aus der Bestellung voreingestellt.
- 7. Wählen Sie die Optionsschaltfläche Steuer auf Zeilenebene (Line level tax) aus.

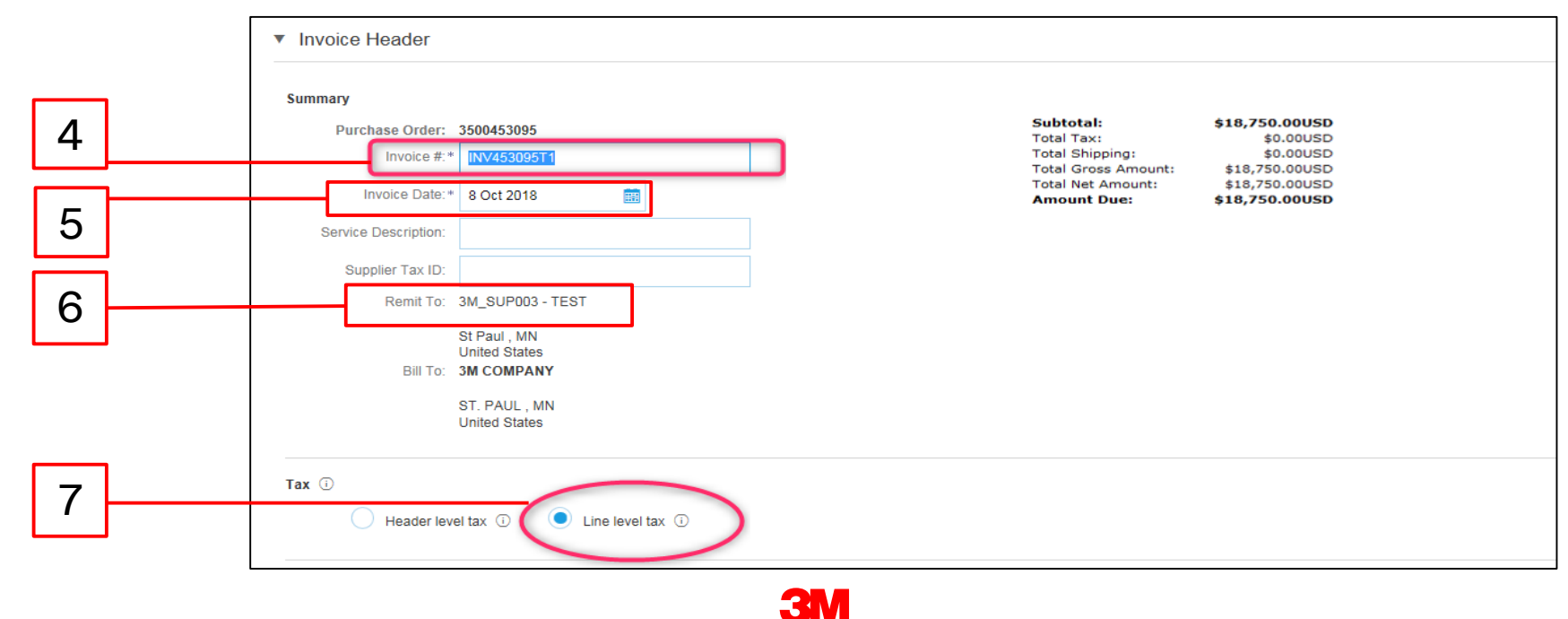

Scrollen Sie nach unten, um Rechnungsdetails auf Belegpositionsebene zu prüfen.

- 8. Verifizieren Sie die Beschreibung.
- 9. Aktualisieren Sie die **Menge** auf einen Teilbetrag der vollen Menge, um eine Teilrechnung zu erstellen.
- Verifizieren Sie die Einheit (Maßeinheit); sie wird standardmäßig aus der Bestellung gezogen. Sie können keine andere Maßeinheit in Rechnung stellen als die auf dem Auftrag angegebene Maßeinheit. Rechnungen mit einer anderen Maßeinheit werden abgelehnt.
- 11. Verifizieren des Stückpreises.
- 12. Geben Sie das Startdatum der Dienstleistung und das Enddatum der Dienstleistung ein.

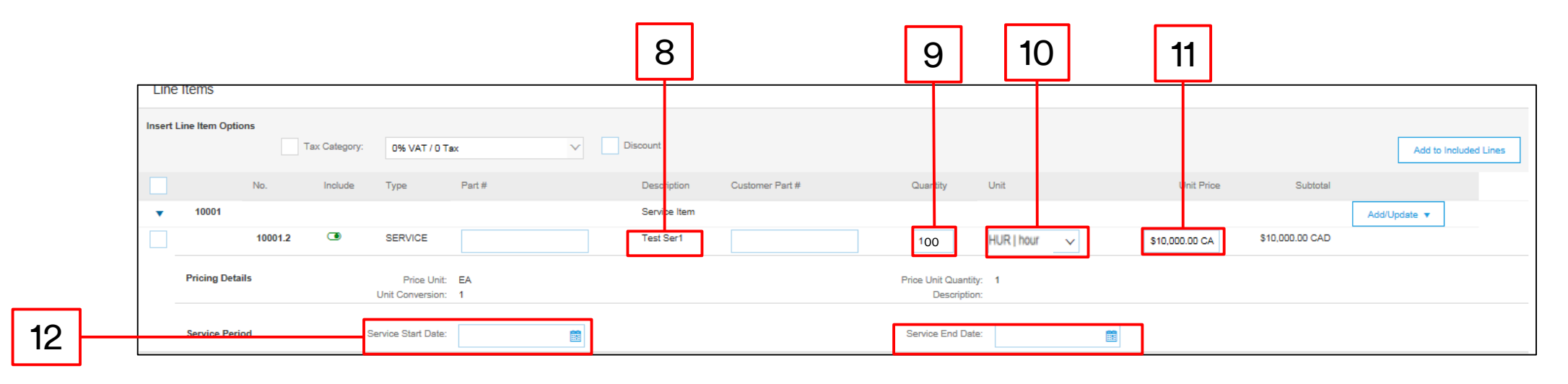

- 13. Um die Steuerinformationen auf Belegpositionsebene hinzuzufügen, klicken Sie auf das Ankreuzfeld **Steuerkategorie** (Tax Category).
- 14. Wählen Sie aus der Dropdown-Liste "Steuertyp" **Mehrwertsteuer** (Sales Tax) aus. Für EMEA-Lieferanten sollte Umsatzsteuer (VAT) ausgewählt werden.
- 15. Klicken Sie auf Zu beinhalteten Zeilen hinzufügen (Add to Included Lines), um die Steuerzeile einzufügen.
- 16. Der Abschnitt *Steuer* (Tax) wird unter der Dienstleistungszeile angezeigt. Geben Sie den entsprechenden Steuersatz in das Feld **Steuersatz** (Rate %) ein.

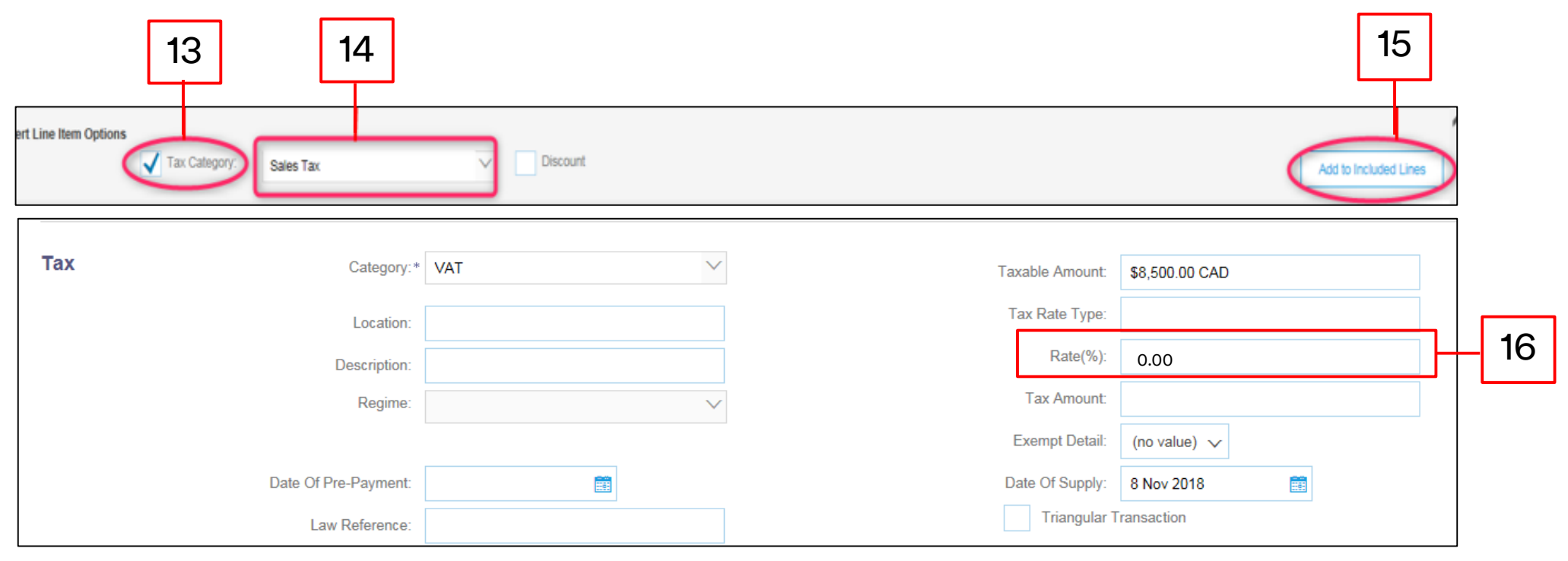

- 17. Klicken Sie unten auf der Seite auf Weiter (Next). Die Seite Überprüfung (Review) wird angezeigt. Überprüfen Sie Ihre Rechnung auf Genauigkeit. Scrollen Sie nach unten, um die Belegpositionsdetails und Rechnungssummen anzuzeigen. Wenn keine Änderungen erforderlich sind, klicken Sie auf Senden (Submit), um die Rechnung an 3M zu senden.
- 18. Eine Bestätigungsnachricht wird angezeigt. Klicken Sie auf **Schließen** (Exit), um zur *Bestellansicht* zurückzukehren.

|   | Create Invoice                                                                                                | the countries of origin and destination of invoice. The document's originating count<br>u can subscribe to an archiving service. Note that you will also be able to archive o | Previous Save ry is:United States. The document's destination country is ld invoices once you subscribe to the archiving service.                                                                                                  | Submit | Exit |  |  |  |  |  |  |  |
|---|----------------------------------------------------------------------------------------------------|----------------------------------------------------------------------------------------------------|----------------------------------------------------------------------------------------------------|--------|------|--|--|--|--|--|--|--|
|   | Standard Invoice                                                                                              |                                                                                                    |                                                                                                    |        |      |  |  |  |  |  |  |  |
|   | Invoice Number : INV453096T1<br>Invoice Date : Monday 8 Oct 2018 7:14<br>Original Purchase Order : 3500453095 | PM GMT-05:00                                                                                                    | Subtotal :         \$4,000.00 USD           Total Tax :         \$0.00 USD           Total Gross Amount :         \$4,000.00 USD           Total Ref Amount :         \$4,000.00 USD           Amount Due :         \$4,000.00 USD |        |      |  |  |  |  |  |  |  |
|   | REMIT TO:                                                                                                    | BILL TO:                                                                                                    | SUPPLIER:                                                                                                    |        |      |  |  |  |  |  |  |  |
|   | 3M_SUP003 - TEST                                                                                              | 3M COMPANY                                                                                                    | 3M_SUP003 - TEST                                                                                                    |        |      |  |  |  |  |  |  |  |
|   | Postal Address:<br>999 main street<br>St Paul, MN 55124<br>United States                                      | Postal Address:<br>M CENTER 22:09E-02<br>ST. PAUL, MN 55144<br>United States                                                                                                  | Postal Address:<br>999 main street<br>St Paul, MN 55124<br>United States                                                                                                    |        |      |  |  |  |  |  |  |  |
|   | Invoice INV/53095T1 bas been submitted                                                                        |                                                                                                    |                                                                                                    |        |      |  |  |  |  |  |  |  |
|   |                                                                                                    |                                                                                                    | lieu.                                                                                                    |        |      |  |  |  |  |  |  |  |
| 3 | <ul> <li>Print a copy</li> </ul>                                                                              | of the invoice.                                                                                                    |                                                                                                    |        |      |  |  |  |  |  |  |  |
|   | Exit nvoice                                                                                                   | creation.                                                                                                    |                                                                                                    |        |      |  |  |  |  |  |  |  |
|   |                                                                                                    | 2M                                                                                                    |                                                                                                    |        |      |  |  |  |  |  |  |  |

Die *Bestellansicht* wird angezeigt; die Rechnung und das Leistungserfassungsblatt sind im Abschnitt *Verwandte Belege* (Related Documents) verknüpft. Der Status der Bestellung wird als **Teilweise in Rechnung gestellt** (Partially Invoiced) angezeigt.

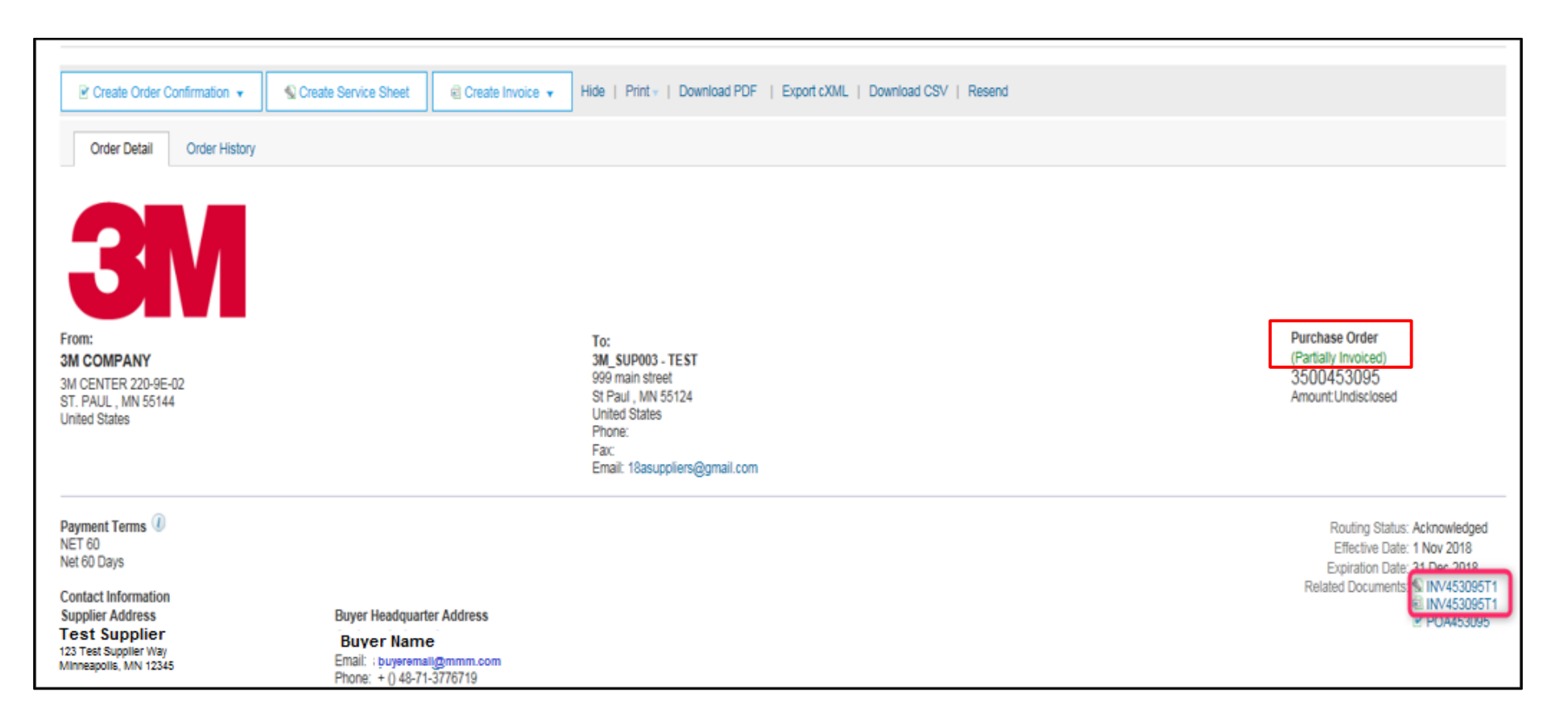

### Szenario: Serviceauftrag mit freier Textbeschreibung – Rechnungsstatus

- 1. Um den Status einer Rechnung von der *Startseite* aus zu verifizieren, klicken Sie auf die Registerkarte **POSTAUSGANG** (OUTBOX). Scrollen Sie durch Ihre Rechnungsliste oder verwenden Sie den **Suchfilter**, um mithilfe der **Rechnungsnummer** zu suchen.
- Sobald das Leistungserfassungsblatt Genehmigt ist, wird die Rechnung zu 3M übertragen. Der Weiterleitungsstatus der Standardrechnung lautet Bestätigt (Acknowledged) und der Rechnungsstatus lautet Gesendet (Sent).

|          |                     | 1            |                             |                |                  |               |               |              |            |            |                |                       |                     |
|----------|---------------------|--------------|-----------------------------|----------------|------------------|---------------|---------------|--------------|------------|------------|----------------|-----------------------|---------------------|
| HOME     | INBOX               | OUTBOX       | CATALOGS                    | REPORTS        | UPLOAD/DOWNLO    | DAD           |               |              |            |            | CSV D          | ocuments <del>-</del> | Create <del>-</del> |
| Invoices | Order Cor           | firmations S | Ship Notices                | Service Sheets | Extended Collabo | oration Produ | ct Replenishm | ent Drafts   | 1          |            |                |                       |                     |
| Invoic   | es                  |              |                             |                |                  |               |               |              |            |            |                |                       |                     |
| ► Se     | earch Filter        | 5            |                             |                |                  |               |               |              |            |            |                |                       |                     |
| Invo     | oices (6)           |              |                             |                |                  |               |               |              |            |            |                |                       | ■                   |
|          | Туре                | Invoice #    | Customer                    | Reference      | Submit Method    | Submitted By  | Origin        | Self Billing | Source Doc | Date       | Amount         | Routing Status 🛈      | Invoice Status (i)  |
| 0        | Standard<br>Invoice | INV453095T1  | Test PO<br>PLEASE<br>DO NOT | 3500453095     | Online           | Supplier      | Supplier      | No           | Order      | 8 Oct 2018 | \$4,000.00 USD | Acknowledged          | Sent                |
| 0        | Standard            | INV453094T1  | Test PO -<br>PLEASE         | 3500453094     | Online           | Supplier      | Supplier      | No           | Order      | 8 Oct 2018 | \$1,050.00 USD | Acknowledged          | Sent                |

# Szenario: Serviceauftrag mit freier Textbeschreibung – Zusätzliche Rechnungen

Sobald die verbleibenden Dienstleistungen durchgeführt wurden, wird eine zweite Rechnung für den Ausgleich benötigt. Ariba erlaubt es Ihnen, eine Rechnung für mehr als den verbleibenden Ausgleich auf der Bestellung zu erstellen, doch die Rechnung wird von 3M abgelehnt werden. Nachdem Sie die zweite Rechnung eingereicht haben, verifizieren Sie, dass die Rechnung genehmigt wurde. Um den Rechnungsstatus zu verifizieren:

- 1. Klicken Sie auf **POSTAUSGANG** (OUTBOX).
- 2. Haben Sie zu viel berechnet, wird der Rechnungsstatus als Abgelehnt (Rejected) angezeigt.
- 3. Klicken Sie auf den Hyperlink **Rechnungsnummer** (Invoice #), um die Rechnung zu öffnen und die Fehlerdetails anzuzeigen.
- 4. Um eine korrigierte Rechnung einzureichen, erstellen Sie eine neue Rechnung aus der Bestellung.

| 1 |
|---|
|   |
|   |
|   |
|   |
| 2 |
|   |
|   |
| - |
| 2 |
|   |
| _ |
| _ |
|   |
|   |
|   |
|   |
|   |
|   |
|   |

142

## Materialbestellungen

## Übersicht Materialbestellungen

Die Typen von Materialbestellungen, die Sie durch das Ariba Network bearbeiten werden, umfassen:

- Materialbestellungen mit freier Textbeschreibung werden verwendet, wenn 3M ein Material anfordert, das sich nicht in Ihrem Katalog befindet.
- Katalogmaterialbestellungen werden verwendet, wenn 3M ein Material anfordert, bei dem Beschreibung und Teilenummer des Lieferanten aus Ihren Katalogdaten gezogen werden.
- 3M-Materialbestellungen werden verwendet, wenn 3M ein Material anfordert, bei dem Beschreibung und 3M-Teilenummer aus 3M-Stammdaten gezogen werden.

Die Bedingungen für die Bearbeitung von Materialbestellungen durch das Ariba Network umfassen:

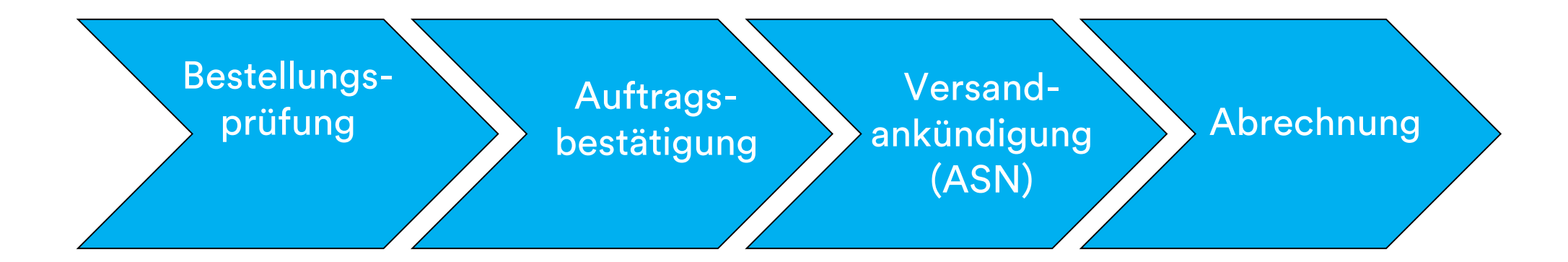
# Materialbestellungen: Auftragsüberprüfung

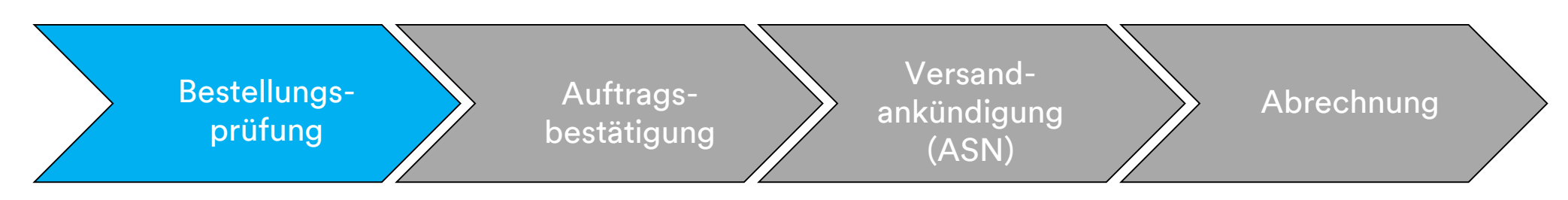

Neue, geänderte und stornierte Materialbestellungen werden an Ihr Ariba Network-Konto gesendet und können in Ihrem Ariba-Posteingang angezeigt werden.

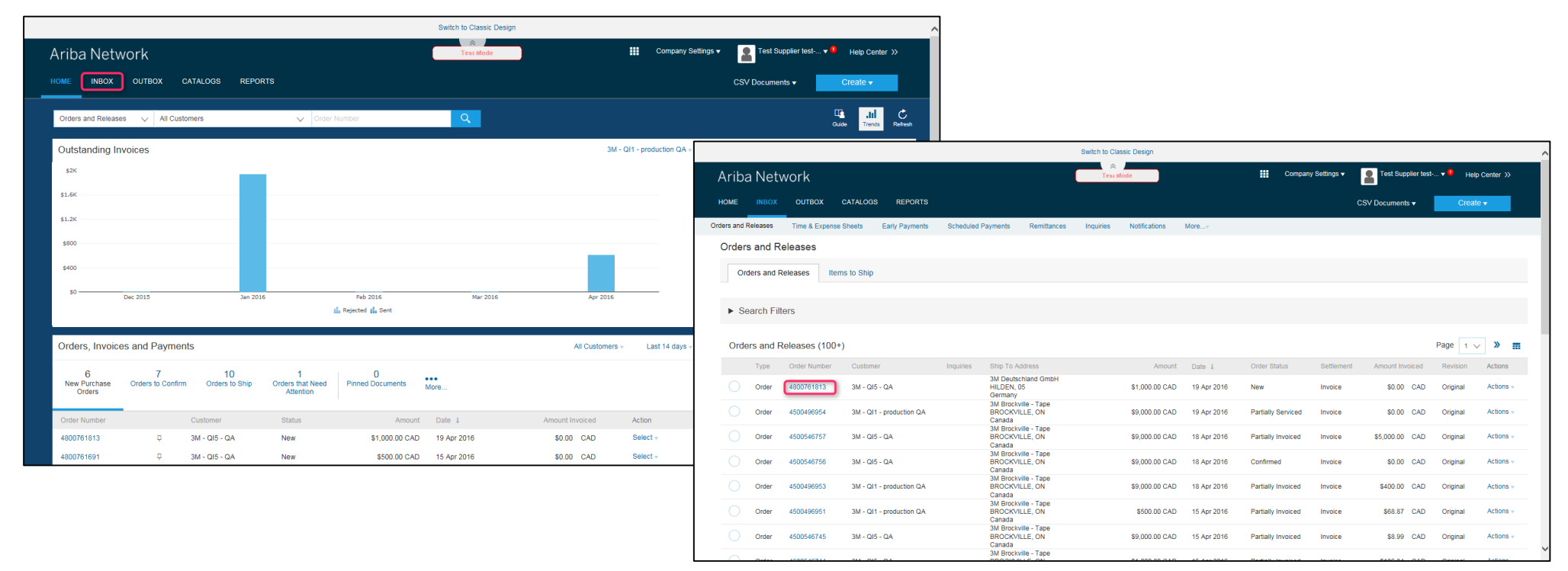

# Materialbestellungen: Auftragsbestätigung

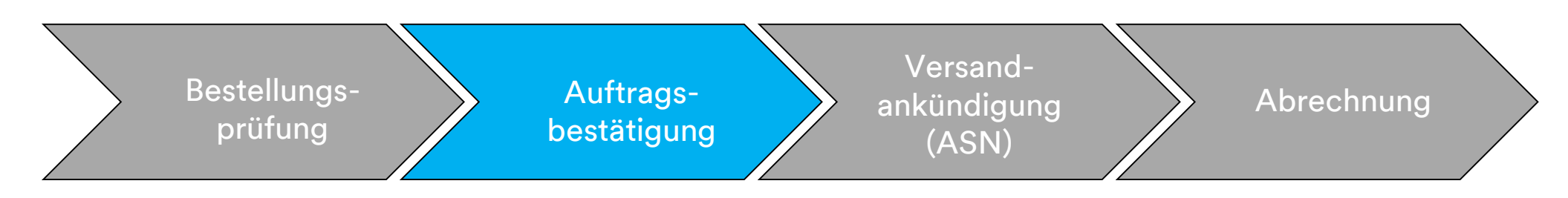

Auftragsbestätigungen (Order Confirmation, OC) müssen vor der Rechnungsstellung durch das Ariba Network abgeschlossen werden. Auftragsbestätigungen sind für alle Bestellungen und Bestelländerungen **erforderlich**. Auftragsbestätigungen müssen innerhalb von 48 Stunden nach Erhalt der Bestellung eingereicht werden.

Mehrere Auftragsbestätigungen werden nicht empfohlen, wenn:

- mehrere Status einer einzelnen Zeile ein Gespräch mit dem auf der Bestellung gelisteten 3M-Käufer erfordern, um den Änderungsauftrag für die Bestellung vor der Bestätigung zu senden, damit die Bestätigung in unserem ERP nicht fehlschlägt.
- Ein einzelner Status auf einer einzelnen Zeile wird unterstützt alle Aufträge im Rückstand oder alle akzeptiert.
  - Falls Sie eine Belegposition oder den gesamten Auftrag nicht erfüllen können, muss der Lieferant die auf Ihrer Bestellung gelisteten 3M-Käufer direkt kontaktieren. Es wird ein Änderungsauftrag oder ein stornierter Auftrag ausgestellt.
  - Lehnen Sie keine Belegpositionen für eine Bestellung oder ganze Bestellungen über das Ariba Network ab.

# Materialbestellungen: Auftragsbestätigung (Fortsetzung)

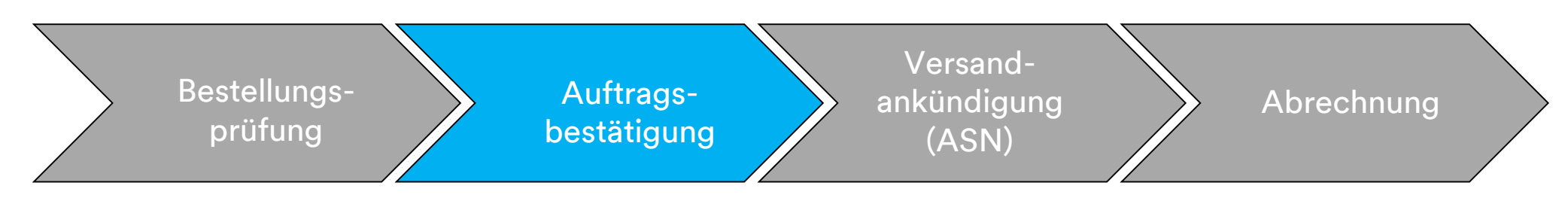

#### Menge und Preis:

- Sie können Änderungen an Menge und Preis auf der Auftragsbestätigung vorschlagen.
- 3M stellt eine Änderungsbestellung aus, wenn sich auf Änderungen geeinigt wurde und diese durch die Auftragsbestätigung oder direkten Kontakt (für Ausnahmen) mit Ihrem bestellenden Käufer genehmigt wurden.
- Sie bestätigen vor dem Senden der Versandankündigung (ASN) und der Rechnung einen Änderungsauftrag mit aktualisierter Menge oder Preisänderungen.

#### Maßeinheit (Unit Of Measure, UoM):

- Überprüfen Sie die Mengeneinheit auf der Bestellung und stellen Sie sicher, dass dies die bei der Abrechnung verwendete Maßeinheit ist.
- Wenn die Maßeinheit fehlerhaft ist, müssen Sie sich direkt an den auf der Bestellung gelisteten Käufer wenden und die korrekte Maßeinheit angeben, die in den Kommentaren nötig ist.
- Sie können **keine** andere Maßeinheit in Rechnung stellen als die auf dem Auftrag angegebene Maßeinheit.
- Rechnungen mit einer anderen Maßeinheit werden abgelehnt.

# Materialbestellungen: Auftragsbestätigung (Fortsetzung)

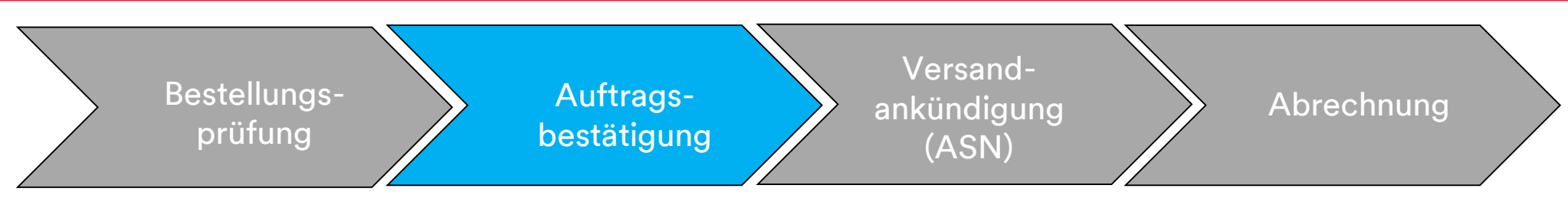

Die Schritte zur Bestätigung von Materialbestellungen lauten folgendermaßen:

- 1. Wählen Sie eine Bestellung aus Ihrem Posteingang aus. Klicken Sie in der *Bestellansicht* auf das Dropdown-Menü Auftragsbestätigung erstellen (Create Order Confirmation) und wählen Sie entweder:
  - Gesamte Bestellung bestätigen (Confirm Entire Order), um die Bestellung auf Kopfebene zu bestätigen.
  - Belegpositionen aktualisieren (Update Line Items), um Modifikationen auf Belegpositionsebene zu bestätigen oder durchzuführen.

|   | Purchase Order:                                                                                | 4500004631                                                                                                    |                                                                            |
|---|------------------------------------------------------------------------------------------------|----------------------------------------------------------------------------------------------------|----------------------------------------------------------------------------|
|   | Create Order Confi                                                                             | rmation 🔻 💀 Create Ship Notice 🔄 Create Invoice 👻 Hide   Print 🗸   Download PDF   Export cXML   Download CSV                              | Resend                                                                     |
| 1 | Confirm Entire Orde                                                                            | r<br>History                                                                                                    |                                                                            |
|   | Update Line Items                                                                              | naviy                                                                                                    |                                                                            |
|   | Reject Entire Order<br>3M CANADA<br>COMPANY<br>300 TARTAN DRIVE<br>LONDON ON N5V 4M9<br>Canada | TO:<br>3M Production Test Vendor - TEST<br>TEST ADDRESS<br>St Paul , MN 55014<br>United States<br>Phone:<br>Fax:<br>Email: mburra@mmm.com | Purchase Order<br>(Partially Invoiced)<br>4500004631<br>Amount: \$10,000,0 |
|   | Payment Terms (1)<br>NET 30<br>Net 30 Days                                                     |                                                                                                    | Routing Statu<br>Related Document                                          |
|   | Contact Information                                                                            | Diviar Haadavartar Addraaa                                                                                                    |                                                                            |

# Materialbestellungen: Ganze Bestellung bestätigen

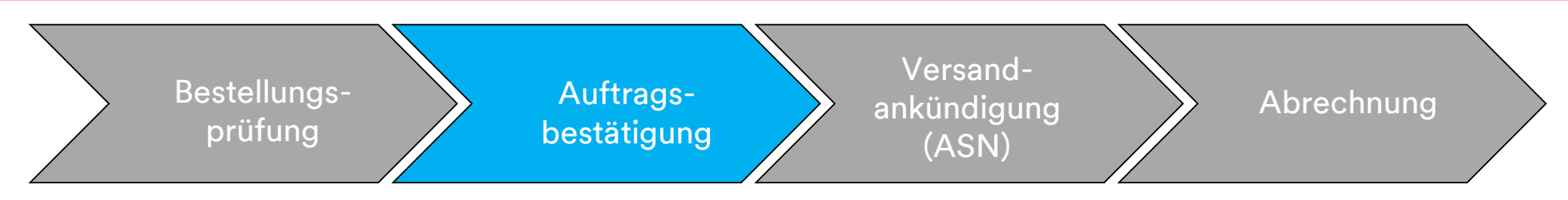

- 2. Der *Auftragsbestätigungskopf* wird angezeigt; geben Sie die **Bestätigungsnr.** ein. Dies ist eine Nummer, die Sie zur Identifizierung der Auftragsbestätigung verwenden.
- 3. Geben Sie die Informationen zum **Erwarteten Lieferdatum** (Est. Delivery Date) ein. Dies wird auf alle Belegpositionen angewandt.

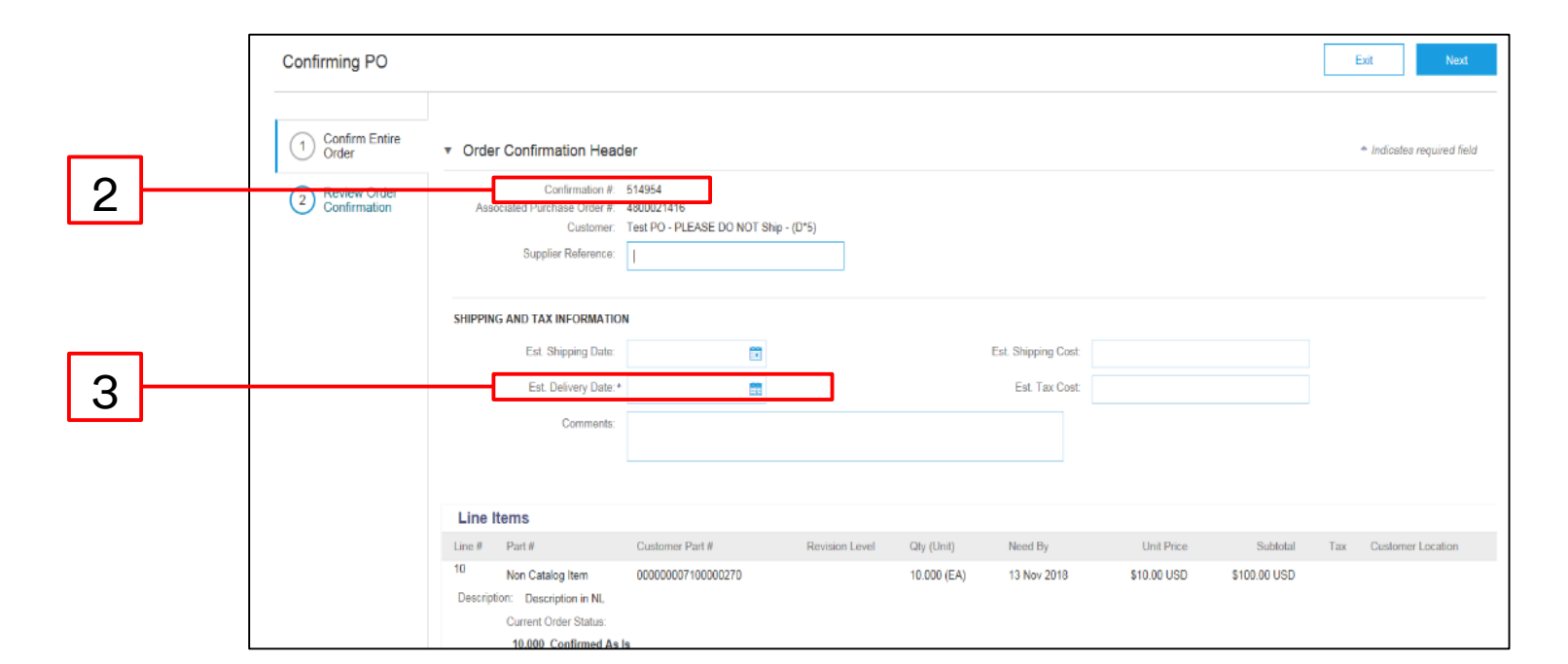

# Materialbestellungen: Belegposition aktualisieren

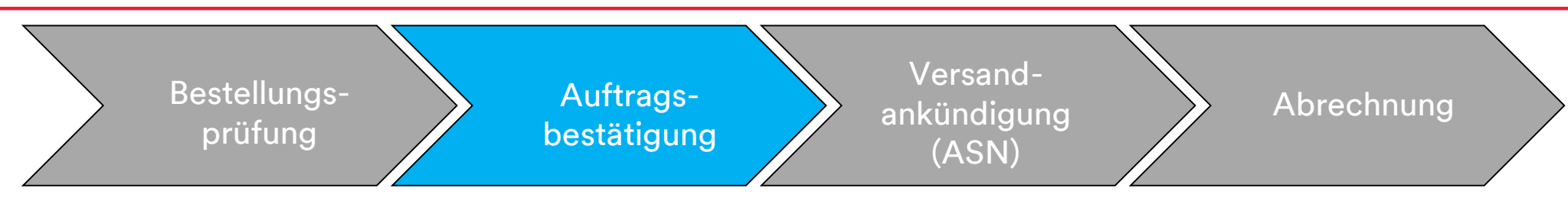

#### Belegpositionsebenenbestätigung:

Es gibt einen zusätzlichen Schritt zum Bestätigen von Bestellungen auf *Belegpositionsebene*. Scrollen Sie nach unten, um die Belegpositionen anzuzeigen und aus den möglichen Werten für Materialbestellungen mit freier Textbeschreibung auszuwählen:

- Bestätigen (Confirm): Sie haben die Bestellung erhalten und werden die Auftragspositionen senden.
- Ablehnen (Reject): Verwenden Sie nicht den Ablehnen-Status. Wenn Sie nicht in der Lage sind, eine Belegposition zu erfüllen, müssen Sie in direktem Kontakt mit dem auf der Bestellung aufgelisteten Käufer stehen. Es wird ein Änderungsauftrag oder ein stornierter Auftrag ausgestellt.

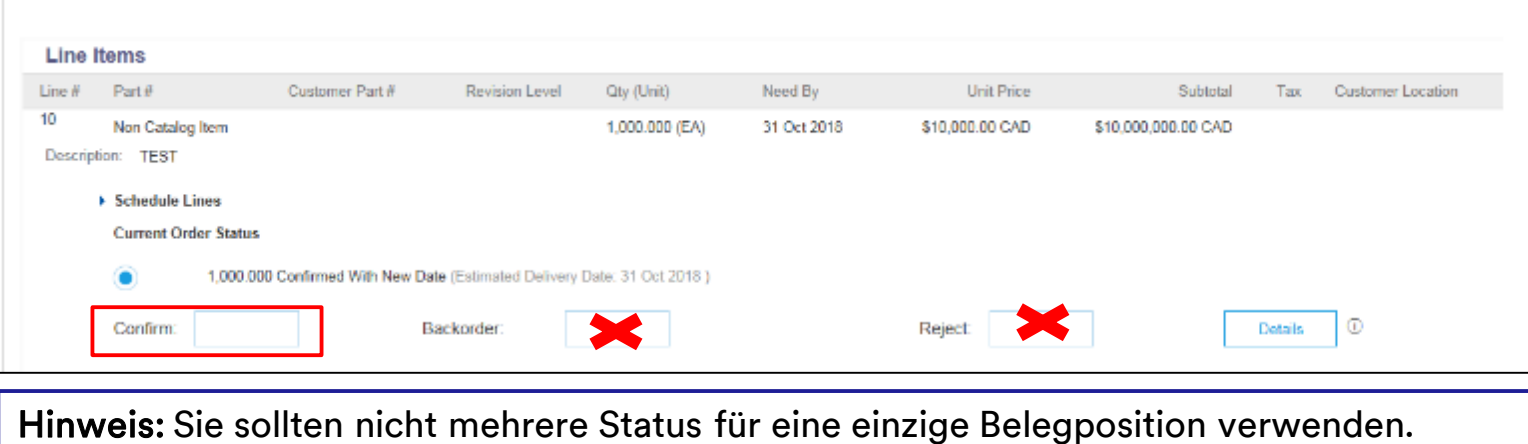

Hinweis: Sie sollten nicht mehrere Status für eine einzige Belegposition verwenden. Kontaktieren Sie den Käufer, der auf der Bestellung angegeben ist, um Unterstützung zu erhalten.

## Materialbestellungen: Belegposition aktualisieren (Fortsetzung)

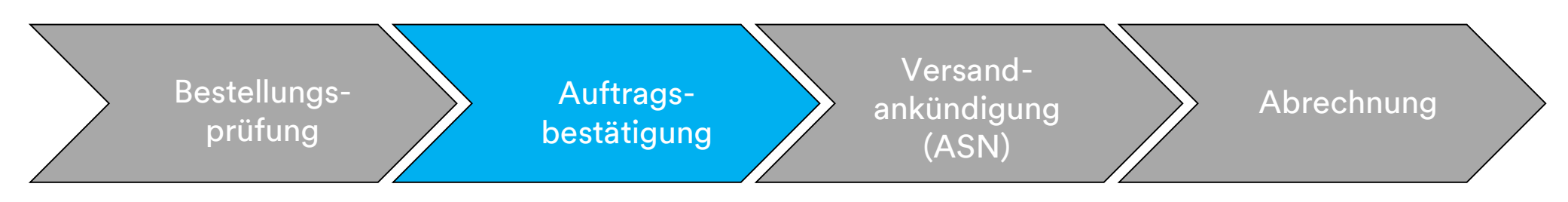

### Nur rückständige Positionen:

Klicken Sie für Positionen im Rückstand auf **Details**, um **Erwarteten Versand** (Estimated Shipping), **Lieferdaten** (Delivery Dates) und **Kommentare** (Kommentare) einzugeben. Sie können **keinen** teilweisen Rückstand und keinen teilweisen Versand erstellen. Kontaktieren Sie Ihren Käufer, falls dies nötig ist.

| Confirming PO          |                                                                                                    |                                                                                          |                           |                                     |      | Exit Net                                                              | a 🔨                                                     |             |             |              |                |            |
|------------------------|----------------------------------------------------------------------------------------------------|------------------------------------------------------------------------------------------|---------------------------|-------------------------------------|------|-----------------------------------------------------------------------|---------------------------------------------------------|-------------|-------------|--------------|----------------|------------|
| 1 Update Item Status   | s  v Order Confirmation Header                                                                                                    |                                                                                          |                           |                                     |      | * Indicates required fi                                               | ield                                                    |             |             |              |                |            |
| Review<br>Confirmation | Confirmation #:<br>Associated Purchase Order #:<br>Custome:<br>Supplier Reference:<br>SHIPPING AND TAX INFORMATION<br>Est. Shipping Date:<br>Est. Shipping Date:<br>Est. Delivery Date:<br>Comments: | 800761613<br>M- Cil5 - QA<br>Enter shipping and tax information at the<br>SS<br>SS<br>SS | he line item level.       | Est. Bhipping Cost<br>Est. Tax Cost |      |                                                                       | _                                                       |             |             |              |                |            |
|                        |                                                                                                    |                                                                                          |                           |                                     | Item | Part # / Description                                                  | Qty                                                     | Unit        | Need By     | Unit Price   | Subtota        | al T       |
|                        | Line Items                                                                                                    |                                                                                          |                           |                                     | 10   | 9876542                                                               | 10.000                                                  | RO          | 25 Apr 2016 | \$100.00 CAD | \$1,000.00 CAI | D \$0.00 C |
|                        | Line # Part #/ Description 10 9876542 CLP-08681 EBLB 111 NB BF6 CURRENT ORDER STATUS  Confirm.                                                                                                    | Customer Part #<br>00000007100062723<br>91 97262181<br>0 000 Unconfirmed<br>Backorder:   | Chy (Unit)<br>10.000 (RO) | Need By<br>25 Apr 2016<br>Rejec     | t    | CLP-06661 EBLB 111 NB BF6 S1 97265<br>New Order Status: 1 Backordered | Est. Shipping Date:<br>Est. Dellvery Date:<br>Comments: | 27 Apr 2016 | ]           |              |                |            |
|                        |                                                                                                    |                                                                                          |                           |                                     |      |                                                                       |                                                         |             |             |              |                | OK Cance   |

# Materialbestellungen: Überprüfen und senden

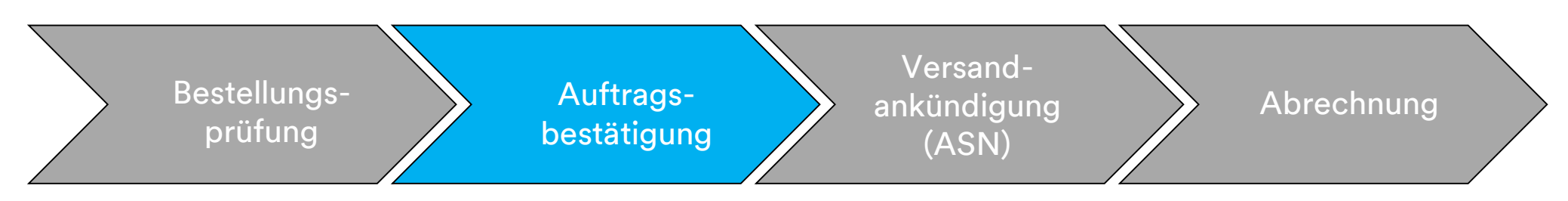

4. Fahren Sie mit der Aktualisierung des Status für jede Belegposition fort. Sobald Sie fertig sind, klicken Sie auf Weiter (Next), um zur nächsten Überprüfungsseite zu gehen. Überprüfen Sie die Auftragsbestätigung und klicken Sie auf Senden (Submit). Ihre Auftragsbestätigung wird an 3M gesendet.

|        |                                                       |                                                                                      |             |             |                                  | Previous Submit | Exit       |  |
|--------|-------------------------------------------------------|--------------------------------------------------------------------------------------|-------------|-------------|----------------------------------|-----------------|------------|--|
|        | Confii<br>Supplier R<br>Est. Shipj<br>Est. Delin<br>C | imation #: POA1813<br>Reference:<br>ping Date:<br>very Date: 29 Apr 2016<br>omments: |             | Est. S      | thipping Cost:<br>Est. Tax Cost: |                 |            |  |
| Line I | tems                                                  |                                                                                      |             |             |                                  |                 |            |  |
| Line # | Part # / Description                                  | Customer Part #                                                                      | Qty (Unit)  | Need By     | Unit Price                       | Subtotal        | Тах        |  |
| 10     | 9876542                                               | 00000007100062723                                                                    | 10.000 (RO) | 25 Apr 2016 | \$100.00 CAD                     | \$1,000.00 CAD  | \$0.00 CAD |  |
|        | CLP-06661 EBLB 111 NB BF6                             | 6 S1 97262181                                                                        |             |             |                                  |                 |            |  |
|        | Current Order Status:                                 |                                                                                      |             |             |                                  |                 |            |  |
|        | 1 Backordered (Estimated I<br>9.000 Unconfirmed       | Delivery Date: 29 Apr 2016)                                                          |             |             |                                  |                 |            |  |
|        |                                                       |                                                                                      |             |             |                                  |                 |            |  |
|        |                                                       |                                                                                      |             |             |                                  | Previous Submit | Exit       |  |

**Hinweis**: Wenn Sie weitere Änderungen vornehmen müssen, klicken Sie auf **Zurück** (Previous), um zum Fenster *Aktualisieren* (Update) zurückzugehen. Klicken Sie auf **Schließen** (Exit), um die Auftragsbestätigung vollständig zu beenden. Ariba speichert die Auftragsbestätigung nicht.

## Materialbestellungen: Auftragsbestätigungsbenachrichtigung

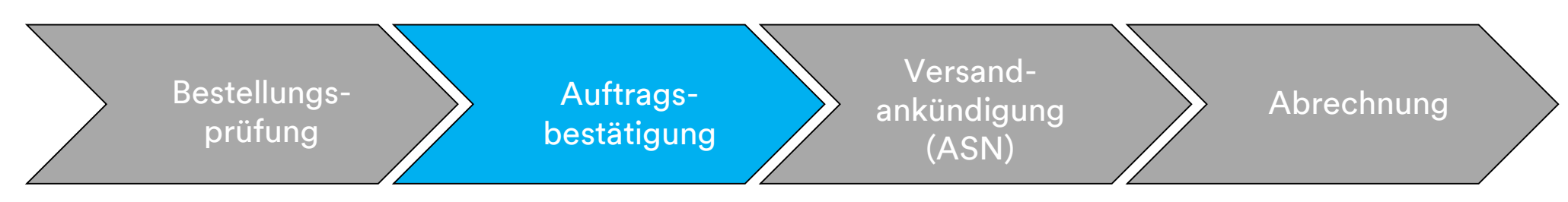

Auftragsbestätigungsbenachrichtigungen werden basierend auf der Lieferantenprofilkonfiguration abgesendet. Nach Abschluss Ihrer Auftragsbestätigung erhalten Sie eine E-Mail, die Sie darüber informiert, dass eine Auftragsbestätigung abgesendet wurde.

| AribaNetworkAdmin <ordersender-prod@ansmtp.ariba.com><br/>[EXTERNAL] Order Confirmation ALTEST1307 has been submitted to 3M - QI1 - production QA</ordersender-prod@ansmtp.ariba.com>                                                                                                    |                        |         |                             |                                 |
|----------------------------------------------------------------------------------------------------|------------------------|---------|-----------------------------|---------------------------------|
| there are problems with how this message is displayed, click here to view it in a web browser.<br>ick here to download pictures. To help protect your privacy, Outlook prevented automatic download of some pictures in this message.                                                                          |                        |         |                             |                                 |
| This notification contains important information about your test Ariba account (ANID: AN01056015978-T).<br><b>Your purchase order status</b><br>Order #: 3500281785<br>Buyer Name: 3M - QI1 - production QA<br>Buyer ANID:AN01011698851-T<br>Order Date: 13 Jul 2017 5:17:36 AM GMT-05:00<br>Status: Confirmed |                        |         |                             |                                 |
| Item Part #       Qty       Unit       Description         1       Non Catalog Item       1.000       C62       TEST Limit - elevator maintenance         Status       1.000       Confirmed With New Date(Estimated Delivery Date: 20 Jul 2017 )                                                              | Need By<br>20 Jul 2017 | Ship By | Unit Price<br>£7,500.00 GBP | Extended Price<br>£7,500.00 GBP |
| Ariba Network                                                                                                    |                        |         |                             |                                 |

# Materialbestellungen: Versandankündigungen

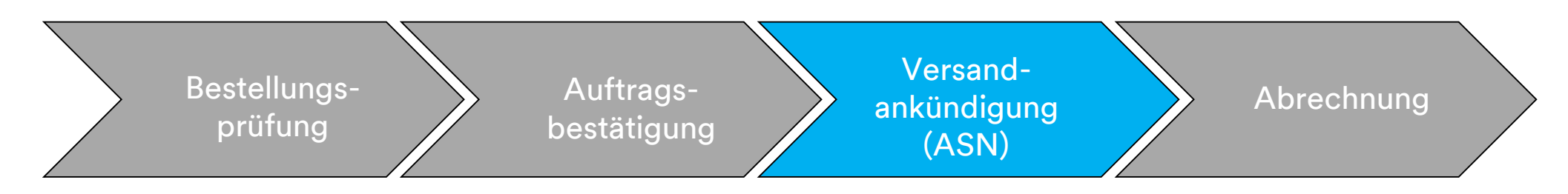

Versandankündigungen, auch bezeichnet als Lieferavis (Advance Shipping Notification, ASN), sind 24 Stunden vor Ankunft der Lieferung an 3Ms Dock nötig, damit 3M das Material empfangen kann.

Die Bestellung steuert, ob eine Versandankündigung (ASN) erforderlich ist. Wenn anwendbar, wird die Versandankündigung vor der Rechnungsstellung benötigt.

Lieferavis müssen akkurat sein. 3M-Eingangsprozesse sind direkt mit den Informationen auf dem Lieferavis verknüpft. Die Genauigkeit wird sorgfältig überwacht.

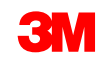

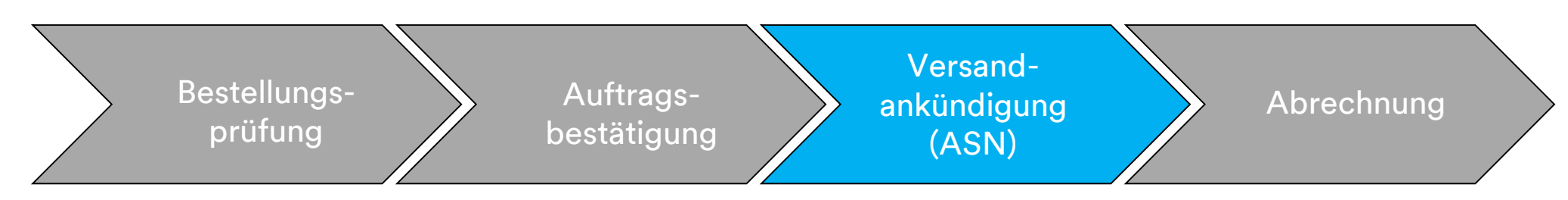

Die Schritte zum Erstellen einer Versandankündigung (ASN) für Materialbestellungen lauten folgendermaßen:

 Klicken Sie in der Bestellansicht auf Versandankündigung erstellen (Create Ship Notice). Sobald eine Versandankündigung (ASN) in voller Menge für alle Belegpositionen gesendet wurde, können Sie keinen weiteren Lieferavis (ASN) mehr erstellen.

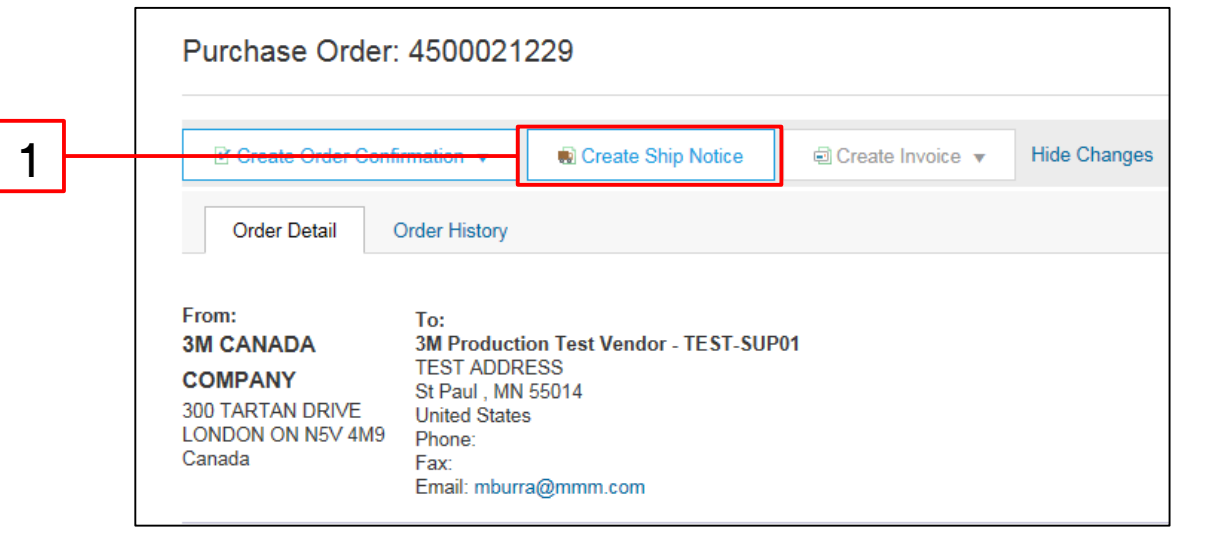

Hinweis: Erstellen Sie die Versandankündigung (ASN) 24 Stunden vor dem Eintreffen der Waren am 3M-Standort.

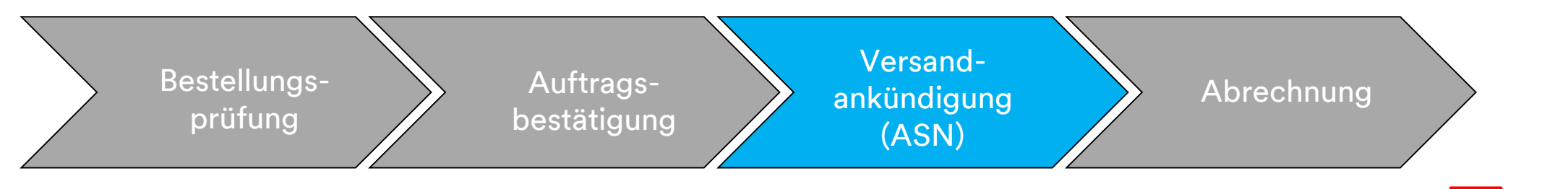

Der Bildschirm *Versandankündigungskopf* (Ship Notice Header) wird angezeigt.

- 2. Geben Sie die Packzettel-ID (Packing Slip ID) ein.
- Wählen Sie das Tatsächliche Lieferdatum (Actual Delivery Date) aus. Das Datum sollte Ihre beste Schätzung des Lieferdatums am 3M-Standort darstellen.
- 4. Wählen Sie eine der drei Optionen aus der Dropdownliste **Frachtführername** (Carrier Name) aus oder wählen Sie **Frachtführer verwalten** (Manage Carrier) aus, um einen neuen Frachtführer zu erstellen.

|                          |                 |        |          |                | 4                          |
|--------------------------|-----------------|--------|----------|----------------|----------------------------|
| ▼ Ship Notice Head       | er              |        |          |                |                            |
| SHIPPING                 |                 |        | TRACKING |                |                            |
| Packing Slip ID:         | * NH1407TST     |        |          | Carrier Name:  |                            |
| Invoice #:               |                 |        |          | Service Level: | Manage Carrier             |
| Requested Delivery Date: |                 |        |          |                | Preferred Carriers         |
| Ship Notice Type:        | Select          | $\sim$ |          |                | Default Carriers           |
| Actual Shipping Date:    |                 |        |          |                | Airborne Express           |
|                          |                 |        |          |                | Consolidated Freightways   |
| Actual Delivery Date:    | * 16 Jul 2017 📰 |        |          |                | DHL                        |
| Gross Volume:            |                 | Unit:  |          |                | EGL Eagle Global Logistics |
| Oreas Weight             |                 | Linit  |          |                | EmeryWorldwide             |
| Gross weight:            |                 | Unit:  |          |                | FedEx                      |
|                          |                 |        |          |                | Linfox (Australia)         |
|                          |                 |        |          |                | Menlo/IBM                  |
|                          |                 |        |          |                | Purolator Courier          |
|                          |                 |        |          |                | Roadway Express            |
|                          |                 |        |          |                | Test only                  |
|                          |                 |        |          |                | UAL Cargo                  |
|                          |                 |        |          |                | UPS                        |
|                          |                 |        |          |                | US Postal Service          |
|                          |                 |        |          |                | Yellow Freight             |
|                          |                 |        |          |                | Other                      |

- 5. Wenn die Fracht von 3M direkt an den Frachtführer bezahlt wird, wählen Sie Sonstige (Other) aus der Dropdown-Liste Frachtführername (Carrier Name) aus und geben Sie die Frachtlieferanten-ID (von 3M bereitgestellt) ein. Wenn Sie die Frachtlieferanten-ID nicht kennen, sehen Sie in der Lieferanten-ID-Liste im <u>Ariba-Lieferanteninformationsportal</u> von 3M nach. Ist der Frachtführer auf dem Portal nicht verfügbar, kontaktieren Sie Ihren Käufer.
- 6. Frachtbriefnummer (Bill of Lading #) ist ein Pflichtfeld. Geben Sie in den Feldern Verfolgungs-Nr. (Tracking #) und Frachtbrief-Nr. (Bill of Lading #) die Frachtbriefnummer ein. Verwenden Sie keine Sonderzeichen oder Leerzeichen.

Ist die **Frachtbriefnummer** nicht verfügbar, verwenden Sie Folgendes für diese Frachttypen:

- Kleines Paket: Geben Sie die Verfolgungs-Nr. ein.
- Weniger als Wagenladung: Geben Sie die Produktnummer ein.
- Luft: Geben Sie die Lufttransport-Rechnung ein.
- Frachtführer- und Frachtbriefnummer
- Volle Wagenladung: Geben Sie Trailer- und Siegelnummer ein.
- Ozean: Geben Sie die **Containernummer** ein.
- 7. Wählen Sie eine Versandmethode aus dem Dropdown-Menü aus.

| Shipping                 |             |   |       | Tracking            |         |               |     |
|--------------------------|-------------|---|-------|---------------------|---------|---------------|-----|
| Packing Slip ID:*        | ASN9999     |   |       | Carrier Name:       | Other 🗸 |               | 5   |
| Invoice #:               |             |   |       |                     | 6000050 |               |     |
| Requested Delivery Date: | -           |   |       | Tracking #:*        | BOL9999 |               | G   |
| Ship Notice Type:        | Select 🗸    |   |       | Bill Of Lading #: * | BOL9999 | -             | -0  |
| Actual Shipping Date:    |             |   |       | Tracking Date:      |         |               | _   |
| Actual Delivery Date:*   | 27 Jun 2018 |   |       | Shipping Method:    | Motor v | $\rightarrow$ | - 7 |
| Hazard Type:             | Select      | ~ | Code: | Service Level:      |         |               |     |
| Is Divisible: 🛈          |             |   |       |                     |         |               |     |

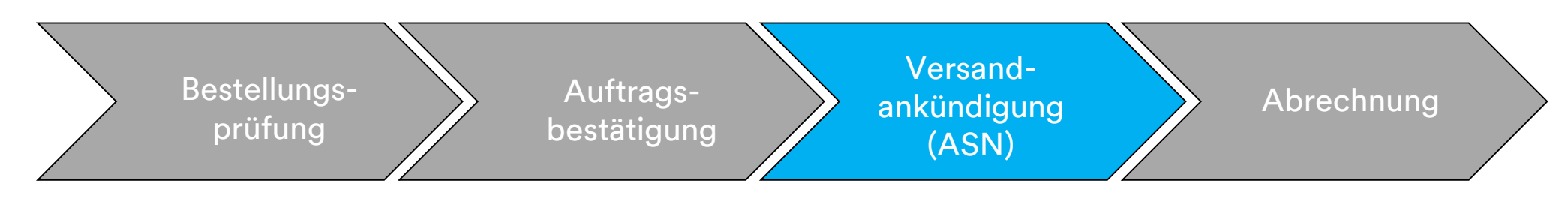

- 8. Sie sollten die Trailer-ID im Feld **Ausrüstungs-Identifikationscode** (Equipment Identification Code) angeben. **Verwenden Sie keine Sonderzeichen oder Leerzeichen.**
- 9. Die hervorgehobenen Felder im Abschnitt *Lieferinformationen* (Delivery Information) sollten auf den Vorschlagswerten des Systems belassen werden. Diese Felder werden nicht von 3M verwendet, doch es handelt sich um Pflichtfelder im Ariba Network.

|                    | 8                             |                                                |                          |            |                 |                          |       | ٦ |
|--------------------|-------------------------------|------------------------------------------------|--------------------------|------------|-----------------|--------------------------|-------|---|
| Transport Terms    | Equipment Identification Code | Gross Volume U                                 | nit Gross W              | eight Unit | Sealing Party C | ode Seal ID              |       |   |
| Other v<br>EXW     | MN9999                        |                                                |                          |            |                 |                          |       |   |
| Add Transport Term | ▼ DELIVERY                    |                                                | ms:* Transport Condition | ~          | s               | hipping Payment Method:* | Other | ~ |
|                    | 9                             | Delivery Terms Descript                        | ion:                     |            |                 |                          | true  |   |
|                    |                               | Transport Terms Descript<br>Is Sensitive Load: | ion:                     |            |                 |                          |       |   |

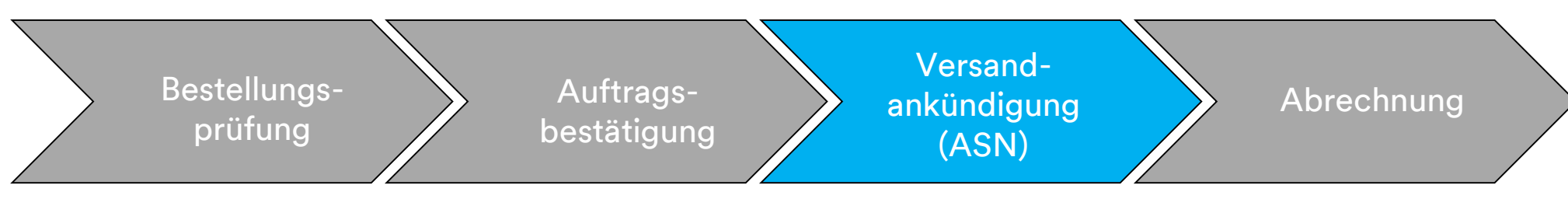

- 10. Scrollen Sie nach unten zum Abschnitt *Auftragspositionen* (Order Items). Aktualisieren Sie für jede Belegposition die versandte Menge im Feld **Liefermenge (Ship Qty).**
- 11. Die Chargen-ID und das Herstellungsdatum werden benötigt, wenn das Material von 3M chargenverwaltet wird. Die Lieferanten-Chargennummer sollte in das Feld Chargen-ID (Batch ID) eingetragen werden. Die Chargen-ID muss aus 10 Stellen bestehen und alphanumerisch sein, darf nicht mit einer Null beginnen und keine Sonderzeichen oder Leerzeichen enthalten. Wenn Sie Fragen zur Chargenverwaltung haben, kontaktieren Sie Ihren Käufer.
- 12. Geben Sie das Herstellungsdatum ein, falls anwendbar.
- 13. Das **Ablaufdatum** wird benötigt, wenn das Material nach Haltbarkeit verwaltet wird.

|                       |                                                      |                                                                       | 1                                    | 0              |          | 11         | 12      | 2           | 1;              | 3   |                   |
|-----------------------|------------------------------------------------------|-----------------------------------------------------------------------|--------------------------------------|----------------|----------|------------|---------|-------------|-----------------|-----|-------------------|
| Order Item            | S                                                    |                                                                       |                                      |                |          |            |         |             |                 |     |                   |
| Order #               | Line #                                               | Part #                                                                | Customer Part #                      | Qty            | Unit     | Need By    | Ship By | Unit Price  | Subtotal        | Тах | Customer Location |
| Order #<br>4800020012 | 10<br>Descripti<br>Shipmen<br>Total Iten<br>Confirma | 12345<br>ion: Testing<br>In Status<br>In Due Quantity<br>ation Status | 00000001100000166<br>7: 1,000.000 EA | 1,000.000      | EA       | 5 Jun 2018 |         | \$50.00 USD | \$50,000.00 USD |     |                   |
|                       | Total Cor<br>Line<br>1                               | nfirmed Quanti                                                        | ty: 1,000.000 EATotal Bac            | prdered Quanti | Batch ID |            | Prod    | uction Date | Expiry Date     |     | Add Details       |

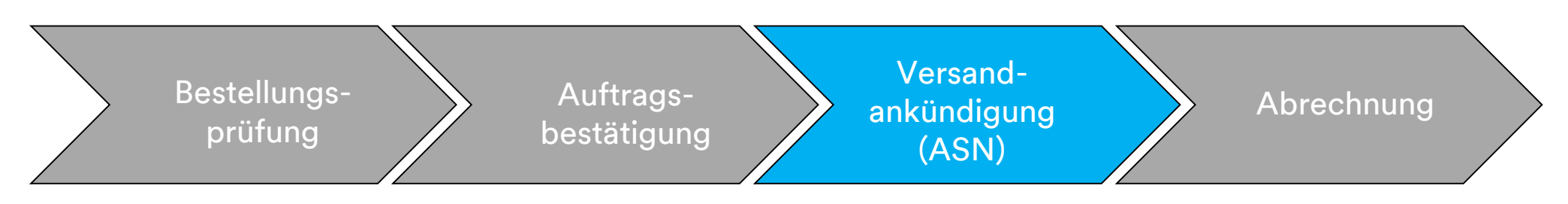

Belegpositionsdetails für die Versandankündigung (ASN) sind nötig, um zusätzliche Informationen zu Belegpositionen anzugeben.

- 14. Klicken Sie auf **Details hinzufügen (Add Details).**
- 15. Klicken Sie auf **VERPACKUNG** (PACKAGING), um die zutreffenden Informationen einzugeben.
- 16. Geben Sie das **Gewicht** (Nettogewicht) ein; dies muss ein numerischer Wert sein.
- 17. Geben Sie das **Bruttogewicht** ein; dies muss ein numerischer Wert und höher als das Gewicht (Nettogewicht) sein.
- 18. Geben Sie die **Einheit** (Gewichtsmaßeinheit) ein.

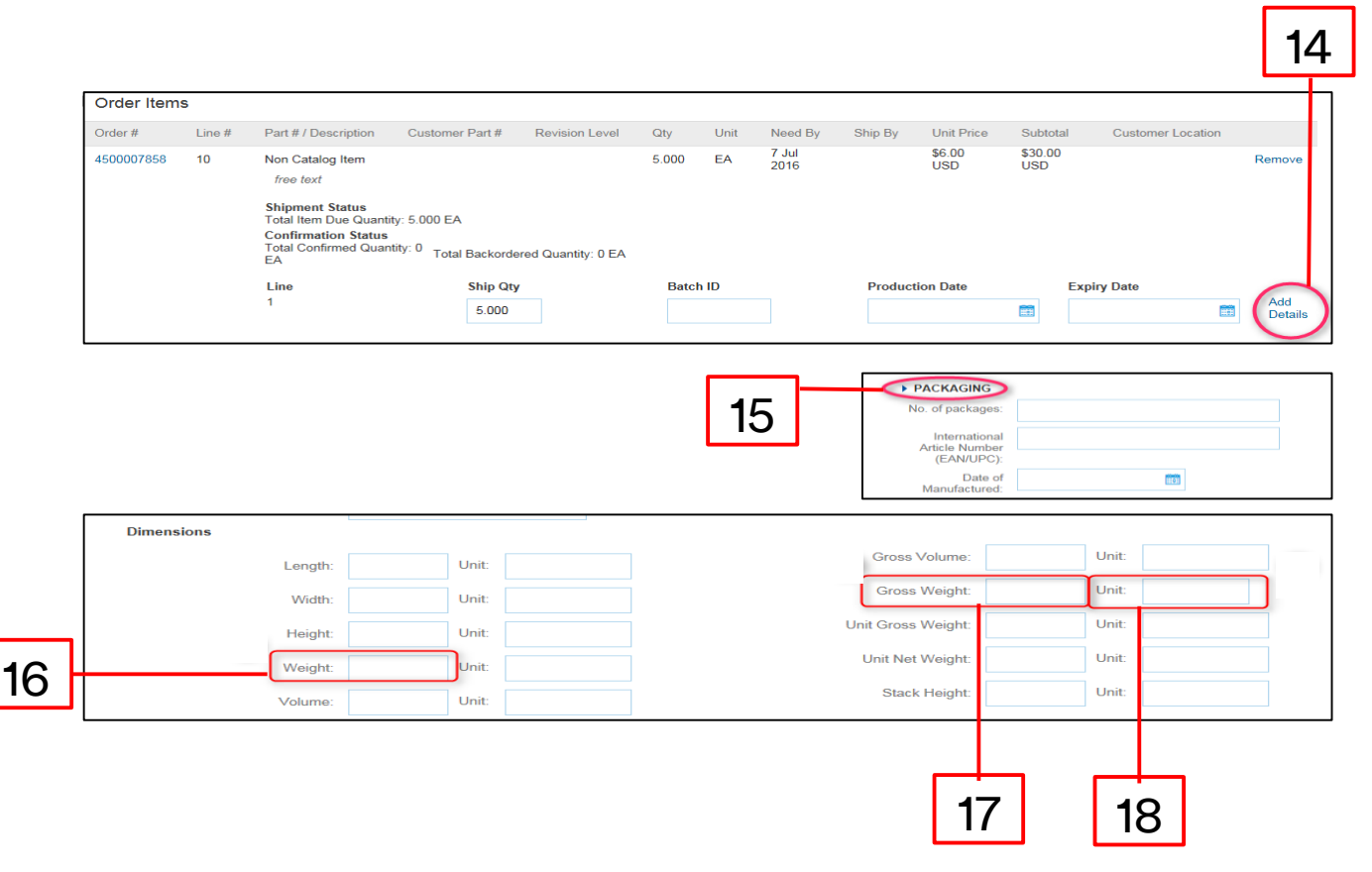

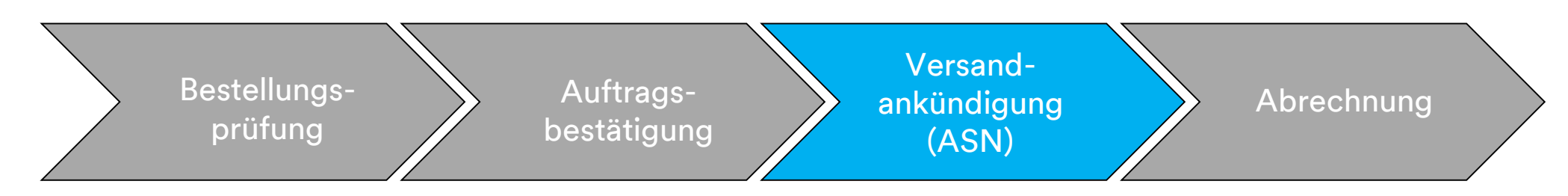

### Beim Versand der Bestellung in mehreren Chargen klicken Sie auf Versandankündigungszeile hinzufügen (Add Ship Notice Line), um die Menge in mehrere Chargen aufzuteilen.

|            | S                     |                                      |                             |                 |          |            |         |               |               |                   |     |          |                       |               |                 |     |       |
|------------|-----------------------|--------------------------------------|-----------------------------|-----------------|----------|------------|---------|---------------|---------------|-------------------|-----|----------|-----------------------|---------------|-----------------|-----|-------|
| Order #    | Line #                | Part #                               | Customer Part #             | Qty             | Unit     | Need By    | Ship By | Unit Price    | Subtotal      | Тах               | Cus | t        |                       |               |                 |     |       |
| 4800020012 | 10                    | 12345                                | 00000001100000166           | 1,000.000       | EA       | 5 Jun 2018 |         | \$50.00 USD   | \$50,000.00 U | JSD               |     |          |                       |               |                 |     |       |
|            | Descript              | ion: Testing                         |                             |                 |          |            |         |               |               |                   |     |          |                       |               |                 |     |       |
|            | Shipmer<br>Total Iter | n <b>t Status</b><br>n Due Quantity: | : 1,000.000 EA              |                 |          |            |         |               |               |                   |     |          |                       |               |                 |     |       |
|            | Confirma<br>Total Con | ation Status<br>nfirmed Quantity     | y: 1,000.000 EATotal Backor | dered Quantity: | 0 EA     |            |         |               |               |                   |     | leed By  | Ship By               | Unit Price    | Subtotal        | Tax | Cust  |
|            | Line                  |                                      | Ship Qty                    | E               | Batch ID |            | Prod    | uction Date   | Expiry        | Date              |     | Jun 2018 |                       | \$50.00 USD   | \$50,000.00 USD |     |       |
|            | 1                     |                                      | 1,000.000                   |                 |          |            |         |               |               |                   | H   |          |                       |               |                 |     |       |
| <b>_</b>   |                       |                                      |                             |                 |          |            |         |               |               |                   |     |          |                       |               |                 |     |       |
| [          | Add S                 | Ship Notice Line                     | 9                           |                 | 12       |            |         |               |               | Batch ID          |     |          | Desdustia             | - Data        | Funite Data     |     |       |
| [          | Add                   | Ship Notice Line                     | 2                           |                 | Lin<br>1 | ne         |         | Ship Qi       | ty            | Batch ID          | )   |          | Productio             | n Date        | Expiry Date     |     | Add   |
| (          | Add 5                 | Ship Notice Line                     | 3                           |                 | Li<br>1  | ine        |         | Ship Q<br>500 | ty            | Batch IE<br>12345 | )   |          | Productio<br>21 Jun 2 | n Date<br>018 | Expiry Date     | Ē   | Add ( |

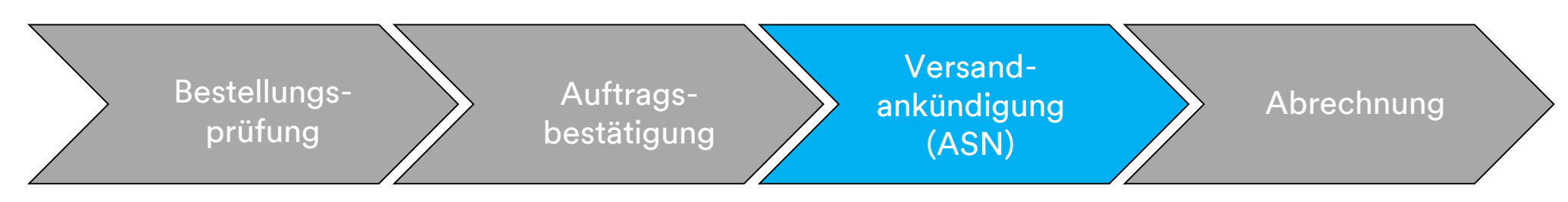

19. Klicken Sie auf **Weiter** (Next), um die *Zusammenfassungsseite* "*Versandankündigung"* auf Genauigkeit der Versandankündigung (ASN) zu prüfen.

20. Klicken Sie auf Senden (Submit).

|            | 5                                                     |                                                                             |                            |         |          |             |         |                 |         |                                                                 |                                                                                          |                   |         |                |            |                        |         |                              |                              |     |                  |
|------------|-------------------------------------------------------|-----------------------------------------------------------------------------|----------------------------|---------|----------|-------------|---------|-----------------|---------|-----------------------------------------------------------------|------------------------------------------------------------------------------------------|-------------------|---------|----------------|------------|------------------------|---------|------------------------------|------------------------------|-----|------------------|
| Order #    | Line #                                                | Part #                                                                      | Customer Part #            | Qty     | Unit     | Need By     | Ship By | Unit Price      | Subto   | otal                                                            | Тах                                                                                      | Customer Location | 1       |                |            |                        |         |                              |                              |     |                  |
| 4501804197 | 10                                                    | Non Catalog Item                                                            |                            | 100.000 | EA       | 16 Nov 2018 |         | \$5,000.00 CAD  | \$500,0 | 000.00 CAD                                                      |                                                                                          |                   | Remove  |                |            |                        |         |                              |                              |     |                  |
|            | Description                                           | Coffice Supplies                                                            |                            |         |          |             |         |                 |         |                                                                 |                                                                                          |                   |         |                | _          |                        |         |                              |                              |     |                  |
|            | Shipment<br>Total Item I<br>Confirmati<br>Total Confi | Status<br>Due Quantity: 100.000 EA<br>on Status<br>med Quantity: 100.000 EA | Total Backordered Quantity | : 0 EA  |          |             |         |                 |         |                                                                 |                                                                                          |                   |         | 19             | 3          |                        |         |                              |                              | Г   | 00               |
|            | Line                                                  |                                                                             | Ship Qty                   |         | Batch ID |             | 1       | Production Date |         | Expiry Date                                                     |                                                                                          |                   |         |                |            |                        |         |                              |                              |     | 20               |
|            | 1                                                     |                                                                             | 10                         |         |          |             |         |                 |         |                                                                 |                                                                                          | Add Details       |         |                |            |                        |         |                              |                              |     |                  |
|            | Add Sh                                                | n Notice Line                                                               |                            |         |          |             |         |                 |         |                                                                 |                                                                                          |                   |         | $\vdash$       |            | -                      |         |                              |                              |     |                  |
|            | Add on                                                | p Nouce Line                                                                |                            |         |          |             |         |                 |         |                                                                 |                                                                                          |                   |         | X              |            |                        |         |                              |                              |     |                  |
| 1          | Neder Line Her                                        |                                                                             |                            |         |          |             |         |                 |         |                                                                 |                                                                                          |                   |         |                |            |                        |         |                              |                              |     |                  |
| Add C      | nder Line nen                                         | •                                                                           |                            |         |          |             |         |                 |         |                                                                 |                                                                                          |                   |         |                |            |                        |         |                              |                              |     |                  |
|            |                                                       |                                                                             |                            |         |          |             |         |                 |         |                                                                 |                                                                                          |                   |         |                |            |                        |         |                              |                              |     |                  |
|            |                                                       |                                                                             |                            |         |          |             |         |                 |         |                                                                 |                                                                                          |                   |         |                |            |                        |         |                              |                              |     |                  |
|            |                                                       |                                                                             |                            |         |          |             |         |                 |         |                                                                 | Sa                                                                                       | ve Ex             | it Next |                |            |                        |         |                              |                              |     | Hide Item Deta   |
|            |                                                       |                                                                             |                            |         |          |             |         | Ori             | der #   | Line #                                                          | Sa<br>Part#                                                                              | ve Ex             | it Next | Qty            | Unit       | Need By                | Ship By | Unit Price                   | Subtotal                     | Тах | Hide Item Deta   |
|            |                                                       |                                                                             |                            |         |          |             |         | Ori<br>45       | der#    | Line #<br>10                                                    | Part #                                                                                   | ve Ex             | it Next | Qty<br>100.000 | Unit       | Need By<br>16 Nov 2018 | Ship By | Unit Price<br>\$5,000.00 CAD | Subtotal<br>\$500,000.00 CAD | Тах | Hide Item Detai  |
|            |                                                       |                                                                             |                            |         |          |             |         | On<br>45        | der # 1 | Line #<br>10<br>Description:                                    | Part #<br>Non Catalog                                                                    | ve Ex<br>(        | t Next  | Qty<br>100.000 | Unit<br>EA | Need By<br>16 Nov 2018 | Ship By | Unit Price<br>\$5,000.00 CAD | Subtotal<br>\$500,000.00 CAD | Tax | Hide Item Detai  |
|            |                                                       |                                                                             |                            |         |          |             |         | On<br>45        | der # 0 | Line #<br>10<br>Description:<br>SHIPMENT                        | Part #<br>Non Catalog<br>Office Supplies                                                 | ve Ex<br>(<br>tem | it Next | Qty<br>100.000 | Unit       | Need By<br>16 Nov 2018 | Ship By | Unit Price<br>\$5,000.00 CAD | Subtotal<br>\$500,000.00 CAD | Tax | Hide Item Detai  |
|            |                                                       |                                                                             |                            |         |          |             |         | On<br>450       | der # 1 | Line #<br>10<br>Description:<br>SHIPMENT<br>1.                  | Part #<br>Non Catalog<br>Office Supplies<br>STATUS                                       | ve Ex<br>(        | t Next  | Qty<br>100.000 | Unit<br>EA | Need By<br>16 Nov 2018 | Ship By | Unit Price<br>\$5,000.00 CAD | Subtotal<br>\$500,000.00 CAD | Tax | Hide Item Detail |
|            |                                                       |                                                                             |                            |         |          |             |         | On<br>454       | der # 1 | Line #<br>10<br>Description:<br>SHIPMENT<br>1. Shipp<br>No deta | Part #<br>Non Catalog I<br>Office Supplies<br>STATUS<br>Ding 10 EA<br>all information pi | ve Ex<br>(<br>tem | t Next  | Qty<br>100.000 | Unit       | Need By<br>16 Nov 2018 | Ship By | Unit Price<br>\$5,000.00 GAD | Subtotal<br>\$500,000.00 CAD | Tax | Hide Item Deta   |
|            |                                                       |                                                                             |                            |         |          |             |         | On<br>450       | der # 1 | Line #<br>10<br>Description:<br>SHIPMENT<br>1. Shipp<br>No deta | Part #<br>Non Catalog i<br>Office Supplies<br>STATUS<br>Ding 10 EA<br>ail information pr | ve Ex<br>(<br>tem | t Next  | Qty<br>100.000 | Unit       | Need By<br>16 Nov 2018 | Ship By | Unit Price<br>\$5,000.00 GAD | Subtotal<br>\$500,000.00 CAD | Tax | Hide Item Deta   |

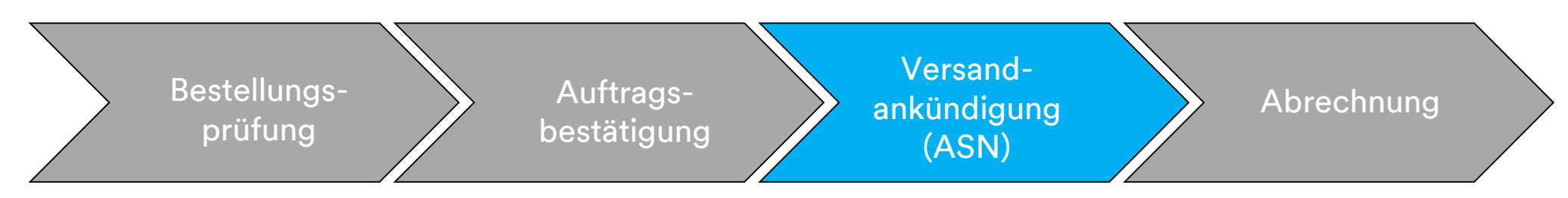

Nach Senden Ihrer Versandankündigung (ASN) wird der **Bestellstatus** zu **Versendet** (Shipped) aktualisiert. Im Falle eines Teilversands von Positionen wird der **Bestellstatus** zu **Teilweise versendet (Partially Shipped)** aktualisiert.

Gesendete Versandankündigungen (ASNs) sind im Postausgang (Outbox) zu sehen oder durch Klicken auf den **Hyperlink** unter **Verwandte Belege** (Related Documents) in der *Bestellansicht*. Wenn der ASN-Weiterleitungsstatus **Fehlgeschlagen** oder **Abgelehnt** ist, klicken Sie auf **Verlauf** (History), um Details zum Fehlschlag zu prüfen. Klicken Sie auf **Fertig** (Done), um zur Startseite zurückzukehren.

| Ariba Supply Chair                                                            | n Collaboration                                                                                                    | Test Mode                                                  |        |                                                                | Test Supplier test                                                   |
|-------------------------------------------------------------------------------|----------------------------------------------------------------------------------------------------|------------------------------------------------------------|--------|----------------------------------------------------------------|----------------------------------------------------------------------|
| Purchase Order: 4800006                                                       | 3391                                                                                                    |                                                            |        |                                                                | Done                                                                 |
| Create Order Confirmation V<br>Order Detail Order History                     | Create Ship Notice                                                                                                    | Hide   Print -   Download PDF   Export cXML   Download CSV | Resend |                                                                |                                                                      |
| From:<br>3M CANADA COMPANY<br>300 TARTAN DRIVE<br>LONDON ON N5V 4M9<br>Canada | To:<br>3M Production Test Vendor - TEST-SUP01<br>TEST ADDRESS<br>St Paul, NN 55014<br>United States<br>Phone:<br>Fax:<br>Email: test@mmm.com |                                                            |        | Purchase Order<br>(Shipped)<br>4800006391<br>Amount: \$5,000,0 | 00.00 CAD                                                            |
| Payment Terms ①<br>NET 30<br>Net 30 Days                                      |                                                                                                    |                                                            |        | Routing Stat<br>Related Document                               | tus: Acknowledged<br>hts: ₩ ASN8888<br>₩ ASN9999<br>I POA 4800006391 |

# Materialbestellungen: Übersicht über die Rechnungsstellung

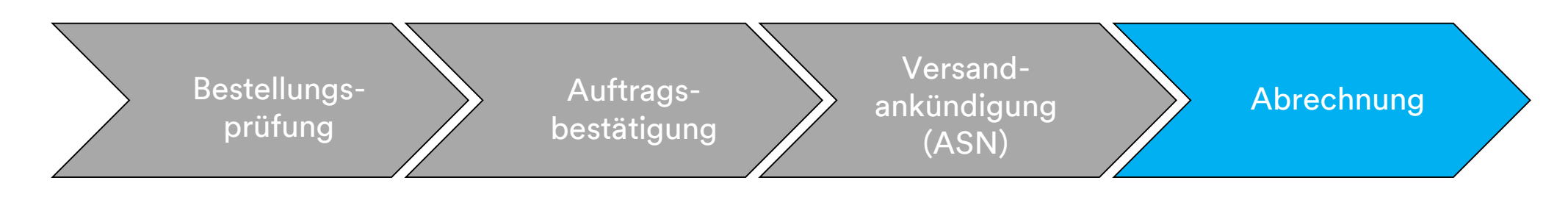

Vor der Rechnungsstellung für eine Materialbestellung, vervollständigen Sie:

- Bestellbestätigung
- Lieferavis

Die Rechnungsnummer ist Ihre einzigartige Nummer zur Rechnungsidentifizierung. Die Rechnungsnummer darf 16 Zeichen nicht überschreiten. Sie darf eine Mischung aus Buchstaben und Ziffern, aber **keine** Kleinbuchstaben, führenden Nullen, Trennstriche, Schrägstriche, Leerzeichen oder anderen Sonderzeichen enthalten.

# Materialbestellungen: Übersicht über die Rechnungsstellung (Fortsetzung)

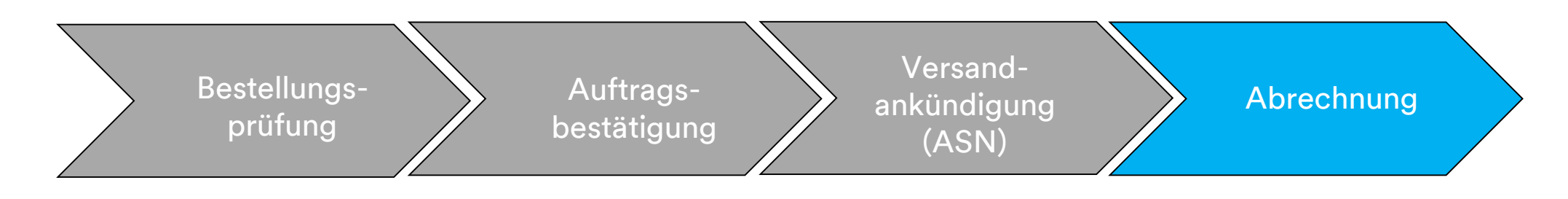

## Das Ariba Network unterstützt:

- Detailrechnungen: Bei Belegpositionen anwenden, die sich auf eine einzige Bestellung beziehen.
- Teilrechnungen:
  - Bei spezifischen Belegpositionen aus einer einzigen Bestellung anwenden.
  - Teilmenge oder Untermenge von Belegpositionen aus einer Bestellung.
- Gutschrift:
  - Belegpositionsebene der Gutschrift (Bestellung oder Rechnung).

# Materialbestellungen: Übersicht über die Rechnungsstellung (Fortsetzung)

### Das Ariba Network unterstützt nicht:

- Papierrechnungen: Nach Aktivierung auf Ariba Network akzeptiert 3M keine Papierrechnungen für Bestellungen mehr, die über Ariba gesendet wurden.
- Kopfzeile oder Zusammenfassungsrechnungen: Eine einzelne Rechnung, die keine Belegpositionsdetails angibt.
- Zusammenfassungs- oder konsolidierte Rechnungen: Rechnungen, die f
  ür mehrere Bestellungen gelten.
- Abrechnung für Einkaufskarten (P-Cards): Eine Rechnung für einen Auftrag, der mithilfe einer P-Card aufgegeben wurde.
- Doppelrechnungen: Für jede Rechnung muss eine neue und eindeutige Rechnungsnummer angegeben werden. 3M lehnt doppelte Rechnungsnummern ab, außer beim erneuten Senden einer korrigierten Rechnung mit einem vorher fehlgeschlagenen oder abgelehnten Status im Ariba Network.
- Rechnungen stornieren: 3M unterstützt die Fähigkeit zum Stornieren von Rechnungen durch Lieferanten nicht. Lieferanten müssen eine Gutschrift für vorher gesendete Rechnungen ausstellen.
- **Rechnungen ohne Bestellung:** Von 3M über das Ariba Network nicht unterstützt.
- Anlagen: Von 3M über das Ariba Network nicht unterstützt. Lieferanten sollten zusätzliche Informationen ihrem entsprechenden 3M-Vertreter zusenden.

# Materialbestellungen: Übersicht über die Rechnungsstellung (Fortsetzung)

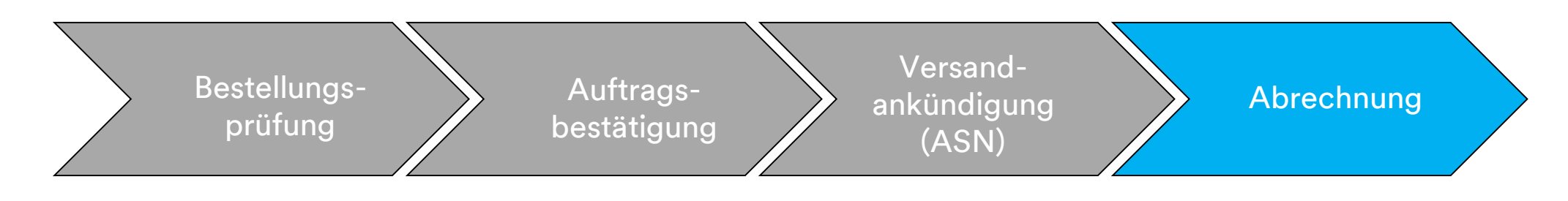

**Steuerdaten:** Steuern können auf *Kopfebene* oder auf *Belegpositionsebene* der Rechnung in Rechnung gestellt werden.

## Versanddaten:

- Versand und Sonderbehandlung können auf Kopfebene in Rechnung gestellt werden.
- Informationen zur Lieferadresse können sich auf Kopf- oder Belegpositionsebene befinden.

# Materialbestellungen: Abrechnung

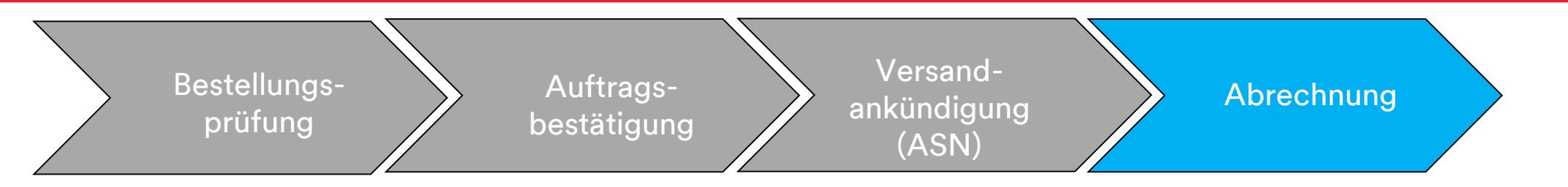

Die Schritte zum Erstellen einer Rechnung für eine Materialbestellung lauten folgendermaßen:

 Klicken Sie in der Bestellansicht auf das Dropdownmenü Rechnung erstellen (Create Invoice). Wählen Sie die Option Standardrechnung (Standard Invoice) aus dem Dropdown-Menü aus. Wird eine Versandankündigung (ASN) auf der Bestellung benötigt, ist Rechnung erstellen (Create Invoice) nicht verfügbar, bis die Versandankündigung abgeschlossen ist.

|   | Ariba Supply Chair                                                          | n Collaboratior                                                                                                    | 1                                                                                                    | Test Mode                      |
|---|-----------------------------------------------------------------------------|----------------------------------------------------------------------------------------------------|----------------------------------------------------------------------------------------------------|--------------------------------|
|   | Purchase Order: 4800006                                                     | 391                                                                                                    |                                                                                                    |                                |
| 1 | ☐ Create Order Confirmation         Order Detail         Order History      | Create Ship Notice                                                                                                 | Image: Create Invoice       Hide   Print →   Down         Standard Invoice       Credit Memo         Line-Item Credit Memo       Credit Memo | vnload PDF   Export cXML   Dow |
|   | <b>3M CANADA COMPANY</b><br>300 TARTAN DRIVE<br>LONDON ON N5V 4M9<br>Canada | 3M Production Test<br>TEST ADDRESS<br>St Paul , MN 55014<br>United States<br>Phone:<br>Fax:<br>Email: test@mmm.com | Vendor - TEST-SUP01                                                                                                    |                                |

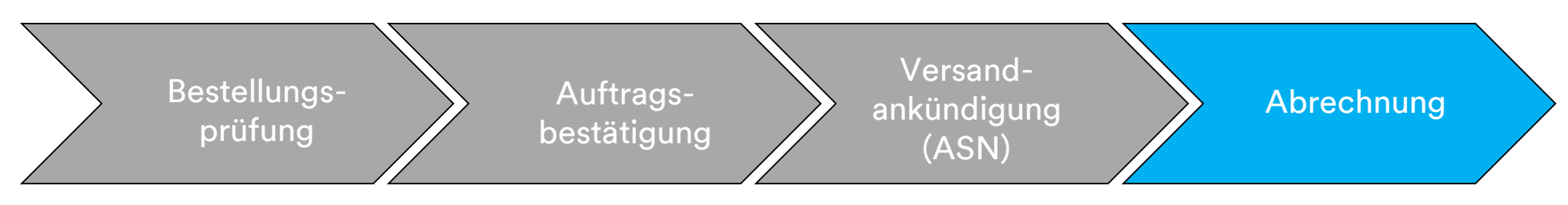

Der *Rechnungskopf* wird angezeigt. Informationen aus der Bestellung sind in der Rechnung voreingestellt. Mit einem Stern (\*) markierte Felder sind Pflichtfelder.

- Geben Sie eine Rechnungsnummer ein, das heißt eine eindeutige Nummer f
  ür die Rechnungsidentifikation. Die Rechnungsnummer darf 16 Zeichen nicht 
  überschreiten. Sie darf eine Mischung aus Buchstaben und Ziffern, aber keine Kleinbuchstaben, f
  ührenden Nullen, Trennstriche, Schr
  ägstriche, Leerzeichen oder anderen Sonderzeichen enthalten.
- 3. Geben Sie ein **Rechnungsdatum** (Invoice Date) ein. Das **Rechnungsdatum** kann nicht mehr als 364 Tage zurückdatiert werden.

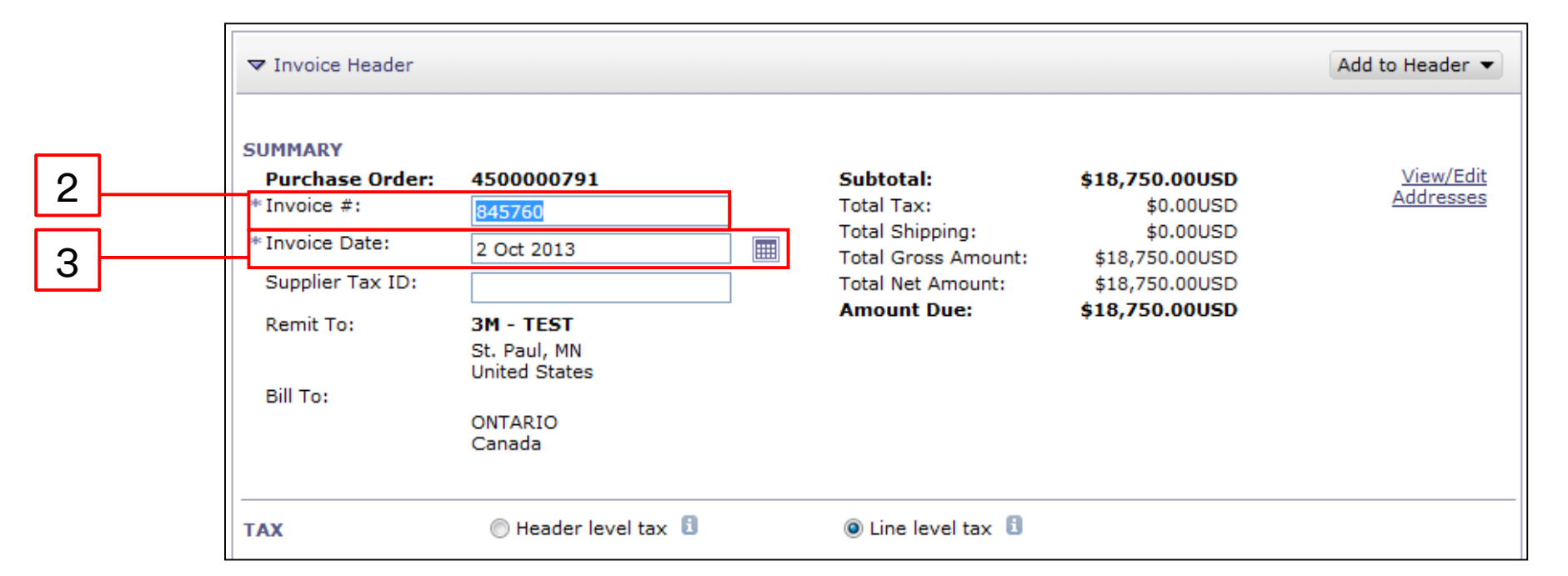

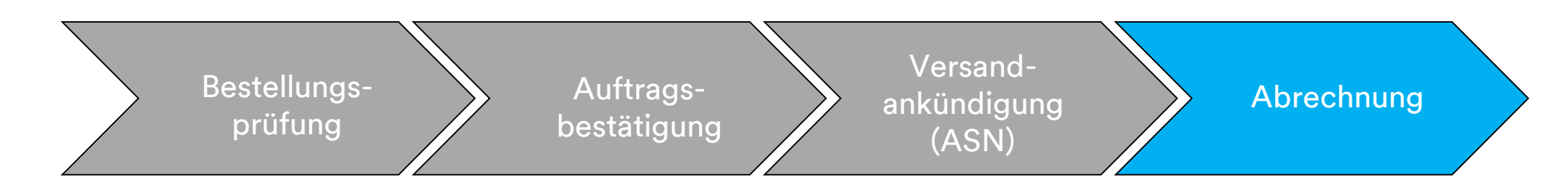

4. Verifizieren Sie die **Überweisungs**adresse. Wenn Sie mehrere Adressen konfiguriert haben, wählen Sie eine aus der angezeigten Dropdown-Liste aus. Die **Rechnungs**adresse wird aus der Bestellung voreingestellt.

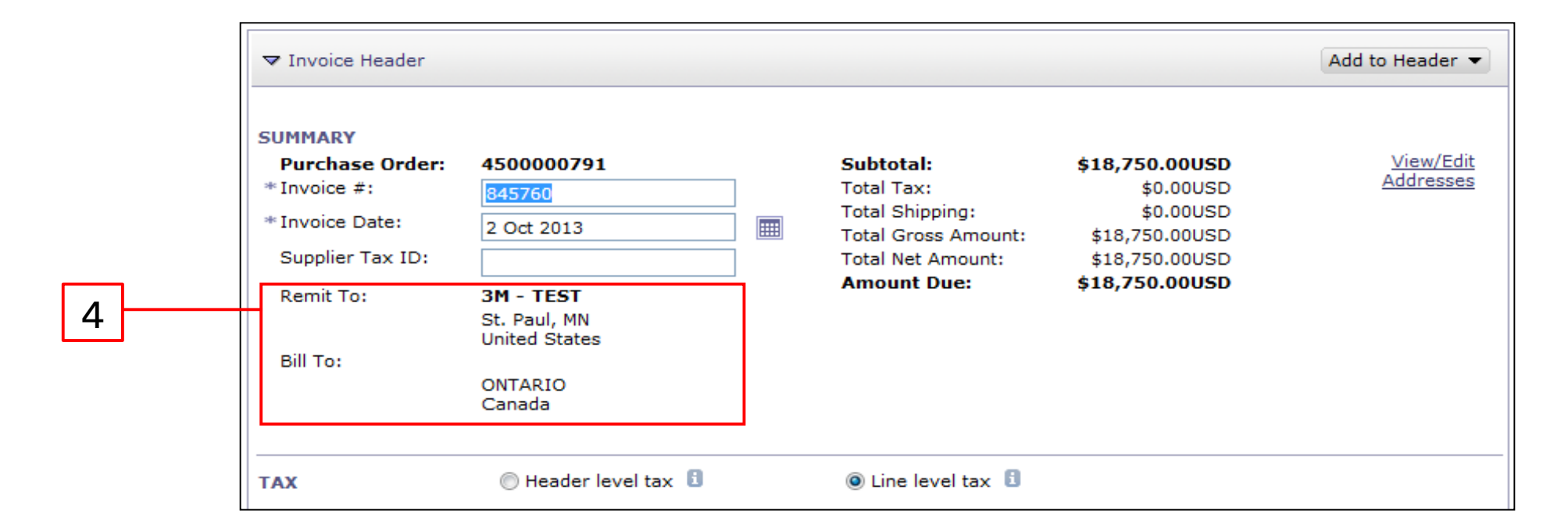

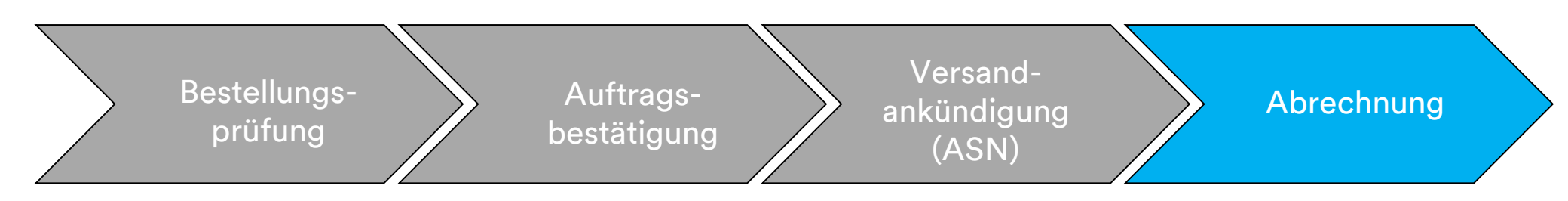

- 5. Steuern können auf *Kopfebene* oder auf *Belegpositionsebene* angegeben werden. Wählen Sie die entsprechende **Option** im Abschnitt *Steuer* (Tax) aus.
- Versandkosten müssen auf Kopfebene eingegeben werden, es sei denn, Sie sind ein integrierter Lieferant. Wenn Sie ein integrierter Lieferant sind, geben Sie die Versandkosten auf Belegpositionsebene ein. Wählen Sie die entsprechende Option im Abschnitt Versand (Shipping)

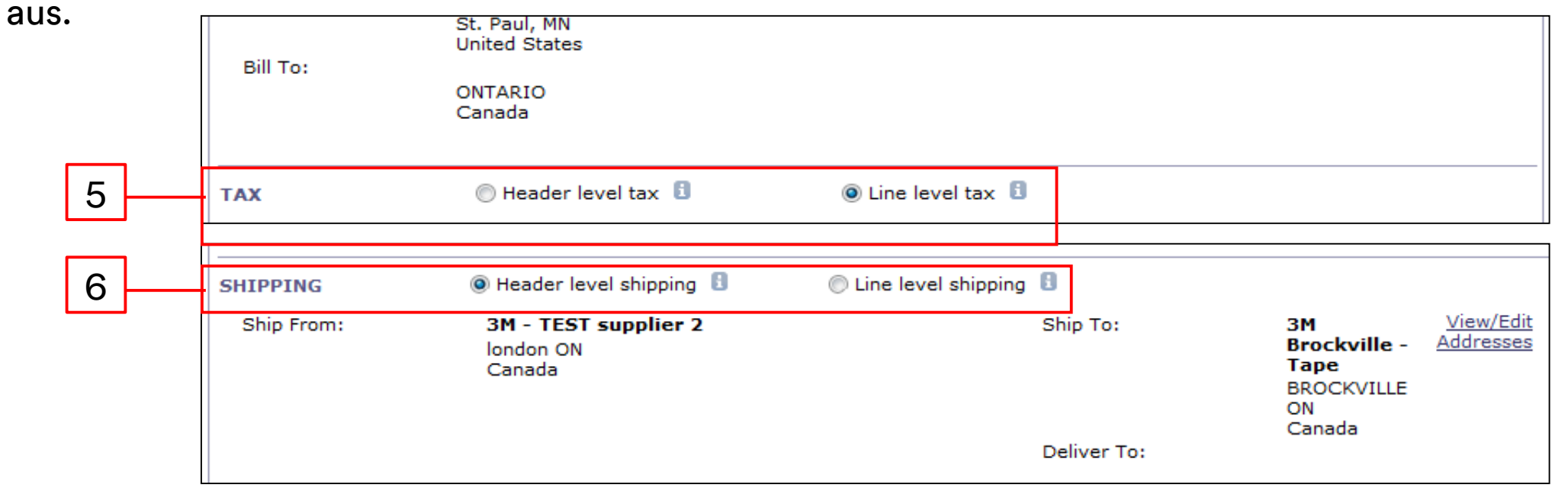

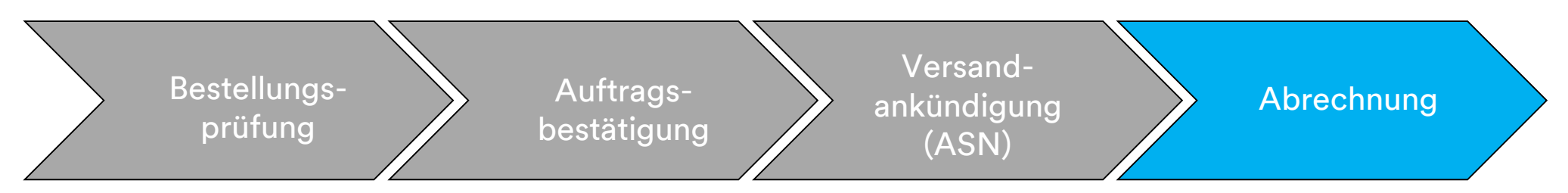

Für Rechnungen aus Ländern der **Europäischen Union (EU)** müssen Länder zusätzliche Informationen zu Rechnungen bereitstellen, falls zutreffend, wie durch **EU-Richtlinien** vorgeschrieben.

Geben Sie die entsprechenden Informationen im Abschnitt Zusätzliche Felder (Additional Fields) ein:

- Verifizieren Sie die Kundenadresse (Customer Address), die die Umsatzsteuer- (Kunden-Umsatzsteuer) oder Steuer-ID des Kunden auf Basis der Rechnungsadresse des Kunden festlegt.
- Für Norwegen, Schweden und Finnland wird das Feld Zahlungsavis (Payment Note) verwendet, um KID- oder FIK-Nummern einzugeben, falls zutreffend.

| ADDITIONAL FIELDS      |                                       |  |                     |                     |
|------------------------|---------------------------------------|--|---------------------|---------------------|
| Information Only. No   | action is required from the customer. |  |                     |                     |
| Supplier Account ID #: |                                       |  | Service Start Date: |                     |
| Customer Reference:    |                                       |  | Service End Date:   |                     |
| Payment Note:          |                                       |  |                     |                     |
| Supplier:              | ARIBA Test Supplier Account           |  | Choose Address      | 3M DEUTSCHLAND GMBł |
|                        | london ON                             |  | Customer:           | 3M DEUTSCHLAND GMBH |
|                        | Canada                                |  |                     | NEUSS               |
|                        |                                       |  |                     | Germany             |
|                        |                                       |  | Email:              |                     |
| Bill From:             | ARIBA Test Supplier Account           |  |                     |                     |
|                        | london ON<br>Canada                   |  |                     |                     |
| Tax paid through a Tax | Representative                        |  |                     |                     |

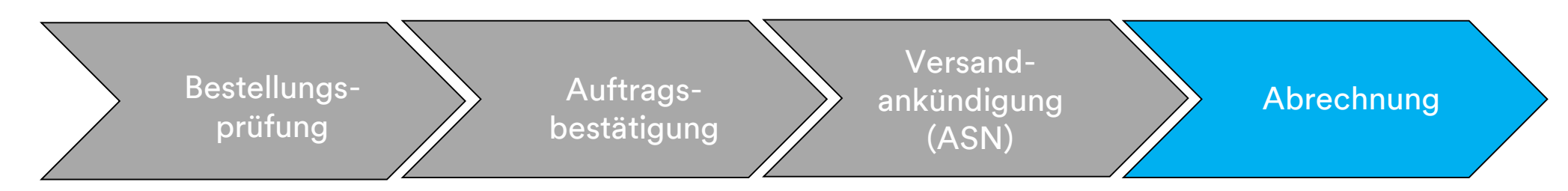

Scrollen Sie nach unten zum Abschnitt *Umsatzsteuer des Lieferanten* (Supplier VAT) und geben Sie die benötigten Informationen ein, falls zutreffend.

- Für Rechnungen, bei denen Umsatzsteuer zutreffend ist, ist das Feld Umsatzsteuer- oder Steuer-ID des Lieferanten (Supplier VAT/Tax ID) ein Pflichtfeld. Sie können automatisch Ihre Umsatzsteuer-ID auf die Rechnung setzen lassen, indem Sie sie Ihrem Unternehmensprofil hinzufügen. Umsatzsteuernummern dürfen keine Leerzeichen, Bindestriche oder Sonderzeichen enthalten. Sind diese Felder nicht zutreffend, dann lassen Sie sie leer. Tragen Sie nicht N/A ein.
- Die Käuferregeln sind so konfiguriert, dass sie die Umsatzsteuer-ID des Kunden für die Rechnungsadresse zuweisen.
- Geben Sie die Handels-ID des Lieferanten (Supplier Commercial Identifier), falls zutreffend, ein.

| SUPPLIER VAT                       |             |        | CUSTOMER VAT           |                  | _ |
|------------------------------------|-------------|--------|------------------------|------------------|---|
| * Supplier VAT/Tax ID:             | DE223073938 |        | * Customer VAT/Tax ID: | DE120679179      |   |
|                                    |             |        |                        | A Required Field | _ |
| Supplier Commercial<br>Identifier: |             |        |                        |                  |   |
| Supplier Commercial                |             | ^      |                        |                  |   |
| creaentials.                       |             | $\sim$ |                        |                  |   |

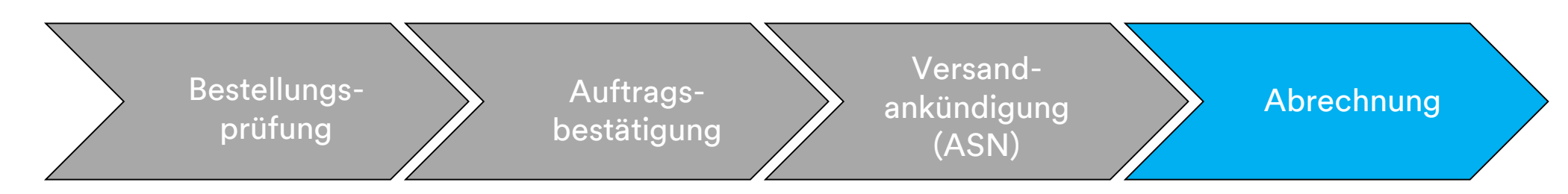

7. Kommentare können ebenfalls auf Kopfebene durch Auswählen aus der Dropdownliste Zur Kopfzeile hinzufügen (Add to Header) hinzugefügt werden. Anhänge werden von 3M über das Ariba Network nicht unterstützt. Lieferanten sollten zusätzliche Informationen ihrem entsprechenden 3M-Vertreter zusenden.

| Supplier Account ID #:<br>Customer Reference:<br>Supplier:                                      | 3M - TEST supplier 2<br>london ON<br>Canada | Customer:<br>Email: | 3M CANADA COMPANY<br>LONDON ON<br>Canada | <u>View/Edit</u><br>Addresses |
|-------------------------------------------------------------------------------------------------|---------------------------------------------|---------------------|------------------------------------------|-------------------------------|
| SUPPLIER VAT<br>Supplier VAT/Tax ID:<br>Provincial (Canadian) Sa                                | VATID123456                                 |                     |                                          |                               |
| <br>Add to Header V<br>Chipping Cest<br>Shipping Tax<br>Special Handling<br>Discount<br>Comment | <b>a</b><br>Tax                             |                     |                                          |                               |

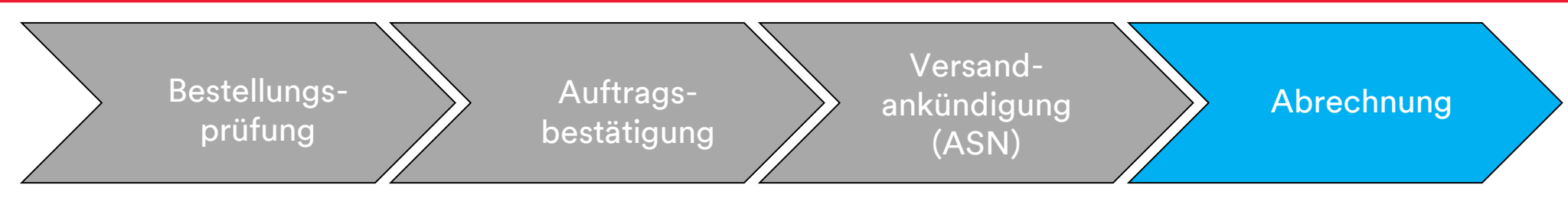

Scrollen Sie nach unten zum Abschnitt *Belegpositionen* (Line Items). Klicken Sie auf den **Umschalter**, um die Belegposition in die Rechnung einzubeziehen oder auszuschließen. Ist der **grüne Umschalter** sichtbar, wird die Belegposition auf der Rechnung einbezogen. Ist der **graue Umschalter** sichtbar, wird die Belegposition von der Rechnung ausgeschlossen. Sie können auch das **Ankreuzfeld** links der Position auswählen und auf **Löschen** (Delete) klicken, um die Belegposition von der Rechnung zu entfernen. Sie können später eine weitere Rechnung für verbleibende Positionen erzeugen.

8. Falls erforderlich, aktualisieren Sie die Menge für jede Belegposition.

|                  |              |                 |                  |                 |                              | 8                      |              |                          |                                |
|------------------|--------------|-----------------|------------------|-----------------|------------------------------|------------------------|--------------|--------------------------|--------------------------------|
| Line Items       |              |                 |                  |                 |                              |                        |              | 1 Line Items, 1 Included | 1, 0 Previously Fully Invoiced |
| Insert Line Item | Options      | ax Category: 09 | % VAT / 0 Tax    | Shippir         | ig Documents Special Handlin | g Discount             |              |                          | Add to Included Lines          |
| No.              | Include      | Туре            | Part #           | Description     | Customer Part #              | Quantity               | Unit         | Unit Price               | Subtotal                       |
| 10               | ۲            | MATERIAL        | Non Catalog Item | Office Supplies |                              | 100                    | EA  <br>each | \$5,000.00 CAE           | \$500,000.00 CAD               |
| Pricing          | ) Details    | F               | Price Unit: * EA |                 | Pr                           | ice Unit Quantity: * 1 |              |                          |                                |
|                  |              | Unit Co         | onversion: * 1   |                 |                              | Description:           |              |                          |                                |
| Line It          | em Actions 💌 | Delete          | Add 🔻            |                 |                              |                        |              |                          |                                |

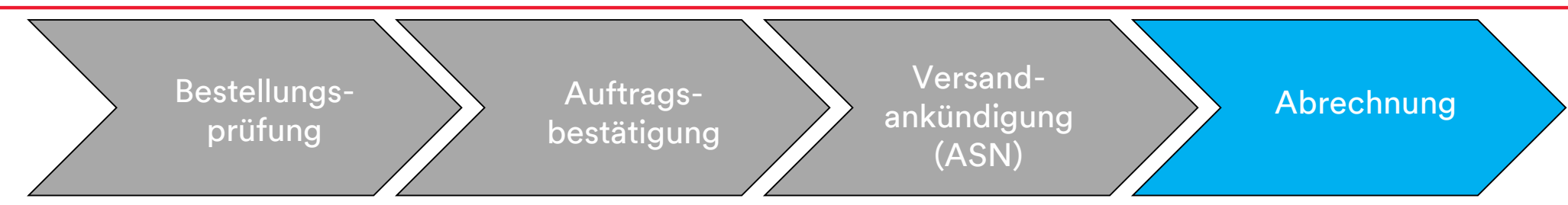

Haben Sie **Belegebenensteuer** in der *Kopfebene* ausgewählt, müssen Sie jeder Belegposition, die Sie in Rechnung stellen möchten, Steuerzeilen hinzufügen.

- 9. Um Steuerinformationen hinzuzufügen, klicken Sie auf das Kontrollkästchen Steuerkategorie (Tax Category).
- 10. Wählen Sie den Steuertyp, den Sie anwenden möchten, aus der Dropdown-Liste aus.
- 11. Klicken Sie auf **Zu beinhalteten Zeilen hinzufügen** (Add to Included Lines), um die steuerverwandten Kosten auf Belegebene hinzuzufügen.
- 12. Der Abschnitt Steuer (Tax) wird unter der Materialzeile angezeigt. Überprüfen Sie den steuerpflichtigen Betrag, aktualisieren Sie ihn falls nötig und geben Sie den Steuersatz in das Feld Steuersatz (in%) (Rate %) ein.

| 9 1                      | 0        |                 | 11                | ]    |
|--------------------------|----------|-----------------|-------------------|------|
| Insert Line Item Options | Discount |                 | Add to Included L | ines |
| Tax Category:*           | VAT      | Taxable Amount: | \$8,500.00 CAD    |      |
| Location:                |          | Tax Rate Type:  |                   | -    |
| Description:             |          | Rate(%):        | 20                | - 12 |
| Regime:                  | ~        | Tax Amount:     |                   |      |
|                          |          | Exempt Detail:  | (no value) 🗸      | _    |
| Date Of Pre-Payment:     |          | Date Of Supply: | 8 Nov 2018        |      |
| Law Reference:           |          | Triangular      | Transaction       |      |

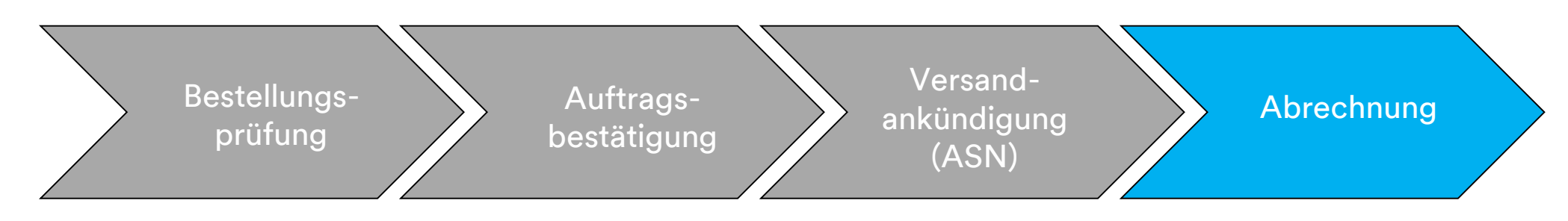

#### Nur steuerbefreit:

Wenn eine Belegposition steuerbefreit ist, wählen Sie aus dem Dropdown-Menü **Befreiungsdetail** (Exempt Detail) **Befreit** (Exempt) oder einen **Satz** von **Null (Zero Rated) aus.** Geben Sie im Feld **Beschreibung** (Description) einen Grund für die Steuerbefreiung an.

| Тах | Category:*         | VAT    | Taxable Amount: | \$8,500.00 CAD |
|-----|--------------------|--------|-----------------|----------------|
|     | Location:          |        | Tax Rate Type:  |                |
|     | Description:       |        | Rate(%):        | 20             |
|     | Regime:            | $\vee$ | Tax Amount:     |                |
|     |                    |        | Exempt Detail:  | (no value) 🗸   |
| Dat | te Of Pre-Payment: | E      | Date Of Supply: | 8 Nov 2018     |
|     | Law Reference:     |        | Triangular      | Transaction    |

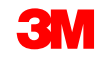

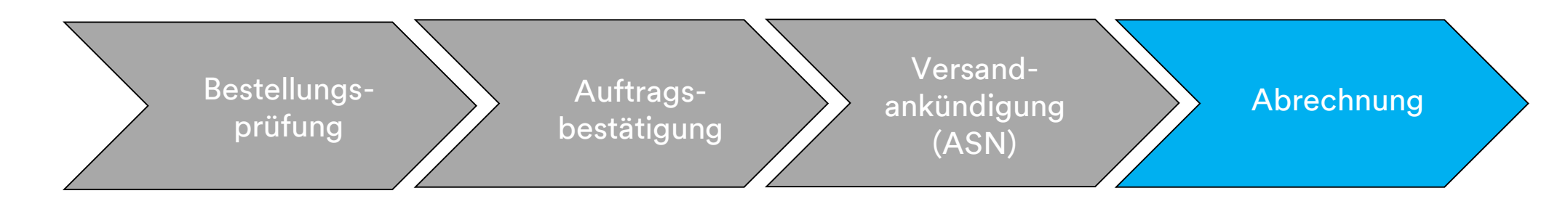

# Die Eingabe eines **Lieferdatums** (Date of Supply) ist eine EU-Richtlinie für betreffende Länder.

| Tax Category:        | VAT VAT | Taxable Amount: | \$8,500.00 CAD |
|----------------------|---------|-----------------|----------------|
| Location:            |         | Tax Rate Type:  |                |
| Description:         |         | Rate(%):        | 20             |
| Regime:              | ~       | Tax Amount:     |                |
|                      |         | Exempt Detail:  | (no value) 🥆   |
| Date Of Pre-Payment: |         | Date Of Supply: | 8 Nov 2018     |
| Law Reference:       |         | Triangular T    | ransaction     |

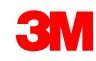

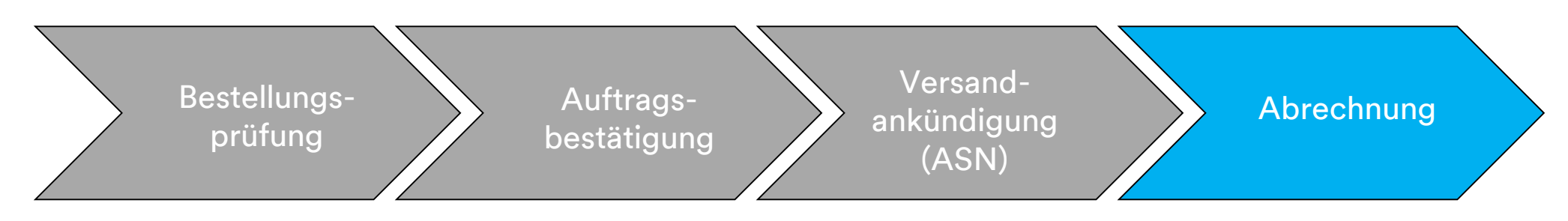

Wählen Sie **Material hinzufügen** (Add Material) aus dem Dropdown-Menü **Hinzufügen** (Add) aus, um sonstige Kosten hinzuzufügen. Zusätzliche Felder stehen für verschiedene Gebühren zur Verfügung:

- Unterstützung
- Provisionen
- Versicherung
- Verpackung und Packen
- Lizenzgebühren
- Mit der Steuer verbundene Gebühren
- Sonstige

| Line   | e Items     |             |              |                                               |                       |                 |                         |                                      |          |              | 1 Line Items, 1 Inc | cluded, 0 Previously Fully Invoiced |
|--------|-------------|-------------|--------------|-----------------------------------------------|-----------------------|-----------------|-------------------------|--------------------------------------|----------|--------------|---------------------|-------------------------------------|
| Insert | Line Item O | ptions<br>T | ax Category: | 0% VAT / 0 Tax                                |                       | ✓ Shipp         | ing Documents Special H | andling Discou                       | nt       |              |                     | Add to Included Lines               |
|        | No.         | Include     | Туре         | Part #                                        |                       | Description     | Customer Part #         |                                      | Quantity | Unit         | Unit Price          | Subtotal                            |
|        | 10          | ۲           | MATERIAL     | Non Catalog                                   | Item                  | Office Supplies |                         |                                      | 100      | EA  <br>each | \$5,000.00 CAE      | \$500,000.00 CAD                    |
|        | Pricing D   | etails      | Un           | Price Unit: * EA<br>it Conversion: * 1        |                       |                 |                         | Price Unit Quantity:<br>Description: | * 1      |              |                     |                                     |
| Ļ [    | Line Item   | Actions 🔻   | Delete       | Add v<br>Add Owner<br>Add Cabor<br>Add Materi | al Service<br>Service |                 |                         |                                      |          | Update       | Save                | Exit Next                           |

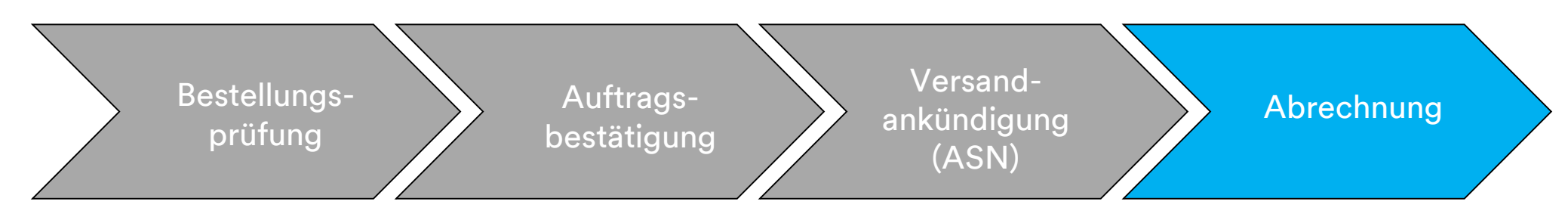

13. Wenn Sie alle zutreffenden Felder ausgefüllt haben, klicken Sie unten auf der Seite auf Weiter (Next). Die Seite Überprüfung (Review) wird angezeigt. Überprüfen Sie Ihre Rechnung auf Genauigkeit. Scrollen Sie nach unten, um die Belegpositionsdetails und Rechnungssummen anzuzeigen. Wenn keine Änderungen erforderlich sind, klicken Sie auf Senden (Submit), um die Rechnung an 3M zu senden.

Klicken Sie auf **Zurück** (Previous), um die Rechnung weiter zu bearbeiten. **Speichern** speichert die Rechnung in der Registerkarte **Entwürfe** (Drafts) in Ihrem Postausgang bis zu sieben Tage lang.

| Create Invoice                                                                                                    |                                                                                                    | Previous                                                                                            | ave Submit                                                                                                    | Exit                    | 13 |
|----------------------------------------------------------------------------------------------------|----------------------------------------------------------------------------------------------------|----------------------------------------------------------------------------------------------------|----------------------------------------------------------------------------------------------------|-------------------------|----|
| Confirm and submit this document. It will be el<br>Border trade. The document's originating coun<br>If you want your invoices to be stored in the Ar<br>old invoices once you subscribe to the archivir<br>Standard Invoice | ectronically signed according to the cour<br>try is:France. The document's destinatio<br>iba long term document archiving, you c<br>ng service. | ntries of origin and destination of i<br>n country is:Canada.<br>an subscribe to an archiving servi | invoice. This transaction qualifies<br>ce. Note that you will also be able                                         | as Cross-<br>to archive |    |
| Invoice Number : INV21229<br>Invoice Date : Thursday 8 N<br>Original Purchase Order : 4500021229                                                                                                    | Nov 2018 1:47 PM GMT-06:00                                                                                                    | Subtotal :<br>Total Tax :<br>Total Gross Amount :<br>Total Net Amount :<br>Amount Due :             | \$3,600,000,000.00 USD<br>\$0.00 USD<br>\$3,600,000,000.00 USD<br>\$3,600,000,000.00 USD<br>\$3,600,000,000.00 USD |                         |    |
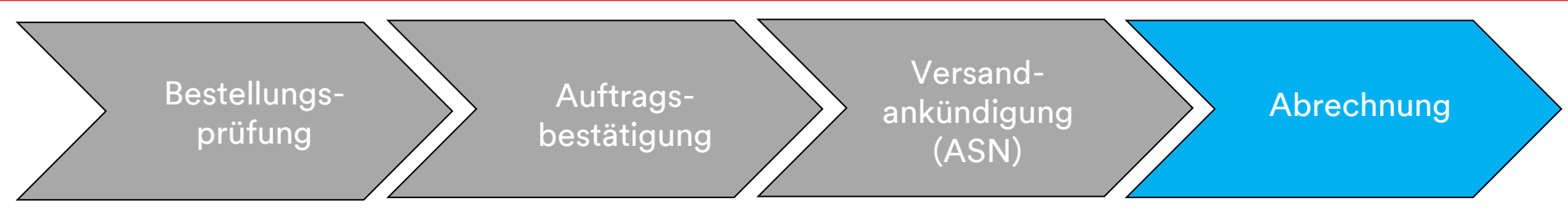

Wenn Sie den Empfang der Rechnungsbenachrichtigungen ausgewählt haben, erhalten Sie E-Mails zum Rechnungsstatus.

Die **Rechnungsstatus** umfassen:

- **Gesendet/Bearbeitung**: Die Rechnung wurde erhalten und wird bearbeitet.
- **Genehmigt:** Die Rechnung wurde bearbeitet und die Rechnungsbeträge genehmigt.
- Abgelehnt: Die Rechnung wurde abgelehnt, da sie die Validierung nicht bestanden hat oder der Käufer/die Kreditorenbuchhaltung die Rechnung storniert hat. Die Kommentare enthalten Text, der erklärt, warum die Rechnung abgelehnt wurde, und die Aktionen, die Sie ergreifen sollten, um eine korrigierte Rechnung neu zu senden. Bei abgelehnten oder fehlgeschlagenen Rechnungen können Sie dieselbe Rechnungsnummer verwenden.
- **Bezahlt**: Die Rechnungsbeträge wurden bezahlt.

Wenn eine Rechnung eingereicht wird, erhalten Sie E-Mail-Benachrichtigungen, die Sie über den Status informieren:

- Verifiziert
- Unterzeichnet
- Ausstehend

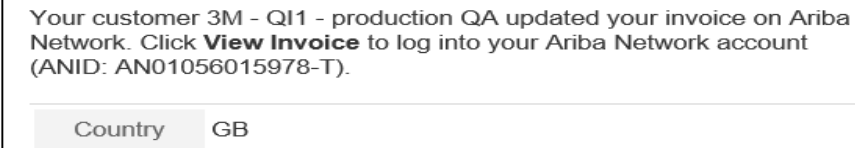

Customer 3M - QI1 - production QA Invoice TEST1234

number TEST

Status Sent

Description This document has been digitally verified.

View invoice

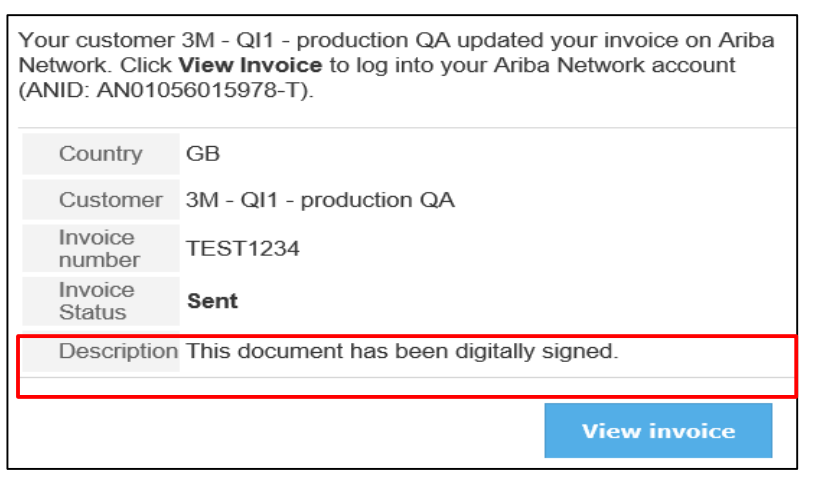

| Country           | GB                       |
|-------------------|--------------------------|
| Customer          | 3M - QI1 - production QA |
| Invoice<br>number | TEST1234                 |
| Invoice<br>Status | Sent                     |

| ۲<br>۲<br>( | Your customer<br>Network. Click<br>ANID: AN010 | 3M - QI1 - production QA updated your invoice on Ariba<br>View Invoice to log into your Ariba Network account<br>56015978-T). |
|-------------|------------------------------------------------|----------------------------------------------------------------------------------------------------|
|             | Country                                        | GB                                                                                                    |
|             | Customer                                       | 3M - QI1 - production QA                                                                                                    |
|             | Invoice<br>number                              | TEST1234                                                                                                    |
|             | Invoice<br>Status                              | Sent                                                                                                    |
|             | Description                                    |                                                                                                    |
|             |                                                | View invoice                                                                                                    |

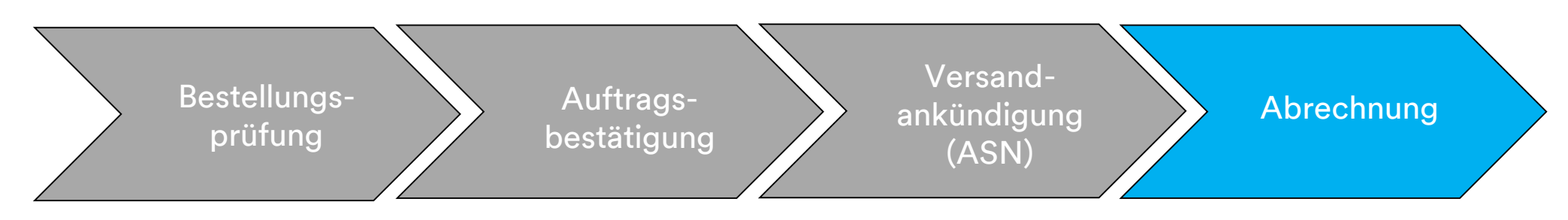

Um den Status Ihrer Rechnung zu sehen, navigieren Sie zu Ihrem **POSTAUSGANG**. Sobald die Rechnung an 3M übertragen wird, ändert sich der **Weiterleitungs**status zu **Bestätigt** (Aknowledged) und der **Rechnungsstatus** zu **Gesendet** (Sent).

|       | HOME                | INBOX       | OUTBOX                                             | CATAL       | ogs rei       | PORTS        | UPLOAD/[ | OWNLOAD      | ) MESS     | AGES               |              |                    |                    |
|-------|---------------------|-------------|----------------------------------------------------|-------------|---------------|--------------|----------|--------------|------------|--------------------|--------------|--------------------|--------------------|
| In    | voices              | Order Conf  | rmations                                           | Ship Notice | es Servio     | ce Sheets    | Extende  | d Collaborat | ion Pro    | duct Replenishment | Drafts       |                    |                    |
| Invoi | ces (100+           | )           |                                                    |             |               |              |          |              |            |                    |              | Page               | 1 🗸 🎽 🖬            |
|       | Туре                | Invoice # 1 | Customer                                           | Reference   | Submit Method | Submitted By | Origin   | Self Billing | Source Doc | Date               | Amount       | Routing Status (i) | Invoice Status (i) |
| 0     | Standard<br>Invoice | 070110      | Test PO -<br>PLEASE<br>DO NOT<br>Ship -<br>(D*5)   | 4800021416  | Online        | Supplier     | Supplier | No           | Order      | 16 Nov 2018        | \$100.00 USD | Acknowledged       | Sent               |
| 0     | Standard<br>Invoice | 111invd3    | Test PO -<br>PLEASE<br>DO NOT<br>Ship -<br>(Q/U*1) | 3500482879  | Online        | Supplier     | Supplier | No           | Order      | 26 Nov 2018        | \$300.00 CAD | Rejected           | Rejected           |

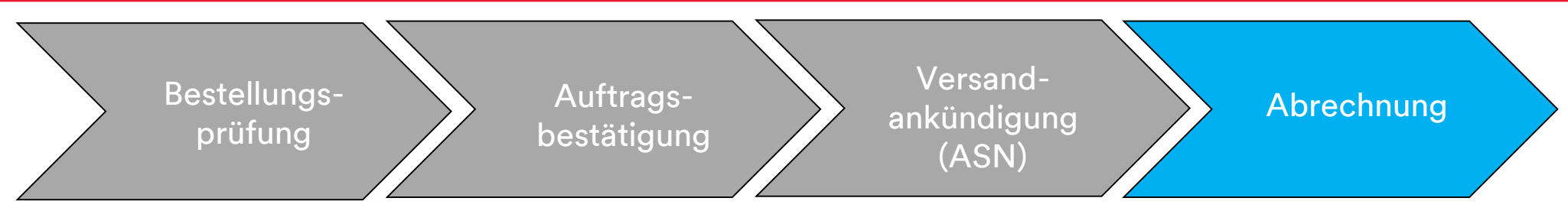

Wenn eine Materialrechnung fehlerhafte Informationen enthält, kann sie von 3M **abgelehnt** werden. Der **Rechnungsweiterleitungs**status ändert sich zu **Abgelehnt** und der **Rechnungsstatus** zu **Abgelehnt**.

Um Kommentare zum Grund der Ablehnung zu sehen, klicken Sie auf die **Rechnungsnummer**. Auf der Registerkarte **Verlauf** (History) enthält der Abschnitt **Kommentare** (Comments) Text, der erklärt, warum die Rechnung abgelehnt wurde, und die Aktionen, die Sie ergreifen sollten, um eine korrigierte Rechnung neu zu senden.

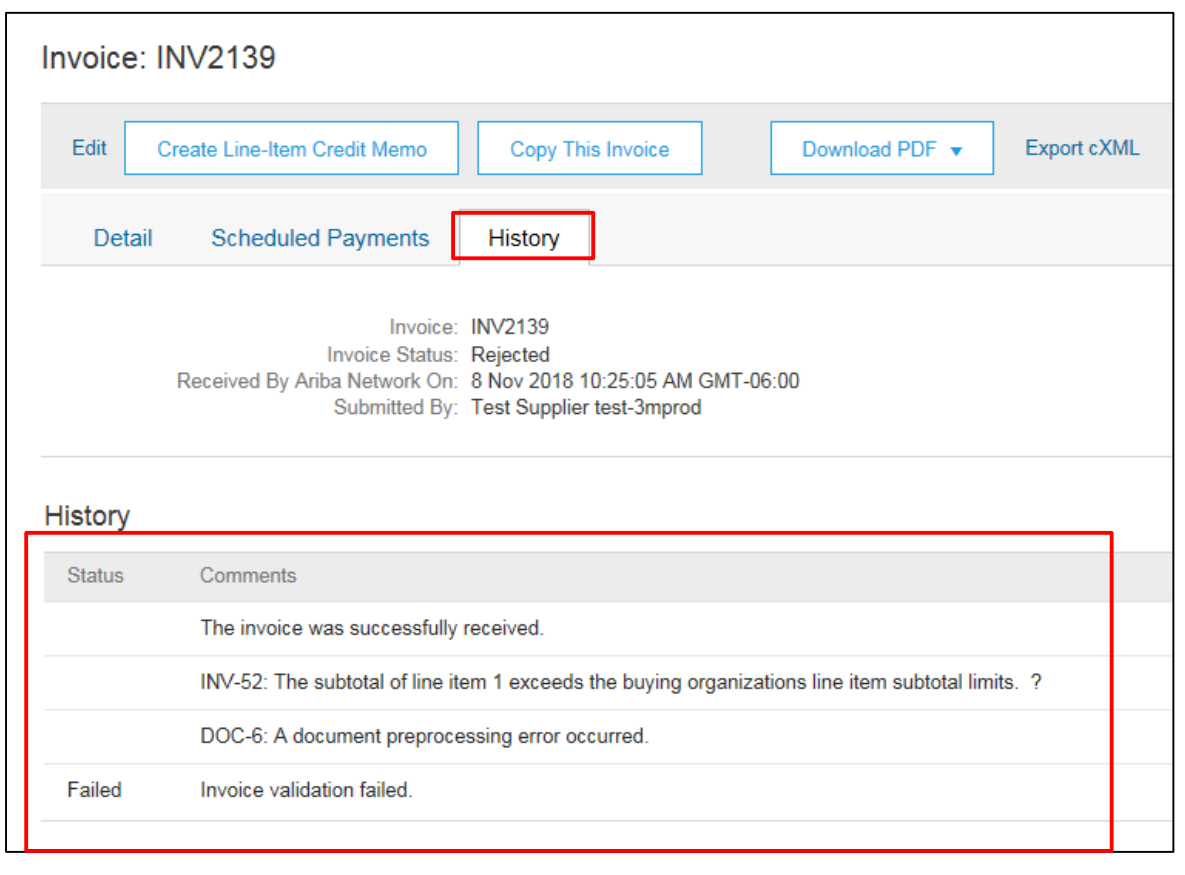

## Länderspezifische Rechnungsstellungsregeln für 3M

Alle: Lieferanten sind dafür verantwortlich, 3M zu informieren, wenn das Senden elektronischer Rechnungen gesetzlich oder aufsichtsrechtlich nicht unterstützt wird, und 3M die entsprechende Vorschrift vorzulegen.

#### EMEA:

- 3M Schweden, Norwegen und Finnland: Wo relevante Lieferanten ihre KID- oder FIK-Nummern in das Feld "Zahlungsavis" (Payment Note) auf der Rechnung eintragen sollten.
- 3M Belgien: Wenn nicht im Materialpreis enthalten, soll die erhobene Maut, wenn die Materialien auf der Straße in einem großen LKW transportiert werden, in die Versandgebühren einbezogen werden.
- Europa (Alle): Wenn der Lieferant in Europa ansässig ist und eine Rechnung an ein europäisches 3M-Unternehmen sendet, müssen sowohl die Umsatzsteuer-Identifikationsnummer des Lieferanten als auch die Umsatzsteuer-Identifikationsnummer von 3M in die Ariba-Rechnung einbezogen werden.

Lateinamerika:

- Mexikanische Drittanbieter, die an 3M Panama Pacifico verkaufen und an San Luis Potosi in Mexiko liefern, fügen den folgenden Kopfzeilen-Kommentar ihrer Rechnung hinzu:
  - OPERACION EFECTUADA AL AMPARO DEL ARTICULO 105 Y 112 DE LA LEY ADUANERA, ARTICULO 29 FRACCION I.
  - DE LA LEY DEL IVA. ARTICULO 156 DEL REGLAMENTO DE LA LEY ADUANERA 5.1.3., 5.2.2, 5.2.3 Y 4.3.22 DE.
  - LAS REGLAS DE CARÁCTER GENERAL EN MATERIA DE COMERCIO EXTERIOR VIGENTE.
  - Außerdem müssen Anbieter die IMMEX-Nummer für 3M Purification S de RL de CV (2679-2006) einbeziehen.

#### Länderspezifische Rechnungsregeln für 3M (Fortsetzung) **EU-Bedingung**

Rechnungen aus EU-Ländern sollten gemäß EU-Richtlinie diese Angaben enthalten:

- **Lieferdatum** (Kopf- und Belegpositionsebene)
- Den Grund für die Steuerbefreiung (Kopf- oder Belegpositionsebene) im Feld **Steuerbeschreibung** (Tax Description).
- Die KID- oder FIK-Nummer im Feld Zahlungsavis (Payment Note) für Norwegen, Schweden und Finnland.
- Die Kundenadresse, die die Umsatzsteuer- oder Steuer-ID des Kunden auf Basis der Rechnungsadresse des Kunden festlegt.
- Die Handelsregistrierungs-ID des Lieferanten (Supplier Commercial Registration ID).
- Die Umsatzsteuer-/Steuer-ID des Lieferanten (Supplier VAT/Tax ID).
- Die Umsatzsteuer-/Steuer-ID des Kunden (Customer VAT/Tax ID).

|     |                      |                      |                 |                | ADDITIONAL FIELDS      |                                          |                     |                     |
|-----|----------------------|----------------------|-----------------|----------------|------------------------|------------------------------------------|---------------------|---------------------|
|     |                      |                      |                 |                | Information Only.      | lo action is required from the customer. |                     |                     |
| Тах | Category:*           | VAT 🗸                | Taxable Amount: | \$8,500.00 CAD | Supplier Account ID #: |                                          | Service Start Date: |                     |
|     |                      |                      | Tay Bate Turas  |                | Customer Reference:    |                                          | Service End Date:   |                     |
|     | Location:            |                      | Tax reate Type. |                | Decement Nates         |                                          |                     |                     |
|     | Description:         |                      | Rate(%):        | 20             | Payment Note:          |                                          |                     |                     |
|     |                      |                      | Tax Amount      |                | Supplier:              | ARIBA Test Supplier Account              | Choose Address      | 3M DEUTSCHLAND GMBE |
|     | Regime.              | ~                    | i al 7 mount.   |                |                        | london ON                                | Customer:           | 3M DEUTSCHLAND GMBH |
|     |                      |                      | Exempt Detail:  | (no value) 🗸   |                        | Canada                                   |                     |                     |
|     | Date Of Pre-Payment: |                      | Date Of Supply: | 8 Nov 2018     |                        |                                          |                     | NEUSS               |
|     |                      |                      | Triangular I    | Fransaction    |                        |                                          |                     | Germany             |
|     | Law Reference:       |                      | Thengolari      | Tenseeton      |                        |                                          | Email:              |                     |
|     |                      |                      |                 |                | Bill From:             | ARIBA Test Supplier Account              |                     |                     |
|     |                      |                      |                 |                |                        | landan ON                                |                     |                     |
|     |                      |                      |                 |                |                        | Iondon ON                                |                     |                     |
|     |                      |                      |                 |                | augrau.                |                                          |                     |                     |
|     |                      | SUPPLIER VAT         |                 | _              | CUSTOME                | RVAT                                     |                     |                     |
|     |                      | * Supplier VAT/Tax I | DE223073938     |                | ** Custome             | r VAT/Tax ID: DE120679179                |                     |                     |
|     |                      |                      |                 |                |                        | Required Field                           |                     |                     |
|     |                      |                      |                 |                |                        |                                          |                     |                     |
|     |                      | Supplier Commerci    | ial             |                |                        |                                          |                     |                     |
|     |                      | Identifier:          |                 |                |                        |                                          |                     |                     |
|     |                      | Supplier Commerci    | ial             | ~              |                        |                                          |                     |                     |
|     |                      | Credentials:         |                 |                |                        |                                          |                     |                     |
|     |                      |                      |                 | $\sim$         |                        |                                          |                     | 187                 |

## Szenario: Bearbeitung einer Materialbestellung

## Szenario: Materialbestellung – Auftragsbestätigung

Dieses Szenario erläutert die Schritte zum Erstellen einer Auftragsbestätigung und Teilrechnung für eine Materialbestellung.

 Wählen Sie eine Bestellung aus Ihrem Posteingang aus. Klicken Sie in der Bestellansicht auf das Dropdown-Menü Auftragsbestätigung erstellen (Create Order Confirmation) und wählen Sie die Option Gesamten Auftrag bestätigen (Confirm Entire Order) aus.

|   | Purchase Order:                                                                                | 4500004631                                                                                                    |                                                                            |
|---|------------------------------------------------------------------------------------------------|----------------------------------------------------------------------------------------------------|----------------------------------------------------------------------------|
| 1 | Create Order Confi<br>Confirm Entire Order<br>Update Line Items                                | Imation  Create Ship Notice Create Invoice  Hide   Print   Download PDF   Export cXML   Download PDF   Export cXML   Download PDF | nload CSV   Resend                                                         |
|   | Reject Entire Order<br>3M CANADA<br>COMPANY<br>300 TARTAN DRIVE<br>LONDON ON N5V 4M9<br>Canada | To:<br>3M Production Test Vendor - TEST<br>TEST ADDRESS<br>St Paul , MN 55014<br>United States<br>Phone:<br>Fax:<br>Email: mburra@mmm.com                                                                                                    | Purchase Order<br>(Partially Invoiced)<br>4500004631<br>Amount: \$10,000,0 |
|   | Payment Terms ()<br>NET 30<br>Net 30 Days<br>Contact Information                               | Duwar Handawartar Addraan                                                                                                    | Routing Statu<br>Related Document                                          |

### Szenario: Materialbestellung – Auftragsbestätigung (Fortsetzung)

- Der Auftragsbestätigungskopf wird angezeigt. Geben Sie die Bestätigungsnr. ein. Dies ist eine Nummer, die Sie zur Identifizierung der Auftragsbestätigung verwenden.
- 3. Geben Sie die Informationen zum **Erwarteten Lieferdatum** (Est. Delivery Date) ein. Dies wird auf alle Belegpositionen angewandt.

|   | Confirming PO                  |                                                                                                    |                         |                                       | Exit Next                  |
|---|--------------------------------|----------------------------------------------------------------------------------------------------|-------------------------|---------------------------------------|----------------------------|
|   | 1 Confirm Entire<br>Order      | Order Confirmation Header                                                                                           | -                       |                                       | * Indicates required field |
| 2 | 2 Review Order<br>Confirmation | Confirmation #: 514954<br>Associated Purchase Order #: 4800021416<br>Customer: Test PO - PLE<br>Supplier Reference: | ASE DO NOT Ship - (D*5) | ]                                     |                            |
|   |                                | SHIPPING AND TAX INFORMATION                                                                                        |                         |                                       |                            |
| 3 |                                | Est. Shipping Date:<br>Est. Delivery Date:*<br>Comments:                                                            |                         | Est. Shipping Cost:<br>Est. Tax Cost: |                            |
|   |                                |                                                                                                    |                         |                                       |                            |

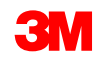

### Szenario: Materialbestellung – Auftragsbestätigung (Fortsetzung)

4. Klicken Sie auf Weiter (Next), um zur nächsten Überprüfungsseite zu gelangen. Der Bildschirm Auftragsbestätigung überprüfen wird angezeigt; klicken Sie auf Senden (Submit). Ihre Auftragsbestätigung wird an 3M gesendet. Die Auftragsbestätigung ist im Abschnitt Verwandte Dokumente (Related Documents) der Bestellung sichtbar.

| Ariba Supply Chain C                                                                                                    | ollaboration                                                                                     | Test Mode                                                                 |                               |   |                                                      | Help Center >>                                                                                | ^ |     |
|----------------------------------------------------------------------------------------------------|--------------------------------------------------------------------------------------------------|---------------------------------------------------------------------------|-------------------------------|---|------------------------------------------------------|-----------------------------------------------------------------------------------------------|---|-----|
| Confirming PO                                                                                                    |                                                                                                  |                                                                           |                               | P | Previous Submit                                      | Exit                                                                                          | ╇ | _ 4 |
| Confirm Entire<br>Order     Confirm     Confirm     Confirm     Confirmation     Supplier F                                          | mation Update<br>imation #. POA53093<br>Reference:                                               |                                                                           |                               |   |                                                      |                                                                                               |   |     |
| Purchase Order: 3500453095                                                                                                    |                                                                                                  |                                                                           |                               |   |                                                      | Done                                                                                          | ^ |     |
| Create Order Confirmation  Corder Detail Order History                                                                               | Create Service Sheet 🛛 😢 Create Invoice 👻                                                        | Hide   Print -   Download PDF   Expor                                     | t cXML   Download CSV   Resen | d |                                                      |                                                                                               |   |     |
| From:<br>M CEMTER 220-95-02<br>ST. PAUL, NM 55144<br>United States                                                                   | To:<br>3M_SU<br>999 ma<br>United<br>Phone:<br>Fax:<br>Email:                                     | P003 - TE ST<br>in street<br>MN 55124<br>States<br>I8asuppliers@gmail.com |                               |   | Purchase Or<br>(Confirmed)<br>3500453<br>Amount Undi | rder<br>195<br>sclosed                                                                        | l |     |
| Payment Terms<br>NET 60<br>Net 60 Days<br>Contact Information<br>Supplier Address<br>Test Supplier<br>123 Test Rd.<br>Saint Paul. MN | Buyer Headquarter Address<br>Buyer Name<br>Email: Dovremail@mmm.com<br>Phone: + () 49-71-3776719 |                                                                           |                               |   | Routing<br>Effecti<br>Expiration<br>Related Doc      | J Status: Acknowledged<br>ve Date: 1 Nov 2018<br>on Date: 31 Dec 2018<br>uments: 21 POA453095 | כ |     |
|                                                                                                    | D VT                                                                                             |                                                                           |                               |   |                                                      |                                                                                               |   |     |

## Szenario: Materialbestellung – Teilrechnung

 Um eine Teilrechnung zu erstellen, wählen Sie die bestätigte Bestellung aus Ihrem POSTEINGANG aus. Klicken Sie auf das Dropdown-Menü Rechnung erstellen (Create Invoice) und wählen Sie die Option Standardrechnung (Standard Invoice) aus.

|     | Ariba Supply Chain Collaboration                                                                                                    |                                                                                                    | Test Mode                           |        | Company Settings <del>v</del> | 3M_SUP003 TEST                                                   | Help (      |
|-----|----------------------------------------------------------------------------------------------------|----------------------------------------------------------------------------------------------------|-------------------------------------|--------|-------------------------------|------------------------------------------------------------------|-------------|
|     | Purchase Order: 3500453093                                                                                                    |                                                                                                    |                                     |        |                               |                                                                  |             |
| 1)- | Image: Create Order Confirmation       Image: Create Order Confirmation       Image: Create Order Order Detail       Order Detail       Order History | Image: Standard Invoice       Hide       Print →       Downlost         Standard Invoice       Credit Memo         Line Item Gredit Memo | ad PDF   Export cXML   Download CSV | Resend |                               |                                                                  |             |
|     | From:<br>3M COMPANY<br>3M CENTER 220-9E-02<br>ST. PAUL , MN 55144<br>United States                                                                    | To:<br>3M_SUP003 - TEST<br>999 main street<br>St Paul , MN 55124<br>United States<br>Phone:                                              |                                     |        |                               | Purchase Order<br>(Confirmed)<br>3500453093<br>Amount: \$3,875.0 | )<br>00 USD |

Der Rechnungskopf wird angezeigt.

- Geben Sie die Rechnungsnummer ein. Die Rechnungsnummer darf 16 Zeichen nicht überschreiten. Sie darf eine Mischung aus Buchstaben und Ziffern, aber keine Kleinbuchstaben, führenden Nullen, Trennstriche, Schrägstriche, Leerzeichen oder anderen Sonderzeichen enthalten.
- 3. Geben Sie ein **Rechnungsdatum** (Invoice Date) ein. Das **Rechnungsdatum** kann nicht mehr als 364 Tage zurückdatiert werden.
- 4. Wenn mehrere **Überweisungsadressen** konfiguriert sind, wählen Sie eine aus der angezeigten Dropdown-Liste aus. Die **Rechnungs**adresse wird aus der Bestellung voreingestellt.
- 5. Wählen Sie die Optionsschaltfläche **Steuer auf Zeilenebene** (Line level tax) aus.

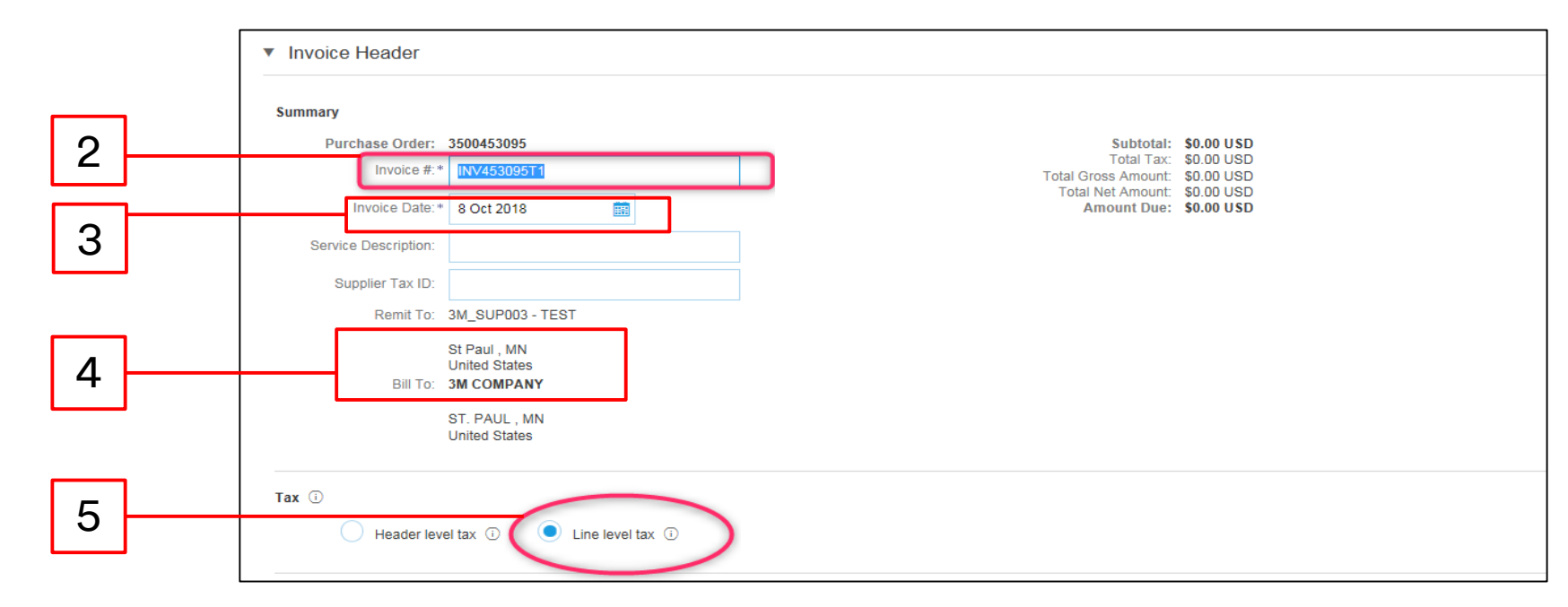

- 6. Um die Steuerinformationen auf Belegpositionsebene hinzuzufügen, klicken Sie auf das Ankreuzfeld **Steuerkategorie** (Tax Category).
- 7. Wählen Sie aus der Dropdown-Liste "Steuertyp" **Mehrwertsteuer** (Sales Tax) aus. Für EMEA-Lieferanten sollte Umsatzsteuer (VAT) ausgewählt werden.
- 8. Klicken Sie auf **Zu beinhalteten Zeilen hinzufügen** (Add to Included Lines), um die Steuerzeile einzufügen. \_\_\_\_

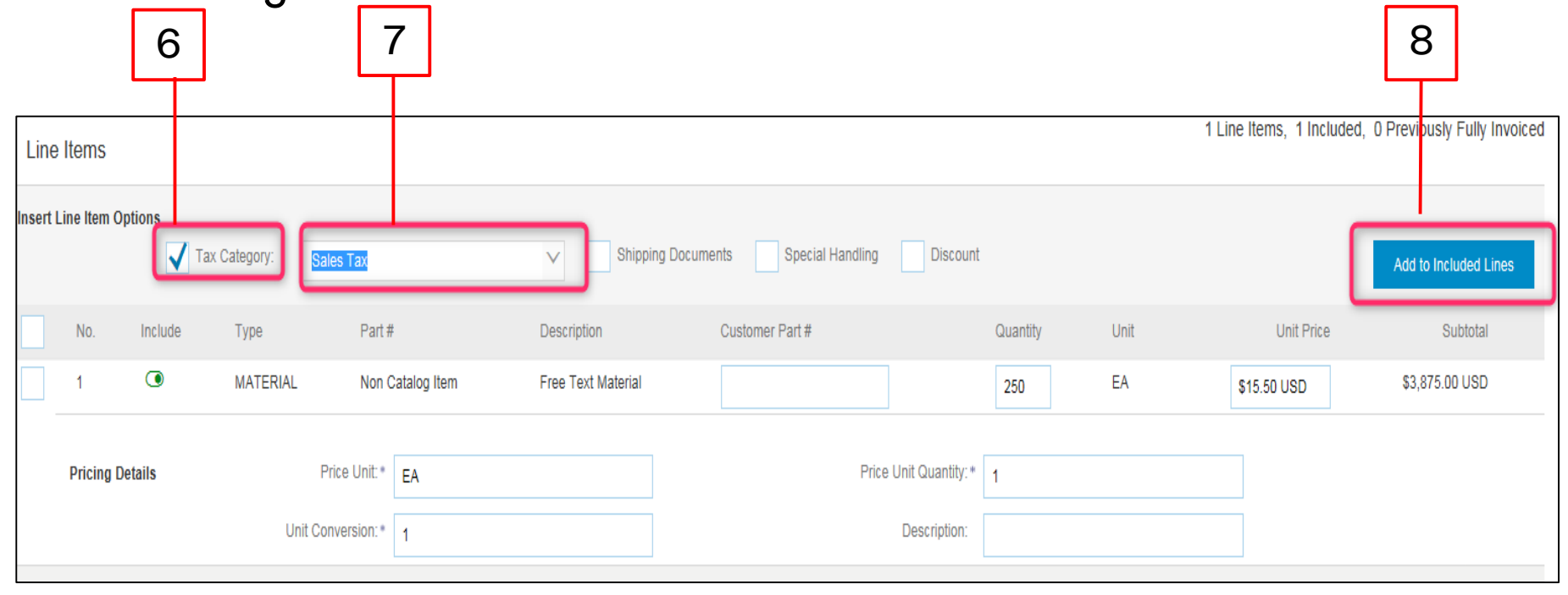

- 9. Aktualisieren Sie die **Menge** auf einen Teilbetrag der vollen Menge, um eine Teilrechnung zu erstellen.
- Der Abschnitt Steuer (Tax) wird unter der Dienstleistungszeile angezeigt. Geben Sie den entsprechenden Steuersatz in das Feld Steuersatz (Rate %) ein.

| Line Item Opt | tions 🗸 Tax Cate | egory: Sales Tax |              | Shipping Do        | ocuments Special Handli | ng Discount            |                |      |             | Add to Included Lines |   |   |
|---------------|------------------|------------------|--------------|--------------------|-------------------------|------------------------|----------------|------|-------------|-----------------------|---|---|
| No.           | Include T        | ype Par          | :#           | Description        | Customer Part #         | _                      | Quantity       | Unit | Unit Price  | Subtotal              |   |   |
| 1             | • N              | IATERIAL Nor     | Catalog Item | Free Text Material |                         |                        | 50             | EA   | \$15.50 USD | \$3,875.00 USD        |   |   |
| Pricing Det   | tails            | Price Unit:      | EA           |                    | F                       | Price Unit Quantity: * | 1              |      |             |                       |   |   |
|               |                  | Unit Conversion: | 1            |                    |                         | Description:           |                |      |             |                       |   | _ |
| Тах           |                  | Category:        | Sales Tax    | $\sim$             |                         | Taxable Amount:        | \$3,875.00 USD |      |             | Remove                |   |   |
|               |                  | Location:        |              |                    |                         | Rate(%):               | 0.00           |      | <u> </u>    |                       | _ |   |
|               |                  | Description:     |              |                    |                         | Tax Amount:            |                |      |             |                       |   |   |
|               |                  | Regime:          |              | $\checkmark$       |                         |                        |                |      |             |                       |   |   |
| Line Item 4   | Astions -        | Delete           | H -          |                    |                         |                        |                |      |             |                       |   |   |
| Line item /   |                  |                  |              |                    |                         |                        |                |      |             |                       |   |   |

- 11. Klicken Sie unten auf der Seite auf Weiter (Next). Die Seite Überprüfung (Review) wird angezeigt. Überprüfen Sie Ihre Rechnung auf Genauigkeit. Scrollen Sie nach unten, um die Belegpositionsdetails und Rechnungssummen anzuzeigen. Wenn keine Änderungen erforderlich sind, klicken Sie auf Senden (Submit), um die Rechnung an 3M zu senden.
- 12. Eine Bestätigungsnachricht wird angezeigt. Klicken Sie auf **Schließen** (Exit), um zur *Bestellansicht* zurückzukehren.

| Standard Invoice       Invoice Number: INV43309571<br>Invoice Date: Monday 8 Oct 2018 7:14 PM 0MT-05:00       Statu 12: Statu 12: | Confirm and submit this document. It will not be electro<br>If you want your invoices to be stored in the Ariba long | onically signed according to the countries of origin and destination of invoice.<br>I term document archiving, you can subscribe to an archiving service. Note that | The document's originating country is:United States. The document's destination country is:United States.<br>you will also be able to archive old invoices once you subscribe to the archiving service.                       |
|----------------------------------------------------------------------------------------------------|----------------------------------------------------------------------------------------------------|----------------------------------------------------------------------------------------------------|----------------------------------------------------------------------------------------------------|
| BILTO       Subtrait       Subtrait       Su                                                                                                    | Standard Invoice                                                                                                    |                                                                                                    |                                                                                                    |
| REMIT TO:     BIL TO:     SUPPLIER:       3M_SUP003-TEST     3M OMPANY     3M_SUP03-TEST       Poslal Address:     3M OENTER 220-9E-02     3M OENTER 220-9E-02       ST. FAUL, NN 55124     3M OENTER 220-9E-02     ST. FAUL, NN 55144       United States     Stread, Stread     Stread, Stread       Invoice INV453095T1 has been submitted.                                                                                                    | Invoice Num<br>Invoice D<br>Original Purchase Or                                                                     | nber: INV453095T1<br>Date : Monday 8 Oct 2018 7:14 PM GMT-05:00<br>order : 3500453095                                                                               | Subtotal:         \$4,000.00 USD           Total Tax:         \$0.00 USD           Total Gross Amount:         \$4,000.00 USD           Total Net Amount:         \$4,000.00 USD           Amount Due:         \$4,000.00 USD |
| 3M_SUP003-TEST     3M_COMPANY     3M_SUP003-TEST       Postal Address:<br>999 main street<br>United States     Postal Address:<br>3M_COMPANY     Postal Address:<br>999 main street<br>ST-AUL_, NM S5124       United States     ST-AUL_, NM S5144       United States     United States                                                                                                    | REMIT TO:                                                                                                    | BILL TO:                                                                                                    | SUPPLIER:                                                                                                    |
| Poslal Address:<br>999 man streted<br>Sh Poslal Address:<br>Sh Poslal, NN 55124<br>United States       Poslal Address:<br>999 man streted<br>Sh Poslal, NN 55124<br>United States       Poslal Address:<br>999 man streted<br>Sh Poslal, NN 55124<br>United States         Invoice INV453095T1 has been submitted.                                                                                                    | 3M_SUP003 - TEST                                                                                                    | 3M COMPANY                                                                                                    | 3M_SUP003 - TEST                                                                                                    |
| St Paul, MN 55124<br>United States St Paul, MN 55124<br>United States St Paul, MN 55124<br>United States United States                                                                                                    | Postal Address:<br>999 main street                                                                                   | Postal Address:<br>3M/CENTER 220-9E-02                                                                                                    | Postal Address:<br>99 main street                                                                                                    |
| Invoice INV453095T1 has been submitted.                                                                                                    | 3t Paul , MN 55124                                                                                                   | ST. PAUL, NN 55144                                                                                                    | St Paul, MN 55124                                                                                                    |
|                                                                                                    | Invoice                                                                                                    | e INV453095T1 has be                                                                                                    | en submitted.                                                                                                    |
|                                                                                                    |                                                                                                    |                                                                                                    |                                                                                                    |
| <ul> <li>Print a copy of the invoice.</li> </ul>                                                                                                    | • Pr                                                                                                    | rint a copy of the invoice.                                                                                                    |                                                                                                    |
| Print a copy of the invoice.                                                                                                    | • Pr                                                                                                    | rint a copy of the invoice.                                                                                                    |                                                                                                    |

Der Bildschirm *Bestellung* wird angezeigt. Das Rechnungsdokument ist im Abschnitt *Verwandte Belege* (Related Documents) verknüpft. Der Status der Bestellung wird als **Teilweise in Rechnung gestellt** (Partially Invoiced) angezeigt. Klicken Sie auf **Fertig** (Done), um zurück zur *Startseite* zu navigieren.

| Ariba Supply Chain Collaboration                                                                                                    |        |                                                                              | Help Center >>                   |
|----------------------------------------------------------------------------------------------------|--------|------------------------------------------------------------------------------|----------------------------------|
| Purchase Order: 3500453093                                                                                                    |        |                                                                              | Done                             |
| Create Order Confirmation V Reate Ship Notice                                                                                                    | Resend |                                                                              |                                  |
| Order Detail       Order History         Tom:       To:         SM COMPANY       SM COMPANY         M CENTER 220-9E-02       ST.PAUL, NN 55144         United States       St Paul, MN 55124         United States       Fax:         Email: 18asuppliers@gmail.com |        | Purchase Order<br>(Partially Invoiced)<br>350043093<br>Amount: \$3,875.00 US | D                                |
| Payment Terms ①<br>NET 60<br>Net 60 Days                                                                                                    |        | Related Documer                                                              | tts: € INV453093T1<br>✓ POA53093 |
| Contact Information Supplier Address Buyer Headquarter Address                                                                                                    |        |                                                                              |                                  |

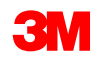

## Szenario: Materialbestellung – Rechnungsstatus

- 1. Um den Status einer Rechnung von der *Startseite* aus zu verifizieren, klicken Sie auf die Registerkarte **POSTAUSGANG** (OUTBOX). Scrollen Sie durch Ihre Rechnungsliste oder verwenden Sie den **Suchfilter**, um mithilfe der **Rechnungsnummer** zu suchen.
- 2. Der Weiterleitungsstatus der Standardrechnung lautet Bestätigt (Acknowledged) und der Rechnungsstatus lautet Gesendet (Sent).

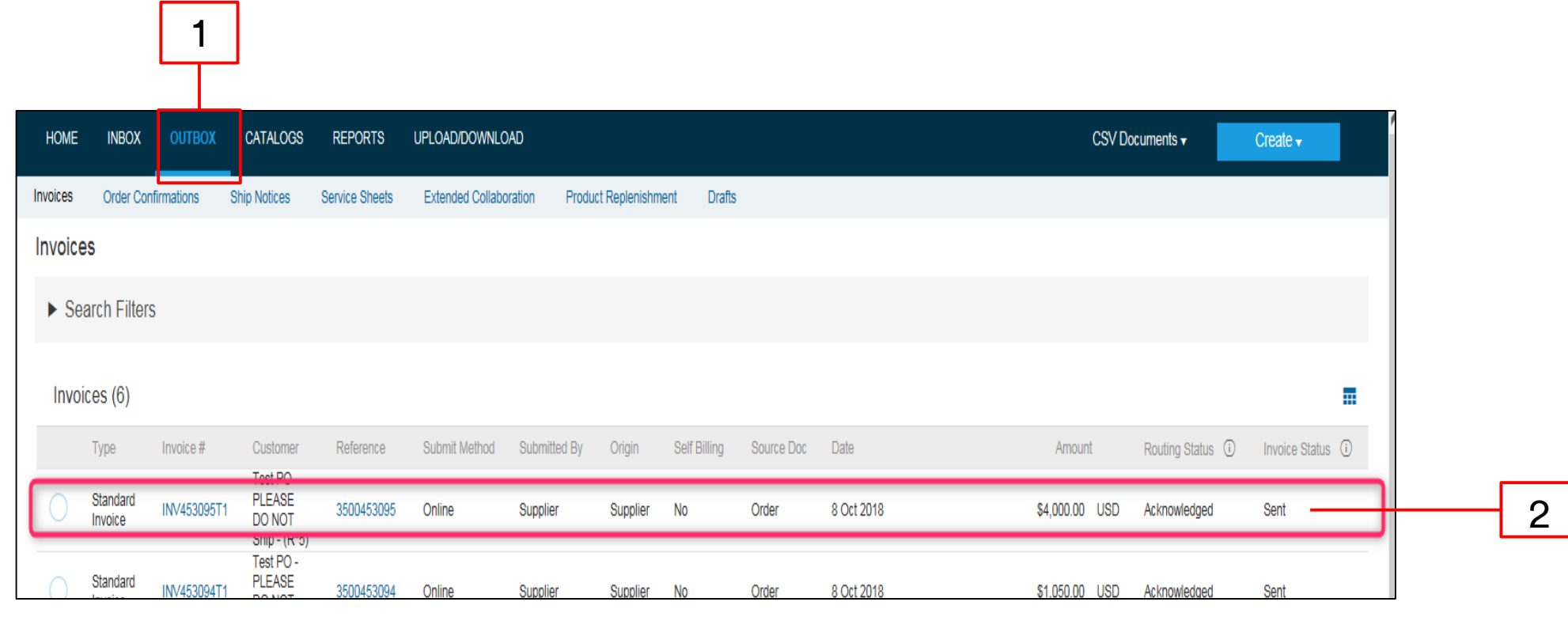

## Szenario: Materialbestellung – Verbleibender Ausgleich

Sobald die verbleibenden Materialien versandt wurden, wird eine zweite Rechnung für den Ausgleich benötigt. Ariba erlaubt es Ihnen, eine Rechnung für mehr als den verbleibenden Ausgleich auf der Bestellung zu erstellen, doch die Rechnung wird von 3M abgelehnt werden. Nachdem Sie die zweite Rechnung eingereicht haben, verifizieren Sie, dass die Rechnung genehmigt wurde. Um den Rechnungsstatus zu verifizieren:

- 1. Klicken Sie auf **POSTAUSGANG** (OUTBOX).
- 2. Haben Sie zu viel berechnet, wird der **Rechnungsstatus** als **Abgelehnt** (Rejected) angezeigt.
- 3. Klicken Sie auf den Hyperlink **Rechnungsnummer** (Invoice #), um die Rechnung zu öffnen und die Fehlerdetails anzuzeigen.
- 4. Um eine korrigierte Rechnung einzureichen, erstellen Sie eine neue Rechnung aus der Bestellung.

| 1 | <u> </u> | HOME     | INBOX                                                                                                    | OUTBOX C                                                                                                    | ATALOGS REPORTS                                                                      | UPLOAD/D            | OWNLOAD       |                      |                  |                 |                  |                                              | CSVI                    | locuments <del>v</del> | Create -           |   |   |
|---|----------|----------|----------------------------------------------------------------------------------------------------|----------------------------------------------------------------------------------------------------|--------------------------------------------------------------------------------------|---------------------|---------------|----------------------|------------------|-----------------|------------------|----------------------------------------------|-------------------------|------------------------|--------------------|---|---|
|   | J        | Invoices | Order Confi                                                                                                    | irmations Ship                                                                                                | Notices Service Shee                                                                 | ets Extended        | Collaboration | Product Replenish    | iment Dr         | afts            |                  |                                              |                         |                        |                    |   |   |
|   |          | Invoid   | es                                                                                                    |                                                                                                    |                                                                                      |                     |               |                      |                  |                 |                  |                                              |                         |                        |                    |   |   |
|   |          | ► S      | earch Filters                                                                                                    |                                                                                                    |                                                                                      |                     |               |                      |                  |                 |                  |                                              |                         |                        |                    |   |   |
|   |          | Inve     | pices (7)                                                                                                    |                                                                                                    |                                                                                      |                     |               |                      |                  |                 |                  |                                              |                         |                        |                    |   |   |
|   | _        |          | Туре                                                                                                    | Invoice #                                                                                                    | Customer                                                                             | Reference           | Submit Method | Submitted By         | Origin           | Self Billing    | Source Doc       | Date                                         | Amount                  | Routing Status (i)     | Invoice Status (i) |   |   |
|   |          |          | Standard                                                                                                    | INV453096T2                                                                                                   | Test PO - PLEASE<br>DO NOT Ship - (R*5)                                              | 3500453095          | Online        | Supplier             | Supplier         | No              |                  | 8 Oct 2018                                   | \$2,000.00 USD          | Failed                 | Rejected           |   | 2 |
| 3 | <b>N</b> | 0        | Standard<br>Invoice                                                                                                    | INV453095T1                                                                                                   | Test PO - PLEASE<br>DO NOT Ship - (R*5)                                              | 3500453095          | Online        | Supplier             | Supplier         | No              | Order            | 8 Oct 2018                                   | \$4,000.00 USD          | Acknowledged           | Sent               |   | 2 |
|   | -/-      | 0        | Standard<br>Invoice                                                                                                    | INV453094T1                                                                                                   | Test PO - PLEASE<br>DO NOT Ship - (R*5)                                              | 3500453094          | Online        | Supplier             | Supplier         | No              | Order            | 8 Oct 2018                                   | \$1,050.00 USD          | Acknowledged           | Sent               |   |   |
|   |          |          | Standard                                                                                                    | IND/452002T2                                                                                                  | Test PO - PLEASE                                                                     | 2500452002          | Oplino        | Quantiar             | Cumplion         | No              | Order            | 0 Oct 2010                                   | \$2.075.00 USD          | Asknowledged           | Cont               |   |   |
|   |          | Invoic   | e: INV4530                                                                                                    | D96T2                                                                                                    |                                                                                      |                     |               |                      |                  |                 |                  |                                              |                         |                        |                    | D |   |
|   |          | Edit     | Create Line-                                                                                                    | Item Credit Memo                                                                                              | Copy This Invoice                                                                    | Print               | Download PE   | DF 🔻 Expor           | t cXML           |                 |                  |                                              |                         |                        |                    |   |   |
|   |          |          |                                                                                                    |                                                                                                    |                                                                                      |                     |               |                      |                  |                 |                  |                                              |                         |                        |                    |   |   |
|   |          |          | ejected Invoice:<br>easons:<br>V-38: The invoic<br>V-52: The subto<br>OC-0. A docume<br>OC-1: Invoice va<br>voice could be re<br>Edit & Resubm | e was successfully<br>tal of line item 1 ex<br>In preprocessing e<br>Ilidation failed.<br>Sjected due to buye | received<br>ceeds the buying organiza<br>nor occurred.<br>r business rules. Check th | tions line item sub | notal limits. | r rejected this invo | pice, or contact | t the buyer for | more information | n. Nole that buyers might reject invoices th | at do not meet their bu | siness rules.          |                    |   |   |

199

## Szenario: Bearbeitung einer Materialbestellung mit mehreren Zeilen

#### Szenario: Materialbestellung mit mehreren Zeilen – Auftragsbestätigung

Dieses Szenario erläutert die Schritte zum Erstellen einer Auftragsbestätigung und Teilrechnung für eine Materialbestellung mit mehreren Zeilen.

 Wählen Sie eine Bestellung aus Ihrem Posteingang aus. Klicken Sie in der Bestellansicht auf das Dropdown-Menü Auftragsbestätigung erstellen (Create Order Confirmation) und wählen Sie die Option Belegpositionen aktualisieren (Update Line Items) aus.

|   | Purchase Order:                                                                                | 4500004631                                                                                                    |                                                                            |
|---|------------------------------------------------------------------------------------------------|----------------------------------------------------------------------------------------------------|----------------------------------------------------------------------------|
| 1 | Create Order Confi<br>Confirm Entire Orde                                                      | rmation ▼   Create Ship Notice Create Invoice ▼ Hide   Print -   Download PDF   Export cXML   Download CSV  final distory                 | Resend                                                                     |
|   | Reject Entire Order<br>3M CANADA<br>COMPANY<br>300 TARTAN DRIVE<br>LONDON ON N5V 4M9<br>Canada | To:<br>3M Production Test Vendor - TEST<br>TEST ADDRESS<br>St Paul , MN 55014<br>United States<br>Phone:<br>Fax:<br>Email: mburra@mmm.com | Purchase Order<br>(Partially Invoiced)<br>4500004631<br>Amount: \$10,000,0 |
|   | Payment Terms ()<br>NET 30<br>Net 30 Days                                                      |                                                                                                    | Routing Statu<br>Related Document                                          |
|   | Contact Information                                                                            | Diniar Uaadaiiattar Addraaa                                                                                                    |                                                                            |

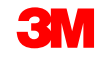

### Szenario: Materialbestellung mit mehreren Zeilen – Auftragsbestätigung (Fortsetzung)

- 2. Der *Auftragsbestätigungskopf* wird angezeigt; geben Sie die **Bestätigungsnr.** ein. Dies ist eine Nummer, die Sie zur Identifizierung der Auftragsbestätigung verwenden.
- 3. Geben Sie die Informationen zum **Erwarteten Lieferdatum** (Est. Delivery Date) ein. Dies wird auf alle Belegpositionen angewandt.

|   | Confirming PO                             |                                                                        |                                                |                     | Exit Next                  |
|---|-------------------------------------------|------------------------------------------------------------------------|------------------------------------------------|---------------------|----------------------------|
| 2 | Confirm Entire     Order     Review Order | Order Confirmation Header     Confirmation #. 51                       | 4954                                           |                     | * Indicates required field |
|   | Confirmation                              | Associated Purchase Order #. 48<br>Customer: Te<br>Supplier Reference: | 00021416<br>st PO - PLEASE DO NOT Ship - (D*5) |                     |                            |
|   |                                           | SHIPPING AND TAX INFORMATION                                           |                                                |                     |                            |
|   |                                           | Est. Shipping Date:                                                    |                                                | Est. Shipping Cost: |                            |
| 3 |                                           | Est. Delivery Date: *                                                  | <b>•••</b>                                     | Est. Tax Cost:      |                            |
|   |                                           | Comments:                                                              |                                                |                     |                            |
|   |                                           |                                                                        |                                                |                     |                            |

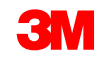

### Szenario: Materialbestellung mit mehreren Zeilen – Auftragsbestätigung (Fortsetzung)

4. Scrollen Sie nach unten, um die Belegpositionen anzuzeigen. Geben Sie die Bestätigungsmenge im Feld **Bestätigen** (Confirm) ein.

|   | Line I   | tems           |               |                       |            |         |              |                    |     |                |
|---|----------|----------------|---------------|-----------------------|------------|---------|--------------|--------------------|-----|----------------|
|   | Line #   | Part #         | Customer Part | # Revision Level      | Qty (Unit) | Need By | Unit Price   | Subtotal           | Tax | Customer Locat |
|   | 10       | Non            |               |                       | 4,000.000  | 8 Nov   | \$900,000.00 | \$3,600,000,000.00 |     | 2000           |
|   |          | Catalog        |               |                       | (EA)       | 2018    | USD          | USD                |     |                |
|   |          | Item           |               |                       |            |         |              |                    |     |                |
|   | Descript | ion: Office \$ | Supplies 1    |                       |            |         |              |                    |     |                |
|   |          | Current Or     | rder Status   |                       |            |         |              |                    |     |                |
|   |          |                |               | 4,000.000 Unconfirmed |            |         |              |                    |     |                |
| 4 |          | Confirm:       | 4000          | Backorder:            |            |         | Reject:      |                    |     | Details        |
|   | 20       | Non            |               |                       | 2,000.000  | 8 Nov   | \$600,000.00 | \$1,200,000,000.00 |     | 2001           |
|   |          | Catalog        |               |                       | (EA)       | 2018    | USD          | USD                |     |                |
|   |          | Item           |               |                       |            |         |              |                    |     |                |
|   | Descript | ion: Office \$ | Supplies 2    |                       |            |         |              |                    |     |                |
|   |          | Current Or     | rder Status   |                       |            |         |              |                    |     |                |
|   |          |                | :             | 2,000.000 Unconfirmed |            |         |              |                    |     |                |
|   |          | Confirm:       |               | Backorder:            |            |         | Reject:      |                    |     | Details        |
|   | 30       |                |               |                       | 0.000.000  | 0.11    | 6700 000 00  | 60 400 000 000 00  |     | 2000           |

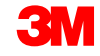

### Szenario: Materialbestellung mit mehreren Zeilen – Auftragsbestätigung (Fortsetzung)

5. Klicken Sie auf **Weiter** (Next), um zur nächsten Überprüfungsseite zu gelangen. Der Bildschirm *Auftragsbestätigung überprüfen* wird angezeigt; klicken Sie auf **Senden** (Submit). Der **aktuelle Auftragsstatus** zeigt, dass Zeile 10 **Bestätigt** ist. Zeilen 20 und 30 bleiben weiterhin **Unbestätigt**. Ihre Auftragsbestätigung wird an 3M gesendet. Die Auftragsbestätigung ist im Abschnitt *Verwandte Dokumente* (Related Documents) der Bestellung sichtbar.

| original field       Output pit a       Description       Description <thdescription< t<="" th=""><th>Line Items</th><th></th><th></th><th></th><th></th><th></th><th></th><th></th></thdescription<>                                                                                                    | Line Items                                |                                                                      |                          |                            |                            |                        |                                |          |
|----------------------------------------------------------------------------------------------------|-------------------------------------------|----------------------------------------------------------------------|--------------------------|----------------------------|----------------------------|------------------------|--------------------------------|----------|
| B         Adde Description         Patie 2010         RECERCE 00100         Dots           Image: Second Second S                                                                                                    | Line # Part #                             | Customer Part # Revision Leve                                        | Qty (Unit)               | Need By                    | Unit Price                 | Subtotal               | Tax Customer Location          |          |
| Construction       Construction       Construction <td< td=""><td>10 Non Catalog Item</td><td></td><td>4,000.000 (EA)</td><td>16 Nov 2018</td><td>\$900,000.00 USD</td><td>\$3,600,000,000.00 USD</td><td>2000</td><td></td></td<>                                                                                                    | 10 Non Catalog Item                       |                                                                      | 4,000.000 (EA)           | 16 Nov 2018                | \$900,000.00 USD           | \$3,600,000,000.00 USD | 2000                           |          |
| Image: Second Difference Difference                                                                                                    | Description: Office Supplies 1            |                                                                      |                          |                            |                            |                        |                                |          |
| Image: Service Service                                                                                                    | 4 000 Confirmed With New Date (Es         | timated Shinment Date: 9 Nov 2018 - Estimated Delivery Date          | e: 9 Nov 2018.)          |                            |                            |                        |                                |          |
| Image: Second Second                                                                                                    | 20 Non Catalog Item                       | ,,,,,,,,,,,,,,,,,,,,,,,,,,,,,,,,,,,,,,,,,,,,,,,,,,,,,,,,,,,,,,,,,,_, | 2 000 000 (EA)           | 16 Nov 2018                | \$800.000.00 USD           | \$1 200 000 000 00 USD | 2001                           |          |
| Image: Set in the set is an image: Set in the set is an image: Set is an image: Set is an image: Set i                                                                                                    | Description: Office Supplies 2            |                                                                      |                          |                            |                            |                        |                                |          |
| Image: Control of the state is                                                                                                    | Current Order Status:                     |                                                                      |                          |                            |                            |                        |                                |          |
| ** ** 1000 00 (x) 10 hrw 2018 1000 00 (x) 200 200                                                                                                    | 2,000 Unconfirmed                         |                                                                      |                          |                            |                            |                        |                                |          |
| Totic boards of the contract of the source of the source of the sourc                                                                                                    | 30 Non Catalog Item                       |                                                                      | 3,000.000 (EA)           | 16 Nov 2018                | \$700,000.00 USD           | \$2,100,000,000.00 USD | 2000                           |          |
| Image: Control         Image: Control         Image:                                                                                                    | Description: Office Supplies 3            |                                                                      |                          |                            |                            |                        |                                |          |
| Construction       Normal       Term       Term                                                                                                    | Current Order Status:                     |                                                                      |                          |                            |                            |                        |                                |          |
| delivered and the second of the second of th                                                                                                    | 3,000 Uncontirmed                         |                                                                      |                          |                            |                            |                        |                                |          |
| Automatical     Purchase Order: 3500453095     Image: Casab Drouge Order: 3500453095     Image: Casab Drouge Order: Casab Drouge Order: Casab                                                                                                    |                                           |                                                                      |                          |                            |                            |                        |                                |          |
| With and a service Sheet     If Create Societ Confirmation ▼     If Create Societ Confirmation ▼     If Create Societ Confirmation Societ Societ So                                                                                                    |                                           |                                                                      |                          |                            |                            |                        | Desting Dates                  |          |
| Purchase Order: 3500453095     I' Create Order: Conformation     I' Create Order: Conformation        I' Create Order: Conformation <td></td> <td></td> <td></td> <td></td> <td></td> <td></td> <td>Previous</td> <td><u> </u></td>                                                                                                    |                                           |                                                                      |                          |                            |                            |                        | Previous                       | <u> </u> |
| Purchase Order: Stouds Stouds Stouds              Create Order Contention                                                                                                    | ndefined                                  |                                                                      |                          |                            |                            |                        | ^                              |          |
|                                                                                                    | Purchase Order: 3500453                   | 3095                                                                 |                          |                            |                            |                        | Done                           |          |
| Create Order Confirmation   Create Sarvice Sheet   Create Sarvice Sheet   Hele   Print -   Download CSV   Resend   Create Sarvice Sheet   Hele   Print -   Download CSV   Resend   Create Sarvice Sheet   Print:   Droor Deal   Print:   Droor Deal   Print:   Droor Deal   Print:   Droor Deal   Print:   Droor Deal   Print:   Droor Deal   Print:   Droor Deal   Print:   Droor Deal   Print:   Droor Deal   Print:   Droor Deal   Print:   Droor Deal   Print: Print:                                                                                                    |                                           |                                                                      |                          |                            |                            |                        |                                |          |
| With Charles Control Continuition       With Prints   Downood CDF   Expont CAAL   Downood CDF   Expont CAAL   Downood CDF   Expont Part   Downood CDF   Expont Part   Downood CDF   Expont Part   Downood CDF   Expont Part   Downood CDF   Expont Part   Downood CDF   Expont Part   Downood CDF   Expont Part   Downood CDF   Downood CDF   Downoo                                                                                                    |                                           |                                                                      |                          | Developed DDD 11 Developed |                            |                        |                                |          |
| Order Detal       Order History         Order Detal       Order History         Order Detal       Order History         Order Detal       December Jacobie         December Jacobie       December Jacobie         MCOMPANY<br>Str. PALL, MN S0144<br>Unded States       December Jacobie         Payment Terms @<br>Net 00 States       December Jacobie         Net 05 States       December Jacobie         Str. PALL, MN       December Jacobie         Burger Headquarter Address<br>Str. PALL, MN       December Jacobie         Burger Headquarter Address<br>Str. PALL, MN       December Jacobie         Str. PALL, MN       December Jacobie                                                                                                    | Create Order Confirmation +               | Create Service Sheet                                                 | voice • Hide   Print •   | Download PDF   Export cXI  | ML   Download CSV   Resend |                        |                                |          |
| Other Hallowy       Other Hallowy         Other Hallowy       Other Hallowy         Other Hallowy       File         Other Hallowy       File         Other Hallowy                                                                                                    | Order Date II                             |                                                                      |                          |                            |                            |                        |                                |          |
| From:<br>M COMPANY<br>M CONTERN 220-96-02<br>ST. PAUL, MN S5144<br>United States<br>Prome:<br>Rate 0<br>Suppler Address<br>Suppler Address<br>Supler Address<br>Suppler Address<br>Suppler Address<br>Su                                                                                                    | Order Detail Order History                |                                                                      |                          |                            |                            |                        |                                |          |
| Form:<br>Dr COMPANY<br>SM CENTER 220-96-02<br>ST. FAUL, MN 55144<br>Unied States<br>Prome:<br>Prome:<br>States Information<br>Prome:<br>Prome: |                                           |                                                                      |                          |                            |                            |                        |                                |          |
| From:<br>M COMPANY<br>M COMPANY<br>M CO                                                                                                    |                                           |                                                                      |                          |                            |                            |                        |                                |          |
| From:       To:       M.SUP003 - TEST       Purchase Order         SM CoNFANY       SM SUP003 - TEST       SM SUP003 - TEST         SM CENTER 220-96-02       SF PAUL, MN S5124       January Mission         United States       Phone:       St PAUL, MN S5124         United States       Phone:       Fax:         From:       Fax:       Endit: 18asuppliers@gmail.com         Ret 60       Ret 60       Endit: 10 v 2018         Net 60 Days       Buyer Headquarter Address       Endit: Pone:         Test Supplier       Buyer Meadquarter Address       Buyer Meadquarter Address         Buyer Mail United States       Pone:       Related Documents: * POA453095         Tast stand, MN       Pone:       Fax:       Related Documents: * POA453095                                                                                                    |                                           |                                                                      |                          |                            |                            |                        |                                |          |
| From:     December 2009-02       Str. PAUL, MM 55144     999 main street       United States     999 main street       Str. PAUL, MM 55144     1011110 50124       United States     Phone:       Pax:     Email: 18suppliers@gmail.com                                                                                                    |                                           |                                                                      |                          |                            |                            |                        |                                |          |
| From:     To:     Purchase Order       3M COMPANY     3M_SUP003_TEST     3M_SUP003_TEST       3M_SUP003_TEST     3M_SUP003_TEST     3SOU453095       3M_SUP003_TEST     StPaul., MN 55124     AmountUndisclosed       United States     Phone:     Fax:       Fax:     Email: 18asupplers@gmail.com     Effective Date: 1Nov 2018       Payment Terms     Image: Terms     Effective Date: 1Nov 2018       Supplier Address     Buyer Headquarter Address     Enclose       Test Supplier     Buyer Meadquarter Address     Euclide Documents: IV POA453095       Test Supplier     Email: Duyermail.com     Enclose       123 Test Rd.     Phone: + 0.49-71-3776719       saint Paul, MN     Phone: + 0.49-71-3776719       Fax:     Fax:                                                                                                    |                                           |                                                                      |                          |                            |                            |                        |                                |          |
| 3M COMPANY       3M_SUP03-TEST       (Confirmed)         3M COMPANY       3M_SUP03-TEST       (Confirmed)         3M COMPANY       909 main street       3500453095         ST. PAUL, MN 55124       United States       Amount Undisclosed         United States       Phone:       Fax:         Fax:       Email: 18asupplers@gmail.com       Routing Status: Acknowledged         NET 60       Effective Date: 1 Nov 2018       Enclosed         Net 60       Effective Date: 1 Nov 2018       Enclosed         Contact Information Supplier       Buyer Headquarter Address       Related Documents: IP POA453095         Test Supplier       Buyer Name       Related Documents: IP POA453095         123 Test Rd.       Phone: + 0.49-71-3776719       Fax:         123 Test Rd.       Phone: + 0.49-71-3776719         Saint Paul, MN       Fax:       Fax:                                                                                                    | From:                                     |                                                                      | To:                      |                            |                            |                        | Purchase Order                 |          |
| 3M CENTER 220-96-02     SP Printing terms     Overv000000       ST. PAUL, MN 55144     United States     AmountUndisclosed       United States     Phone:     Fax:       Fax:     Email: 18asupplers@gmail.com         Payment Terms     Itel Status     Routing Status: Acknowledged       Effective Date: 1 Nov 2018     Effective Date: 1 Nov 2018       Vert 60     Effective Date: 1 Nov 2018       Net 60 Days     Englemant Eddress       Buyer Headquarter Address     Buyer Headquarter Address       Supplier     Buyer Readuarter Address       Supplier     Englemant.com                                                                                                    | 3M COMPANY                                |                                                                      | 3M_SUP003 - TEST         |                            |                            |                        | (Confirmed)<br>3500453005      |          |
| United States United States Phone:<br>Fax:<br>Email: 18asupplers@gmail.com Payment Terms  Payment Terms  Payment Term                                                                                                    | 3M CENTER 220-9E-02<br>ST. PAUL, MN 55144 |                                                                      | St Paul, MN 55124        |                            |                            |                        | Amount Undisclosed             |          |
| Fax:<br>Email: 18asupplers@gmail.com         Payment Terms @<br>NET 60<br>NET 60 Days         Contact Information<br>Suppler Address         Buyer Headquarter Address         Evelopments: MP POA453095         Test Supplier<br>123 Test Rd.<br>saint Paul, MN         Phone: + 0,48-71-3776719<br>saint Paul, MN                                                                                                    | United States                             |                                                                      | United States<br>Phone:  |                            |                            |                        |                                |          |
| Payment Terms  Payment Terms Payment Terms P                                                                                                    |                                           |                                                                      | Fax:                     |                            |                            |                        |                                |          |
| Payment Terms ①       Routing Status: Acknowledged         NET 60       Effective Date: 1Nov 2018         Net 60 Days       Effective Date: 1Nov 2018         Contact Information       Related Documents: 0P POA453095         Test Supplier Address       Buyer Name         123 Test Rd.       Phone: +0.046-71.3776719         saint Paul, MN       Fac:                                                                                                    |                                           |                                                                      | Email: 18asuppiers@gmail | .com                       |                            |                        |                                |          |
| NET 60<br>NET 60<br>NET 60<br>NET 60<br>Net 60 Days<br>Contact Information<br>Supplier Address<br>Buyer Headquarter Address<br>Buyer Name<br>123 Test Rd. Buyer Name<br>123 Test Rd. Phone: + () 48-71-3776719<br>Saint Paul, MN Fax:                                                                                                    | Davmant Tarms                             |                                                                      |                          |                            |                            |                        | Daulian Diskus: Ashmadadood    |          |
| Net 60 Days     Explandon Date: 31 Dec 2018       Contact Information<br>Supplier Address     Related Documents: ½ POA463025       Test Supplier     Buyer Name       123 Test Rd.     Email: buyermail@mmn.com       saint Paul, MN     Fac:                                                                                                    | NET 60                                    |                                                                      |                          |                            |                            |                        | Effective Date: 1 Nov 2018     |          |
| Contact Information<br>Supplier Address Buyer Headquarter Address<br>Test Supplier Buyer Name<br>123 Test Rd. Email: buyerenall@mmn.com<br>Saint Paul, MN Fax:                                                                                                    | Net 60 Days                               |                                                                      |                          |                            |                            |                        | Expiration Date: 31 Dec 2018   |          |
| Test Supplier Buyer Name<br>123 Test Rd. Email: buyerenali@mmn.com<br>Saint Paul, MN Fax:                                                                                                    | Contact Information                       | Duncer Headquarter Address                                           |                          |                            |                            | L                      | related odcuments. E POA453095 |          |
| 123 Test Rd. Email: bujerenal@mmn.com<br>123 Test Rd. Phone: + () 48-71-3776719<br>Saint Paul, MN Fax:                                                                                                    | Test Supplier                             | Buyer Name                                                           |                          |                            |                            |                        |                                |          |
| Saint Paul, MN Fac:                                                                                                    | 123 Test Rd.                              | Email: buyeremail@mmm.com                                            |                          |                            |                            |                        |                                |          |
|                                                                                                    | Saint Paul, MN                            | Fax: + () 48-71-3776719                                              |                          |                            |                            |                        | ~                              | ·        |

### Szenario: Materialbestellung mit mehreren Zeilen – Teilrechnung

 Um eine Teilrechnung zu erstellen, wählen Sie die bestätigte Bestellung aus Ihrem POSTEINGANG aus. Klicken Sie auf das Dropdown-Menü Rechnung erstellen (Create Invoice) und wählen Sie die Option Standardrechnung (Standard Invoice) aus.

|     | Ariba Supply Chain Collaboration                                                                 | Test Mode                                                                                                    |     |                                                                  | Help (      |
|-----|--------------------------------------------------------------------------------------------------|----------------------------------------------------------------------------------------------------|-----|------------------------------------------------------------------|-------------|
|     | Purchase Order: 3500453093                                                                       |                                                                                                    |     |                                                                  |             |
| 1]- | ☑ Create Order Confirmation ▼     Image: Create Ship Notice       Order Detail     Order History | Create Invoice  Hide   Print +   Download PDF   Export cXML   Download CSV   Rese Standard Invoice Credit Mome | end |                                                                  |             |
|     | 31                                                                                               | Line Item Gredit Memo                                                                                          |     |                                                                  |             |
|     | From:<br>3M COMPANY<br>3M CENTER 220-9E-02<br>ST. PAUL , MN 55144<br>United States               | To:<br>3M_SUP003 - TEST<br>999 main street<br>St Paul , MN 55124<br>United States<br>Phone:                    |     | Purchase Order<br>(Confirmed)<br>3500453093<br>Amount: \$3,875.0 | }<br>00 USD |

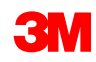

Der Rechnungskopf wird angezeigt.

- 2. Geben Sie die **Rechnungsnummer** ein. Die Rechnungsnummer darf 16 Zeichen nicht überschreiten. Sie darf eine Mischung aus Buchstaben und Ziffern, aber **keine** Kleinbuchstaben, führenden Nullen, Trennstriche, Schrägstriche, Leerzeichen oder anderen Sonderzeichen enthalten.
- 3. Geben Sie ein **Rechnungsdatum** (Invoice Date) ein. Das **Rechnungsdatum** kann nicht mehr als 364 Tage zurückdatiert werden.
- 4. Wenn mehrere **Überweisungsadressen** konfiguriert sind, wählen Sie eine aus der angezeigten Dropdown-Liste aus. Die **Rechnungs**adresse wird aus der Bestellung voreingestellt.
- 5. Wählen Sie die Optionsschaltfläche **Steuer auf Zeilenebene** (Line level tax) aus.

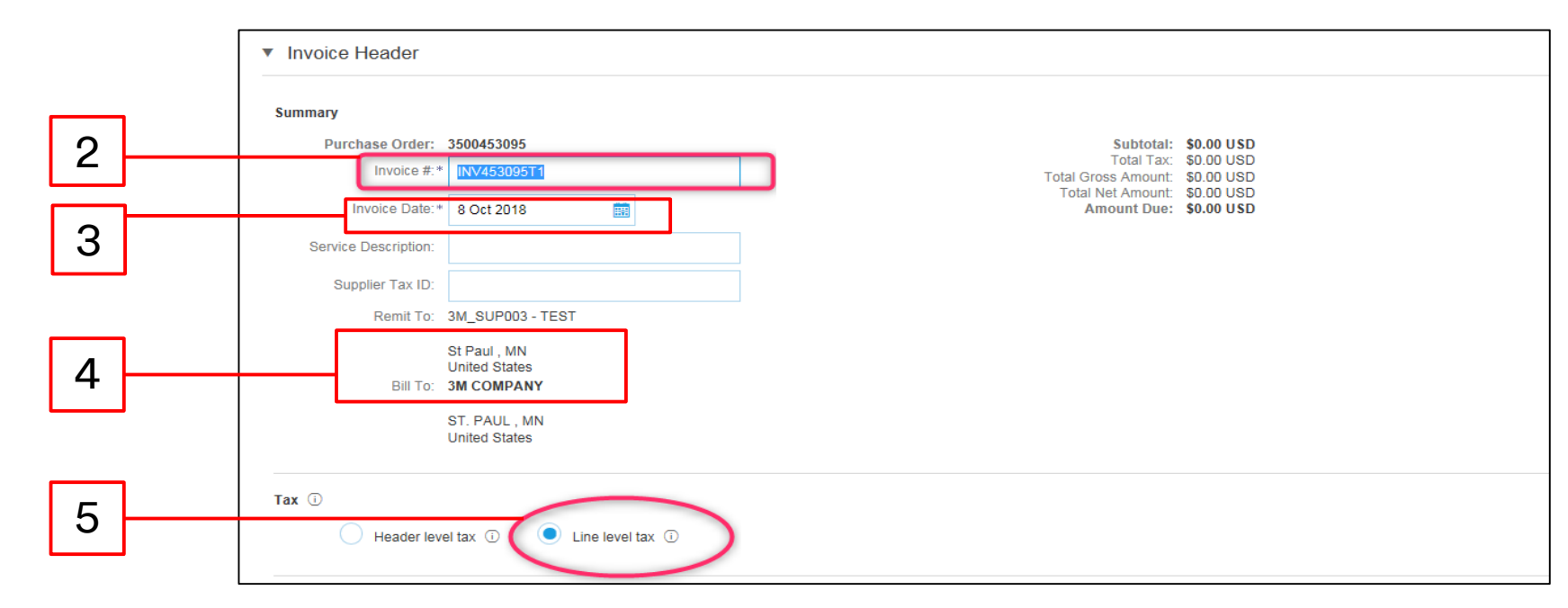

- Um die unbestätigten Zeilen aus der Rechnung zu entfernen, klicken Sie auf das Ankreuzfeld links der Nummer. Es wird empfohlen, jegliche Zeilen von der Rechnung zu entfernen, die nicht versendet wurden.
- 7. Klicken Sie auf Löschen (Delete).

|   |              | No.      | Include     | Туре     | Part #           | Description | Customer Part # |               | Quantity    | Unit | Unit Price     | Subtotal               |
|---|--------------|----------|-------------|----------|------------------|-------------|-----------------|---------------|-------------|------|----------------|------------------------|
| 6 | $\checkmark$ | 20       | ۲           | MATERIAL | Non Catalog Item | Office      |                 |               | 2,000       | EA   | \$600,000.00 U | \$1,200,000,000.00 USD |
|   |              |          |             |          |                  | Supplies 2  |                 |               |             |      |                |                        |
|   |              | Pricing  | Details     | I        | Price Unit:* EA  |             | F               | Price Unit Qu | antity:* 1  |      |                |                        |
|   | _            |          |             | Unit C   | onversion:* 1    |             |                 | Descr         | iption:     |      |                |                        |
|   |              | No.      | Include     | Туре     | Part #           | Description | Customer Part # |               | Quantity    | Unit | Unit Price     | Subtotal               |
|   | $\checkmark$ | 30       | ۲           | MATERIAL | Non Catalog Item | Office      |                 |               | 3,000       | EA   | \$700,000.00 U | \$2,100,000,000.00 USD |
|   |              |          |             |          |                  | Supplies 3  |                 |               |             |      |                |                        |
|   |              | Pricing  | Details     |          | Price Unit:* EA  |             |                 | Price Unit Q  | uantity:* 1 |      |                |                        |
|   |              |          |             | Unit C   | onversion:* 1    | _           |                 | Desc          | ription:    |      |                |                        |
| 7 | Ļ            | Line Ite | m Actions 🔻 | Delete   | e Add 🔻          |             | ]               |               |             |      |                |                        |

- 8. Um die Steuerinformationen auf Belegpositionsebene hinzuzufügen, klicken Sie auf das Ankreuzfeld **Steuerkategorie** (Tax Category).
- 9. Wählen Sie aus der Dropdown-Liste "Steuertyp" **Mehrwertsteuer** (Sales Tax) aus.
- 10. Klicken Sie auf **Zu beinhalteten Zeilen hinzufügen** (Add to Included Lines), um die Steuerzeile einzufügen.
- 11. Verifizieren Sie die **Menge** und den **Stückpreis** der verbleibenden Zeile.
- 12. Der Abschnitt *Steuer* (Tax) wird unter der Materialzeile angezeigt. Geben Sie den entsprechenden Steuersatz in das Feld **Steuersatz** (Rate %) ein.

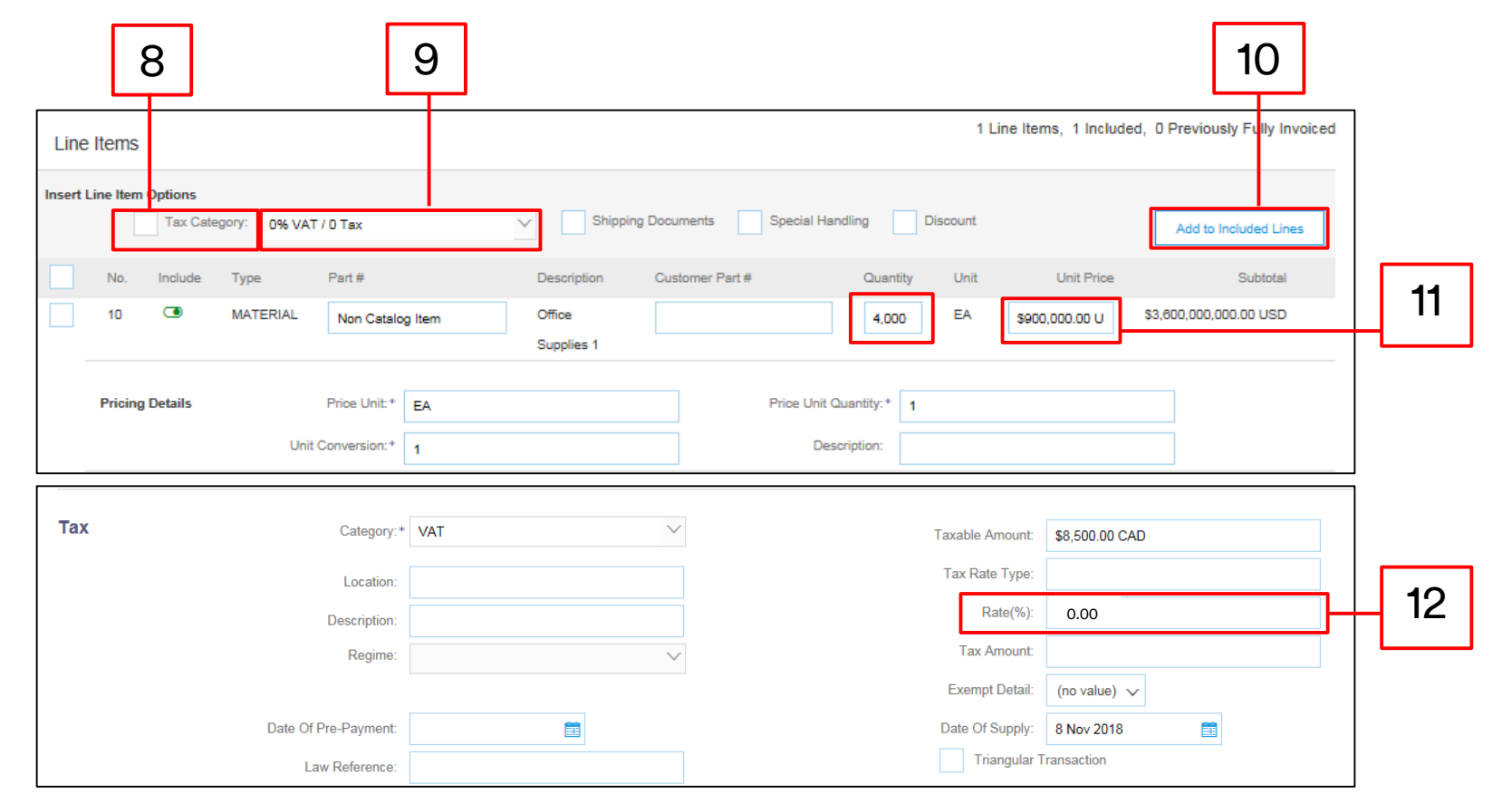

- 13. Klicken Sie unten auf der Seite auf Weiter (Next). Die Seite Überprüfung (Review) wird angezeigt. Überprüfen Sie Ihre Rechnung auf Genauigkeit. Scrollen Sie nach unten, um die Belegpositionsdetails und Rechnungssummen anzuzeigen. Wenn keine Änderungen erforderlich sind, klicken Sie auf Senden (Submit), um die Rechnung an 3M zu senden.
- 14. Eine Bestätigungsnachricht wird angezeigt. Klicken Sie auf **Schließen** (Exit), um zur *Bestellansicht* zurückzukehren.

|    | Create Invoice                                                                                                    |                                                                                                    | Previous Save                                                                                                    | Submit           | Exit |  |
|----|----------------------------------------------------------------------------------------------------|----------------------------------------------------------------------------------------------------|----------------------------------------------------------------------------------------------------|------------------|------|--|
|    | Confirm and submit this document. It will not be electronically signed according to<br>If you want your invoices to be stored in the Ariba long term document archiving, yo<br>Standard Invoice | the countries of origin and destination of invoice. The document's originating count<br>ou can subscribe to an archiving service. Note that you will also be able to archive o | ry is:United States. The document's destination country i<br>Id invoices once you subscribe to the archiving service.                                                                                                    | s:United States. |      |  |
|    | Invoice Number: INV453095T1<br>Invoice Date: Monday 8 Oct 2018 7:14<br>Original Purchase Order: 3500453095                                                                                      | PM GMT-05:00                                                                                                    | Subtotal :         \$4,000.00 USD           Total Tax :         \$0.00 USD           Total Gross Amount :         \$4,000.00 USD           Total Net Amount :         \$4,000.00 USD           Amount Due :         \$4,000.00 USD |                  |      |  |
|    | REMIT TO:                                                                                                    | BILL TO:                                                                                                    | SUPPLIER:                                                                                                    |                  |      |  |
|    | 3M_SUP003 - TEST<br>Postal Address:<br>999 main street                                                                                                    | 3M COMPANY<br>Postal Address:<br>3M CENTER 220-9E-02                                                                                                    | 3M_SUP003 - TEST<br>Postal Address:<br>999 main street                                                                                                    |                  |      |  |
|    | St Paul, JMN 55124<br>United States                                                                                                    | ST. PAUL, MN 55144<br>United States                                                                                                    | St Paul, MN 55124<br>United States                                                                                                    |                  |      |  |
|    | Invoice INV453                                                                                                    | 095T1 has been submi                                                                                                    | tted.                                                                                                    |                  |      |  |
| 14 | Print a copy     Evit pyoico                                                                                                    | of the invoice.                                                                                                    |                                                                                                    |                  |      |  |
|    | * EXICITIVOICE                                                                                                    | creation.                                                                                                    |                                                                                                    |                  |      |  |
|    |                                                                                                    | 3M                                                                                                    |                                                                                                    |                  |      |  |

Die *Bestellansicht* wird angezeigt; die Rechnung wird im Abschnitt *Verwandte Belege* (Related Documents) verknüpft. Der Status der Bestellung wird als **Teilweise in Rechnung gestellt** (Partially Invoiced) angezeigt. Klicken Sie auf **Fertig** (Done), um zurück zur *Startseite* zu navigieren.

| Ariba Supply Chain Collaboration                                                                                                    |  |                                                                               | Help Center >>                                         |
|----------------------------------------------------------------------------------------------------|--|-------------------------------------------------------------------------------|--------------------------------------------------------|
| Purchase Order: 3500453093                                                                                                    |  |                                                                               | Done                                                   |
| Create Order Confirmation  Create Ship Notice  Create Invoice  Hide   Print    Download PDF   Export cXML   Download CSV   Resend                                                                                                    |  |                                                                               |                                                        |
| Order Detail       Order History         To::       To::         From:       To::         M CENTER 220-9E-02       ST. PAUL, MN 55144         United States       St Paul, MN 55124         United States       From:         Email:       18suppliers@gmail.com |  | Purchase Order<br>(Partially Invoiced)<br>3500453093<br>Amount: \$3,875.00 US | D                                                      |
| Payment Terms ①<br>NET 60<br>Net 60 Days                                                                                                    |  | Related Docume                                                                | tus: Asknowledged<br>Ints: © INV453093T1<br>✓ POA53093 |
| Contact Information Supplier Address Buyer Headquarter Address                                                                                                    |  |                                                                               |                                                        |

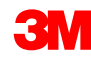

### Szenario: Materialbestellung mit mehreren Zeilen – Rechnungsstatus

- 1. Um den Status einer Rechnung von der *Startseite* aus zu verifizieren, klicken Sie auf die Registerkarte **POSTAUSGANG** (OUTBOX). Scrollen Sie durch Ihre Rechnungsliste oder verwenden Sie den **Suchfilter**, um mithilfe der Rechnungsnummer zu suchen.
- 2. Der **Weiterleitungsstatus** der Standardrechnung lautet **Bestätigt** (Acknowledged) und der **Rechnungsstatus** lautet **Gesendet** (Sent).

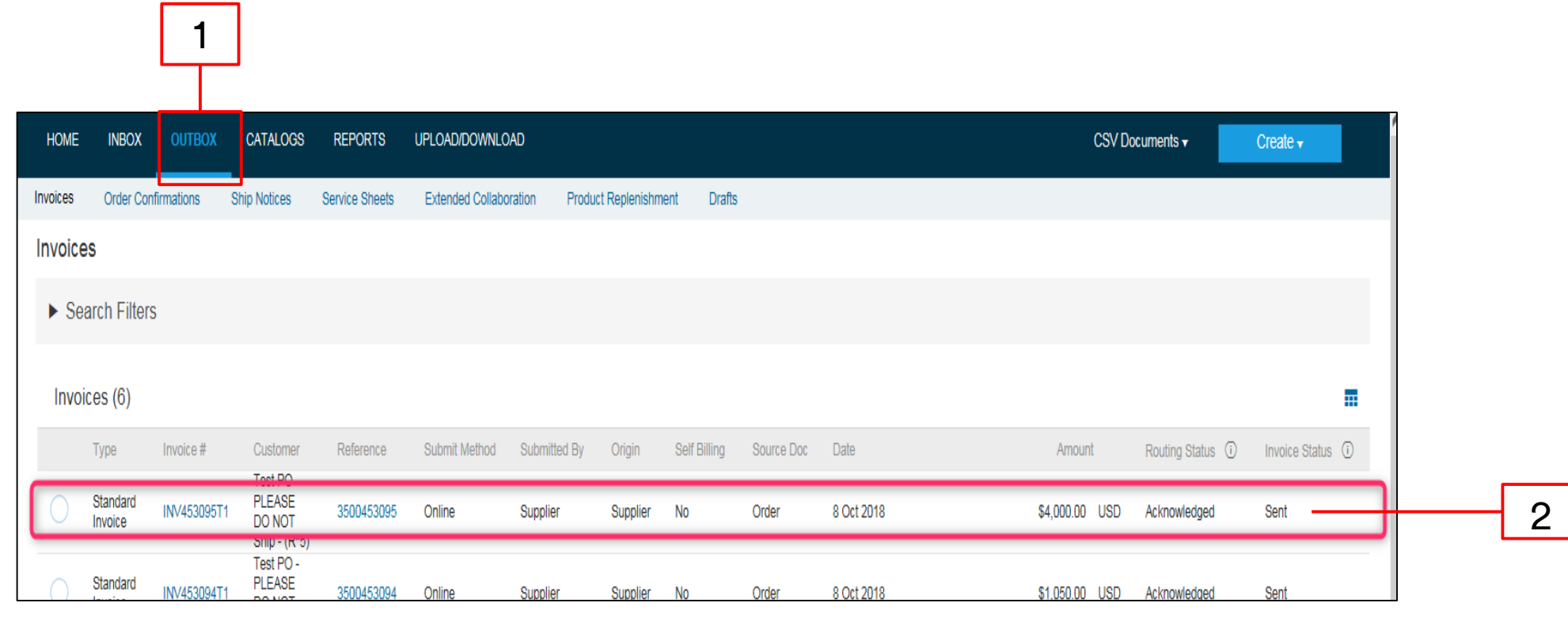

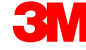

### Szenario: Materialbestellung mit mehreren Zeilen – Verbleibender Ausgleich

Sobald die verbleibenden Materialien versandt wurden, wird eine zweite Rechnung für den Ausgleich benötigt. Ariba erlaubt es Ihnen, eine Rechnung für mehr als den verbleibenden Ausgleich auf der Bestellung zu erstellen, doch die Rechnung wird von 3M abgelehnt werden. Nachdem Sie die zweite Rechnung eingereicht haben, verifizieren Sie, dass die Rechnung genehmigt wurde. Um den Rechnungsstatus zu verifizieren:

- 1. Klicken Sie auf **POSTAUSGANG** (OUTBOX).
- 2. Haben Sie zu viel berechnet, wird der Rechnungsstatus als Abgelehnt (Rejected) angezeigt.
- 3. Klicken Sie auf den Hyperlink **Rechnungsnummer** (Invoice #), um die Rechnung zu öffnen und die Fehlerdetails anzuzeigen.
- 4. Um eine korrigierte Rechnung einzureichen, erstellen Sie eine neue Rechnung aus der Bestellung.

| 1 |    | HOME         | INBOX                                                                   | OUTBOX C                                                                               | ATALOGS REPORTS                                         | 6 UPLOAD/D           | OWNLOAD            |                      |                 |                 |                  |                          |                        | CSVI                    | Documents 🗸        | Create -           |   |          |
|---|----|--------------|-------------------------------------------------------------------------|----------------------------------------------------------------------------------------|---------------------------------------------------------|----------------------|--------------------|----------------------|-----------------|-----------------|------------------|--------------------------|------------------------|-------------------------|--------------------|--------------------|---|----------|
|   |    | Invoices     | Order Confir                                                            | rmations Ship                                                                          | Notices Service She                                     | ets Extended         | Collaboration      | Product Replenish    | ment Dr         | afts            |                  |                          |                        |                         |                    |                    |   |          |
|   |    | Invoices     | s                                                                       |                                                                                        |                                                         |                      |                    |                      |                 |                 |                  |                          |                        |                         |                    |                    |   |          |
|   |    | ► Sea        | rch Filters                                                             |                                                                                        |                                                         |                      |                    |                      |                 |                 |                  |                          |                        |                         |                    |                    |   |          |
|   |    | Invoic       | ces (7)                                                                 |                                                                                        |                                                         |                      |                    |                      |                 |                 |                  |                          |                        |                         |                    | =                  |   |          |
|   | _  |              | Туре                                                                    | Invoice #                                                                              | Customer                                                | Reference            | Submit Method      | Submitted By         | Origin          | Self Billing    | Source Doc       | Date                     |                        | Amount                  | Routing Status (i) | Invoice Status (i) |   |          |
| 2 |    | -            | Standard<br>Invoice                                                     | INV453096T2                                                                            | Test PO - PLEASE<br>DO NOT Ship - (R*5)                 | 3500453095           | Online             | Supplier             | Supplier        | No              |                  | 8 Oct 2018               |                        | \$2,000.00 USD          | Failed             | Rejected           | ] | - 2      |
| 3 | Ν  | 0            | Standard<br>Invoice                                                     | INV453095T1                                                                            | Test PO - PLEASE<br>DO NOT Ship - (R*5)                 | 3500453095           | Online             | Supplier             | Supplier        | No              | Order            | 8 Oct 2018               |                        | \$4,000.00 USD          | Acknowledged       | Sent               |   | <u> </u> |
|   | -\ | 0            | Standard<br>Invoice                                                     | INV453094T1                                                                            | Test PO - PLEASE<br>DO NOT Ship - (R*5)                 | 3500453094           | Online             | Supplier             | Supplier        | No              | Order            | 8 Oct 2018               |                        | \$1,050.00 USD          | Acknowledged       | Sent               |   |          |
|   |    |              | Standard                                                                | INB/452002T2                                                                           | Test PO - PLEASE                                        | 2500452002           | Online             | Quantiar             | Supplior        | No              | Order            | 9 Oct 2019               |                        | \$2.975.00 LIOD         | Acknowledged       | Cont               |   |          |
|   |    | Invoice:     | : INV4530                                                               | )96T2                                                                                  |                                                         |                      |                    |                      |                 |                 |                  |                          |                        |                         |                    |                    | D |          |
|   |    | Edit         | Create Line-I                                                           | Item Credit Memo                                                                       | Copy This Invoice                                       | e Print              | Download PE        | DF V Expor           | t cXML          |                 |                  |                          |                        |                         |                    |                    |   |          |
|   |    | Detai        | il Sched                                                                | duled Payments                                                                         | History                                                 |                      |                    |                      |                 |                 |                  |                          |                        |                         |                    |                    |   |          |
|   |    |              |                                                                         |                                                                                        |                                                         |                      |                    |                      |                 |                 |                  |                          |                        |                         |                    |                    |   |          |
|   |    | Reje<br>Reas | ected Invoice:<br>sons:                                                 |                                                                                        |                                                         |                      |                    |                      |                 |                 |                  |                          |                        |                         |                    |                    |   |          |
|   |    |              | 38: The invoice<br>52: The subtot<br>-o. A document<br>-1: Invoice vali | e was successfully<br>tal of line item 1 ex<br>nt preprocessing en<br>lidation failed. | received.<br>ceeds the buying organiza<br>nor occurred. | itions line item sub | total limits.      |                      |                 |                 |                  |                          |                        |                         |                    |                    |   |          |
|   |    | Invoi        | ice could be rei                                                        | ected due to buve                                                                      | r business rules. Check th                              | e History tab for th | ne reason the buve | r rejected this invo | oice, or contac | t the buver for | more information | n. Note that buyers migh | ht reject invoices tha | it do not meet their bi | isiness rules.     |                    |   |          |
|   |    |              | Edit & Resubmi                                                          | it                                                                                     |                                                         |                      |                    |                      |                 |                 |                  |                          |                        |                         |                    |                    |   |          |
|   |    |              |                                                                         |                                                                                        |                                                         |                      |                    |                      |                 |                 |                  |                          |                        |                         |                    |                    |   |          |

## Erstellen einer Gutschrift – Belegpositionsebene

## Gutschrift für Belegpositionsebene

2

 Um eine Gutschrift für eine Bestellung zu erstellen, die bereits in Rechnung gestellt wurde, gehen Sie zu Ihrem Postausgang und wählen Sie die Rechnung aus, indem Sie direkt auf den Rechnungsnummer-Hyperlink klicken.

> **Hinweis:** Sie können auch die **Option** aus der Dropdown-Liste *Erstellen* (Create) auswählen; wählen Sie **Gutschrift** (Credit Memo) aus.

Sobald Sie sich auf der *Rechnungsdetailseite* befinden, überprüfen Sie, ob es sich um die richtige Bestellung oder Rechnung handelt.

2. Klicken Sie auf **Gutschrift für Belegposition erstellen** (Create Line-Item Credit Memo).

|              | HOME     | INBOX               | O JTBOX     | CATALOGS                                         | REPORTS        | UPLOAD/DOWNL    | OAD MESSA    | AGES           |              |            |             | CSV          | Documents 🗸        | Create 🗸       |     |
|--------------|----------|---------------------|-------------|--------------------------------------------------|----------------|-----------------|--------------|----------------|--------------|------------|-------------|--------------|--------------------|----------------|-----|
|              | Invoices | Order Co            | nfirmations | Ship Notices                                     | Service Sheets | Extended Collab | oration Prod | luct Replenish | ment Draft   | S          |             |              |                    |                |     |
|              | Invoice  | es                  |             |                                                  |                |                 |              |                |              |            |             |              |                    |                |     |
|              | ► Se     | arch Filtei         | ſS          |                                                  |                |                 |              |                |              |            |             |              |                    |                |     |
| $\backslash$ | Invo     | ices (100+          | -)          |                                                  |                |                 |              |                |              |            |             |              | Page               | 1 v »          |     |
|              |          | Туре                | Invoice # 1 | Customer                                         | Reference      | Submit Method   | Submitted By | Origin         | Self Billing | Source Doc | Date        | Amount       | Routing Status (i) | Invoice Status | (i) |
|              | 0        | Credit<br>Memo      | 013253      | Test PO -<br>PLEASE<br>DO NOT<br>Ship -<br>(D*5) | 4800021422     | Online          | Supplier     | Supplier       | No           | Order      | 26 Nov 2018 | \$-10.26 USD | Acknowledged       | Sent           |     |
|              |          | Standard<br>Invoice | 030657      | Test PO -<br>PLEASE<br>DO NOT<br>Ship -<br>(D*5) | 4800021474     | Online          | Supplier     | Supplier       | No           | Order      | 19 Nov 2018 | \$100.00 USD | Acknowledged       | Sent           |     |
|              | 0        | Standard<br>Invoice | 032622      | Test PO -<br>PLEASE<br>DO NOT<br>Ship -<br>(D*5) | 4800021473     | Online          | Supplier     | Supplier       | No           | Order      | 22 Nov 2018 | \$100.00 USD | Acknowledged       | Sent           |     |

| voice: 030657                                                                                                    |                                                                                                    |                                                                            | Done |
|----------------------------------------------------------------------------------------------------|----------------------------------------------------------------------------------------------------|----------------------------------------------------------------------------|------|
| Create Line-Item Credit Memo Copy T                                                                                                    | This Invoice Print Download PDF - Export cXML                                                                                                    |                                                                            |      |
| Detail Scheduled Payments Hi                                                                                                    | istory                                                                                                    |                                                                            |      |
| andard Invoice                                                                                                    |                                                                                                    |                                                                            |      |
|                                                                                                    |                                                                                                    |                                                                            |      |
|                                                                                                    |                                                                                                    |                                                                            |      |
| Status                                                                                                    | Subtotal :                                                                                                    | \$100.00 USD                                                               |      |
| Status<br>Invoice:                                                                                                    | s Subtotal :<br>: Sent Total Tax :                                                                                                    | \$100.00 USD<br>\$0.00 USD                                                 |      |
| Status<br>Invoice:<br>Routing:                                                                                                    | s Subtotal :<br>: Sent Total Tax :<br>: Acknowledged Total Gross Amount :<br>0 20067                                                                                                    | \$100.00 USD<br>\$0.00 USD<br>\$100.00 USD                                 |      |
| Status<br>Invoice:<br>Routing:<br>Invoice Number :                                                                                                    | S Subtotal :<br>: Sent Total Tax :<br>: Acknowledged Total Gross Amount :<br>: 030657 Total Net Amount :<br>: Mandem 10 Net 2018 2:07 DM CMT (05:20                                                                                                    | \$100.00 USD<br>\$0.00 USD<br>\$100.00 USD<br>\$100.00 USD<br>\$100.00 USD |      |
| Status<br>Invoice:<br>Routing:<br>Invoice Number<br>Invoice Date :<br>Original Purchaso Order                                                                  | Subtotal :           : Sent         Total Tax :           : Acknowledged         Total Gross Amount :           : 030657         Total Net Amount :           : Monday 19 Nov 2018 3:07 PM GMT+05:30         Amount Due :                                                                                                    | \$100.00 USD<br>\$0.00 USD<br>\$100.00 USD<br>\$100.00 USD<br>\$100.00 USD |      |
| Status<br>Invoice:<br>Routing:<br>Invoice Number :<br>Invoice Date :<br>Original Purchase Order :<br>Submission Method                                         | Sent         Subtotal :           : Sent         Total Tax :           : Acknowledged         Total Gross Amount :           : 030657         Total Net Amount :           : Monday 19 Nov 2018 3:07 PM GMT+05:30         Amount Due :           : 4800021474         Online                                                     | \$100.00 USD<br>\$0.00 USD<br>\$100.00 USD<br>\$100.00 USD<br>\$100.00 USD |      |
| Status<br>Invoice:<br>Routing:<br>Invoice Number :<br>Invoice Date :<br>Original Purchase Order :<br>Submission Method :<br>Orioi<br>Original Purchase Order : | S         Subtotal :           : Sent         Total Tax :           : Acknowledged         Total Gross Amount :           : 030657         Total Net Amount :           : Monday 19 Nov 2018 3:07 PM GMT+05:30         Amount Due :           : 4800021474         :           : Online         :           : Supplier         : | \$100.00 USD<br>\$0.00 USD<br>\$100.00 USD<br>\$100.00 USD<br>\$100.00 USD |      |

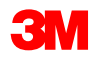

## Gutschrift für Belegpositionsebene: Kopfzeile

- 3. Geben Sie die **Gutschriftsnummer** und das **Gutschriftsdatum** ein.
- 4. Standardmäßig werden die originalen Rechnungswerte angezeigt und mit einem negativen Wert zusammengefasst. Sobald Sie Ihre Belegpositionen auswählen und **Menge** sowie **Wert** anpassen, aktualisiert sich die Zusammenfassung.
- 5. Eine Steuergutschrift kann auf Kopfebene oder auf Belegpositionsebene angegeben werden. Bei Eingabe auf Kopfebene werden, nachdem Sie die Menge und den Wert der Belegposition angepasst haben, der Steuerpflichtige Betrag und der Steuerbetrag automatisch auf Basis des Belegpositionswertes neu berechnet.

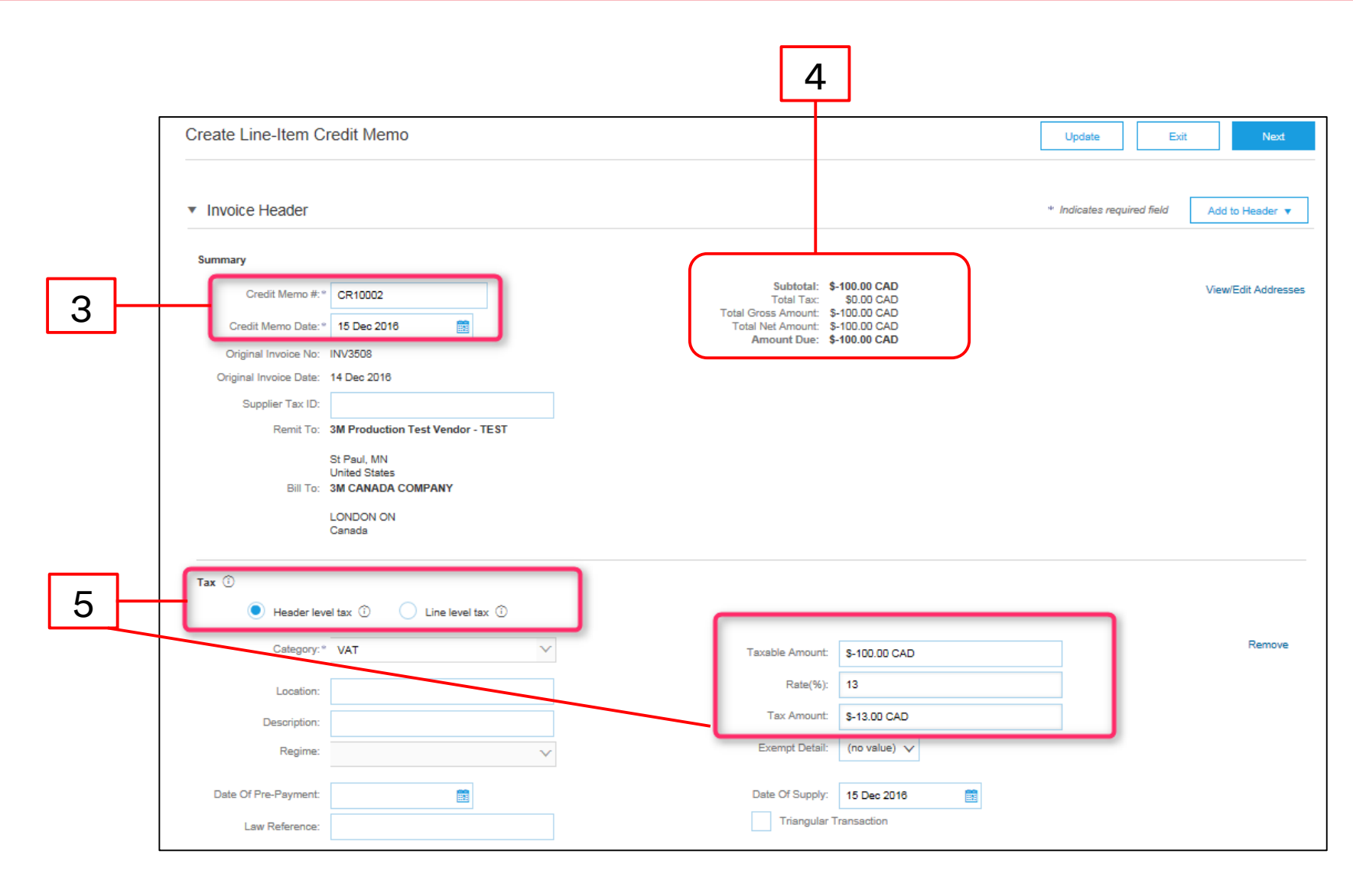

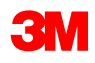

## Gutschrift für Belegpositionsebene: Zeilenebene

- Klicken Sie unter der Spalte Beinhalten (Include) der Belegposition auf den Umschalter, um die Belegposition von der Gutschrift ein- oder auszuschließen.
  - Grün: Beinhaltet
  - Grau: Ausgeschlossen
- 7. Aktualisieren Sie die **Menge**. Sie wird automatisch mit einem negativen Mengenwert ausgefüllt.
- 8. Passen Sie den **Stückpreis** an, falls zutreffend. Dies bleibt ein positiver Wert.
- Um ein Kommentar hinzuzufügen, klicken Sie auf Belegpositionsaktionen (Line Item Actions) und wählen Sie die Option Kommentare (Comments) aus. Das Feld Kommentare (Comments) wird auf Belegpositionsebene angezeigt.
- Klicken Sie zum Aktualisieren auf Aktualisieren (Update) oder auf Weiter (Next) zum Überprüfen und Senden.

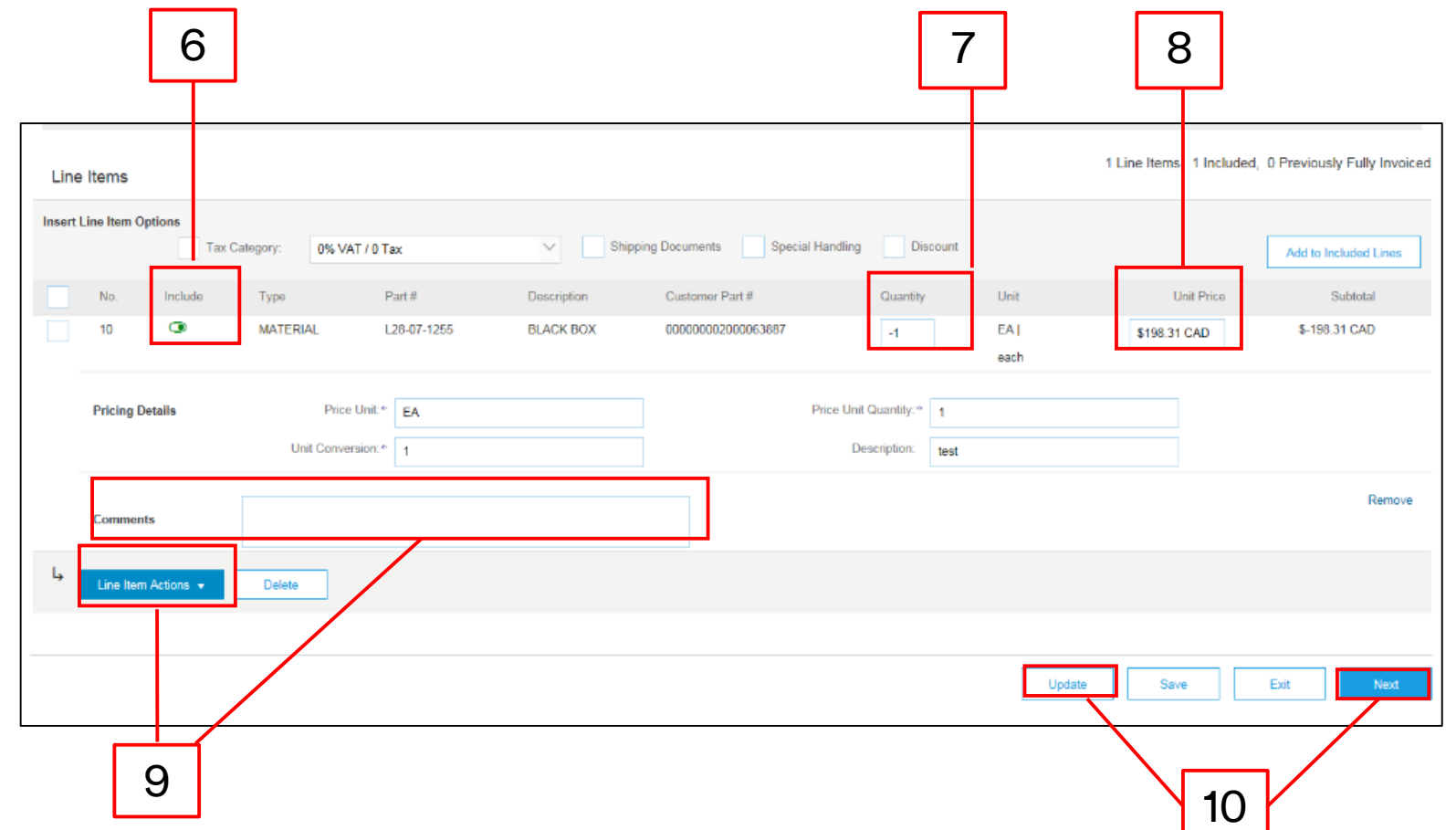
## Gutschrift für Belegpositionsebene: Zeilenebene (Fortsetzung)

Überprüfen Sie die *Zusammenfassungsseite "Belegpositionsgutschrift erstellen"* auf die Genauigkeit der Gutschrift. Klicken Sie auf **Zurück** (Previous), um die Gutschrift zu bearbeiten.

11. Klicken Sie auf **Senden** (Submit), um Ihre Gutschrift an 3M zu senden.

| Create Line-Item Credit Memo                                                                                                    |                                                                                                    | Previous                                                                                                  | Submit            | Exit        |
|----------------------------------------------------------------------------------------------------|----------------------------------------------------------------------------------------------------|----------------------------------------------------------------------------------------------------|-------------------|-------------|
| Confirm and submit the line-item credit memo. It will be electronically signed according to the compliance map ap                                                                                                    | d your customer's invoice rules. This transaction qualifies as Cross                                                                              | s-Border trade. The docu                                                                                  | ument's originat  | ing country |
| Is: Finland. The document's destination country is: United States.<br>If you want your invoices to be stored in the Ariba long term document archiving, you can subscribe to an archivir<br>Line-Item Credit Memo                                    | ng service. Note that you will also be able to archive old invoices or                                                                            | nce you subscribe to the                                                                                  | archiving servi   | Ce.         |
| is: Finland. The document's destination country is: United States.<br>If you want your invoices to be stored in the Ariba long term document archiving, you can subscribe to an archivir<br>Line-Item Credit Memo<br>(Original Invoice No: MB3342T9) | ng service. Note that you will also be able to archive old invoices or                                                                            | nce you subscribe to the                                                                                  | e archiving servi | ce.         |
| If you want your invoices to be stored in the Ariba long term document archiving, you can subscribe to an archivir<br>Line-Item Credit Memo<br>(Original Invoice No: MB3342T9)<br>Credit Memo #: CR123                                               | ng service. Note that you will also be able to archive old invoices or                                                                            | nce you subscribe to the                                                                                  | e archiving servi | ce.         |
| Credit Memo #: CR123<br>Credit Memo Date : Thursday 15 Dec 2016 2:10 PM GMT-06:00                                                                                                    | ng service. Note that you will also be able to archive old invoices or<br>Subtotal :<br>Total Tax :                                               | nce you subscribe to the<br>\$-830.00 CAD<br>\$0.00 CAD                                                   | e archiving servi | ce.         |
| Credit Memo #: CR123<br>Credit Memo #: CR123<br>Credit Memo Date : Thursday 15 Dec 2016 2:10 PM GMT-06:00<br>Original Invoice No : MB3342T9                                                                                                    | ng service. Note that you will also be able to archive old invoices or<br>Subtotal :<br>Total Tax :<br>Total Gross Amount :                       | se you subscribe to the<br>\$-830.00 CAD<br>\$0.00 CAD<br>\$-830.00 CAD                                   | archiving servi   | ce.         |
| Credit Memo #: CR123<br>Credit Memo #: CR123<br>Credit Memo Date : Thursday 15 Dec 2016 2:10 PM GMT-06:00<br>Original Invoice No: MB3342T9<br>Original Invoice No: MB3342T9                                                                          | ng service. Note that you will also be able to archive old invoices or<br>Subtotal :<br>Total Tax :<br>Total Gross Amount :<br>Total Net Amount : | se you subscribe to the<br>\$-830.00 CAD<br>\$0.00 CAD<br>\$-830.00 CAD<br>\$-830.00 CAD<br>\$-830.00 CAD | e archiving servi | ce.         |

## Nächste Schritte und Support

Stellen Sie sicher, dass alle Ihre internen Ressourcen alle 3M-Transaktionen über das Ariba Network vollständig kennen und unterstützen können:

- Greifen Sie über das Lieferanten-Informationsportal auf Benutzungsleitfäden zu.
- Klicken Sie im Lieferanten-Informationsportal auf den Link zu aufgezeichneten Schulungssitzungen.
- Richten Sie Ihre internen Ressourcen als Benutzer mit den entsprechenden Berechtigungen ein.
- Richten Sie E-Mail-Benachrichtigungen ein.
- Elektronische Auftragsweiterleitung: Wählen Sie Ihre Voreinstellung für den Empfang von Aufträgen.

Zusätzliche Dokumentation ist im Lieferanten-Informationsportal von 3M verfügbar, auf das Sie von der Seite *Kundenbeziehung* Ihres Ariba Network-Kontos aus zugreifen können. Außerdem kann das Ariba **Help Center** verwendet werden, um FAQs zu suchen, Tickets einzureichen und auf zusätzliche Support-Dokumente zuzugreifen.

| Ariba Supply Chain Collaboration |       |        |          |         |                 | <br>Company Settings <del>v</del> | Test Supplier test | ✓ Help Center ≫ |           |          |  |
|----------------------------------|-------|--------|----------|---------|-----------------|-----------------------------------|--------------------|-----------------|-----------|----------|--|
| HOME                             | INBOX | OUTBOX | CATALOGS | REPORTS | UPLOAD/DOWNLOAD | MESSAGES                          |                    | CSV Do          | cuments 🗸 | Create 🗸 |  |